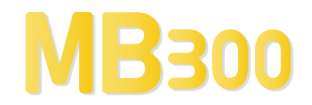

# **USER MANUAL**

# MB3 OPC Server v7.20-14

OPC Server for ABB MasterBus 300 By Novotek

Document version 7.20-14 This version printed: Friday 28 June 2013 Copyright © 2013 Novotek Sverige AB

# MB3 OPC Server

OPC Server for ABB MasterBus 300 Program version 7.20-14 Copyright © 2013 Novotek Sverige AB

- No part of the contents of this document may be reproduced, transmitted or translated to other languages without permission from Novotek Sverige AB.
- The information is subject to change without prior notice
- All company names and other names, data and addresses that are shown in screen dumps and other examples are fictive and have been worked out only to enhance understanding.

Novotek Sverige AB takes no responsibility for the function of the programs if:

- Non recommended hardware and software are used
- Any of the required programs has been shut off by any other that staff from Novotek Sverige AB
- Virus has destroyed any files.

| Revision | Date       | Description                                |
|----------|------------|--------------------------------------------|
| 7.20-1   | 2005-05-31 | Created                                    |
| 7.20-2   | 2005-11-02 | Added TANKCON                              |
| 7.20-3   | 2006-03-02 | Modified                                   |
| 7.20-4   | 2006-07-12 | Added A&E OPC functionality                |
| 7.20-5   | 2006-10-24 | Added TTD logs, DRICONS, DRICONE           |
| 7.20-6   | 2007-04-25 | Added MMI number functionality             |
| 7.20-7   | 2007-06-18 | Added Data Set                             |
| 7.20-8   | 2007-10-24 | Modified                                   |
| 7.20-9   | 2008-04-01 | Added AC System Status objects             |
| 7.20-9c  | 2011-07-08 | Added clock synch master                   |
| 7.20-9d  | 2012-02-20 | Added fast cyclic control                  |
| 7.20-10  | 2012-02-24 | Added MultiDAT object                      |
| 7.20-11  | 2012-02-24 | Merged versions for Win 7 and 2008 support |
| 7.20-12  | 2012-11-02 | Added device control address "!PRI STAT"   |
| 7.20-13  | 2013-01-01 | Added TTD subscription                     |
| 7.20-14  | 2013-06-27 | Added redundant network support            |

#### Version information

### CONTENTS

| 1            | ABOUT THE MB3 OPC SERVER                                   | 6      |
|--------------|------------------------------------------------------------|--------|
| 1.1<br>1.2   | References<br>Abbreviations                                | 6<br>6 |
| 2            | GENERAL INFORMATION                                        |        |
| 2.1<br>2.2   | What is MasterBus 300<br>ABB Communication                 | 7<br>7 |
| 3            | SUPPORTED HARDWARE                                         | 13     |
| 31           | IN THE LOCAL COMDUTED                                      | 13     |
| 3.2          | IN ABB                                                     | 13     |
| 4            | SOFTWARE                                                   | 14     |
| 4.1          | SUPPORTED SOFTWARE                                         | 14     |
| 4.2          | REQUIRED SOFTWARE                                          | 14     |
| 5            | TESTED COMMUNICATION CONFIGURATIONS                        | 15     |
| 5.1          | MB3 OPC Server                                             | 15     |
| 5.2          | ABB MASTER PIECE 280/1                                     | 15     |
| 5.3          | ABB ADVANT CONTROLLER 410                                  | 16     |
| 5.4          | ABB ADVANT CONTROLLER 450                                  | 16     |
| 6            | APPLICATION DESIGN CONSIDERATIONS USING OPC CLIENTS        | 18     |
| 6.1          | General                                                    |        |
| 6.2          | DISPLAY ADDRESSING                                         | 18     |
| 6.3          | Alarms                                                     | 18     |
| 6.4          | CONTINUOUSLY UPDATE OF OBJECT                              | 19     |
| 6.5          | SENDING ORDERS TO OBJECTS                                  | 19     |
| 6.6          | CONTINUOUSLY ORDER TO OBJECT                               |        |
| 6.7          | BUILDING THE MB3 OPC SERVER CONFIGURATION                  | 19     |
| 7            | APPLICATION DESIGN CONSIDERATIONS USING FIX                | 20     |
| 7.1          | General                                                    | 20     |
| 7.2          | DISPLAY ADDRESSING                                         | 20     |
| 1.3          | ALARMS                                                     | 20     |
| 7.4          | CONTINUOUSLY UPDATE OF OBJECT                              |        |
| 7.5          | CONTINUOUSI Y ORDER TO OBJECT                              |        |
| 7.7          | BUILDING THE MB3 OPC SERVER CONFIGURATION                  |        |
| 8            | INSTALLATION                                               | 22     |
| 0 1          |                                                            |        |
| 8.1          | LICENSING SOFTWARE                                         |        |
| 8.2<br>9.2   | MB3 OPC SERVER INSTALLATION                                | 23     |
| 0.5          | SETTING UP THE ADAPTED IN THE LOCAL COMPLETED              | 20     |
| 9            | SETTING UP THE ADAPTER IN THE LOCAL COMPUTER               |        |
| 9.1          | NETWORK CONFIGURATION                                      |        |
| 9.2          | ADAPTER MAC ADDRESS                                        | 29     |
| 10           | EVENT TREAT FILE AND UNACKNOWLEDGE OF OBJECT ALARMS        | 34     |
| 11           | MB3 POWER TOOL                                             | 35     |
| 11.1         | SETTING UP THE POWER TOOLS AND MB3 OPC SERVERS ENVIRONMENT | 40     |
| 11.2         | CHANNEL CONFIGURATION                                      |        |
| 11.3         | DEVICE CONFIGURATION                                       |        |
| 11.4         | DATA DLUCK CUNFIGURATION                                   |        |
| 11.3<br>11.6 | CSV FILE FORMAT                                            |        |
| 11.0         |                                                            |        |

| 12           | SYMBOLIC NAME TRANSLATION                                                     | 62        |
|--------------|-------------------------------------------------------------------------------|-----------|
| 12.1         | NEW CONFIGURATION                                                             | 62        |
| 12.2         | FAILED NAME TRANSLATIONS                                                      | 62        |
| 12.3         | ONLINE NAME TRANSLATIONS                                                      | 62        |
| 13           | STARTUP OF THE MB3 OPC SERVER                                                 | 63        |
| 14           | ACCESSING THE MB3 OPC SERVER FROM OPC CLIENTS                                 | 65        |
| 14.1         | ITEM ID FORMAT                                                                | 65        |
| 14.2         | BROWSING THE MB3 OPC SERVER                                                   | 72        |
| 14.3         | CLIENT REQUESTED DATA TYPE                                                    | 75        |
| 14.4         | EXTRA ITEM ID INFORMATION                                                     | 76        |
| 14.5         | ACCESSING THE MB3 OPC SERVER VIA DCOM                                         | 77        |
| 15           | FIX DATABASE CONFIGURATION                                                    | 80        |
| 15.1         | DEVICE                                                                        | 80        |
| 15.2         | HARDWARE OPTION                                                               | 80        |
| 15.3         | I/O ADDRESS FORMAT                                                            | 81        |
| 15.4         | DEESET ADDRESSING WITH ANALOG AND DIGITAL REGISTER DATABASE BLOCKS            | / 0<br>88 |
| 15.5         | AVTO CONTRACTO A TRANSCO DA TA DE OCUCE DO A CONTRACTO DE DA TADASE DE OCUCAS | 00        |
| 16           | AUTO CONFIGURATION OF DATA BLOCKS FROM CLIENT APPLICATIONS                    | 91        |
| 17           | RUNNING AS A SERVICE                                                          | 92        |
| 17.1         | REGISTERING THE MB3 OPC SERVER AS A SERVICE                                   | 92        |
| 18           | COLLECTING TTD VARIABLE DATA                                                  | 94        |
| 18.1         | TTD ARCHIVING CONFIGURATION                                                   | 94        |
| 18.2         | TTD OBJECT CONFIGURATION                                                      | 95        |
| 18.3         | TTD LOG ITEM IDS                                                              | 98        |
| 18.4         | PROFICY HISTORIAN TAG CONFIGURATION                                           | 101       |
| 18.5         | CSV FILE FORMAT                                                               | 103       |
| 18.0         | I IME STNCHKONIZATION                                                         | 105       |
| 18.8         | ABB TTD FUNCTIONALITY                                                         | 107       |
| 18.9         | TTD DEBUG                                                                     | 108       |
| 19           | TROUBLESHOOTING                                                               | 112       |
| 19.1         | PROBLEMS STARTING THE MB3 OPC SERVER                                          | 112       |
| 19.2         | COMMUNICATION STATISTICS                                                      | 112       |
| 19.3         | MB3 Power Tool Tree Browser                                                   | 118       |
| 19.4         | DATA BLOCK DATA MONITOR IN POWER TOOL                                         | 120       |
| 19.5         | MB3 OPC SERVER WINDOW                                                         | 121       |
| 19.6         | EVENT VIEWER                                                                  | 123       |
| 19.7         |                                                                               | 123       |
| 20           | QCS PROFILES AND THE MULTIDAT IMPLEMENTATION                                  | 125       |
| 21           | APPENDIX A, OBJECT TYPE MAPS                                                  | 126       |
| 21.1         | AI OBJECT                                                                     | 126       |
| 21.2         | AO OBJECT                                                                     | 127       |
| 21.3         | DI OBJECT                                                                     | 127       |
| 21.4<br>21.5 |                                                                               | 120       |
| 21.5         | MDAT OBJECT                                                                   | 130       |
| 21.7         | PIDCON OBJECT                                                                 | 130       |
| 21.8         | PIDCONA OBJECT                                                                | 133       |
| 21.9         | RATIOSTN OBJECT                                                               | 137       |
| 21.10        | MANSTN OBJECT                                                                 | 139       |

| 24    | APPENDIX D, PROCESS EVENT REASONS AND CODES |     |
|-------|---------------------------------------------|-----|
| 23    | APPENDIX C, MB3NLS.INI FILE FORMAT          |     |
| 22.10 | AC S100_EXT OBJECT                          |     |
| 22.9  | AC S100_RED OBJECT                          | 179 |
| 22.8  | AC S100_IO2 OBJECT                          |     |
| 22.7  | AC S100_IO OBJECT                           |     |
| 22.6  | AC MASTER_FIELDBUS_X OBJECT                 |     |
| 22.5  | AC SEL_FIELDBUS_X_Y OBJECT                  |     |
| 22.4  | AC FIELDBUS_X OBJECT                        |     |
| 22.3  | NET OBJECT                                  |     |
| 22.2  | AC NODE OBJECT                              |     |
| 22.1  | AC OVERVIEW OBJECT                          |     |
| 22    | APPENDIX B, SYSTEM STATUS OBJECTS           |     |
| 21.21 | DRICONE OBJECT                              |     |
| 21.20 | DRICONS OBJECT                              |     |
| 21.19 | TANKCON OBJECT                              |     |
| 21.18 | SEQ OBJECT                                  | 153 |
| 21.10 | GENEIN OBJECT                               |     |
| 21.13 |                                             |     |
| 21.14 | TEXT OBJECT                                 |     |
| 21.13 | MOTCON OBJECT                               |     |
| 21.12 | VALVECON OBJECT                             |     |
| 21.11 | MMCX OBJECT                                 | 141 |

## 1 About the MB3 OPC Server

The MB3 OPC server is a version 7.20 OPC server developed using GE's OPC Server Toolkit and PCAUSA's Rawether for Windows. This MB3 OPC server provides the interface and communications protocol between ABB Controllers and your process control software using the Masterbus 300 protocol.

The Masterbus 300 protocol is operating on a standard IEEE 802.3 bus using 10 Mb half duplex.

#### 1.1 References

•

- ABB GCOM Multidrop User's Guide
  - ABB MasterNet User's Guide

3BSE 000 165R0001 3BSE 003 839R301

#### **1.2 Abbreviations**

| Name       | Description                                                        |
|------------|--------------------------------------------------------------------|
| MB300      | MasterBus 300                                                      |
| MB3        | MasterBus 300 OPC server three letter abbreviation.                |
| Channel    | In MB3 OPC server, the channel represents one network connection,  |
|            | e.g. one ABB Net                                                   |
| Device     | In MB3 OPC server, the device represents one controller            |
| Data Block | In MB3 OPC server, the Data Block represents one ABB process       |
|            | object, e.g. a PIDCON                                              |
| Group      | In an OPC client a group is a collection of objects that have the  |
|            | configuration in common.                                           |
| Item       | Each item in an OPC client represents one value, e.g. the MV for a |
|            | PIDCON collected Cyclically. All items belong to a group.          |
| AC         | ABB Advant Controller                                              |
| MP         | ABB Master Piece                                                   |
| OS         | ABB Operator Station                                               |

# 2 General Information

#### 2.1 What is MasterBus 300

MasterBus 300 is the system communication used for older ABB systems like MP280, MV230, AC410, AC 450, IMS and OS520. It is an Ethernet communication that works in 10 MBit/s half duplex. The bus can work in a redundant or in a non-redundant way.

The same network is used for communication between AC's and between AC and OS. This means that interlocks etc between AC's coexist with indications to operator display.

#### 2.2 ABB Communication

ABB communication consists of three types of subscriptions.

- **On Event** This means that if event handling is enabled in the ABB object in the AC or MP, an update is received every time the status word changes for the object (including analogue objects) or an order is made towards the object. A request like this is automatically made if a Cyclic subscription is made.
- **Cyclic** This exists in 1, 3 and 9 second subscriptions. This means that an update is received on a regular basis until an unsubscribe is performed.
- **On Demand** This means that a poll is made every time an update is requested.

In a normal operator display in ABB OS520, every object is configured for a 9 sec cyclic update together with an event update if anything changes in the meantime. That means that if a display is opened, a 9 second subscription is started and when the display is closed it is cancelled.

If an object dialogue is opened (pop-up for a specific object), an one second cyclic update is activated and that one times out after about 120 seconds.

This means that for every given time, the majority of the objects have 9 sec update rate and very few have 3 or 1 second update.

If no process displays are open, then there is no update traffic continuously on the bus, except for historical trend handling

### 2.2.1 Process Objects

Process objects are function blocks that exist in the ABB Controller and that is used to build up the Controller Application.

This MB3 OPC server supports the following process object types:

- AI
- AO
- DI
- DO
- PIDCON
- PIDCONA
- RATIO
- MANSTN
- VALVECON
- MOTCON
- MMCX
- SEO
- GENUSD
- GENBIN
- GENCON
- DAT
- TEXT
- TANKCON

- DRICONS
- DRICONE
- MULTIDAT

#### 2.2.2 Data Set

Data Set is used for communication between Controllers. It consists of 24 DAT objects that are set up to be transmitted on a regular basis between two nodes. The MB3 OPC server can be set up to use Data Sets both receiving and sending.

#### 2.2.3 System Objects

The ABB systems contain many system objects that are used when system pictures should be displayed. A system picture could contain Network Status, Node Status etc. These graphical displays are automatically generated on the OS Stations.

The MB3 OPC server contains system status objects to show system pictures for an Advant Controller 410 or 450.

#### 2.2.4 TTD Historical Logs

These are log files that is set up in the ABB Controller through the function blocks TTDLOG and TTDVAR. These files can later be collected for historical trending in for example IMS.

The MB3 OPC server can collect primary TTD logs and write them to Proficy Historian via the Proficy Historian user API or write them to CSV files that can be imported.

#### 2.2.5 Process Events

These events are used to build up the alarm list in the OS station. The handling for this is set up in the Controller. If configured there, the event is automatically sent to all participants on the bus that has subscribed for the events.

The MB3 OPC server has not full implementation of process events. If a process event is received then the object sending the event is extracted and a one-shot On-Demand poll is made for that object. The MB3 A&E OPC server can receive these events an show them with the time stamp from the controller.

The MB3 OPC server will write the process events to an internal text address. The MB3 OPC server has a buffer that can store up to 100 process events per device. The events in the buffer are removed one by one when they are read by a client. See 14.1.4b Device Control Item Ids. It will also be written to the MB3 OPC server window as information text.

You can choose between 3 different Process Event Text formats. This is set up at the device level for each controller in the MB3 Power Tool.

#### 2.2.5a Format 1

This is the old format used in the 2 first versions of the MB3 OPC server.

The format of the text is:

• "Code:%d Reason:%d from Object:%s LF:%d LR:%d with Value:%d"

 Where:

 Field
 Description

 Code
 Property code of the event. 1 – 239 and 65502 – 65535

 Examples of event codes are:
 IND VALUE = 2

 ERROR = 3
 HI LIM2 = 4

 HI LIM1 = 5
 LO LIM1 = 6

|        | LO LIM2 = 7<br>ACT VALUE = 8<br>PRINT_BLK = 9<br>ALARM_BLK = 10<br>UPD_BLK = 11  |
|--------|----------------------------------------------------------------------------------|
|        | DISTURBANCE = 12                                                                 |
| Passon | See 24 Appendix D, Process Event Reasons and Codes                               |
| Reason | Reason of the event 0 - 15                                                       |
|        | NORMAL= 0                                                                        |
|        | BLOCKED = 1                                                                      |
|        | DEBLOCKED = 2                                                                    |
|        | $ALARM_ON = 3$                                                                   |
|        | ALARM_OFF = 4                                                                    |
|        | SYS_TEXT = 5                                                                     |
|        | $VAL_CHANGE = 6$                                                                 |
|        | $ACK_LIST = 7$                                                                   |
|        | $CLEAR\_PERSISI = \delta$                                                        |
|        | $EVENT_ON = 9$<br>EVENT_OFE = 10                                                 |
|        | $EVENT_OT = 10$<br>STATCHK ON - 11                                               |
|        | UNACK $ON = 12$                                                                  |
|        | UNACK OFF = $13$                                                                 |
|        |                                                                                  |
|        | See 24 Appendix D, Process Event Reasons and Codes                               |
| Object | Object name that caused the process event                                        |
| LF     | Logical file number of the object that caused the process event                  |
| LR     | Logical record number of the object that caused the process event                |
| Value  | The value sent with the process event. Can be a limit value or the actual value. |

One example of a Process event text is:

• Code: 5 Reason: 3 from Object CALC\_AI1 LF: 6 LR:17 with Value 80,00

This is an "alarm on" event from the AI object CALC\_AI1 that it's value has passed the hi limit1 value 80,00.

#### 2.2.5b Format 2

The different parameters of the Process Event is split with the list separator setup in the Windows control panel, e.g. "," or ";".

The format of the text is:

Object name, Description, Value, Unit, Reason, Property, TreatRef, GroupRef, PropTxt, EventTxt, LF, LR, Subsys, Classing the state of the state of

| ti nere:    |                                                                                  |
|-------------|----------------------------------------------------------------------------------|
| Field       | Description                                                                      |
| Objectname  | Object name sent with the Process Event. 1-20 characters                         |
| Description | Object Description sent with the Process Event. $1 - 28$ characters              |
| Value       | The value sent with the Process Event. Can be a limit value or the actual value. |
| Unit        | Unit of the value sent with the Process Event. $1 - 6$ characters                |
| Reason      | Reason number sent with the Process Event. Values $0 - 13$                       |
| Property    | Property code sent with the Process Event. $1 - 239$ and $65502 - 65535$         |
| TreatRef    | Treat Reference sent with the Process Event.                                     |
| GroupRef    | Group Reference sent with the Process Event.                                     |
| PropTxt     | Property Text number sent with the Process Event                                 |
| EventTxt    | Event Text number sent with the Process Event                                    |
| LF          | Logical File of the object sent with the Process Event                           |

Where:

| LR     | Logical Record of the object sent with the Process Event                  |
|--------|---------------------------------------------------------------------------|
| SubSys | Subsystem (Process Section) of the object received with the Process Event |
| Class  | Class of the object received with the Process Event                       |

One example of a Process event text when the list separator is set to ",":

• "OBJECT1","OBJDESC",13.00,"hl",3,7,4,0,2,2,6,201,1,0

This is an "alarm on" event from the AI object OBJECT1 that it's value has passed the lo limit2 value 13,00.

#### 2.2.5c Format 3

The different parameters of the Process Event is split with the list separator setup in the Windows control panel, e.g. "," or ";". This is the same format as format 2 with the addition that it shows the date and time in the text.

The format of the text is:

Date Time, Object name, Description, Value, Unit, Reason, Property, Treat Ref, Group Ref, PropTxt, EventTxt, LF, LR, Subsys, Class

| w | here: |  |
|---|-------|--|
|   | mere. |  |

| Field       | Description                                                                      |
|-------------|----------------------------------------------------------------------------------|
| DateTime    | Received date and time of the Process Event. Format is "YYYY-MM-DD HH:MM:SS.sss" |
|             | where:                                                                           |
|             | YYYY = Year                                                                      |
|             | MM = Month                                                                       |
|             | DD = Day                                                                         |
|             | HH = Hour                                                                        |
|             | MM = Minute                                                                      |
|             | SS = Second                                                                      |
|             | sss = Millisecond                                                                |
| Objectname  | Object name sent with the Process Event. 1-20 characters                         |
| Description | Object Description sent with the Process Event. $1 - 28$ characters              |
| Value       | The value sent with the Process Event. Can be a limit value or the actual value. |
| Unit        | Unit of the value sent with the Process Event. $1 - 6$ characters                |
| Reason      | Reason number sent with the Process Event. Values $0 - 13$                       |
| Property    | Property code sent with the Process Event. $1 - 239$ and $65502 - 65535$         |
| TreatRef    | Treat Reference sent with the Process Event.                                     |
| GroupRef    | Group Reference sent with the Process Event.                                     |
| PropTxt     | Property Text number sent with the Process Event                                 |
| EventTxt    | Event Text number sent with the Process Event                                    |
| LF          | Logical File of the object sent with the Process Event                           |
| LR          | Logical Record of the object sent with the Process Event                         |
| SubSys      | Subsystem (Process Section) of the object received with the Process Event        |
| Class       | Class of the object received with the Process Event                              |

One example of a Process event text when the list separator is set to ",":

• "2005-12-21 15:30:22.123","OBJECT1","OBJDESC",13.00,"hl",3,7,4,0,2,2,6,201,1,0

This is an "alarm on" event from the AI object OBJECT1 that it's value has passed the lo limit2 value 13,00. The process event occurred the 21<sup>st</sup> december 2005 at 15:30:22.123.

#### 2.2.6 System Events

These events are used to build up the System Event list in the OS. The type of alarms that occur is typically when a Node is disconnected from the Net etc.

The MB3 A&E OPC server can receive these events an show them with the time stamp from the controller.

The MB3 OPC server writes these values to an internal text address. The MB3 OPC server has a buffer that can store up to 100 system events per device. The events in the buffer are removed one by one when they are read by a client. See 14.1.4b Device Control Item Ids. The events will also be written to the MB3 OPC server window as information text.

The format of the text is:

| ٠ | Event Text: | Real Parameter Int Parameters Ascii Parameters Digital Parameter |  |
|---|-------------|------------------------------------------------------------------|--|
|---|-------------|------------------------------------------------------------------|--|

| Where:            |                                                                                                    |
|-------------------|----------------------------------------------------------------------------------------------------|
| Field             | Description                                                                                                    |
| Event text        | This text is received as a text index and then translated to a text from a text table inside<br>the MB3 OPC server. If the MB3 OPC server recieves a text index it cannot translate it<br>will write<br>"Unknown System Event Text %d" with the text index received.                                                                                                    |
| Real parameter    | <ul><li>1 float parameter that can be transferred together with the system event. If no real parameter is sent then this field is blank.</li><li>Format: "RealPar: value"</li></ul>                                                                                                    |
| Int Parameters    | 2 int parameters that can be transferred together with the system event. If no int parameters are sent then this field is blank.         Format1: "Int1: value1"       with 1 int parameter         Format2: "Int1: value1 Int2: value2"       with 2 int parameters                                                                                                    |
| Ascii Parameters  | <ul> <li>5 ascii parameters that can be transferred together with the system event. If no ascii parameters are sent then this field is blank.</li> <li>Format1: "Ascii1: value1"</li> <li>Format2: "Ascii1: value1 Ascii2: value2"</li> <li>Format3: "Ascii1: value1 Ascii2: value2 Ascii3: value3"</li> <li>Format4: "Ascii1: value1 Ascii2: value2 Ascii3: value3 Ascii4: value4"</li> <li>Format5: "Ascii1: value1 Ascii2: value2 Ascii3: value3 Ascii4: value4</li> </ul> |
| Digital Parameter | <ul><li>1 digital parameter that can be transferred together with the system event. If no digital parameter is sent then this field is blank.</li><li>Format: "DigPar: value"</li></ul>                                                                                                    |

One example of a System event text is:

• MN STATUS Conn. with netw/node: Int1: 31 Ascii1: 11 Ascii2: 10

This is a system event from node 10 on network 11 that it has established a connection with node 31.

#### 2.2.7 System Texts

If an order is illegal then the MB3 OPC server receives a system text. These texts are sent out typically when an operator tries to set a value outside its limits.

The MB3 A&E OPC server can receive these events and show them as simple events.

The MB3 OPC server will write these system texts to an internal text address. The MB3 OPC server has a buffer that can store up to 100 system texts per device. The texts in the buffer are removed one by one when they are read by a client. See 14.1.4b Device Control Item Ids. The texts will also be written to the MB3 OPC server window as warning text.

In the OPC DA interface the texts will start with a local time stamp in the format "YYYY-MM-DD HH:MM:SS.sss".

Every text starts with "MMI:X" where X is the MMI number the text is intended for and then follows the received text. The text is received as a text index and is then translated to a text from a text table inside the MB3

OPC server. If the MB3 OPC server receives a text index it cannot translate it will write "Unknown System text received. Text Index [%d]" with the text index received.

# 3 Supported Hardware

#### 3.1 In the Local Computer

The MB3 OPC server uses a standard 802.3 Ethernet adapter. Make sure to set up the Ethernet Adapter as described in chapter 9 Setting Up the Adapter in the Local Computer.

**Note!** We have seen problems using an integrated Ethernet adapter of the type shown in the picture below. This type of adapter filtered some messages that are needed for the Masterbus 300 protocol to work in a right way.

| Egenskaper för Realtek R             | RTL8139 Family PCI Fast E                                                                                   | thern ? ×                       |
|--------------------------------------|----------------------------------------------------------------------------------------------------|---------------------------------|
| Information  <br>Allmänt             | Resurser <mark>Égenskaper för R</mark> e<br>Avancerat E                                                     | ealtek RTL8139 Far<br>Drivrutin |
| Realtek RTL8139                      | Family PCI Fast Ethernet NIC                                                                                |                                 |
| Leverantör:                          | Microsoft                                                                                                   |                                 |
| Datum:                               | 2001-07-01                                                                                                  |                                 |
| Version:                             | 5.398.613.2003                                                                                              |                                 |
| Digitalt signerad av:                | Microsoft Windows Publisher                                                                                 |                                 |
| Mer information                      | Om du vill granska information or<br>används av drivrutinen.                                                | n filerna som                   |
| Uppdatera drivrutin                  | Om du vill uppdatera drivrutinen i<br>enheten.                                                              | för den här                     |
| <u>Å</u> terställ tidigare drivrutin | Om enheten inte fungerar efter a<br>uppdaterat drivrutinen kan du åtø<br>tidigare installerade drivrutinen. | tt du<br>erställa den           |
| <u>A</u> vinstallera                 | Om du vill avinstallera drivrutinen                                                                         | i (avancerat).                  |
|                                      | ОК                                                                                                    | Avbryt                          |

#### 3.2 In ABB

On the ABB Master side, the Masterbus 300 communication software is implemented on a microprocessorbased communication board.

| • | DSCS 140                                              | in MG230/1 | and MP260/1, | MP280/1 |
|---|-------------------------------------------------------|------------|--------------|---------|
| • | Communication module CS513 in processor module PM 15  | 0          | in AC410     |         |
| • | Communication module CS513 with Carrier board SC510 o | r SC520    | in AC450     |         |

Check the ABB MasterNet Users guide for more information and see 5 Tested Communication Configurations for tested setup in the controllers.

### 4 Software

#### 4.1 Supported Software

#### 4.1.1 OPC Clients

The MB3 OPC server supports "OPC Data Access 1.0a" and "OPC Data Access 2.05" and can be accessed from OPC clients.

#### 4.1.2 GE Software

iFIX version 2.1 or greater

#### 4.1.3 Operating System

Windows 2000 Windows XP Windows 2003 server Windows 7, 32 and 64 bit Windows 2008, 32 and 64 bit

#### 4.2 Required Software

#### 4.2.1 Rawether for Windows

The Ethernet adapter is accessed via PCAUSA's Rawether for Windows software. The following PCAUSA's Rawether for Windows files will be installed when the MB3 OPC server is installed.

- "W32N55.DLL" to the installation directory
- "MB3SP50.SYS" or "MB3SP60.SYS" in the "System32\Drivers" directory.

An Administrator must do the installation. For Windows Vista or above the setup must be executed with "Run As Administrator" privileges.

#### 4.2.2 In the ABB Controller

The ABB controller must be loaded with a Operator Functions module. See name of the module below:

| ٠ | QCxx-OPFxx | in AC410   |
|---|------------|------------|
| ٠ | QCxx-OPFxx | in AC450   |
| ٠ | QMV800     | in MP200/1 |

### **5** Tested Communication Configurations

-1

The MB3 OPC server has been tested with ABB controllers with the following communication setup.

#### 5.1 MB3 OPC Server

The channel settings for the MB3 OPC server communicating with the controllers have been set as below.

#### 5.1.1 Channel Settings

- Protocol MB300 •
- Cycle Time 10 •
- Idle Tmo
- Connect Tmo 1000 •
- Disconnect Tmo 100 •
- Re-assembly Tmo -1 •
- Between Ack 3 •
- Credit 4 •
- Retries 3 •

#### 5.2 ABB Master Piece 280/1

#### 5.2.1 Hardware

• DSCS140 with Switches S10 and S11 set to F = variable frame size.

#### 5.2.2 Software

#### 5.2.2a Network Layer (NL)

- DISTSIZE • 51
- FILTER 0 •
- **OVERRIDE** 0 •

#### 5.2.2b TL Data Base Element

- PCLASS 4 •
- NUMTCCB 132 •

#### 5.2.2c TU Data Base Element

- MAXSLEN 512 •
- IDLET • -1
- CONT 1000
- DISCT 1000 •
- REAST • -1
- BTWACK 3 4
- CREDIT

#### 5.2.2d BM DataBase Element

- BLKSIZE 2
- LOWCLASS 700 •
- HICLASS 300 •

#### 5.2.2e NM Data Base Element

- 4096 STASIZE •
- 125 LPSIZE •

#### 5.3 ABB Advant Controller 410

#### 5.3.1 Hardware

• CS513 with strap group S1 set to protocol type 1 = MB300 standard.

#### 5.3.2 Software

#### 5.3.2a Network Layer Data Base Element (NETWL)

- PROT MB300
- CYCLET 10
- DIST 51
- FILTER 0
- OVERRID 0
- RECBUFF 42

#### 5.3.2b TL Data Base Element

- PCLASS 4
- NUMTCCB 200

#### 5.3.2c TU Data Base Element

- MAXSLEN 512
  IDLET -1
- CONT 1000
- DISCT 100
- REAST -1
- BTWACK 3
- CREDIT 4

#### 5.3.2d BM Data Base Element

- BLKSIZE 2
- LOWCLASS 700
- HICLASS 300

#### 5.3.2e NM Data Base Element

STASIZE 4096
LPSIZE 125

# 5.4 ABB Advant Controller 450

#### 5.4.1 Hardware

• CS513 with strap group S1 set to protocol type 1 = MB300 standard.

#### 5.4.2 Software

#### 5.4.2a Network Layer Data Base Element (NETWL)

- PROT MB300
- CYCLET 10
- DIST 51
- FILTER 0
- OVERRID 0
- RECBUFF 42

#### 5.4.2b TL Data Base Element

- PCLASS 4 •
- 200 • NUMTCCB

#### 5.4.2c TU Data Base Element

- MAXSLEN 512 •
- IDLET -1 •
- 1000 CONT •
- DISCT 100 •
- REAST -1 •
- BTWACK 3 • 4
- CREDIT •

#### 5.4.2d BM Data Base Element

- BLKSIZE 2 •
- 700 LOWCLASS ٠
- HICLASS 300 •

#### 5.4.2e NM Data Base Element

- STASIZE 4096
- 125 LPSIZE •

# 6 Application Design Considerations Using OPC Clients

#### 6.1 General

The main design consideration that should guide the application is to minimize bus load. The MB3 OPC server will not request any subscriptions if there aren't any requests from any OPC clients. The startup OPC Quality of all data blocks is Uncertain. The OPC Quality will not change until a client requests for data from a data block or if the MB3 OPC server receives a process event that trigs a demand one shot poll of a data block.

**Note!** The MasterBus 300 bus load must not exceed 2000 signals per second because, if it does, the response time increases drastically.

#### 6.1.1 Access Time

All Data Blocks in the MB3 OPC server can have an Access Time configured. The access time handles whether or not that type of communication should be active or not. If we look at, for example, an AI that is connected to an operator display through 9 sec Cyclic Subscription.

- When the operator display is opened, *the OPC client must set the OPC Flag called Active to TRUE* for the AI Object. When the active flag is set the MB3 OPC server sets up a Cyclic subscription. At the same time the Controller sets up an Event Subscription automatically.
- As long as the operator display is open, an update is received every 9 sec and/or when an event occurs (e.g. alarm)
- When the display closes, *the OPC client must set the OPC Flag called Active to FALSE* for the AI Object. Then the Access time starts to count down. When it has expired, the subscription is cleared and the bus load is minimized.

#### 6.2 Display Addressing

All objects in an operator display should be addressed to 9 sec Cyclic updates or an even higher On-Demand rate.

#### 6.2.1 Pop-up

When a pop-up is selected in a process display, then a specific bit in the MB3 OPC server for the data block should be set (Data Block Control Item !C\_FAST). That bit tells the MB3 OPC server to subscribe for Fast Cyclic updates. After two minutes the fast cyclic updates falls back to normal cyclic updates.

If any orders is made in the pop-up, then the bit should be set again to reset the two minutes timer for fast updates. If the display is closed, the bit that trigs for Normal Cyclic updates (Data Block Control Item !C\_NORMAL) should be set to minimize bus load.

#### 6.3 Alarms

All items that should generate alarms in the client system should be addressed to the status bits of the object with the subtype set to "E" = the Event address in the MB3 OPC server. If an operator display is active at the time of the alarm, then there is an active Event Subscription and the object will be updated.

If no operator display is open, then the MB3 OPC server will receive a Process Event. When that occurs, there will be a one-shot On-Demand poll for the object that sent out the Process Event. You can turn off the Demand poll option per controller if you don't want the MB3 OPC server to do demand polls when it receives process events.

**Note!** If the MB3 OPC server receives many process events within one second from the same obejct it will not manage to do a demand poll for each of those events, but at least one demand poll will be sent.

This means that there are two requirements for making alarms work:

• All Process Objects that should be able to generate alarms/events must be configured in the MB3 OPC server.

• All alarm conditions should be configured and generated in the ABB Controller and not on the client side. This means that if a limit alarm for an AI is requested, that should be set up in the Controller so that the controller sends the alarm event driven. One should never collect a process object continuously and then set the limits on the client side. This will cause too much bus load.

### 6.4 Continuously Update of Object

#### 6.4.1 Historical Trends

Most signals should be connected with a 30 sec On-Demand polling. The rest could normally be connected to 9 sec Cyclic request. Primary TTD logs can be collected and written to Proficy Historian via the Proficy Historian user API or written to CSV files that can be imported.

One should always be aware of the bus load that historical values generate.

### 6.5 Sending Orders to Objects

Before you can send any orders to a object in the ABB controller the object has to be selected. Each object type except DAT objects has a selected bit. This bit can typically be used in object pop-up pictures. When you open a pop-up picture for an object the selected bit can be set and then you can do your orders to the object. When you close the pop-up picture for the object you must do deselect to let other nodes access the object.

You can use the datablock control Item ID "!ORDER\_MMI:Name" to control the MMI number 1 - 4 to use when sending orders to the object configured in the datablock. Default the MB3 OPC server uses MMI number 1.

Selection and deselection is taken cared of automatically in the MB3 OPC server when sending orders to DAT objects. The MB3 OPC server first selects the DAT object, then sends the VALUE order and finally deselects the DAT object. DAT objects always uses MMI number 1.

### 6.6 Continuously Order to Object

This type of communication normally invokes data mirroring between different brands of PLC Systems. This could also apply to supervisory control systems.

This type of orders should be handled through Data Set communication to minimize bus load. If this not is possible DAT objects are the best solution for data mirroring.

**Note!** If you use DAT booleans for data mirroring then have separate DAT booleans for reading and writing to avoid that bits are overwritten with old data. DAT booleans are written with all 32 bits in one message.

### 6.7 Building the MB3 OPC Server Configuration

If a node sends out a request for a name translation of an object name that does not exist in any database on the MB300 network then this name translation request will be sent around on the network forever. The only way to remove those name translation requests from the network is to use special software from ABB. The best way to avoid non-existent object names in your configuration is to create a CSV configuration file that is based of object names from reported BAX files from the ABB controllers. The BAX file is a text file dump of the database in a controller.

# 7 Application Design Considerations Using FIX

#### 7.1 General

The main design consideration that should guide the application is to minimize bus load. The MB3 OPC server will not request any subscriptions if there aren't any requests from database blocks from FIX database. The startup Quality of all data blocks is Uncertain. The OPC Quality will not change until a FIX database block requests for data from a data block or if the MB3 OPC server receives a process event that trigs a demand one-shot poll of a data block.

**Note!** The MasterBus 300 bus load must not exceed 2000 signals per second because, if it does, the response time increases drastically.

#### 7.1.1 Access Time

Use Analog Register and Digital Register database blocks for all values in process displays. All Data Blocks in the MB3 OPC server can have an Access Time configured. The access time handles whether or not that type of communication should be active or not. If we look at, for example, an AI process object that is connected to an operator display through 9 sec Cyclic Subscription.

- When the operator display is opened the Analog Register or Digital Register database block accesses the AI Object data block. When the data block is accessed the MB3 OPC server sets up a Cyclic subscription. At the same time the Controller sets up an Event Subscription automatically.
- As long as the operator display is open, an update is received every 9 sec and/or when an event occurs (e.g. alarm)
- When the operator display closes the Analog Register or Digital Register stops accessing the AI Object data block. Then the Access time starts to count down. When it has expired, the subscription is cleared and the bus load is minimized.

#### 7.2 Display Addressing

All objects in an operator display should be addressed to 9 sec Cyclic updates or an even higher On-Demand rate used together with Analog or Digital Register database blocks.

#### 7.2.1 Pop-up

When a pop-up is selected in a process display, then a specific bit in the MB3 OPC server for the data block should be set (Data Block Control I/O address !C\_FAST). That bit tells the MB3 OPC server to subscribe for Fast Cyclic updates. After two minutes the fast cyclic updates falls back to normal cyclic updates.

If any orders is made in the pop-up, then the bit should be set again to reset the two minutes timer for fast updates. If the display is closed, the bit that trigs for Normal Cyclic updates (Data Block Control I/O address !C\_NORMAL) should be set to minimize bus load.

#### 7.3 Alarms

All database blocks that should generate alarms in the FIX system should be addressed to the status bits of the object with the subtype set to "E" = the Event address in the MB3 OPC server. If an operator display is active at the time of the alarm, then there is an active Event Subscription and the object will be updated.

If no operator display is open, then the MB3 OPC server will receive a Process Event. When that occurs, there will be a one-shot On-Demand poll for the object that sent out the Process Event. You can turn off the Demand poll option per controller if you don't want the MB3 OPC server to do demand polls when it receives process events.

**Note!** If the MB3 OPC server receives many process events within one second from the same obejct it will not manage to do a demand poll for each of those events, but at least one demand poll will be sent.

This means that there are two requirements for making alarms work:

- All Process Objects that should be able to generate alarms/events must be configured in the MB3 OPC server.
- All alarm conditions should be configured and generated in the ABB Controller and not on the client side. This means that if a limit alarm for an AI is requested, that should be set up in the Controller so that the controller sends the alarm event driven. One should never collect a process object continuously and then set the limits on the client side. This will cause too much bus load.

### 7.4 Continuously Update of Object

#### 7.4.1 Historical trends

Most signals should be connected with a 30 sec On-Demand polling. The rest could normally be connected to 9 sec Cyclic request. Primary TTD logs can be collected and written to Proficy Historian via the Proficy Historian user API or written to CSV files that can be imported.

One should always be aware of the bus load that historical values generate.

#### 7.5 Sending Orders to Objects

Before you can send any orders to a object in the ABB controller the object has to be selected. Each object type except DAT objects has a selected bit. This bit can typically be used in object pop-up pictures. When you open a pop-up picture for an object the selected bit can be set and then you can do your orders to the object. When you close the pop-up picture for the object you must do deselect to let other nodes access the object.

You can use the datablock control I/O address " $!ORDER_MMI:$ Name" to control the MMI number 1 – 4 to use when sending orders to the object configured in the datablock. Default the MB3 OPC server uses MMI number 1.

Selection and deselection is taken cared of automatically in the MB3 OPC server when sending orders to DAT objects. The MB3 OPC server first selects the DAT object, then sends the VALUE order and finally deselects the DAT object. DAT objects always uses MMI number 1.

#### 7.6 Continuously Order to Object

This type of communication normally invokes data mirroring between different brands of PLC Systems. Could also apply to supervisory control systems.

This type of orders should be handled through Data Set communication to minimize bus load. If this not is possible then DAT objects are the best solution for data mirroring.

**Note!** If you use DAT booleans for data mirroring then have separate DAT booleans for reading and writing to avoid that bits are overwritten with old data. DAT booleans are written with all 32 bits in one message.

#### 7.7 Building the MB3 OPC Server Configuration

If a node sends out a request for a name translation of an object name that does not exist in any database on the MB300 network then this name translation request will be sent around on the network forever. The only way to remove those name translation requests from the network is to use special software from ABB. The best way to avoid non-existent object names in your configuration is to create a CSV configuration file that is based of object names from reported BAX files from the ABB controllers. The BAX file is a text file dump of the database in a controller.

## 8 Installation

#### 8.1 Licensing Software

This software is needed for the MB3 OPC server to find the hardware key installed on the machine. If the MB3 OPC server can't find the hardware key then it will run in Demo mode for two hours.

Run the "ProficyLicensing\_x\_y\_z.exe" file from the Licensing folder on the MB3 OPC server installation CD. The following dialog appears.

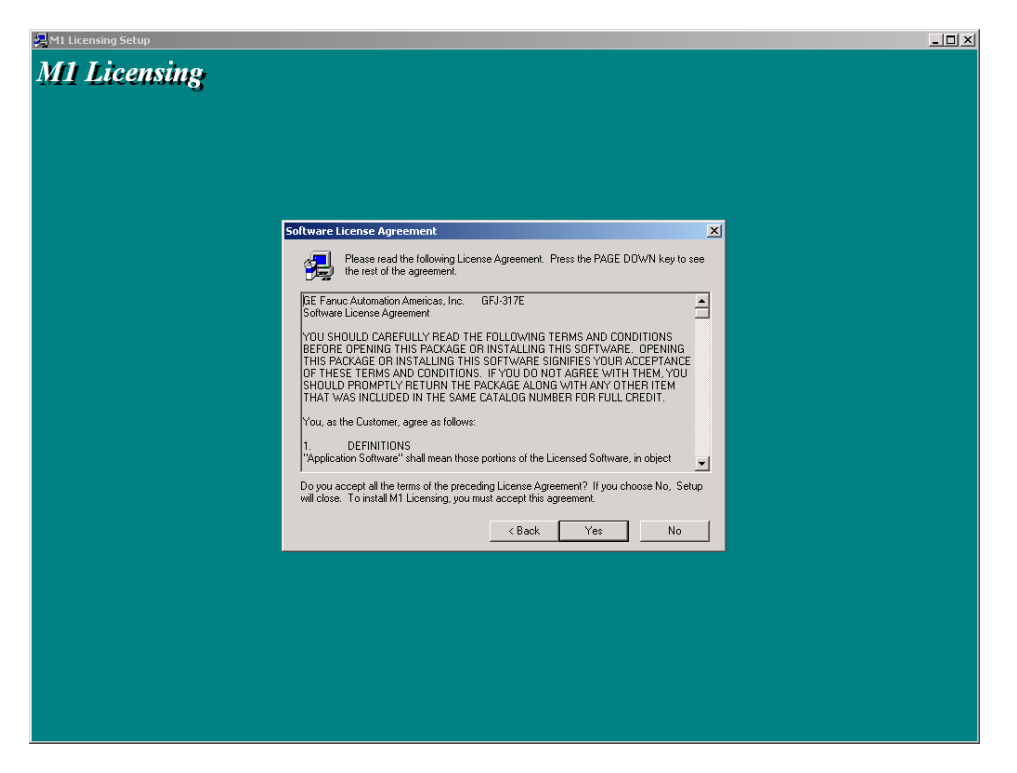

Click on Yes if you accept the agreement. All needed files will be installed on the computer. To check that the files has been correctly installed then do the following:

- Plug in your hardware key
- Go to the command line and type ikeydiag

| Run   | ?×                                                                                                    |
|-------|----------------------------------------------------------------------------------------------------|
| 2     | Type the name of a program, folder, document, or<br>Internet resource, and Windows will open it for you. |
| Open: | ikeydiag 💌                                                                                               |
|       | OK Cancel <u>B</u> rowse                                                                                 |

• Click on the OK button. If all licensing files have been correctly installed then you should be able to see the key serial number as in the picture below.

| ficy - KeyDiag                   |                                                     |
|----------------------------------|-----------------------------------------------------|
| Real-Time Information Portal     | Batch Execution   Historian   OEM   License Display |
| Licensing Info                   | s   HMI/SCADA-IFIX   Drivers   iClientTS   FIXBOS   |
|                                  | Proficy                                             |
| Customer                         |                                                     |
| Customer Name                    | 105578:Novotek Sveri                                |
| Order Number                     | 217894                                              |
| License Properties               |                                                     |
| License ID                       | 100001483                                           |
| License Style                    | SP Parallel Port                                    |
| License Type                     | Demo                                                |
| Expiration Date                  | Tuesday, November 15, 2005                          |
| iFIX License                     | 3.5                                                 |
| Installation ID                  | 5478                                                |
| Proficy - KeyDiag: Version 4.0.1 |                                                     |
| ≥ 2005 GE Fanuc Automation A     | Americas, Inc. All rights reserved                  |
|                                  | OK Cancel                                           |

#### 8.2 MB3 OPC Server Installation

An Administrator must do the installation. For Windows Vista or above the setup must be executed with "Run As Administrator" privileges.

Run "Setup.exe" from the Disk folder on the MB3 OPC server installation CD. The following dialog appears:

| OPC Server Setup |                                            |
|------------------|--------------------------------------------|
|                  | Welcome to the MB3 OPC Server Installation |
| NOVOTEK <        |                                            |
|                  | Next > Cancel                              |

Click on the Next button.

| ense Agreement                                                                                                    |                                                                                                    |                                                                                        |                                                                                                    | 23                                           |
|----------------------------------------------------------------------------------------------------|----------------------------------------------------------------------------------------------------|----------------------------------------------------------------------------------------|----------------------------------------------------------------------------------------------------|----------------------------------------------|
|                                                                                                    |                                                                                                    |                                                                                        |                                                                                                    |                                              |
| Novotek AB<br>Software License Agreeme                                                                                                | ent                                                                                                    |                                                                                        |                                                                                                    | ^<br>_                                       |
| YOU SHOULD CAREFUL<br>BEFORE OPENING THIS<br>THIS PACKAGE OR INST<br>OF THESE TERMS AND<br>SHOULD PROMPTLY RE<br>THAT WAS INCLUDED II | LY READ THE FO<br>PACKAGE OR IN<br>"ALLING THIS SO<br>CONDITIONS. IF<br>TURN THE PACH<br>N THE SAME CAT | LLOWING TEP<br>STALLING THI<br>FTWARE SIGN<br>YOU DO NOT<br>(AGE ALONG V<br>ALOG NUMBE | RMS AND CONDITIO<br>S SOFTWARE. OPE<br>IIFIES YOUR ACCEP<br>AGREE WITH THEN<br>WITH ANY OTHER IT<br>R FOR FULL CREDI | INS<br>ENING<br>TANCE<br>1, YOU<br>FEM<br>T. |
| You, as the Customer, agr                                                                                                    | ee as follows:                                                                                          |                                                                                        |                                                                                                    |                                              |
| 1. DEFINITIONS<br>"Application Software" sha                                                                                          | all mean those port                                                                                     | ions of the Lice                                                                       | nsed Software, in obj                                                                                                | ect 🛫                                        |
| Do you accept all the term<br>Setup will close. To instal                                                                             | ns of the precedin<br>I the MB3 OPC Set                                                                 | g License Agre<br>ver, vou musta                                                       | ement? If you choos<br>accept this agreemer                                                                          | e CANCEL,<br>nt.                             |
| octup will close. To meta                                                                                                    |                                                                                                    | for, you must                                                                          | accopt the agreemen                                                                                                  |                                              |
| Select <next>to continue</next>                                                                                                    | with the installatior                                                                                   | 1                                                                                      |                                                                                                    |                                              |
|                                                                                                    |                                                                                                    |                                                                                        |                                                                                                    |                                              |
|                                                                                                    |                                                                                                    |                                                                                        |                                                                                                    |                                              |
|                                                                                                    | / Föregående                                                                                            | Niata                                                                                  | Avbat                                                                                                    |                                              |
|                                                                                                    |                                                                                                    |                                                                                        |                                                                                                    |                                              |

Read the license agreement carefully. If you accept the license agreement then Click on the Next button else end the installation with a Click on the Cancel button

| OPC Server Setup | x j                                      |
|------------------|------------------------------------------|
|                  | Please enter the installation directory. |
|                  | C:\MB3                                   |
|                  | Browse                                   |
| NOVOILN          |                                          |
|                  |                                          |
|                  |                                          |
| < Föregåe        | nde Nästa > Avbryt Hjälp                 |

Enter the installation directory and click on the Next button. If iFix is installed then iFix directory will be the default directory.

| OPC Server Setup    | X                                                                                                    |
|---------------------|----------------------------------------------------------------------------------------------------|
| NOVOTEK <b>&lt;</b> | Node Type<br>Please select whether you are installing to<br>a Server or Client node. If you choose<br>Client node, only the PowerTool and help<br>will be installed allowing connections to<br>remote servers. If you select Server node,<br>then everything will be installed.<br>© Server<br>C Client |
| < Föregåend         | le Nästa > Avbryt Hjäip                                                                                                    |

Select Server or Client installation and click on the Next button.

| OPC Server Setup |                                |
|------------------|--------------------------------|
|                  | Please enter the FIX nodename. |
|                  | FIX                            |
| NOVOTEK <b>4</b> |                                |
| NOVOILN          |                                |
|                  |                                |
|                  |                                |
| < Föregåer       | nde Nästa > Avbryt Hjälp       |

If iFix is installed then you will be prompted to enter the FIX node name where you want to install the MB3 OPC server. If iFix not is installed this dialog will not be showed. Enter Node name and Click on the Next button.

| OPC Server Setup        | Enter the program folder you wish to contain<br>the Power Tool and Help icons. |
|-------------------------|--------------------------------------------------------------------------------|
| NOVOTEK <del>&lt;</del> | Browse                                                                         |
| < Föregåer              | i <b>de Slutför Avbryt</b> Hjälp                                               |

Enter the Program folder, in Windows Start menu, where you want to place the MB3 Power Tool icon and help file and then click on the Finish button.

| OPC Server Setup        | 22                      |
|-------------------------|-------------------------|
| NOVOTEK <del>&lt;</del> | Installation Successful |
|                         | Done Cancel             |

The installation is ready. Click on the Done button.

#### 8.3 MB3 OPC Server Registration

The server needs to be registered together with the specific hardware key it was ordered for to run properly. If the server not is registered then it will run in demo mode for two hours.

Start the MB3 Power Tool to register your MB3 OPC server. The startup dialog contains a button named "Server Password..."

| Name: MB3Drv OLE Automation I/O Server, Version 7.20-f  |      |  |  |  |  |
|---------------------------------------------------------|------|--|--|--|--|
| Registration     Server Password     OPC Server Stopped |      |  |  |  |  |
| Number of Channels:                                     | 1    |  |  |  |  |
| Number of Devices:                                      | 22   |  |  |  |  |
| Number of DataBlocks:                                   | 7364 |  |  |  |  |

Click on the "Server Password..." button and the dialog box below shall appear.

| Server Password X                                                                                                    |  |  |  |  |  |
|----------------------------------------------------------------------------------------------------|--|--|--|--|--|
| This OPC Server will only work correctly with the password and<br>the specific KEY it was ordered for. If no password is entered or<br>an invalid password is entered then the OPC Server will run in<br>demo mode for two hours. |  |  |  |  |  |
| Key Serial No: 100001483                                                                                                    |  |  |  |  |  |
| Server Password:                                                                                                    |  |  |  |  |  |
| OK Cancel                                                                                                    |  |  |  |  |  |

Your actual hardware key serial number is shown in the dialog. Check that this number matches with the number you ordered the server license for. Enter the server password for your server in the server password field. Click on the OK button to save the server password.

If you have entered the right server password then status text OK will appear when the server is started.

| Registration                                                                 |  |
|------------------------------------------------------------------------------|--|
| Server Password                                                              |  |
| 4/4/2005 1:52:10 PM Server Registration OK. License Limit: Unlimited objects |  |
|                                                                              |  |
|                                                                              |  |
|                                                                              |  |

If you have entered wrong server password or have wrong key installed then a status text telling that the server runs in demo mode will appear.

| - Pagistration                                                                                      |
|----------------------------------------------------------------------------------------------------|
| negistration                                                                                        |
| Server Password                                                                                     |
| 4/4/2005 1:53:37 PM Error In OPC Server Password<br>The server will run in Demo mode for two hours. |
|                                                                                                    |

If your configuration contains more objects (Data Blocks) than your server license accepts then the server will run in demo mode and show the following status text.

| Registration                                                                                                    |                          |
|----------------------------------------------------------------------------------------------------|--------------------------|
| Server Password                                                                                                    |                          |
| 4/4/2005 1:55:16 PM The Number Of Objects (DataB<br>License Limit 1000 objects<br>The server will run in Demo mode for two hours. | Blocks) Has Exceeded The |

# 9 Setting Up the Adapter in the Local Computer

#### 9.1 Network Configuration

Make sure to only have the MB3 NDIS protocol checked for the Local area connection as shown in the pictures below.

| 🕂 Local Area Connection Properties 🛛 🔹 💽                                                                                                    | 🔋 Local Area Connection Properties                                                                                                    |
|----------------------------------------------------------------------------------------------------|----------------------------------------------------------------------------------------------------|
| General Advanced                                                                                                    | Networking                                                                                                    |
| Connect using:  Wware Accelerated AMD PCNet Ad                                                                                                    | Connect using:                                                                                                    |
| This connection uses the following items:                                                                                                    | Configure                                                                                                    |
| Gos Packet Scheduler      MB3 Net NDIS 5X SPR Protocol Driver      TommView Network Monitor      To CommView Network Monitor      To CommView Network (JCRP) | Client for Microsoft Networks     QoS Packet Scheduler     Bile and Printer Sharing for Microsoft Networks                                                     |
| Install                                                                                                    | MB3 net NDIS 6.X.SPR Protocol Driver    MB3 net NDIS 6.X.SPR Protocol Driver    Internet Protocol Version 6 (TCP/IPv6)  Internet Protocol Version 4 (TCP/IPv4) |
| Description<br>MB3 Net NDIS 5 SPR Protocol Driver                                                                                                    |                                                                                                    |
| Show icon in notification area when connected                                                                                                    | Description<br>MB3 net NDIS 6 SPR Protocol Driver                                                                                                    |
| V Notity me when this connection has limited or no connectivity                                                                                              |                                                                                                    |
| OK Cancel                                                                                                    | Close Cancel                                                                                                    |

MB3 NDIS 5.x for XP and Win 2003

MB3 NDIS 6.x for Vista and later

Make sure to set the Adapters Media Type to 10Mb Half duplex as shown in the picture below.

| 3Com EtherLink 10/100 PCI For Com                                                                                         | plete PC Management NIC <u>?</u> 🕽                                  | < |
|----------------------------------------------------------------------------------------------------|---------------------------------------------------------------------|---|
| General Advanced Driver Resource                                                                                          | ces Power Management                                                | 1 |
| The following properties are available fo<br>the property you want to change on the<br>on the right.                      | or this network adapter. Click<br>a left, and then select its value |   |
| Property:<br>802.1p Support<br>Down Poll Rate<br>Flow Control<br>Media Type<br>Rx Checksum Offload<br>Tx Checksum Offload | <u>V</u> alue:<br>10 Mb, Half Duplex ▼                              |   |
|                                                                                                    |                                                                     |   |
|                                                                                                    | OK Cancel                                                           |   |

#### 9.2 Adapter MAC Address

The Ethernet adapters MAC address must have the syntax "00:00:23:00:XX:00" where XX is the Masterbus 300 node number of the local computer in hexadecimal format. Make sure to set the Local computer node number under channel settings in MB3 Power Tool to the same node number. One example: If you want your local computer to have node number 31 on the Masterbus 300 network then the MAC address of the adapter shall have the following format: "00:00:23:00:1F:00" where 1F is the node number 31 in hexadecimal notation. There are two ways to override the hardware MAC address of the ethernet adapter.

**Note!** If the MAC address doesn't match with the ABB format then the MB3 OPC server will not start. If the Local node number configured under the channel settings doesn't match with the MAC address then the MB3 OPC server will not start.

#### 9.2.1 Method 1

This method is used if your adapter supports Clone MAC address under the network settings. If you have an adapter that doesn't support Clone MAC address under the network settings, then you have to go to the second method.

- 1. Go to Start->Settings->Control Panel and double click on Network and Dial-up Connections.
- 2. Right click on the Adapter you want to change the MAC address for and click on properties.
- 3. Under "General" tab, click on the "Configure" button
- 4. Click on "Advanced" tab
- 5. Under "Property section", you should see an item called "Network Address" or "Locally Administered Address", click on it.
- 6. On the right side, under "Value", type in the New MAC address you want to assign to your adapter. Usually this value is entered without the ":" between the MAC address numbers. Save your new settings and leave the network settings.
- 7. Reboot your system.

In the two example pictures below both property "Network Address" and property "Locally Administered Address" are shown.

| The following properties are<br>the property you want to ch<br>on the right.<br>Property:                                    | available for this network adapter. Click<br>ange on the left, and then select its value<br>Value: |
|----------------------------------------------------------------------------------------------------|----------------------------------------------------------------------------------------------------|
| 802.1p Support<br>Duplex Mode<br>Flow Control<br>Media Type<br>Network Address<br>Rx Checksum Offload<br>Tx Checksum Offload | OO0023003700 <u>Not Present</u>                                                                    |
|                                                                                                    | DK Cancel                                                                                          |

In the example shown above the node number of the adapter is set to 37 hex = 55 dec.

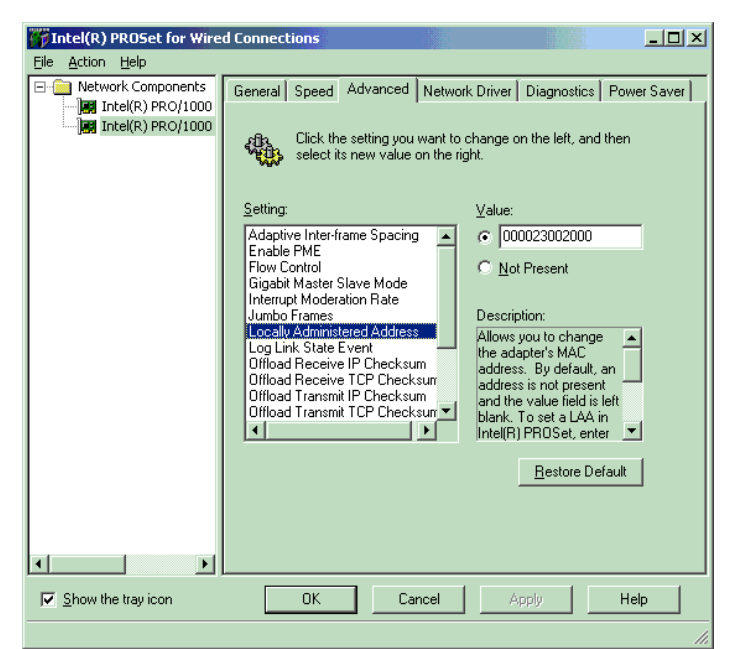

In the example shown above the node number of the adapter is set to 20 hex = 32 dec.

#### 9.2.2 Method 2

Not all adapters let you set the MAC address in its advanced settings. Then there is a possibility to set it via the registry.

- 1. Go to Start->Settings->Control Panel and double click on Network and Dial-up Connections.
- 2. Right click on the Adapter you want to change the MAC address for and click on properties.
- 3. Under "General" tab, click on the "Configure" button. Record the **Description** for the Adapter you want to change. In the picture below it is "3Com 3C920 Integrated Fast Ethernet controller".

| 3Com 3C9                | 20 Integrated Fa                                                                                                    | st Ethernet Co  | ntroller (3C90    | БС-ТХ <b>? </b> |  |  |  |
|-------------------------|----------------------------------------------------------------------------------------------------|-----------------|-------------------|-----------------|--|--|--|
| General                 | General Advanced Driver Resources Power Management                                                                                                    |                 |                   |                 |  |  |  |
| <b>H</b>                | 3Com 3C920 Integrated Fast Ethernet Controller<br>(3C905C-TX Compatible)                                                                               |                 |                   |                 |  |  |  |
|                         | Device type:                                                                                                    | Network adapte  | ers               |                 |  |  |  |
|                         | Manufacturer:                                                                                                    | 3Com            |                   |                 |  |  |  |
|                         | Location:                                                                                                    | PCI bus 2, devi | ce 12, function 0 |                 |  |  |  |
| This<br>If you<br>start | Device status<br>This device is working properly.<br>If you are having problems with this device, click Troubleshooter to<br>start the troubleshooter. |                 |                   |                 |  |  |  |
| Device usage:           |                                                                                                    |                 |                   |                 |  |  |  |
| Use th                  | is device (enable)                                                                                                    |                 |                   |                 |  |  |  |
|                         |                                                                                                    |                 | ОК                | Cancel          |  |  |  |

- 4. Go to Start -> Run, type "regedit" to start registry editor.
- 5. Go to "HKEY\_LOCAL\_MACHINE\SYSTEM\CurrentControlSet\Control\Class\{4D36E972-E325-11CE-BFC1-08002BE10318}. Double click on it to expand the tree. The subkeys are 4-digit numbers, which represent particular network adapters. You should see it starts with 0000, then 0001, 0002, 0003 and so on.

| 💣 Regisl         | 🐒 Registry Editor                                                                                                 |      |                            |          |                       |          |          |                      |            |                                             |
|------------------|----------------------------------------------------------------------------------------------------|------|----------------------------|----------|-----------------------|----------|----------|----------------------|------------|---------------------------------------------|
| <u>R</u> egistry | <u>E</u> dit                                                                                                    | ⊻iew | Eavorites                  | Help     |                       |          |          |                      |            |                                             |
|                  |                                                                                                    |      | ė- 🧰 (4C                   | 36E972-  | E325-11CE-BFC1-08002E | E10318}  |          | Name                 | Туре       | Data                                        |
|                  |                                                                                                    |      | ÷                          | 0000     |                       |          |          | a)(Default)          | REG_SZ     | (value not set)                             |
|                  |                                                                                                    |      |                            | 0001     |                       |          |          | a)8021psupport       | REG_SZ     | DISABLE                                     |
|                  |                                                                                                    |      |                            | 0002     |                       |          |          | ab)BusType           | REG_SZ     | 5                                           |
|                  |                                                                                                    |      |                            | 0003     |                       |          |          | Characteristics      | REG_DWORD  | 0×00000084 (132)                            |
|                  |                                                                                                    |      | ±                          | 0004     |                       |          |          | a)ComponentId        | REG_SZ     | pci\ven_10b7&dev_9200                       |
|                  |                                                                                                    |      |                            | 0003     |                       |          |          | a)DownPollRate       | REG_SZ     | 8                                           |
|                  |                                                                                                    |      |                            | 0008     |                       |          |          | and DriverDate       | REG_SZ     | 3-26-2001                                   |
|                  |                                                                                                    |      | ÷                          | 0009     |                       |          |          | 🐯 Driver Date Data   | REG_BINARY | 00 c0 50 b3 87 b5 c0 01                     |
|                  |                                                                                                    |      | ÷-                         | 0010     |                       |          |          | a)DriverDesc         | REG_SZ     | 3Com 3C920 Integrated Fast Ethernet Control |
|                  |                                                                                                    |      | ÷                          | 0011     |                       |          |          | a)DriverVersion      | REG_SZ     | 1.80.5.0                                    |
|                  |                                                                                                    |      | ÷                          | 0012     |                       |          |          | A FLOWCONTROL        | REG_SZ     | ENABLE                                      |
|                  |                                                                                                    |      | ÷. 🚞                       | 0013     |                       |          |          | a)InfPath            | REG_SZ     | oem4.inf                                    |
|                  |                                                                                                    |      | - 🔁 (40                    | )36E973- | E325-11CE-BFC1-08002E | E10318}  |          | and InfSection       | REG_SZ     | PCIEL905CTXM.ndi                            |
|                  |                                                                                                    |      |                            | )36E974- | E325-11CE-BFC1-08002E | BE10318} |          | a)InfSectionExt      | REG_SZ     | .NT                                         |
|                  |                                                                                                    |      |                            | )36E975  | E325-11CE-BFC1-08002E | E10318}  |          | MatchingDeviceId     | REG_SZ     | pci\ven_10b7&dev_9200                       |
|                  |                                                                                                    |      | 40                         | )36E977- | E325-11CE-BFC1-08002E | E10318   |          | a) media             | REG_SZ     | Autoselect                                  |
|                  |                                                                                                    |      | · ⊕ · <mark>  ⊡</mark> {40 | )36E978- | E325-11CE-BFC1-08002E | E10318}  |          | and NetCfgInstanceId | REG_SZ     | {90576116-4B46-4617-80BA-58FF7D8EF36D}      |
|                  |                                                                                                    |      | 40                         | )36E979- | E325-11CE-BFC1-08002E | SE10318} |          | 20 PnPCapabilities   | REG_DWORD  | 0x00000030 (48)                             |
|                  |                                                                                                    |      | · [H] · [4] (45            | 36E97B   | E325-11CE-BFC1-080026 | E10318}  |          | and ProviderName     | REG_SZ     | 3Com                                        |
|                  |                                                                                                    |      |                            | 30E97D   | E325-11CE-DFC1-000020 | 2E10310} |          | a RWUMAGIC           | REG_SZ     | ENABLE                                      |
|                  |                                                                                                    |      |                            | 36E980.  | E325-11CE-BFC1-08002E | E103107  |          | and RxChecksum       | REG_SZ     | ENABLE                                      |
|                  |                                                                                                    |      | 6                          | 906CB8-  | BA12-11D1-BE5D-0000E  | 305E530} |          | a) TCAUDIAG          | REG_SZ     | TCAUM90X                                    |
|                  |                                                                                                    |      |                            | DD5230   | BA8A-11D1-BE5D-0000E  | 805F530} |          | a)TxChecksum         | REG_SZ     | ENABLE                                      |
|                  |                                                                                                    |      |                            | BDD1FC1  | -810F-11D0-BEC7-08002 | BE2092F} |          |                      |            |                                             |
|                  |                                                                                                    |      |                            | BDD1FC5  | -810F-11D0-BEC7-08002 | BE2092F} |          |                      |            |                                             |
|                  |                                                                                                    |      | - 🦲 (6E                    | BDD1FC6  | -810F-11D0-BEC7-08002 | BE2092F} |          |                      |            |                                             |
|                  |                                                                                                    |      |                            | 807884   | 7D21-11CF-801C-080028 | 3E10318} | ΞÌ       |                      |            |                                             |
|                  | 1                                                                                                    |      | ÷ 👝 🖘                      |          |                       |          | <u> </u> |                      |            |                                             |
| My Compu         | Ay Computer\HKEY_LOCAL_MACHINE\SYSTEM\CurrentControlSet\Control\Class\{4D36E972-E325-11CE-BFC1-08002BE10318}\0000 |      |                            |          |                       |          |          |                      |            |                                             |

- 6. Go through each subkey that starts with 0000. Click on 0000, check **DriverDesc** keyword on the right to see if that's the Adapter you want to change the MAC address for. The **DriveDesc** should match the **Description** you recorded from step 3. If there is no match, then move on to 0001, 0002, 0003, and so on, until you find the one you want. Usually 0000 contains the first Adapter you installed on the computer. In this demonstration, 0000 is the Adapter selected.
- 7. Once you selected the subkey (i.e. 0000), check if there is a keyword "NetworkAddress" that exist in the right side of the window.
- 8. If "NetworkAddress" keyword does not exist, then create this new keyword:
  - Click on the drop down menu "Edit -> New -> String Value".
  - Set the name of the string value to "NetworkAddress"

| (4036E971-E325-11CE-BFC1-08002BE10318) |  | MatchingDeviceId<br>MatchingDeviceId<br>Media<br>NetCfgInstanceId<br>ProviderName<br>RWUMAGIC<br>RXChecksum<br>TCAUDIAG<br>TXChecksum<br>NetworkAddress | REG_5Z<br>REG_5Z<br>REG_5Z<br>REG_DWORD<br>REG_5Z<br>REG_5Z<br>REG_5Z<br>REG_5Z<br>REG_5Z<br>REG_5Z<br>REG_5Z | pc[\ven_10b78dev_9200<br>Autoselect<br>{90576116-4846-4617-80BA-58FF7D8EF36D}<br>0x000000030 (48)<br>3Com<br>ENABLE<br>ENABLE<br>ENABLE<br>TCAUM90X<br>ENABLE |
|----------------------------------------|--|----------------------------------------------------------------------------------------------------|----------------------------------------------------------------------------------------------------|----------------------------------------------------------------------------------------------------|
|----------------------------------------|--|----------------------------------------------------------------------------------------------------|----------------------------------------------------------------------------------------------------|----------------------------------------------------------------------------------------------------|

• Double click on the "NetworkAddress" name and enter the new MAC address you want to use. Then click OK. (There should not be any "-" in this address. Your entry should only consist of 12 digits as seen in the figure below)

| dit String          | <u>?</u> × |
|---------------------|------------|
| Value <u>n</u> ame: |            |
| NetworkAddress      |            |
| ⊻alue data:         |            |
| 000023001F00        |            |
|                     | OK Cancel  |

- 9. If "**NetworkAddress**" keyword exists, make sure the keyword type is REG\_SZ. This keyword might not have a value at this time.
  - Double click on the keyword NetworkAddress and the String Editor window will pop up.

| Edit String         | <u>? ×</u> |
|---------------------|------------|
| Value <u>n</u> ame: |            |
| NetworkAddress      |            |
| ⊻alue data:         |            |
| 000023001F00        |            |
|                     | OK Cancel  |

- Enter the new MAC address you want to use. Then click OK. (There should not be any "-" in this address. Your entry should only consist of 12 digits as seen in the figure above)
- 10. There are 2 ways to make the new MAC address active. Either Reboot your system or follow the steps below.
  - Goto Start->Setting->Control Panel, and double click on "Network and Dial-up Connections".
  - Select the Network Adaptor for which you just changed the MAC address.
  - Right click on the selected Network Adaptor and click "Disable." Verify the status column for this adaptor changes to "Disabled"
  - Right click on the selected Network Adaptor and click "Enable." Verify the status column for this adaptor changes to "Enabled"
  - If for any reason it cannot be disabled or re-enabled, you have to reboot your system to make the changes effective.

#### 9.2.3 Restore the TRUE Hardware Burned-in MAC Address

You maybe for some reason want to restore the hardware burned in MAC address of your adapter. If you followed Method 1, then go back to the advanced properties window and remove the entry you added. If you followed Method 2, then remove the "NetworkAddress" keyword you added in the registry. Reboot the computer to activate the change you made.

# 10 Event Treat File and Unacknowledge of Object Alarms

When the MB3 OPC server is installed an Event Treat file, "MB3\_Event\_Treatments.txt", is copied to the installation directory. When the MB3 OPC server is started it tries to read this Event Treat file. The parameters AL\_TOBLK and AL\_FRBLK for each Event Treat block in the file will decide how the MB3 OPC server sends unackowledge back to the ABB controllers when it receives new object alarm Process Events. The behavior of the MB3 OPC server will be:

- 1. If the MB3 OPC server can't find the "MB3\_Event\_Treatments.txt" file when it starts then no object alarm Process Event will be unacknowledged from the MB3 OPC server.
- 2. If the MB3 OPC server receives an object "alarm on" Process Event and the parameter AL\_TOBLK in the Event Treat block the process event belongs to is set to NO, then an unacknowledge for this object will be sent to the ABB controller.
- 3. If the MB3 OPC server receives an object "alarm on" Process Event and the parameter AL\_TOBLK in the Event Treat block the process event belongs to is set to YES, then no unacknowledge for this object will be sent to the ABB controller.
- 4. If the MB3 OPC server receives an object "alarm off" Process Event and the parameter AL\_FRBLK in the Event Treat block the process event belongs to is set to NO, then an unacknowledge for this object will be sent to the ABB controller.
- 5. If the MB3 OPC server receives an object "alarm off" Process Event and the parameter AL\_FRBLK in the Event Treat block the process event belongs to is set to YES, then no unacknowledge for this object will be sent to the ABB controller.

If you don't want the MB3 OPC server to send any unacknowledges for any object alarms then you can either rename the "MB3\_Event\_Treatments.txt" file or set all AL\_TOBLK and AL\_FRBLK parameters in the file to YES. You must restart the MB3 OPC server before it will try to read the file again.

### 11 MB3 Power Tool

The MB3 Power Tool is your main configuration utility for setting up and maintaining the MB3 OPC server. It provides fields for specifying the properties of channels, devices, and data blocks.

The Power Tool provides:

- The Template dialog box for specifying channel, device, and data block defaults.
- The Setup dialog box for defining the default name and default path for configuration files.
- The Server Connection dialog box for connecting to a remote or local OPC server.
- The Tree Browser for an overall view of your system configuration.
- A movable Tree Browser and toolbars.
- A Statistics View for displaying the statistics of your server while it is running. Statistics are provided for levels: channel, device, and data block.
- A Configuration View for displaying and modifying driver, channel, device, and data block properties.

#### **Access Methods**

From the Windows Start menu

- Select Programs from the Start menu.
- Select the folder selected during installation from the Programs submenu.
- Select MB3 Power Tool from the submenu.

From FIX Database Builder

• Select MB3 from the Drivers menu.

From the FIX System Configuration Utility (SCU)

- Select SCADA from the Configure menu.
- Double-click your OPC server from the Configured I/O Drivers list box.

When you first start the Power Tool, the Server Connection dialog box appears. This dialog box lets you choose the OPC server that the Power Tool communicates with. You can choose either the Local Server (on your computer) or a Remote Server (on the network).

| Use Local Server                                                                                                    | Remote machine name or TCP/IP address: |
|----------------------------------------------------------------------------------------------------|----------------------------------------|
| 🔘 Use Remote Server                                                                                                    |                                        |
| To run the User Interface, you must first<br>connect to an 1/0 Driver OLE Automation<br>Server.                                                                                                    | . Network                              |
| If you want to connect to the server on this machine, select "Use Local Server".                                                                                                    |                                        |
| If you want to connect to a server on another<br>machine, select "Use Remote Server" and<br>enter the machine name, or a TCP/IP address<br>of the machine that has the server that you<br>want to connect to. |                                        |
| You can use the tree browser to help select a<br>remote machine name.                                                                                                    |                                        |
| Show this dialog on startup                                                                                                    |                                        |

Once you choose an OPC server, the Power Tool attempts to connect to the OPC server. If the connection is successful, a message appears telling you that the connection is established. Then the main window of the Power Tool appears.

| D:\DYNAMICS\pdb\Test.mb3 - PowerTool                                                                                | ×   |
|----------------------------------------------------------------------------------------------------|-----|
| Lie Edit View Display Mode Options Help<br>Carlow Channelo<br>Registration<br>Server Password<br>OPC Server Stopped |     |
| Number of Channels:     1       Number of Devices:     22       Number of DataBlocks:     7364                      |     |
| Help Getting Started                                                                                                |     |
| ◆ 5 <sup>4</sup> + 11 + 11 × 1                                                                                      |     |
| For Help, press F1 NUM                                                                                              | 11. |

This window is comprised of:

- The Properties Viewer
- The Menu Bar

By default, the following additional components also appear:

- Tree Browser
- Main Toolbar
- Configuration Toolbar
- Run-time Toolbar
- Status Bar

You can show or hide any of the components by selecting a command from the View menu. You can also customize the Power Tool's appearance by dragging the toolbars or the Tree Browser to the location you want. You can also make the toolbars or the Tree Browser float above the Power Tool by dragging them to the center on the screen. Later, you can dock them or resize them, as needed.

#### **Tree Browser**

The Tree Browser displays a hierarchical list of the MB3 OPC server and its channels, devices, and data blocks. The MB3 OPC server appears at the top of the tree. When you select an item in the Tree Browser, its properties display in the Properties Viewer. You can choose to view the item's configuration or statistics properties by clicking buttons on the Run-time toolbar. All data blocks are sorted by name in the tree. The data blocks have different icons depending of the object type, if its symbolic name is translated or not, if communication is good or bad and if the configured object type matches the name translated object type. See examples below. Use **F5** to refresh the Tree.
| ⊟- <mark>Č</mark> i MB3 |
|-------------------------|
| 넖 🚰 Channel0            |
| 🕂 🛄 MP01                |
| 🗄 – 🋄 MP02              |
| 🗄 – 🋄 МРОЗ              |
| 🗄 🋄 MP04                |
| 🗄 🋄 MP05                |
| 🗄 🋄 MP06                |
| 🗄 🋄 MP07                |
| 🗄 🎹 MP08                |
| 🗄 🋄 MP09                |
| 🖨 🛄 Device2             |
| AI AI_AI1.1             |

An AI object with object name AI1.1 that hasn't been translated has the shape of a rectangle with red color.

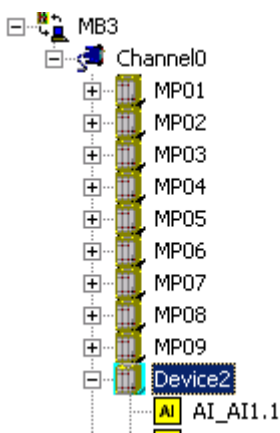

An AI object with object name AI1.1 that has been translated but communication is bad or uncertain has the shape of a rectangle with yellow color.

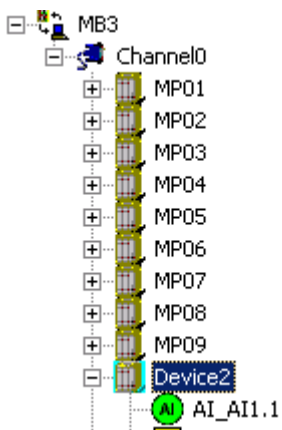

An AI object with object name AI1.1 that has been translated and the communication is good has the shape of a circle with green color.

| : . | -   |             |     |
|-----|-----|-------------|-----|
| : ( | ~   | AT E212EAC  | 11  |
|     | ~   | AL EZIZEQU  | 11  |
|     | -   |             |     |
| : 4 |     |             | -   |
|     | x   | AL E212EOL  | 12  |
|     | -   | Teere de    | -   |
|     | _   |             |     |
| ·   | 41  | AT E212ETO  | 1   |
|     | 201 | MI_L212  10 | τ.  |
|     |     | _           |     |
| :   |     | AT DOLOGICO | ~   |
|     | A   | AL E212ETH  | 2   |
|     |     |             | -   |
|     |     |             |     |
| ÷   | 4.1 | AT E212NTO  | 1   |
|     | 201 | MI LZIZNIU  | т.  |
|     |     | _           |     |
| :   |     | IT FOLOUTO  | ~   |
|     | AL  | AL E212NIII | 2   |
|     |     |             | _   |
|     |     |             |     |
| ·   | 41  | AT E212TTO  | 1   |
|     | 201 | MI_L212110  | τ.  |
|     |     | _           |     |
|     |     | AT DOMOTTO  | Ξ.  |
|     | AL  | AL EZIZIIU  | Ζ.  |
| : 1 |     |             | -   |
|     | ~   |             |     |
| i   | × 1 | AL F213EOC  | 11  |
|     | -   | mi_cator Qu | · 1 |
| ι.  | _   |             |     |
|     |     |             |     |

An object that is configured as one object type and reported as another object type from the controller during name translation is marked with a error symbol in the browser tree. No subscriptions will be sent for the object until it is configured with the right type. Check the statistics for the object to see the name translated object type.

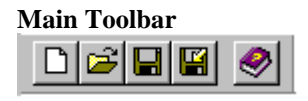

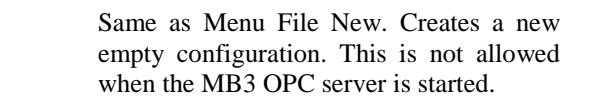

Same as Menu File Open. Open a configuration file or a CSV import file. This is not allowed when the MB3 OPC server is started.

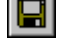

D

Þ

Same as Menu File Save. Saves the configuration file.

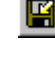

Same as Menu File Save As. Lets you enter a filename to save the file as. Can either be saved as a configuration file or as a reported CSV file.

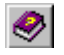

Same as Menu Help Help Topics. Opens a Help file.

#### **Configuration Toolbar**

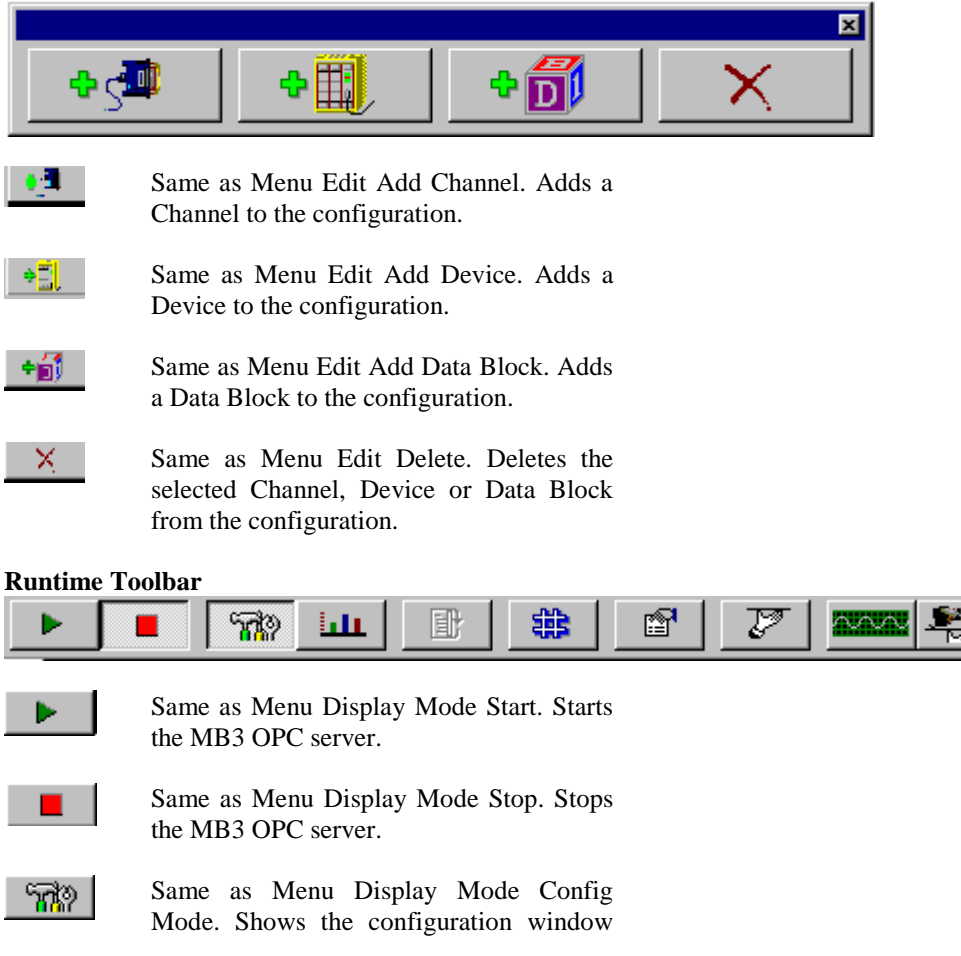

for the selected Channel, Device or Data Block.

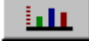

Ð

Same as Menu Display Mode Stats Mode. Shows the statistics window for the selected Channel, Device or Data Block.

Same as Menu Options Reset Counters. Resets the counters in the statistics window for the selected Channel, Device or Data Block. This button is only accessible when the Power Tool is in Statistics Mode. Click the Statistics button shown above to enable Statistics Mode.

B.

Same as Menu Options Templates. Opens the Templates dialog where default configuration values can be set for Channel, Device and Data Block.

Same as Menu Options Setup Lets you select the way the Power Tool displays statistics, enter defaults for the MB3 OPC server configuration file name and path, and make advanced settings.

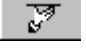

Same as Menu Options OLE server. Let you select an OLE server.

Same as Menu Options DataScope. Displays the data scope for this MB3 OPC server. Any objects that have the data scope enabled send messages to this window.

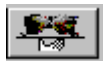

Same as Menu Options Show Server. Shows or hides the MB3 server window. At startup the MB3 server window is hidden. If the MB3 OPC server is running as a service then the window cannot be shown.

### 11.1 Setting Up the Power Tools and MB3 OPC Servers Environment

You can set up the environment by displaying the Setup dialog box and completing each tab. The Setup dialog box lets you do the following:

| PowerTool                                       | × |
|-------------------------------------------------|---|
| Display Setup Default Path Advanced OPC         |   |
| Statistics Refresh Rate<br>milliseconds (1000 = |   |
| OK Cancel                                       |   |

Set the statistics refresh rate.

| PowerTool                               |
|-----------------------------------------|
| Display Setup Default Path Advanced OPC |
|                                         |
| Default configuration file name:        |
| Test.mb3                                |
| Default and for an Granting Clar        |
|                                         |
|                                         |
|                                         |
|                                         |
|                                         |
|                                         |
|                                         |
|                                         |
| UK Cancel                               |

Set the default configuration file name and default path for the configuration file. This is the configuration file the MB3 OPC server will use when it is started.

| PowerTool                                                                                                    |
|----------------------------------------------------------------------------------------------------|
| Display Setup Default Path Advanced OPC                                                                                                    |
| Display Setup Default Path       Advanced       OPC         Memory       Signal Conditioning         Maximum Size       S0000000         Growth Increment       4095         Overrun Buffer       4095         Alarm & Event Queues       D:\DYNAMICS\MB3Sig.dll         Max System Events:       200         Max System Events:       100         Max System Texts:       50         Startup       Auto Start         Auto Start       O Off         CVF File Options       Save Name Translations         Save Name Translations       O Off |
|                                                                                                    |
| OK Cancel                                                                                                    |

Make advanced settings for your MB3 OPC server. Advanced settings are for fine-tuning your MB3 OPC server and should not be changed unless you have an intimate knowledge of how the MB3 OPC server operates and know that you need to make some adjustments.

| Field                  | Description                                                                                                    |
|------------------------|----------------------------------------------------------------------------------------------------|
| Memory –               | Specifies the maximum amount of memory that the MB3 OPC server requires.                                                                                   |
| Maximum Size           | The amount of memory specified is allocated and reserved, but not committed                                                                                |
|                        | until needed. The MB3 OPC server rounds up the value you enter to the                                                                                      |
|                        | nearest value supported by your operating system. Each data block requires 520 bytes of memory. Each davies allocates $2800 \times 271 = 1028800$ bytes of |
|                        | 520 bytes of memory. Each device anocates $2800 \times 571 = 1058800$ bytes of memory for its AC system objects. This means that with the default maximum  |
|                        | size 30000000 bytes and if you have 10 devices in your configuration a                                                                                     |
|                        | maximum of around 37700 data blocks can be allocated. If you need more                                                                                     |
|                        | data blocks the maximum size has to be increased.                                                                                                    |
|                        | Default Value                                                                                                    |
|                        | 30000000 bytes                                                                                                    |
| Memory –               | Specifies the increment that MB3 OPC server memory grows by when more                                                                                      |
| Growth Increment       | memory is needed. The MB3 OPC server rounds up the value you enter to the                                                                                  |
|                        | nearest value supported by your operating system.                                                                                                    |
|                        | Default Value                                                                                                    |
|                        | 4095 bytes                                                                                                    |
| Memory –               | Specifies an area of memory that immediately follows MB3 OPC server main                                                                                   |
| Overrun Buffer         | memory and is defined by the Maximum Size field. The MB3 OPC server                                                                                        |
|                        | rounds up the value you enter to the nearest value supported by your operating                                                                             |
|                        | system. If you try to access memory in this area, an error is generated. You                                                                               |
|                        | will also experience problems with your MB3 OPC server if your system                                                                                      |
|                        | attempts to use memory in the overrun burier.                                                                                                    |
|                        | Default Value                                                                                                    |
|                        | 4095 bytes                                                                                                    |
| Alarm & Event Queues – | How many Process Events, the MB3 DA OPC server can store when no MB3                                                                                       |
| Max Process Events     | A&E OPC server is connected to it. When a MB3 A&E OPC server connects                                                                                      |
|                        | the stored events will be sent to it one by one. Set to 0 to disable the queueing of events.                                                               |
|                        | If you make changes to the value then you must restart the MB3 DA OPC                                                                                      |
|                        | server before it will take effect.                                                                                                    |
|                        |                                                                                                    |

|                                              | Default Value:<br>200                                                                                                    |
|----------------------------------------------|----------------------------------------------------------------------------------------------------|
| Alarm & Event Queues –<br>Max System Events  | How many System Events, the MB3 DA OPC server can store when no MB3<br>A&E OPC server is connected to it. When a MB3 A&E OPC server connects<br>the stored events will be sent to it one by one. Set to 0 to disable the queueing<br>of events.<br>If you make changes to the value then you must restart the MB3 DA OPC<br>server before it will take effect. |
|                                              | 100                                                                                                    |
| Alarm & Event Queues –<br>Max System Texts   | How many System Texts, the MB3 DA OPC server can store when no MB3<br>A&E OPC server is connected to it. When a MB3 A&E OPC server connects<br>the stored events will be sent to it one by one. Set to 0 to disable the queueing<br>of events.<br>If you make changes to the value then you must restart the MB3 DA OPC<br>server before it will take effect.  |
|                                              | Default Value:<br>50                                                                                                    |
| Path to signal conditioning dll              | Specifies the path to the DLL that provides signal conditioning for the MB3 OPC server (most likely MB3SIG.DLL). Do not make entries in this field unless you are having problems finding the signal conditionings.                                                                                                    |
| Path to Error Resource dll                   | Specifies the path to the DLL that provides all the error codes and text error messages for the MB3 OPC server. Windows also uses this DLL to provide messages to the Event Viewer.                                                                                                    |
| Simulation Mode                              | On - Enables simulation mode for the MB3 OPC server. All writes go directly to the data blocks instead of the process hardware.                                                                                                    |
|                                              | Off – Disables simulation mode for the MB3 OPC server. All writes go directly to the process hardware.                                                                                                    |
|                                              | Off                                                                                                    |
| Auto Create                                  | On - Let you create data blocks automatically. When a client application attempts to access a non-existent data block, the current data block expands, if possible, or the MB3 OPC server creates a new data block.                                                                                                    |
|                                              | Off – Prohibits you from creating data blocks automatically from clients. If this option is selected, you must use the Power Tool to create data blocks.                                                                                                    |
|                                              | Default<br>Off                                                                                                    |
| Auto Start                                   | On - Lets the MB3 OPC server automatically start polling the process hardware for data. When you set up the MB3 OPC server to run as a service, this option lets the MB3 OPC server collect data immediately on startup.                                                                                                    |
|                                              | Off - Prohibits the MB3 OPC server from collecting data automatically. As a result, you must start the MB3 OPC server yourself, or use FIX to start it for you.                                                                                                    |
|                                              | Default<br>Off                                                                                                    |
| CSV File Options –<br>Save Name Translations | On – The name translated Logical File, Logical Record and Objecttype are saved to the CSV file for the datablocks.                                                                                                    |
|                                              | Off – No name translations are saved to the CSV file.                                                                                                    |
|                                              | Default                                                                                                    |

|                                     | Off     |     |
|-------------------------------------|---------|-----|
|                                     |         |     |
| PowerTool                           |         |     |
| Display Setup Default Path Advanced | PC      |     |
| OPC Server                          |         |     |
|                                     | OK Canc | zel |

If your OPC client only support the OPC Data Access 1.0a standard then check the checkbox under the OPC tab. Default it is unchecked.

#### **11.2 Channel Configuration**

A channel object represents one network connection with the MB3 OPC server's local node number.

To add a new channel to your MB3 OPC server configuration

- 1. Click the Add Channel button on the Configuration toolbar. The new channel appears in the Tree Browser and the fields for entering channel properties appear in the Properties Viewer.
- 2. Enter the properties for the new channel. Edits to a field do not take effect until you remove the focus (or cursor) from the field.
- 3. Select the Enable check box to enable communication for the new channel.

To modify an existing channel

- 1. Select the channel you want to modify from the Tree Browser.
- 2. Edit the channel's fields as needed.

Note! Do not modify any channel fields when the MB3 OPC server is started.

| Channel Name: Cha          | annelO              |                       | Enable 🗖      |
|----------------------------|---------------------|-----------------------|---------------|
| Description:               |                     |                       |               |
| Local Computer<br>Node: 55 | 5                   | Data Set Bit Numberin | g<br>0 1 - 32 |
| Primary Network            |                     | Backup Network        |               |
| Network:                   | 11                  | Network:              | None          |
| Adapter: Broadcom N        | letXtreme Gigabit 💌 | Adapter:              | •             |
| Protocol:                  | MB300 💌             | Protocol:             | MB300 💌       |
| Cycle Time:                | 10                  | Cycle Time:           | 10            |
| Idle Tmo:                  | -1                  | Idle Tmo:             | -1            |
| Connect Tmo:               | 1000                | Connect Tmo:          | 1000          |
| Disconnect Tmo:            | 100                 | Disconnect Tmo:       | 100           |
| Re-assembly Tmo:           | -1                  | Re-assembly Tmo:      | -1            |
| Between Ack:               | 3                   | Between Ack:          | 3             |
| Credit:                    | 4                   | Credit:               | 4             |
| Retries:                   | 3 .                 | Retries:              | 3 .           |
| TTD Archiving              |                     |                       | Help          |

| Field       | Description                                                                                                    |
|-------------|----------------------------------------------------------------------------------------------------|
| Name        | Specifies the name of the selected channel.                                                                                                    |
|             | hyphens ( - ).                                                                                                    |
| Description | Lets you enter text about the selected channel. Entries in this field can<br>be very helpful when you go back to look at old configuration or report<br>files, or when you need to modify an existing configuration. The more<br>detailed and specific the information you enter in this field, the easier<br>it is to identify the channel. |
|             | Up to 40 alphanumeric characters and symbols.                                                                                                    |
| Enabled     | Enables the MB3 OPC server to communicate through this channel. If<br>you clear the check box, the MB3 OPC server does not communicate<br>on this channel.                                                                                                    |

| Node                                        | The MB300 node number that the MB3 OPC server is set up to use on<br>this channel. This node number must match the MAC address of the                                                                                                    |
|---------------------------------------------|----------------------------------------------------------------------------------------------------|
|                                             | Adapter configured for this channel.                                                                                                    |
| Drimony and Deslars Network                 | Valid entries are $1 - 127$                                                                                                    |
| Network                                     | Valid entries are $11 - 99$ and $111 - 119$                                                                                                    |
|                                             | If no backup is used then set it to blank which will set it to None                                                                                                    |
| Primary and Backup Network –                | The Adapter in the Local Computer that is connected to the MB300                                                                                                    |
| Adapter                                     | network The list box contains all adapters of 802.3 type in the computer. Make sure the adapter is set up as described in section "4 Setting up the Adapter in the Local Computer". If backup is used then both primary and backup adapter should have the same MAC address.                                   |
| Primary and Backup Network –<br>Protocol    | The protocol used by this Adapter. Only MB300 standard can be chosen right now.                                                                                                    |
| Primary and Backup Network – Cycle<br>Time  | Routing transmit cycle time. Controls the generation of routing messages sent on the network from the MB3 OPC server. Default value 10 generates one message per second.                                                                                                    |
|                                             | Valid entries are $10 - 127$                                                                                                    |
| Primary and Backup Network – Idle<br>Tmo    | Specifies how long time a transport connection with low or medium priority is allowed to be unused while in data transfer state. If it expires the transport connection disconnects. Expressed in 10ms units. Default is $-1 = infinite$ .                                                                     |
| Primary and Backup Network –<br>Connect Tmo | Transport connection request timeout. Specifies the maximum time to wait for a transport connection to be established when the MB3 OPC server has requested a connection. Expressed in 10ms units. Default is                                                                                                  |
|                                             |                                                                                                    |
| Disconnect Tmo                              | Transport disconnect timeout. Specifies the maximum time a transport<br>connection is allowed to be in the disconnecting state when the MB3<br>OPC server has requested a disconnection. Expressed in 10ms units.<br>Default is 100.                                                                           |
| Primary and Backup Network - Re-            | Re assembly timeout. Maximum time that can elapse before a                                                                                                    |
| assembly Tmo                                | Transport Service Data Unit (TSDU) is successfully re-assembled on a transport connection with low or normal priority. If it expires the transport connection is disconnected. Expressed in 10ms units. Default $= -1$ which means infinite.                                                                   |
| Primary and Backup Network –<br>Between Ack | Between Acknowledgement. Specifies for low and normal priority transport connections when it is time to send an acknowledgment with new credit to allow the sending node to continue to send. Expressed in number of received Transport Protocol Data Units (TPDU). Default value is 3. Valid entries $1 - 15$ |
| Primary and Backup Network – Credit         | Credit. Specifies the maximum number of TPDUs that the MB3 OPC server allows other nodes to send on a transport connection with low or normal priority. Default value is 4. Valid entries $1 - 15$                                                                                                    |
| Primary and Backup Network –<br>Retries     | Number of times a TPDU is resent without acknowledgement before<br>the MB3 OPC server considers that the telegram has failed.<br>Default is 3.                                                                                                    |
|                                             | Valid entries 1 – 9                                                                                                    |
| Data Set Bit Numbering                      | Selects how to address data set bits in the I/O Address in a Fix database block or in the Item ID in a OPC client.                                                                                                    |
|                                             | Valid values are:<br>0 – 31                                                                                                    |

|               | 1 – 32                                                    |
|---------------|-----------------------------------------------------------|
|               | Default is 0 – 31.                                        |
| TTD Archiving | A click on this button opens up the TTD Archiving dialog. |

### 11.2.1 TTD Archiving

This dialog contains the configuration of how the collected TTD logs shall be archived. You can choose to store the logs to Proficy Historian via the user API or to store the logs to CSV files.

| TTD Archiving       | ×                                                                                           |
|---------------------|---------------------------------------------------------------------------------------------|
| iHistorian User API | iHistorian CSV Files<br>Enable<br>Temp Path: C:\TTDArchive\Temp<br>File Path: C:\TTDArchive |
| Password:           | Interval: 300<br>OK Cancel                                                                  |

| Field                  | Description                                                                                                    |
|------------------------|----------------------------------------------------------------------------------------------------|
| iHistorian User API -  | Enable this check box if you want the MB3 OPC server to write the collected TTD                                                                                                    |
| Enable                 | logs to Proficy Historian using the Proficy Historian user API. The tags must exist                                                                                                    |
|                        | in Proficy Historian. If the MB3 OPC server fails to write the TTD log via the user                                                                                                    |
|                        | API then it will try to write the TTD log values to a CSV file irrespective of the                                                                                                    |
|                        | iHistorian CSV Files Enable flag.                                                                                                    |
| iHistorian User API -  | Proficy Historian server name to connect to. If the field is left blank, then the                                                                                                    |
| Server                 | connection attempt will be to the default server. The default server can be                                                                                                    |
|                        | configured using the Historian administration tool.                                                                                                    |
| iHistorian User API -  | If left empty, then the username that owns the process is used. Most of the time this                                                                                                    |
| User / Password        | is the same as the user logged into the operating system. However, in the case of a                                                                                                    |
|                        | program running as a service you can specify a username and password that the                                                                                                    |
|                        | process should use.                                                                                                    |
| Historian CSV Files -  | Enable this check box if you want the MB3 OPC server to create CSV archive files                                                                                                    |
|                        | The MD2 ODC second and the second second sec |
| Tomp Both              | folder. When the TTD Archiving Interval timer has timed out then the file is                                                                                                    |
| Temp Fau               | moved from this folder to the File Path from where a file collector can import the                                                                                                    |
|                        | file                                                                                                    |
|                        |                                                                                                    |
|                        | Default is "C:\TTDArchive\Temp".                                                                                                    |
| iHistorian CSV Files - | The path to where the CSV archive files created in the Temp Path shall be moved                                                                                                    |
| File Path              | when the Interval time has timed out. A file collector can import the files from this                                                                                                    |
|                        | path . For the Proficy Historian File Collector this path is normally set to                                                                                                    |
|                        | "C:\Program Files\Proficy\Proficy Historian\ImportFiles\Incoming".                                                                                                    |
|                        | Default is "C.TTDArchive"                                                                                                    |
| i Historian CSV Files  | The time in seconds that the MR2 OPC server will wait before it meyes any                                                                                                    |
| Interval               | iHistorian CSV archive file for this channel from the temp path to the file path                                                                                                    |
| interval               | Default is 300 seconds. Valid values are 0 – 900 seconds. If set to 0 then an                                                                                                    |
|                        | interval of 500ms will be used                                                                                                    |
|                        | interval of 500ms will be used.                                                                                                    |

### 11.2.2 Override Local Node, Network Number and Adapter Name

When the MB3 OPC server is installed there is created a key in the registry called "HKEY\_LOCAL\_MACHINE\SOFTWARE\Novotek\Drivers\MB3\Redundancy". Under this key there are two DWORD values and one String value with default settings as described in the table below.

| Value              | Description                                      |
|--------------------|--------------------------------------------------|
| ChannelLocalNode   | DWORD value with default settings 0.             |
| ChannelPrimNetwork | DWORD value with default settings 0.             |
| ChannelPrimAdapter | String value with default settings empty string. |

If any of these values are set with a valid value then they will override what is set in the mb3 configuration file when the MB3 OPC server is started. The default values will not override the values set in the mb3 configuration file.

This can be useful if you have two machines with identical configurations except these three values and want to copy the configuration files between the two machines.

Note! If you use primary and backup networks then don't use these registry settings!

#### **11.3 Device Configuration**

A device object represents a node on the Masterbus 300 network.

To add a new device to your MB3 OPC server configuration

- 1. From the Tree Browser, select the channel you want to add the device to.
- 2. Click the Add Device button on the Configuration toolbar. The new device appears in the Tree Browser and the fields for entering device properties appear in the Properties Viewer.
- 3. Enter the properties for the new device. Edits to a field do not take effect until you remove the focus (or cursor) from the field.
- 4. Select the Enable check box to enable communication for the new device.

To modify an existing device

- 1. Select the device you want to modify from the Tree Browser.
- 2. Edit the device's fields as needed. The device updates automatically.

**Note 1!** If the MB3 OPC server receives a routing message from a node not in its configuration then it will add a device representing that node automatically to its configuration.

Note 2! You are not allowed to remove any devices or to change the node number when the MB3 OPC server is started.

| Device Name: Device0                                                                                     |  |
|----------------------------------------------------------------------------------------------------|--|
| Description:                                                                                             |  |
| Controller                                                                                               |  |
| Node: 12 Save Unknown Messages to file                                                                   |  |
| Name Translation Timeout:     01:00       Name Translate All Objects In Node:     Trig Name Translations |  |
| Process Events                                                                                           |  |
| Process Event Text format: 1                                                                             |  |
| Demand Poll after Received Process Event                                                                 |  |
| Save Process Event Texts to file                                                                         |  |

| Field       | Description                                                                                                    |
|-------------|----------------------------------------------------------------------------------------------------|
| Name        | Specifies the name of the selected device. Any application requesting data from the MP3 OPC server uses this name to access points on the |
|             | data from the MB3 OPC server uses this name to access points on the device. Each device that the MB3 OPC server communicates with         |
|             | should have a unique device name regardless of the device's channel.                                                                      |
|             | Up to 30 alphanumeric characters including underscores ( _ ) and hyphens ( - ).                                                           |
| Description | Contains text about the selected device. Entries in this field can be very                                                                |
|             | helpful when you go back to look at old configuration or report files, or                                                                 |
|             | when you need to modify an existing configuration that you did not                                                                        |
|             | make. The more detailed and specific the information you enter in this                                                                    |
|             | field, the easier it will be to identify the device at a later date.                                                                      |

|                                     | Up to 40 alphanumeric characters and symbols                                                                                                    |
|-------------------------------------|----------------------------------------------------------------------------------------------------|
| Node                                | The MasterNet node number that the controller/OS station uses on the                                                                              |
|                                     | network                                                                                                    |
|                                     |                                                                                                    |
|                                     | Valid entries are 1 – 127                                                                                                    |
| Save Unknown Messages to file       | If this checkbox is set then the MB3 OPC server will save all messages                                                                            |
|                                     | it cannot recognize to a file. This file is stored in the same path where<br>the default configuration file is stored. The files will be normed   |
|                                     | "YYYYMMDDHH MB3LOG CCF" where YYYY is year MM is                                                                                                  |
|                                     | month, DD is day and HH is hour when the file was created. These files                                                                            |
|                                     | can be viewed in the Network monitoring program CommView from                                                                                     |
|                                     | TamoSoft Inc, www.tamos.com.                                                                                                    |
| Name Translation Timeout            | The time that the MB3 OPC server waits for a response, before                                                                                     |
|                                     | declaring a symbolic name translation request as timed out. Only one                                                                              |
|                                     | name translation request are active per node at a time.                                                                                           |
|                                     | Valid Entries                                                                                                    |
|                                     | Accepts the time format: days:hours:minutes:seconds up to a maximum                                                                               |
|                                     | of 6:23:59:59. Min value is 30 seconds.                                                                                                    |
|                                     |                                                                                                    |
| Trig Name translation               | Default value 1:00                                                                                                    |
|                                     | all object names configured in the data blocks under this device into                                                                             |
|                                     | Logical Files and Logical Records. What it actually does is                                                                                       |
|                                     | disabling/enabling all the data blocks configured under this device.                                                                              |
| Process Event Text Format           | Set which Text format you want to view in your client or in the text                                                                              |
|                                     | files.                                                                                                    |
|                                     | Valid entries $1 - 3$                                                                                                    |
|                                     |                                                                                                    |
|                                     | Default 1                                                                                                    |
|                                     | See 2.2.5 Dreases Events for more information shout the text formats                                                                              |
| Deamand Poll After Received Process | Set this checkbox if you want the MB3 OPC server to do a one-shot                                                                                 |
| Event                               | On-Demand poll for the object that sent out the Process Event from this                                                                           |
|                                     | controller. If disabled the MB3 OPC server will not send any one-shot                                                                             |
|                                     | On-Demand polls for the Process Events from this controller                                                                                       |
|                                     |                                                                                                    |
|                                     | <b>Note:</b> If the MB3 OPC server receives many process events within one second from the same obaict it will not manage to do a domand noll for |
|                                     | each of those events but at least one demand poll will be sent                                                                                    |
|                                     | each of those events, out at least one demand poin will be sent.                                                                                  |
|                                     | Default: Enabled                                                                                                    |
| Save Process Events Texts to file   | Set this checkbox if you want the MB3 OPC server to save the Process                                                                              |
|                                     | Event Texts to file. The Process Event Texts will follow the format                                                                               |
|                                     | defined with "Process Event Text Format". The files will contain one<br>Process Event per row                                                     |
|                                     | Trocess Event per row.                                                                                                    |
|                                     | The files will be stored in the MB3 OPC servers default configuration                                                                             |
|                                     | file path.                                                                                                    |
|                                     | The files will be named "YYYYMMDDHH_DEVICE.CSV" where                                                                                             |
|                                     | YYYY is year, MM is month, DD is day and HH is hour when the file                                                                                 |
|                                     | was created. DEVICE is the device name configured for the controller.                                                                             |

#### 11.4 Data Block Configuration

For the MB3 OPC server, a data block represent a process object defined in an ABB controller database.

To add a new data block to your MB3 OPC server configuration

- 1. From the Tree Browser, select the device you want to add a data block to.
- 2. Click the Add Data Block button on the Configuration toolbar. The new data block appears in the Tree Browser and the fields for entering data block properties appear in the Properties Viewer.
- 3. Enter the properties for the new data block. Edits to a field do not take effect until you remove the focus (or cursor) from the field.
- 4. Select the Enable check box to enable communication for the new data block.

To modify an existing data block

- 1. Select the data block you want to modify from the Tree Browser.
- 2. Edit the data block's fields as needed. If the Enable check box is selected, your changes take effect as soon as you remove focus from the field.

| Object Setup   Type:   Al - Analog Input   Al - Analog Input   Name:   Value Deadband:   1   Latch Data   Disable Outputs   Contraction   Identity:   None   Redundant Identity:   None   Length:   24   Source in ABB:   Send   Update Time:   O1   Subscription Communication Force fast update Force fast update: 9 Fast Update: 9 Fast Update: 9 Fast Update: 30 Ceess Time: 30 Demand Settings Enable Access Type: 2 Primary Rate: Disabled Phase: 00 Access Time: 30 Other prime: 01 | Description:                                                                                                    |                                                                                                    |
|----------------------------------------------------------------------------------------------------|----------------------------------------------------------------------------------------------------|----------------------------------------------------------------------------------------------------|
|                                                                                                    | Object Setup         Type:         AI - Analog Input         Name:         Value Deadband:         1         Latch Data       Disable Outputs         Data Set Communication         Identity:       None         Redundant Identity:       None         Length:       24         Source in ABB:       Send         Update Time:       01 | Subscription Communication<br>Cyclic + Event Settings<br>Force fast update<br>Normal Update: 9<br>Fast Update: 3<br>Access Time: 30<br>Demand Settings<br>Enable<br>Access Type: 2<br>Primary Rate: Disabled<br>Secondary Rate: Disabled<br>Phase: 00<br>Access Time: 30 |

A data block representing an AI object

| Block Name: DS01_19                                                                                                    | Enable 🗖                                                                                             |
|----------------------------------------------------------------------------------------------------|----------------------------------------------------------------------------------------------------|
| Description:                                                                                                    |                                                                                                    |
| Object Setup<br>Type:<br>DS - Data Set Communication                                                                               | Subscription Communication<br>Cyclic + Event Settings<br>Enable                                      |
| Name:<br>Value Deadband: 1                                                                                                    | Normal Update: 9<br>Fast Update: 3<br>Access Time: 30                                                |
| Latch Data T Disable Outputs T                                                                                                    | Demand Settings                                                                                      |
| Identity:     None       Redundant Identity:     None       Length:     24       Source in ABB:     Send       Update Time:     01 | Access Type: 2<br>Primary Rate: Disabled<br>Secondary Rate: Disabled<br>Phase: 00<br>Access Time: 30 |
|                                                                                                    | TTD Configuration                                                                                    |

A data block representing a Data Set

| NameSpecifies the name of the selected data block. The name is created from object<br>type and object name. Do not change these names as the Data Blocks are<br>sorted by name in the Tree Browser. This name format makes it easy to find<br>the wanted object in the Tree Browser.Up to 35 characters are allowed.DescriptionContains text about the selected data block. Entries in this field can be very |
|----------------------------------------------------------------------------------------------------|
| type and object name. Do not change these names as the Data Blocks are sorted by name in the Tree Browser. This name format makes it easy to find the wanted object in the Tree Browser.         Up to 35 characters are allowed.         Description         Contains text about the selected data block. Entries in this field can be very                                                                  |
| sorted by name in the Tree Browser. This name format makes it easy to find the wanted object in the Tree Browser.         Up to 35 characters are allowed.         Description       Contains text about the selected data block. Entries in this field can be very                                                                                                    |
| the wanted object in the Tree Browser.         Up to 35 characters are allowed.         Description         Contains text about the selected data block. Entries in this field can be very                                                                                                    |
| Up to 35 characters are allowed.           Description         Contains text about the selected data block. Entries in this field can be very                                                                                                    |
| Up to 35 characters are allowed.           Description         Contains text about the selected data block. Entries in this field can be very                                                                                                    |
| Description Contains text about the selected data block. Entries in this field can be very                                                                                                    |
|                                                                                                    |
| helpful when you go back to look at old configuration or report files, or when                                                                                                    |
| you need to modify an existing configuration that you did not make. The more                                                                                                    |
| detailed and specific the information you enter in this field, the easier it will be                                                                                                    |
| to identify the data block at a later date.                                                                                                    |
|                                                                                                    |
| Up to 40 alphanumeric characters and symbols.                                                                                                    |
| Enable Enables/Disables the MB3 OPC server to use the data block for                                                                                                    |
| communication with the controller.                                                                                                    |
| If the data block is enabled and it hasn't been name translated it will send out a                                                                                                    |
| name translation request to translate the object name into logical file and                                                                                                    |
| logical record numbers. It will only do one try per enable.                                                                                                    |
|                                                                                                    |
| If you disable a data block the data block will loose its Logical Record and                                                                                                    |
| Logical File received from symbolic name translation response. A new                                                                                                    |
| symbolic name translation will be made when it is enabled again.                                                                                                    |
| If a symbolic name translation has foiled for the data block you can disable the                                                                                                    |
| deta block and anable it again to cand out a new symbolic name translation                                                                                                    |
| data block and enable it again to send out a new symbolic name translation                                                                                                    |
| Object Seture The time of object this date block represents. The list have containe the                                                                                                    |
| The type of object this data block represents. The list box contains the                                                                                                    |
| Tollowing object types:                                                                                                    |
| AI = Analog Input                                                                                                    |
| AO = Analog Output                                                                                                    |
| DI – Digital Input                                                                                                    |
| DO - Digital Output                                                                                                    |
| DAT – DAT Object                                                                                                    |

|                                  | MDAT – MultiDAT Object                                                              |
|----------------------------------|-------------------------------------------------------------------------------------|
|                                  | PIDCON - Process Controller                                                         |
|                                  | RATIOSTN - Ratio Station                                                            |
|                                  | MANSTN – Manual Station                                                             |
|                                  | MMCX – User Control                                                                 |
|                                  | VALVECON – Valve Control                                                            |
|                                  | MOTCON – Motor Control                                                              |
|                                  | TEXT – Text Data                                                                    |
|                                  | GENUSD – User Defined Ctrl                                                          |
|                                  | GENBIN – Binary Control                                                             |
|                                  | GENCON – PI Controller                                                              |
|                                  | SEO – Sequence Control                                                              |
|                                  | PIDCONA – Adaptive Controller                                                       |
|                                  | TANKCON – Tank Control                                                              |
|                                  | DRICONS – Standard Drive                                                            |
|                                  | DRICONE – Engineering Drive                                                         |
| Object Setup –                   | Enter the name of the object in the ABB controller database                         |
| Name                             | Enter the name of the object in the ADD controller database.                        |
| Name                             | Un to 12 characters for DAT and MDAT objects                                        |
|                                  | Up to 20 characters for all other object types                                      |
| Object Setup                     | Controls what an operator sees in a link when a communication error occurs          |
| Latch Data                       | Controls what an operator sees in a mix when a communication error occurs.          |
| Laten Data                       | When you The operator sees                                                          |
|                                  | Soloct the check box The last good value in the link                                |
|                                  | Clear the check box A series of question marks                                      |
|                                  | (22222)                                                                             |
|                                  |                                                                                     |
|                                  | It will return the OPC substatus SS_LAST_USABLE.                                    |
|                                  |                                                                                     |
|                                  | In FIX applications, the link's current alarm status changes to COMM instead        |
|                                  | of question marks to indicate a communication problem.                              |
| Object Setup –                   | Prevents output from the MB3 OPC server to the selected data block when you         |
| Disable Outputs                  | select this check box.                                                              |
| Data Set –                       | The Data Set number. This value corresponds to the IDENT parameter of the           |
| Identity                         | DS block in the ABB System.                                                         |
|                                  | Valid entries are 1 255                                                             |
| Data Sat                         | Value entries are $1 - 255$                                                         |
| Data Set –<br>Dedundent Identity | This field is used only if you have fedundant Scadas communicating with the         |
| Redundant Identity               | same PLCs and you want to have the same Data Set in a DLC). The identity set in the |
|                                  | (two Scadas can not access the same Data Set III a PLC). The identity set in the    |
|                                  | Data Set Identity field will still be used in the database I/O addressing but the   |
|                                  | identity set in this Data Set Redundant identity field will be used in the          |
|                                  | communctation with the PLC.                                                         |
|                                  | Valid entries are $1 - 255$ or None. Set to blank to disable.                       |
|                                  | One example:                                                                        |
|                                  | Data Set - Identity $= 2$                                                           |
|                                  | Data Set - Redundant Identity $= 12$                                                |
|                                  | Data Set - Keuludah Henny $= 12$                                                    |
|                                  | Data Set - Source III ADD – Send                                                    |
|                                  | The I/O Address in the database block will look as below if we want to read         |
|                                  | value 3 from the Data Set.                                                          |
|                                  |                                                                                     |
|                                  | Device:DS:2:3                                                                       |
|                                  |                                                                                     |
|                                  | The datablock will receive messages with Data Set number 12 from the PLC.           |
| Data Set –                       | The number of values this Data Set consists of.                                     |
| Length                           |                                                                                     |
|                                  | Valid entries are $1-24$                                                            |

| Data Set –                  | Data Set direction.                                                                                                    |
|-----------------------------|----------------------------------------------------------------------------------------------------|
| Source in ABB               |                                                                                                    |
|                             | Valid entries are                                                                                                    |
|                             | ABB System sends the Data Set to I/O server<br>ABB System receives Data Set from I/O server. You must trig                                                     |
|                             | the I/O server to start sending the data set. See special                                                                                                    |
|                             | datablock control addresses "!START_DS:Name".                                                                                                    |
| Data Set –                  | How often, in seconds, the Data Set is transferred between the ABB System                                                                                      |
| Update Time                 | and the I/O server.                                                                                                    |
|                             | Default is 1                                                                                                    |
|                             | Valid entries:                                                                                                    |
|                             | Accepts the time format: days:hours:minutes:seconds up to a maximum of                                                                                         |
|                             | 6:23:59:59.                                                                                                    |
|                             | If the Data Set is set up as Send then the I/O server will check if it has received                                                                            |
|                             | a Data Set update within a specified amount of time. If this time times out then                                                                               |
|                             | it will set the data block to communication error.                                                                                                    |
| Subscription Communication– | Enables/ Disables Cyclic + Event data updates for this data block.                                                                                             |
| Subscription Communication- | If set then the data block will always subscribe for fast cyclic undates set in                                                                                |
| Cyclic Force fast update    | the Fast Update property, if an active item with the ":C" flag is connected to                                                                                 |
| -                           | the data block. The fast cyclic updates will not time out after two minutes with                                                                               |
|                             | this property set. If a normal cyclic subscription is active when this property is                                                                             |
|                             | set then the normal subscription will be unsubscribed and the fast will be subscribed instead.                                                                 |
| Subscription Communication- | How often the ABB controller will send Cyclic data updates to the MB3 OPC                                                                                      |
| Cyclic Normal Update        | server during normal communication.                                                                                                    |
|                             | Valid entries are                                                                                                    |
|                             | 3 seconds                                                                                                    |
|                             | 9 seconds                                                                                                    |
|                             | The MB3 OPC server will check if it has received a Cyclic update within a                                                                                      |
|                             | specified amount of time. If this time timeout then it will set the data block to                                                                              |
|                             | communication error.                                                                                                    |
| Subscription Communication– | How often the ABB controller will send Cyclic data updates to the MB3 OPC                                                                                      |
| Cyclic Fast Update          | server when the fast update flag for the data block is set. This flag can be set<br>from non up object dialogs to get faster updates when focus is set to this |
|                             | object. The fast update flag will be reset after a two-minute timeout and then                                                                                 |
|                             | the object will go back to the normal update rate again.                                                                                                    |
|                             | Valid entries are                                                                                                    |
|                             | 1 second                                                                                                    |
|                             | 3 seconds                                                                                                    |
|                             | Also See the "Force fast update" property.                                                                                                    |
|                             | The MB3 OPC server will check if it has received a Cyclic update within a                                                                                      |
|                             | specified amount of time. If this time timeout then it will set the data block to                                                                              |
|                             | communication error.                                                                                                    |
| Subscription Communication– | Specifies how long time the MB3 OPC server subscribes for cyclic and event                                                                                     |
| Cyclic + Event Access Time  | data from that data block.                                                                                                    |
|                             | Whenever your process control software requests cyclic data from a data                                                                                        |
|                             | block, the MB3 OPC server resets the cyclic access time for that data block.                                                                                   |
|                             | Once cyclic data requests stop for the data block and the access time expires,<br>the MB3 OPC server unsubscribe the cyclic updates for the data block from    |

|                                                      | the ABB controller.                                                                                                    |
|------------------------------------------------------|----------------------------------------------------------------------------------------------------|
|                                                      | Default value 30 seconds                                                                                                    |
|                                                      |                                                                                                    |
|                                                      | Valid Entries<br>Accepts the time format: days:hours:minutes:seconds and Disabled                                                                                                    |
| Subscription Communication-                          | Enables/ Disables Demand data updates for this data block.                                                                                                    |
| Demand Enable                                        | The diverties when fresh data for philots is peopled infroquently                                                                                                    |
| Subscription Communication-                          | The Access Type specifies which parameters will be sent back from the object                                                                                                    |
| Demand Access Type                                   | when the MB3 OPC server sends a demand subscription request to the ABB controller. A cyclic data subscription first gives a demand update with the parameters specified by this access type, and thereafter, on event and cyclic updates. See tables in appendix which parameters for each object type are sent back for the access types.                                                                                                    |
|                                                      | Default is set to 2.                                                                                                    |
|                                                      | Valid entries: $1 - 2$ for object type DI, DO, DAT and TEXT                                                                                                    |
|                                                      | Valid entries: $1 - 3$ for object type AO<br>Valid entries: $1 - 4$ for all other object types                                                                                                    |
|                                                      | MultiDAT have no Access Type.                                                                                                    |
| Subscription Communication–                          | Defines how often the MB3 OPC server will send out a Demand data subscription request for this data block                                                                                                    |
| Demand I Innary Naw                                  | subscription request for this data block.                                                                                                    |
|                                                      | Valid Entries                                                                                                    |
|                                                      | 6:23:59:59 and Disabled.                                                                                                    |
| Subscription Communication–<br>Demand Secondary Rate | Specifies the rate at which the MB3 OPC server will send out a Demand data subscription request after the demand access time expires. The MB3 OPC server maintains this poll rate on the data block until there is another request for data.                                                                                                    |
|                                                      | The secondary poll rate runs in conjunction with the primary poll rate. Enter a secondary poll rate that is longer than the primary poll rate to help minimize the CPU time while ensuring that the data block is always polled.                                                                                                    |
|                                                      | Valid Entries<br>Accepts the time format: days:hours:minutes:seconds up to a maximum of<br>6:23:59:59 and Disabled.                                                                                                    |
| Subscription Communication–<br>Demand Phase          | Sets the length of delay before the MB3 OPC server first attempts to read Demand data subscription for the data block. When the phase time expires, the MB3 OPC server resumes reading the data block at the specified primary or secondary poll rate.                                                                                                    |
|                                                      | Valid Entries                                                                                                    |
| Subscription Communication-                          | Specifies how long time the MB3 OPC server sends demand subscription                                                                                                    |
| Demand Access Time                                   | requests for a data block by its primary poll rate when your process control software no longer requests data from that data block.                                                                                                    |
|                                                      | Whenever your process control software requests demand subscription data from a data block, the MB3 OPC server resets the access time for that data block. Once demand data requests stop for the data block and the demand access time expires, the MB3 OPC server scans the data block by its secondary poll rate. If you set the secondary poll rate to DISABLED, polling for that data block stops until there is another request for data. |
|                                                      | Make sure you specify an access time that is greater than the scan time entered for the associated database block. Otherwise, your process control software                                                                                                    |

|                   | receives old data.                                                                |
|-------------------|-----------------------------------------------------------------------------------|
|                   | Default value 30 seconds                                                          |
|                   | Valid Entries<br>Accepts the time format: days:hours:minutes:seconds and Disabled |
| TTD Configuration | Opens the TTD configuration dialog box for this object.                           |

#### 11.4.1 One Shot Demand Polling

You can set up the data blocks to use one shot demand polling. Use the following setting:

- Primary Rate Disabled
- Secondary Rate Disabled

When your process control software accesses the data block for demand updates for the first time the data block will send out a one shot demand subscription request for data. As long as the process control software accesses the data block for demand updates the demand access time will not expire and no more demand subscription requests will be sent for the data block. When the process control software stops accessing the data block for demand updates the demand access time will expire. The next time the process control software accesses the data block for demand updates the data block will send out a one-shot demand subscription request.

#### 11.4.2 TTD Configuration

The TTD configuration dialog contains the TTD log configuration for one object. The MB3 OPC server can collect values for one primary TTD log per object and attribute. The number of attributes shown in the dialog depends on the object type.

| T | TD Configuration   |          |                   |              |                  | 2                  | < |
|---|--------------------|----------|-------------------|--------------|------------------|--------------------|---|
|   | TTD Settings       |          |                   |              |                  |                    |   |
|   |                    | Log Inst | Log Memb Times PF | Log Interval | Collect Interval | Historian Tag Name |   |
|   | Enable Attribute 1 |          |                   | •            |                  |                    |   |
|   | Enable Attribute 2 |          |                   | •            |                  |                    |   |
|   | Enable Attribute 3 |          |                   | •            |                  |                    |   |
|   | Enable Attribute 4 |          |                   | -            |                  |                    |   |
|   | Enable Attribute 5 |          |                   | •            |                  |                    |   |
|   |                    |          |                   |              |                  |                    |   |
|   | Access Time:       |          |                   |              |                  |                    |   |
|   | Phase:             |          |                   |              |                  |                    |   |
|   |                    |          |                   |              |                  |                    |   |

| Field                  | Description                                                                    |
|------------------------|--------------------------------------------------------------------------------|
| Enable Attribute 1 – 5 | Enable this check box if you want the MB3 OPC server to be able to collect TTD |
|                        | log values for this attribute.                                                 |
| Log Inst 1 - 5         | TTDLog instance number $1 - 15$ .                                              |
|                        | Use the LOG INST number from the corresponding TTDVAR in the ABB               |
|                        | configuration.                                                                 |
| Log Memb 1 – 5         | TTDLog variable number $1 - 127$ .                                             |
|                        | Use the LOG MEMB number from the corresponding TTDVAR in the ABB               |
|                        | configuration.                                                                 |
| Times PF $1-5$         | Total number of TIMES on the Primary File for the TTDLog in the AC or MP.      |
|                        | Use TIMESPF from the corresponding TTDLOG in the ABB configuration.            |
| Log Interval 1 – 5     | Log Interval of the log.                                                       |

|                          | Use LOG INT from the corresponding TTDLOG in the ABB configuration.                                                                                                    |
|--------------------------|----------------------------------------------------------------------------------------------------|
|                          |                                                                                                    |
|                          | Valid values are:                                                                                                    |
|                          | $\frac{18}{28}$                                                                                                    |
|                          | $58 \qquad 48$                                                                                                    |
|                          | 10s 	 12s                                                                                                    |
|                          | 105 	 125 	 15s 	 20s                                                                                                    |
|                          | 30s 1m                                                                                                    |
|                          | 2m 3m                                                                                                    |
|                          | 4m 5m                                                                                                    |
|                          | 6m 10m                                                                                                    |
|                          | 12m 15m                                                                                                    |
|                          | 20m 30m                                                                                                    |
|                          | 1h 2h                                                                                                    |
|                          | 3h 4h                                                                                                    |
|                          | 6h 12h                                                                                                    |
|                          | 24h                                                                                                    |
| Collect Interval 1 – 5   | Defines how often the MB3 OPC server will send out a TTD request for this                                                                                                    |
|                          | variables TTDLog.                                                                                                    |
|                          |                                                                                                    |
|                          | Valid Entries                                                                                                    |
|                          | Accepts the time format: days:hours:minutes:seconds up to a maximum of                                                                                                    |
|                          | 6:23:59:59 and Disabled.                                                                                                    |
|                          | The collect interval must be an even multiple of the log interval. For example if                                                                                                    |
|                          | The collect interval is 2m then valid collect intervals are 2:00, 4:00, 6:00 and so on.                                                                                                    |
|                          | approximation of the second second se |
|                          | At startup or if the variable hasn't been accessed for a while and a client requests                                                                                                    |
|                          | TTD log data then the complete log will be fetched. After that it will be undated                                                                                                    |
|                          | with the collect interval                                                                                                    |
| Historian Tag Name 1 – 5 | The tag name of the variable in Proficy Historian or CSV file.                                                                                                    |
| Access Time              | Specifies how long time the MB3 OPC server sends TTD requests for a object by                                                                                                    |
|                          | its collect interval when your process control software no longer requests TTD                                                                                                    |
|                          | log data from that data block.                                                                                                    |
|                          |                                                                                                    |
|                          | Whenever your process control software requests TTD log data from a data                                                                                                    |
|                          | block, the MB3 OPC server resets the TTD access time for that data block. Once                                                                                                    |
|                          | TTD requests stop for the data block and the TTD access time expires, TTD                                                                                                    |
|                          | request polling for that data block stops until there is another request for TTD log                                                                                                    |
|                          | data.                                                                                                    |
|                          |                                                                                                    |
|                          | Default value 30 seconds                                                                                                    |
|                          | Valid Entries                                                                                                    |
|                          | Accepts the time format: days:hours:minutes:seconds and Disabled                                                                                                    |
|                          |                                                                                                    |
|                          | This TTD access time is common for all TTD attributes for the data block.                                                                                                    |
|                          | If set to Disabled then the MB3 OPC server will continue to collect TTD log data                                                                                                    |
|                          | even if TTD requests stops for the data block. Note! The MB3 OPC server will                                                                                                    |
|                          | not start to collect TTD log data if no client has requested it.                                                                                                    |
| Phase                    | Sets the length of delay before the MB3 OPC server first attempts to send a TTD                                                                                                    |
|                          | log request for the data block. When the phase time expires, the MB3 OPC                                                                                                    |
|                          | server resumes reading the TTD logs at the specified collect intervals.                                                                                                    |
|                          |                                                                                                    |
|                          | Valid Entries                                                                                                    |
|                          | Accepts the time format: days:hours:minutes:seconds.                                                                                                    |
|                          | This TTD phase is common for all TTD attributes for the data block.                                                                                                    |
|                          | r                                                                                                    |

### 11.4.2a Available Object TTD Attributes

The attribute positions for each object type are hardcoded in the MB3 OPC server. The table below describes in which position for each object type the TTD attributes should be configured. N/A = Not Available.

| <b>Object Type</b> | Attribute 1 | Attribute 2 | Attribute 3 | Attribute 4 | Attribute 5 |
|--------------------|-------------|-------------|-------------|-------------|-------------|
| AI                 | VALUE       | N/A         | N/A         | N/A         | N/A         |
| AO                 | VALUE       | N/A         | N/A         | N/A         | N/A         |
| DI                 | VALUE       | N/A         | N/A         | N/A         | N/A         |
| DO                 | VALUE       | N/A         | N/A         | N/A         | N/A         |
| PIDCON             | MV          | WSP         | OUT         | DEVIATION   | PRES1       |
| RATIOSTN           | MV          | WRATIO      | OUT         | N/A         | N/A         |
| MANSTN             | MV          | OUT         | PRES1       | N/A         | N/A         |
| PIDCONA            | MV_NONF     | WSP         | OUT         | DEVIATION   | ACTPOS      |
| GENCON             | MV          | SP          | OUT         | N/A         | N/A         |
| GENUSD             | MV          | MV_INTL     | SP          | N/A         | N/A         |
| GENBIN             | MV          | N/A         | N/A         | N/A         | N/A         |
| MOTCON             | R_RES       | N/A         | N/A         | N/A         | N/A         |
| VALVECON           | VALVP       | N/A         | N/A         | N/A         | N/A         |
| DAT (R)            | VALUE       | N/A         | N/A         | N/A         | N/A         |
| DAT (I)            | VALUE       | N/A         | N/A         | N/A         | N/A         |
| DAT (IL)           | VALUE       | N/A         | N/A         | N/A         | N/A         |
| DAT (B)            | B1          | B2          | B3          | N/A         | N/A         |
| TANKCON            | MV          | MV_INTL     | SP          | N/A         | N/A         |
| DRICONS            | R_RES       | REAL_C      | REAL_A      | N/A         | N/A         |
| DRICONE            | R_RES       | REAL_C      | REAL_A      | N/A         | N/A         |

### 11.5 Channel, Device and Data Block Templates

You can enter defaults for channel, device, and data block properties by clicking the Templates button, in the MB3 Power Tools Run-time toolbar and displaying the Templates dialog box.

| Channel Name: Cha          | annel |                            | Enable 🗖 |
|----------------------------|-------|----------------------------|----------|
| Description:               |       |                            |          |
| Local Computer<br>Node: No | one   |                            |          |
| Primary Network            | None  | Backup Network<br>Network: | None     |
| Adapter:                   |       | Adapter:                   |          |
| Protocol:                  | MB300 | Protocol:                  | MB300 💌  |
| Cycle Time:                | 10    | Cycle Time:                | 10       |
| Idle Tmo:                  | -1    | Idle Timo:                 | -1       |
| Connect Tmo:               | 1000  | Connect Timo:              | 1000     |
| Disconnect Tmo:            | 100   | Disconnect Tmo:            | 100      |
| Re-assembly Tmo:           | -1    | Re-assembly Tmo:           | -1       |
| Between Ack:               | 3     | Between Ack:               | 3        |
| Credit:                    | 4     | Credit:                    | 4        |
| Retries:                   | 3 .   | Retries:                   | 3        |

The MB3 OPC server uses the defaults you enter when you:

Add addresses to the MB3 OPC server configuration from a client application or FIX Database Builder, or Are configuring the MB3 OPC server from the Power Tool.

The Power Tool stores the default channel, device, and data block properties that you enter in the Registry on the computer you installed the MB3 OPC server. For example, if you run the Power Tool and connect to an MB3 OPC server on another computer, the default values you enter are written to the remote MB3 OPC server.

Setting default values can significantly decrease MB3 OPC server configuration time.

#### 11.6 CSV File Format

You can use a MB3 OPC server report file (.CSV) file to document, create, or upgrade the MB3 OPC server configuration binary file. CSV files are Comma Separated Value files that you can view and edit in a text editor or Microsoft Excel. The file uses the Windows system locale settings.

The best way to avoid non-existent object names in your configuration is to create a CSV configuration file that is based of object names from reported BAX files from the ABB controllers. The BAX file is a text file dump of the database in a controller.

MB3 OPC server .CSV files have the following sections:

| Section        | Description                                                                              |
|----------------|------------------------------------------------------------------------------------------|
| Report Header  | Header is informational and contains the MB3 OPC server name and the date of the report. |
| Channel Header | Channel Header contains a list of all the channel properties. The channel header must    |

|                   | start with an exclamation point (!).                                                       |  |  |
|-------------------|--------------------------------------------------------------------------------------------|--|--|
| Channel Data      | Contains the values of the channel properties for your MB3 OPC server configuration.       |  |  |
|                   | The number of data values must match the number of channel properties listed in the        |  |  |
|                   | channel header. If you do not specify a value for a property, it uses the default value fo |  |  |
|                   | that property.                                                                             |  |  |
| Device Header     | Contains a list of all the device properties. The device header must start with an at-sign |  |  |
|                   | (@).                                                                                       |  |  |
| Device Data       | Contains the values of the device properties for your MB3 OPC server configuration.        |  |  |
|                   | The number of data values must match the number of device properties listed in the         |  |  |
|                   | device header. If you do not specify a value for a property, it uses the default value     |  |  |
|                   | that property.                                                                             |  |  |
| Data Block Header | Contains a list of all the data block properties. The data block header must start with a  |  |  |
|                   | pound sign (#).                                                                            |  |  |
| Data Block Data   | Contains the values of the data block properties for your MB3 OPC server configuration.    |  |  |
|                   | The number of data values must match the number of data block properties listed in the     |  |  |
|                   | data block header. If you do not specify a value for a property, it uses the default value |  |  |
|                   | for that property.                                                                         |  |  |

An example of a .CSV file with one channel, one device and one data block of each object type opened in a text editor.

[MB3 I/O Driver Configuration Report, Monday October 23 2006, 09:54 AM]

!Name,Description,Node,PrimaryNetwork,PrimaryAdapter,PrimaryProtocol,PrimaryCycleTime,PrimaryIdleTmo,PrimaryConnectTmo,PrimaryDisconnectTmo,PrimaryReAssemblyTmo,PrimaryBtwAck,PrimaryCredit,PrimaryRetries,BackupNetwork,BackupAdapter,BackupProtocol,BackupCycleTime,BackupIdleTmo,BackupConnectTmo,BackupDisconnectTmo,BackupReAssemblyTmo,BackupBtwAck,BackupCredit,BackupRetries,DataSetBitNumbering,Enabled,iHistUserApi,iHistServer,iHistUserName,iHistPassword,iHistCSV,ArchiveTempPath,iHistArchivePath,iHistInterval

Channel0,,31,11,3Com 3C920 Integrated Fast Ethernet Controller (3C905C-TX Compatible),MB300,10,-1,1000,100,-1,3,4,3,,MB300,10,-1,1000,100,-1,3,4,3,0,1,0,,,,0,C:\TTDArchive\Temp,C:\TTDArchive,300

@Channel, Name, Description, Node, NameTransTmo, Enabled, SaveUnknown, ProEventDemand, ProEventFormat, ProEventSaveFileChannel0, Device0, 12,01:00, 1,0,1,1,0

Device0,RATIOSTN\_RATIOSTN1,,RATIOSTN - Ratio

Device0,MANSTN\_MANSTN1,,MANSTN - Manual

Device0,VALVEC\_VALVECON1,,VALVECON - Valve

Device0,MOTC\_MOTCON1,,MOTCON - Motor

Device0,TEXT\_TEXT1,,TEXT - Text

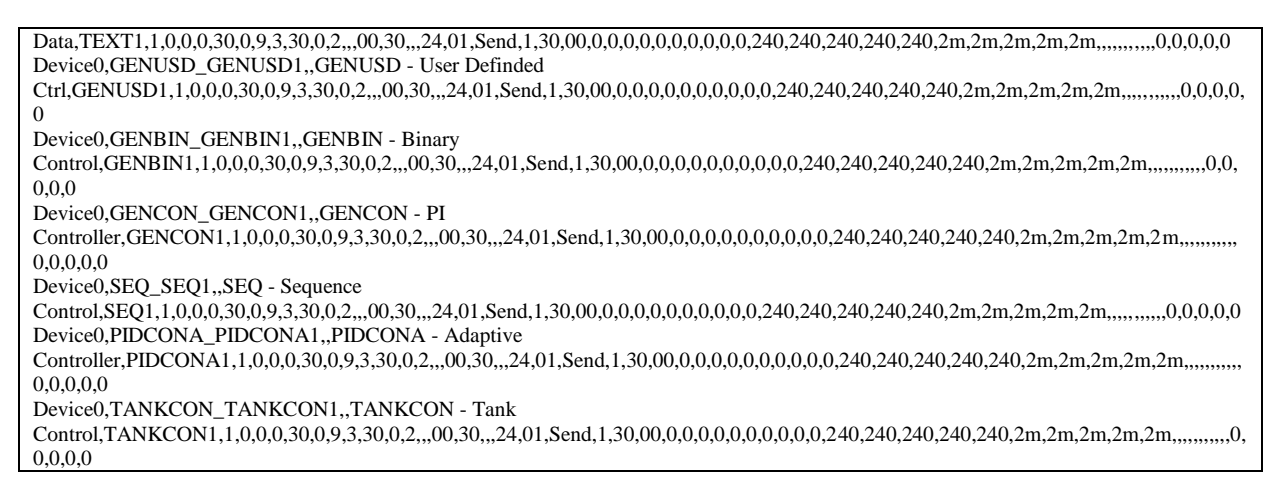

## 11.6.1 Saving DataBlock Name Translations to CSV file

If you want to save the name translated Logical File, Logical Record and Objecttype to the CSV file then you have to enable it under the Advanced options in the MB3 Power Tool.

| PowerTool                                                       | ×                                                       |
|-----------------------------------------------------------------|---------------------------------------------------------|
| Display Setup Default Path Advance                              | ed OPC                                                  |
| Memory<br>Maximum Size <b>80000000</b><br>Growth Increment 4095 | Signal Conditioning<br>Path to signal conditioning dlt: |
| Overrun Buffer 4095                                             | Error Resource DIl Path to Error Resource dll:          |
| Max Process Events: 200                                         | D:\DYNAMICS\MB3Err.dll Nio Simulation Mode C Dff  On    |
| Max System Texts: 50                                            | Server<br>Auto Create © Off © On                        |
| (                                                               | Auto Start Off On<br>CSV File Options                   |
|                                                                 | OK Cancel                                               |

If this is enabled then the following properties will be added to the Data Block header:

,StatusObjectType,LogicalFile,LogicalRecord

The Data Block data lines will contain three new fields.

The StatusObjectType data field shall contain:

| Status of Name Translation                               | Type in ABB  | StatusObjectType |
|----------------------------------------------------------|--------------|------------------|
|                                                          |              | in CSV file      |
| Not Translated                                           |              | Empty            |
| Translated and configured as AI - Analog Input           | All AI types | AI               |
| Translated and configured as AO - Analog Output          | All AO types | AO               |
| Translated and configured as DI - Digital Input          | All DI types | DI               |
| Translated and configured as DO - Digital Output         | All DO types | DO               |
| Translated and configured as DAT - DAT Object            | DAT          | DAT              |
| Translated and configured as PIDCON - Process Controller | PIDCON       | PIDCON           |
| Translated and configured as RATIOSTN - Ratio Station    | RATIOSTN     | RATIOSTN         |
| Translated and configured as MANSTN - Manual Station     | MANSTN       | MANSTN           |
| Translated and configured as MMCX - User Control         | MMCX39       | MMCX39           |

| Translated and configured as MMCX - User Control           | MMCX32     | MMCX32   |
|------------------------------------------------------------|------------|----------|
| Translated and configured as MMCX - User Control           | MMCX33     | MMCX33   |
| Translated and configured as MMCX - User Control           | MMCX34     | MMCX34   |
| Translated and configured as MMCX - User Control           | MMCX35     | MMCX35   |
| Translated and configured as MMCX - User Control           | MMCX36     | MMCX36   |
| Translated and configured as MMCX - User Control           | MMCX37     | MMCX37   |
| Translated and configured as MMCX - User Control           | MMCX38     | MMCX38   |
| Translated and configured as VALVECON - Valve Control      | VALVECON   | VALVECON |
| Translated and configured as MOTCON - Motor Control        | MOTCON     | MOTCON   |
| Translated and configured as TEXT - Text Data              | TEXT       | TEXT     |
| Translated and configured as GENUSD - User Definded Ctrl   | GENUSD GU1 | GENUSD   |
| Translated and configured as GENUSD - User Definded Ctrl   | GENUSD GU2 | GU2      |
| Translated and configured as GENUSD - User Definded Ctrl   | GENUSD GU3 | GU3      |
| Translated and configured as GENUSD - User Definded Ctrl   | GENUSD GU4 | GU4      |
| Translated and configured as GENUSD - User Definded Ctrl   | GENUSD GU5 | GU5      |
| Translated and configured as GENUSD - User Definded Ctrl   | GENUSD GU6 | GU6      |
| Translated and configured as GENBIN - Binary Control       | GENBIN     | GENBIN   |
| Translated and configured as GENCON - PI Controller        | GENCON     | GENCON   |
| Translated and configured as SEQ - Sequence Control        | SEQ        | SEQ      |
| Translated and configured as PIDCONA - Adaptive Controller | PIDCONA    | PIDCONA  |
| Translated and configured as TANKCON - Tank Control        | TANKCON    | TANKCON  |
| Translated and configured as DRICONS - Standard Drive      | DRICONS    | DRICONS  |
| Translated and configured as DRICONE – Engineered Drive    | DRICONE    | DRICONE  |

The LogicalFile data field shall contain

| Status of Name Translation | LogicalFile in CSV file   |
|----------------------------|---------------------------|
| Not translated             | The text "Not Translated" |
| Translated                 | The logical file number   |
| Data Set                   | The text "Not Used"       |

The LogicalRecord data field shall contain

| Status of Name Translation | LogicalRecord in CSV file |
|----------------------------|---------------------------|
| Not translated             | The text "Not Translated" |
| Translated                 | The logical record number |
| Data Set                   | The text "Not Used"       |

# 12 Symbolic Name Translation

Consider you have created a new configuration and are ready to start the MB3 OPC server for the first time. The first thing the MB3 OPC server will do is to send the symbolic name translation requests for all of the configuration's enabled data blocks containing object names. The ABB controllers translate the names to logical database references (LF and LR) and return them to the MB3 OPC server. If a data block object in the MB3 Power Tool tree browser is yellow or green it has been translated. If a data block object is red in the MB3 Power Tool tree browser then it has not been translated yet. In the MB3 Power Tool you can see the LF and LR for each object in the data block Statistics window. In some ABB configurations, object symbolic name translation can be a time consuming process.

### **12.1 New Configuration**

The best way to avoid non-existent object names in your configuration is to create a CSV configuration file that is based of object names from reported BAX files from the ABB controllers. The BAX file is a text file dump of the database in a controller.

**Note!** The logical database reference (LF and LR) for each object is not saved to configuration CSV report files. So if you import a configuration CSV report file and saves it as an mb3 configuration file you will have to make new symbolic name translations.

Do the following to do a complete symbolic name translation from a new configuration.

- 1. Create all data blocks offline. Save the file as an mb3 file.
- 2. Check that the Channel local node number match with the adapters MAC address. If it doesn't the MB3 OPC server will not start.
- 3. Start the MB3 OPC server without any clients connected. Wait until all data blocks have been translated (All data blocks are yellow or green in the MB3 Power Tool tree browser). Use F5 to refresh the tree.
- 4. When all data blocks have been translated then save the configuration. The logical database reference (LF and LR) for each object is saved in the configuration so the next time the MB3 OPC server is started the MB3 OPC server will not need to translate all symbolic object names again.

In an application containing ten AC 450 and one AC 410 with a total of 7400 objects in the configuration the name translation took about 6 minutes to complete when there was no client connected to the MB3 OPC server and low load on the controllers. We have seen that it takes longer time in a MP than in an AC and the time increases when the controller has higher load.

#### **12.2 Failed Name Translations**

If the MB3 OPC server has failed to translate an object name in a data block then check that the data blocks configured object name exist in the ABB controller's database. If it does then try to disable and enable the data block. This will force the MB3 OPC server to send out a new symbolic name translation request for the object.

#### 12.3 Online Name Translations

#### 12.3.1 All Data Blocks in a Device

You can trig the MB3 OPC server to retranslate all data blocks in a device with a button in the device dialog in the MB3 Power Tool or via a special device control address. Remember to save your configuration when the translation is ready.

#### 12.3.2 One Data Block

If you add one data block online then enable the data block. This will force the MB3 OPC server to send out a symbolic name translation request for the object. Remember to save your configuration when the translation is ready.

# 13 Startup of the MB3 OPC Server

When the MB3 OPC server is started it will start to receive messages immediately. You can look in the channel statistics dialog that it is receiving routing vectors from the other nodes on the network. The pictures below show a configuration with one controller node 10 and the MB3 OPC server as node 31.

| Primary Channel Statis                 | tics for Channel0 — |                    |                                     |            |
|----------------------------------------|---------------------|--------------------|-------------------------------------|------------|
| Backup                                 |                     |                    | Troub                               | leshooting |
|                                        | •                   |                    |                                     |            |
| Routing Vectors                        | Local Rout          | ting Vectors       | No of Devices:                      | 1          |
| Transmits: 0                           | Transmits:          | 0                  | No of DataBlocks                    | 131        |
| Receives: 10                           | Receives:           | 0                  |                                     |            |
| Bus Load                               |                     |                    |                                     |            |
| Objects/Sec Rovd :                     | 0 Obje              | cts/Sec Sent: 0    |                                     |            |
|                                        |                     |                    |                                     |            |
| Communication Status                   |                     |                    |                                     |            |
| Node                                   | Network             | Statue             |                                     | 🔽 Update   |
| 31                                     | 11                  | OK                 |                                     |            |
| 10                                     | 11                  | ОК                 |                                     |            |
|                                        |                     |                    |                                     |            |
| I                                      |                     |                    |                                     |            |
| Adapter Statistics                     |                     |                    |                                     |            |
| Adapter Vendor desc:                   | 3Com EtherLink P    |                    | 1                                   |            |
| Current MAC Address:                   | 00.00.22.00.15.00   | 1                  | Connect Status: C                   |            |
| Current made address.                  | J00.00.23.00.1P.00  | ,                  | connect status. [L                  | Jnnecteu   |
| Transmitted OK:                        | 0                   | Transmit           | ted Missed, Kernel:                 | 0          |
|                                        |                     |                    | a Maria a Maria I                   | 0          |
| Received OK:                           | 10                  | Receive            | a Missea, Nemei:                    | Ju         |
| Received OK:<br>Transmitted With Error | 10                  | Receive<br>Receive | a Missed, Nemei:<br>d Missed, User: |            |

After about 30 seconds the MB3 OPC server starts to send routing vector messages and registers itself on the MB300 network.

| Primary Channel Statis                                                          | tics for Channel0 —                   |             |                                   |             |
|---------------------------------------------------------------------------------|---------------------------------------|-------------|-----------------------------------|-------------|
| Backup                                                                          |                                       |             | Trou                              | bleshooting |
| Routing Vectors<br>Transmits: 3<br>Receives: 36<br>Bus Load<br>Objects/Sec Rovd | Local Roul<br>Transmits:<br>Receives: | ing Vectors | No of Devices:<br>No of DataBlock | 1           |
| - Communication Status                                                          | -                                     |             |                                   |             |
| Node                                                                            | Network                               | Status      |                                   | Update      |
| 31                                                                              | 11                                    | OK          |                                   |             |
|                                                                                 | 11                                    | UK          |                                   |             |
| Adapter Statistics                                                              |                                       |             |                                   |             |
| Adapter Vendor desc:                                                            | 3Com EtherLink P                      | CI          |                                   |             |
| Current MAC Address:                                                            | 00.00.23.00.1F.00                     |             | Connect Status:                   | Connected   |
| Transmitted OK:                                                                 | 5                                     | Transmitte  | ed Missed, Kernel:                | 0           |
| Received OK:                                                                    | 39                                    | Received    | Missed, Kernel:                   | 0           |
| Transmitted With Error                                                          | : 0                                   | Received    | Missed, User:                     | 0           |
| Received With Error:                                                            | 0                                     |             |                                   |             |

The MB3 OPC server will then connect on the Transport connections with the nodes available on the network. You can check that under the device statistics Transport connections counters. Depending on which types of messages needed the different priorities will be connected.

| Primary Device Statistics for Dev                                                                                                    | /ice2                                               |                                                                                                    |                                                                                |
|----------------------------------------------------------------------------------------------------|-----------------------------------------------------|----------------------------------------------------------------------------------------------------|--------------------------------------------------------------------------------|
| Backup Troub                                                                                                    | leshooting                                          | Number of DataBlo                                                                                                    | cks: 131                                                                       |
| Data + Ack     Mediu       Transmits:     3       0     0       Receives:     4       0     0       Timeouts:     0       0     0       Retries:     0       0     0       Unknown Messages Rovd:     0 | m Prio High Prio 3<br>3<br>0<br>0                   | Bus Load<br>Objects/Sec Rovd :<br>Objects/Sec Sent:<br>Network<br>Node Network:<br>Transit Node:<br>Transit Network: | 0         0           0         0           11         0           0         0 |
| Connect Req Co<br>Transmits: 1 1                                                                                                    | nnect Conf Disconn                                  | ect Req Reason                                                                                                    | Disconnect Conf<br>0<br>0                                                      |
| Transport Timers Expired<br>Idle: 0<br>Connect Req: 0<br>Disconnect Req: 0                                                                                                    | Queue Count<br>Low Prio<br>Medium Prio<br>High Prio | Send         Active           0         0           0         0           0         0                                | Parse<br>0<br>0<br>0                                                           |
| Re-assembly: 0                                                                                                    | Communication St                                    | atus                                                                                                    | Update                                                                         |
| Credit 0                                                                                                    |                                                     | 1 OK                                                                                                    |                                                                                |

If the network cable is unplugged from the MB3 OPC server's adapter and then put back again the MB3 OPC server will behave like it has been restarted.

# 14 Accessing the MB3 OPC Server from OPC Clients

The MB3 OPC server's Prog ID is "Novotek.MB3OPC". Your client may require you to specify this value, but other clients may present a list of available servers.

Once the MB3 OPC server is connected then define groups to hold your items.

After you have created groups you can add items to your groups. This is done by providing a Item ID. The MB3 OPC server uses this information to find the data you are interested in. The Access Path is not used by the MB3 OPC server.

#### 14.1 Item ID Format

#### 14.1.1 Format for Process Objects

Item id for process objects will have the format as below:

• Device:ObjectType:ObejctName:Field[:bit]:SubType

Where:

| Component  | Description                                                                                                    |
|------------|----------------------------------------------------------------------------------------------------|
| Device     | The device name configured in MB3 Power Tool                                                                                                    |
| ObjectType | AI, AO, DI ,DO ,DAT, PIDCON, RATIOSTN, MANSTN, MMCX, VALVECON, MOTCON,                                                                                                    |
| 01:01      | TEXT, GENUSD, GENBIN, GENCON, SEQ, PIDCONA, TANKCON                                                                                                    |
| ObjectName | The name of the object                                                                                                    |
| Field      | "21 Appendix A, Object Type Maps" for fields available for each object type.                                                                                                    |
| [Bit]      | Used to read/write bit values from a field.                                                                                                    |
|            | Valid values are $0 - 31$ .                                                                                                    |
| SubType    | The subscription type used to read this value.                                                                                                    |
|            | Valid entries are "C" = Cyclic, "D" = Demand, "E" = Event, "S" = Seamless, "T" = TTD.                                                                                                    |
|            | See 6 Application Design Considerations Using OPC Clients for more info of how to minimize the MB300 bus load.                                                                                                    |
|            | "21 Appendix A, Object Type Maps" for supported subtypes for each field for each object type.                                                                                                    |
|            | • "E" is default. With this subtype the object will only put load on the bus, with a one-shot demand poll, when the MB3 OPC server receives a process event from the ABB controller for this object.                  |
|            | • "C" Cyclic. With this subtype the MB3 OPC server will subscribe for cyclic updates for this object when the item is accessed from the client.                                                                       |
|            | • "D" Demand. With this subtype the MB3 OPC server will poll demand subscriptions with the Primary Rate set up in the data block configuration when the item is accessed from the client.                             |
|            | • "S" Seamless. Is a alias for "C" cyclic but it will additoinally do a one shot TTD request for the object when a cyclic subscription is started. Only available for the fields that can be logged to TTD logs.      |
|            | • "T" TTD. Keeps the TTD Access Timer alive and keeps the TTD request polling alive. It will also receive values from cyclic, demand and event updates. Only available for the fields that can be logged to TTD logs. |

| Item ID | examples: |
|---------|-----------|
|---------|-----------|

| I/O Address                 | Req Data Type | Description                                   |
|-----------------------------|---------------|-----------------------------------------------|
| 12_12:AI:R64KT3.1MV:VALUE:C | Empty         | To read value from AI object R64KT3.1MV in    |
|                             |               | device "12_12" with cyclic subscription.      |
| 12_12:DI:N6GTFV:STATUS:8:C  | Empty         | To read value from DI object N6GTFV in device |

|                             |       | "12_12" with cyclic subscription.               |
|-----------------------------|-------|-------------------------------------------------|
| 12_12:DAT:K963.ST:VALUE:C   | Float | To read/write value in DAT object K963.ST of    |
|                             |       | Real data type in device "12_12" with cyclic    |
|                             |       | subscription.                                   |
| 12_12:DAT:K963.ST:VALUE:C   | Long  | To read/write value in DAT object K963.ST of    |
|                             |       | Integer Long data type in device "12_12" with   |
|                             |       | cyclic subscription.                            |
| 12_12:DAT:K963.ST:VALUE:C   | Int   | To read/write value in DAT object K963.ST of    |
|                             |       | Integer data type in device "12_12" with cyclic |
|                             |       | subscription.                                   |
| 12_12:DAT:K963.ST:VALUE:2:C | Long  | To read/write bit 2 from value in DAT object    |
|                             |       | K963.ST of Integer Long data type in device     |
|                             |       | "12_12" with cyclic subscription.               |
| 12_12:DAT:K963.ST:VALUE:0:C | Bool  | To read/write bit 0 from value in DAT object    |
|                             |       | K963.ST of Boolean data type in device "12_12"  |
|                             |       | with cyclic subscription.                       |

#### 14.1.2 Format for Data Set

Item id for Data Set will have the format as below:

• Device:ObjectType:DSType:DSIdentity:Item[:bit]

| Where:      |                                                                                                    |
|-------------|----------------------------------------------------------------------------------------------------|
| Component   | Description                                                                                                    |
| Device      | The devicename configured in MB3 Power Tool                                                                                                    |
| ObjectType  | DS                                                                                                    |
| DSType      | The Data Set type.                                                                                                    |
|             | Valid entries are:                                                                                                    |
|             | RAW Raw Data Set values. Communication status will set the quality.                                                                                                    |
|             | IMSA IMS Analog values. The analog values are in item 2-24 of the data set.<br>Status of the analog values are in the first 23 bits in the first item. Status bit value $1 = Bad$ , $0 = Good$ . The I/O server will set the quality of the analog values from the status bits.                         |
|             | IMSB IMS Boolean values. The Boolean values are in item 2, 4, 6, 8, 10, 12, 14, 16, 18, 20, 22 and 24. Status of the Boolean values are in item 1, 3, 5, 7, 9, 11, 13, 15, 17, 19, 21 and 23. Status 1 = Bad, 0 = Good. The I/O server will set the quality of the Boolean values from the status bits. |
| DS_Identity | The Data Set identity number.                                                                                                    |
|             | Valid values are 1 – 255                                                                                                    |
| Item        | The item in the Data Set to get data from.                                                                                                    |
|             | Valid items are 1 – 24                                                                                                    |
| [Bit]       | Used to read/write bit data from one item.                                                                                                    |
|             | Valid values are $0 - 31$ or $1 - 32$ depending on what is set under the channels Data Set Bit Numbering configuration in the MB3 Power Tool. See Channel Configuration where to set this parameter. Default is $0 - 31$ .                                                                              |

#### Item ID examples:

| I/O Address            | Req Data<br>Type | Description                                                                                     |
|------------------------|------------------|-------------------------------------------------------------------------------------------------|
| D22_23:DS:RAW:233:3    | Float            | To read/write raw Float value 3 in Data Set 233 in Device "D22_33" in an Analog database block. |
| D22_23:DS:IMSB:25:14:5 | Bool             | To read/write bit 5 in IMSB item 14 in Data Set 25 in Device "D22_33".                          |

| D22_23:DS:IMSA:10:2 | Long | To read/write IMSA Long item 2 in Data Set 10 in Device "D22_33". |
|---------------------|------|-------------------------------------------------------------------|
| D22_23:DS:RAW:12:2  | Int  | To read/write raw Int item 2 in Data Set 12 in Device "D22_33".   |

#### 14.1.3 Format for System Status Objects

Item id for system status objects will have the format as below:

• Device:ControllerType:SystemStatusObject:Field[:bit]:SubType

| Commonant          |                                                                                                    |
|--------------------|----------------------------------------------------------------------------------------------------|
| Component          | Description                                                                                                    |
| Device             | The device name configured in MB3 Power Tool                                                                                                    |
| ControllerType     | AC = Advant Controller                                                                                                    |
| SystemStatusObject | The name of the system status object.                                                                                                    |
|                    | Valid AC system status objects are:<br>• OVERVIEW<br>• NODE<br>• NET<br>• FIELDBUS_1 – FIELDBUS_7<br>• SEL_FIELDBUS_2_1 – SEL_FIEDLBUS_1_50<br>• SEL_FIELDBUS_2_1 – SEL_FIEDLBUS_2_50<br>• SEL_FIELDBUS_3_1 – SEL_FIEDLBUS_3_50<br>• SEL_FIELDBUS_4_1 – SEL_FIEDLBUS_4_50<br>• SEL_FIELDBUS_5_1 – SEL_FIEDLBUS_5_50<br>• SEL_FIELDBUS_6_1 – SEL_FIEDLBUS_6_50<br>• SEL_FIELDBUS_7_1 – SEL_FIEDLBUS_7_50<br>• MASTER_FIELDBUS_1 – MASTER_FIELDBUS_7<br>• S100_IO<br>• S100_IO2<br>• S100_RED<br>• S100_EXT                                                                                            |
| Field              | The data to read from the system status object. See 22 Appendix B, System Status Objects for fields available for each system status object.                                                                                                    |
| [Bit]              | Used to read/write bit values from a field.                                                                                                    |
|                    | Valid values are $0 - 31$ .                                                                                                    |
| SubType            | The subscription type used to read this value.                                                                                                    |
|                    | <ul> <li>Valid entries are "D" = Demand and "E" = Event</li> <li>"D" Demand. With this subtype the MB3 OPC server will poll demand subscriptions for the system status object with a poll rate of 15 seconds. If no client is connected to the system status object then no demand polls will be sent for it. If a client activates a system status object item for demand polls and then sets the item to inactive the MB3 OPC server will stop demand poll the system status object after 20 seconds.</li> <li>"E" Event. With this subtype the object will only put load on the bus if</li> </ul> |

#### AC System status Item ID examples:

| I/O Address                | Req Data Type | Description                                    |
|----------------------------|---------------|------------------------------------------------|
| 12_12:AC:OVERVIEW.STATUS:D | Empty         | To read status of the AC OVERVIEW system       |
|                            |               | status.                                        |
| 12_12:AC:NODE:C_POW_A:0:D  | Empty         | To read bit 0 of the Controller Power A status |
|                            |               | bits in the AC NODE system status              |
| 12_12:AC:NET:NET1:D        | Empty         | To read net number of first node in the AC NET |

|                                 |       | system status.                                   |
|---------------------------------|-------|--------------------------------------------------|
| 12_12:AC:NET:NODE1:D            | Empty | To read node number of first node in the AC      |
|                                 |       | NET system status.                               |
| 12_12:AC:NET:STATUS1:D          | Empty | To read status of first node in the AC NET       |
|                                 |       | system status.                                   |
| 12_12:AC:FIELDBUS_1:NAME1:D     | Empty | To read name of first fieldbus on page 1 in the  |
|                                 |       | AC FIELDBUS system status.                       |
| 12_12:AC:S100_IO:AI:STATUS1:0:D | Empty | To read bit 0 of status for AI board 1 in the AC |
|                                 |       | S100_IO system status.                           |
| 12_12:AC:SEL_FIELDBUS_1_1:AF1   | Empty | To read the AF100 name of the selected AF100     |
| 00_NAME:D                       |       | unit on filedbus 1 and index 1 in the AC         |
|                                 |       | SEL_FIELDBUS system status.                      |
| 12_12:AC:SEL_FIELDBUS_1_2:S80   | Empty | To read the S800 station name of the selected    |
| 0S_NAME:D                       |       | S800 bus on fieldbus 1 and index 2 in the AC     |
|                                 |       | SEL_FIELDBUS system status.                      |
| 12_12:AC:SEL_FIELDBUS_1_2:S80   | Empty | To read the S800 module 2 name of the selected   |
| 0M2_NAME:D                      | -     | S800 bus on fieldbus 1 and index 2 in the AC     |
|                                 |       | SEL_FIELDBUS system status.                      |

## 14.1.4 Control Format

There are some special Item IDs in the MB3 OPC server that can be used to control and supervise channels, devices and data blocks in the MB3 OPC server. These special control Item IDs are explained in the tables below. Name in the Item IDs are the channel, device or data block names configured in the MB3 Power Tool.

| Item ID         | Data Type    | Description                                                           |
|-----------------|--------------|-----------------------------------------------------------------------|
| !MODE:Name      | Boolean      | Write Only. Enables the channel specified with "Name" when a          |
|                 |              | value of 1 is written. Disabling the channel occurs when a value of   |
|                 |              | 0 is written.                                                         |
| POLL:Name       | Boolean      | Write Only. Trigs the channel specified with "Name" to send           |
|                 |              | demand subscription requests for all its data blocks.                 |
| !PRI_REC:Name   | Long Integer | Read Only. Number of received objects per second on the primary       |
|                 |              | adapter. Maximum number for the whole MB 300 is 2000 per              |
|                 |              | second.                                                               |
| !PRI_TRANS:Name | Long Integer | Read Only. Number of sent objects per second on the primary           |
|                 |              | adapter. Maximum number for the whole MB 300 is 2000 per              |
|                 |              | second.                                                               |
| !DCOM_WD:Name   | Long Integer | Accesses a internal value in the MB3 OPC server which toggles         |
|                 |              | between 0 and 1 every second when the server is started. Can be       |
|                 |              | used as a DCOM watchdog. See for more information.                    |
| !CS_DATE:Name   | Long Integer | Latest Clock Sync Date received from a broadcast clock sync           |
|                 |              | telegram. The format is in number of days since 1 January 1980. 1     |
|                 |              | January 1980 is day 1.                                                |
| !CS_TIME:Name   | Long Integer | Latest Clock Sync Time received from a broadcast clock sync           |
|                 |              | telegram. The format is in number of 0,1 milliseconds since           |
|                 |              | midnight.                                                             |
| !BLOCK:Name     | Boolean      | Flag that can be used to block data subscriptions and orders for all  |
|                 |              | objects on this channel. If set to TRUE then all active subscriptions |
|                 |              | will be unsubscribed and no new subscriptions or orders will be       |
|                 |              | sent for the objects. The MB3 OPC server will still receive System    |
|                 |              | and Process Events. When set to FALSE again then all objects that     |
|                 |              | are accessed will send subscriptions for update.                      |
| !START_CM:Name  | Long Integer | Whenever this tag is set $<> 0$ , the MB3 OPC server sends clock      |
|                 |              | synch-broadcast message every 10 minutes.                             |
|                 |              |                                                                       |
|                 |              | The 'state' of the tag is saved in the registry, at                   |
|                 |              | :HKLM\Software\Novotek\Drivers\MB3\SendCM                             |
|                 |              |                                                                       |

14.1.4a Channel Control Item Ids

|                  | A clock synch-broadcast is also sent every time an OPC client writes <> 0 to the !START_CM tag.                                                                                                    |
|------------------|----------------------------------------------------------------------------------------------------|
|                  | The nodes on the network must be set up to listen for time<br>synchronization messages. LOC_TIME in the controllers must be<br>set to 3 "Listen to Time Set Telegram and High Precision Time<br>Synchronization Telegram". |
| !SWITCH:Name     | Not implemented in this version                                                                                                    |
| !BACK_REC:Name   | Read Only. Number of received objects per second on the backup adapter. Maximum number for the whole MB 300 is 2000 per second.                                                                                            |
| !BACK_TRANS:Name | Read Only. Number of sent objects per second on the backup adapter. Maximum number for the whole MB 300 is 2000 per second.                                                                                                |

| 14.1.4b | Device | Control | Item | Ids |
|---------|--------|---------|------|-----|
|---------|--------|---------|------|-----|

| Item ID           | Data Type    | Description                                                           |
|-------------------|--------------|-----------------------------------------------------------------------|
| !POLL:Name        | Boolean      | Write Only. Trigs the device specified with "Name" to send            |
|                   |              | demand subscription requests for all its data blocks.                 |
| !PRI_REC:Name     | Long Integer | Read Only. Number of received objects per second on the primary       |
|                   |              | adapter for this device.                                              |
| !PRI_TRANS:Name   | Long Integer | Read Only. Number of sent objects per second on the primary           |
|                   |              | adapter for this device.                                              |
| !BACK_REC:Name    | Long Integer | Read Only. Number of received objects per second on the backup        |
|                   |              | adapter for this device.                                              |
| !BACK_TRANS:Name  | Long Integer | Read Only. Number of sent objects per second on the backup            |
|                   |              | adapter for this device.                                              |
| !PROCEVENTS:Name  | String       | Read Only. A text describing received Process event for this device.  |
|                   |              | The OPC time stamp is the time stamp received with the Process        |
|                   |              | Event from the ABB controller. The MB3 OPC server has a buffer        |
|                   |              | that can store up to 100 process events per device. The events in the |
|                   |              | buffer are removed one by one when they are read by a client. See     |
|                   |              | 2.2.5 Process Events for more information about the text formats.     |
| !SYSEVENTS:Name   | String       | Read Only. A text describing received System Event for this           |
|                   | _            | device. The OPC time stamp is the time stamp received with the        |
|                   |              | System Event from the ABB controller. The MB3 OPC server has a        |
|                   |              | buffer that can store up to 100 system events per device. The events  |
|                   |              | in the buffer are removed one by one when they are read by a          |
|                   |              | client. See 2.2.6 System Events for more information about the text   |
|                   |              | format.                                                               |
| !SYSTEXTS:Name    | String       | Read Only. A text describing the received System Text for this        |
|                   | C            | device. These are texts showing illegal orders etc as information.    |
|                   |              | For example "Limit out of range. Input ignored". The MB3 OPC          |
|                   |              | server has a buffer that can store up to 100 system texts per device. |
|                   |              | The system texts in the buffer are removed one by one when they       |
|                   |              | are read by a client. See 2.2.7 System Texts for more information     |
|                   |              | about system texts.                                                   |
| !RESOLVE:Name     | Boolean      | Write Only. Trigs a name translation of all data blocks configured    |
|                   |              | under this device. Same functionality as the device button "Trig      |
|                   |              | Name Translations" in the MB3 Power Tool.                             |
| !UNKNOWN CNT:Name | Long Integer | Read Only. A counter value of received unknown telegrams for this     |
|                   |              | device. If the device checkbox "Save unknown messages to file" in     |
|                   |              | the MB3 Power Tool is checked then there will be an entry in a        |
|                   |              | CCF file each time this counter increases.                            |
| !CS_DATE:Name     | Long Integer | Latest Clock Sync Date received from this node's clock sync           |
|                   |              | telegram. The format is in number of days since 1 January 1980. 1     |
|                   |              | January 1980 is day 1.                                                |
| !CS_TIME:Name     | Long Integer | Latest Clock Sync Time received from this node's clock sync           |

|                 |              | telegram. The format is in number of 0,1 milliseconds since midnight. |
|-----------------|--------------|-----------------------------------------------------------------------|
| !PECount:Name   | Long Integer | Used to read the number of events in the Process Events buffer for    |
|                 |              | the Device in the MB3 OPC Server.                                     |
| !SECount:Name   | Long Integer | Used to read the number of events in the System Events buffer for     |
|                 |              | the Device in the MB3 OPC Server.                                     |
| !STCount:Name   | Long Integer | Used to read the number of events in the System Texts Events          |
|                 |              | buffer for the Device in the MB3 OPC Server.                          |
| !PRI_STAT:Name  | Long Integer | Read the status of the node on primary network.                       |
|                 |              | V-1                                                                   |
|                 |              | values:                                                               |
|                 |              | I = OK                                                                |
|                 |              | 0 = INACTIVE                                                          |
| !BACK_STAT:Name | Long Integer | Read the status of the node on backup network.                        |
|                 |              |                                                                       |
|                 |              | Values:                                                               |
|                 |              | 1 = OK                                                                |
|                 |              | 0 = INACTIVE                                                          |
| !PRI_DIST:Name  | Long Integer | Read the distance to the node on the primary network.                 |
|                 |              | Values                                                                |
|                 |              | values:                                                               |
|                 |              | I = OK (one of the networks are connected)                            |
|                 |              | 8 = INACTIVE (both networks are disconnected or this network          |
|                 |              | has not been connected since both networks were disconnected)         |
| !BACK_DIST:Name | Long Integer | Read the distance to the node on the backup network.                  |
|                 |              |                                                                       |
|                 |              | Values:                                                               |
|                 |              | 1 = OK (one of the networks are connected)                            |
|                 |              | 8 = INACTIVE (both networks are disconnected or this network          |
|                 |              | has not been connected since both networks were disconnected)         |

| 14.1.4c | Data | Block | Control | Item | Ids |
|---------|------|-------|---------|------|-----|
|---------|------|-------|---------|------|-----|

| Item ID               | Data Type    | Description                                                      |
|-----------------------|--------------|------------------------------------------------------------------|
| !MODE:Name            | Boolean      | Write Only. Enables the data block specified with "Name"         |
|                       |              | when a value of 1 is written. Disabling the data block occurs    |
|                       |              | when a value of 0 is written. This also controls new name        |
|                       |              | translations for the data blocks object name into logical file   |
|                       |              | and logical record numbers.                                      |
| !POLL:Name            | Boolean      | Write Only. Trigs the data block specified with "Name" to        |
|                       |              | send a demand subscription request.                              |
| !C_FAST:Name          | Boolean      | Write Only. Trigs the data block to unsubscribe the normal       |
|                       |              | cyclic updates and subscribe for cyclic data updates with the    |
|                       |              | fast cyclic update period. The fast cyclic updates will timeout  |
|                       |              | after two minutes and switch back to normal cyclic updates       |
|                       |              | again. This will only have affect if the data block is enabled   |
|                       |              | for cyclic updates.                                              |
| !C_NORMAL:Name        | Boolean      | Write Only. Trigs the data block to unsubscribe the fast cyclic  |
|                       |              | updates and subscribe for cyclic data updates with the normal    |
|                       |              | cyclic update period. This will only have affect if the data     |
|                       |              | block is enabled for cyclic updates.                             |
| !C_FAST_ACTIVE:Name   | Long Integer | Read Only. Is set to TRUE if fast cyclic update is active for    |
|                       |              | the data block.                                                  |
| !C_NORMAL_ACTIVE:Name | Long Integer | Read Only. Is set to TRUE if normal cyclic update is active      |
|                       |              | for the data block.                                              |
| !DEMAND_ACTIVE:Name   | Long Integer | Read Only. Is set to TRUE if fast demand update is active for    |
|                       |              | the data block.                                                  |
| !ORDER_MMI:Name       | Long Integer | Read/Write. Can be used by a client to set the MMI number        |
| 1                     |              | for orders to this object (data block). In this way a client can |

|                   | 1            |                                                                                                    |
|-------------------|--------------|----------------------------------------------------------------------------------------------------|
|                   |              | select more than one object per controller. The MB3 OPC server will always use MMI number 1 if this item isn't used.                                                                                                    |
|                   |              | Default value is 1<br>Valid values are 1 – 4                                                                                                    |
|                   |              | Examples of how this item can be used:                                                                                                    |
|                   |              | When a client wants to select an object it can do the following:                                                                                                    |
|                   |              | <ol> <li>Check if the object already is selected</li> <li>Set the desired MMI number 1 - 4 with this item</li> <li>Select the object and then do the orders using the set MMI number.</li> <li>Deselect the object using the set MMI number.</li> </ol>                                                                                                    |
|                   |              | Alternatively the client can always set the MMI number item before any orders to the object.                                                                                                    |
| !START_DS:Name    | Long Integer | Read/Write. Is used to control sending of data set values from the I/O server to a controller.                                                                                                    |
|                   |              | Fill in all the startup values for the data set and trig the I/O server to start sending the data set to the controller via this trigger.                                                                                                    |
|                   |              | Value $> 0$ => send data set<br>Value = 0 => stop send data set                                                                                                    |
| !BLOCKCYCLIC:Name | Boolean      | When set to True no cyclic subscriptions will be sent for the object connected to the data block. If there is an active cyclic subscription for the data block then it will be unsubscribed.                                                                                                    |
|                   |              | When set to False cyclic subscriptions will be sent if there are active items with the ":C" flag connected to the data block.                                                                                                    |
|                   |              | Demand subscriptions and process events will not be affected<br>by this block property.                                                                                                    |
| !C_FORCEFAST:Name | Boolean      | If set then the data block will always subscribe for fast cyclic<br>updates if an active item with the ":C" flag is connected to the<br>data block. The fast cyclic updates will not time out after two<br>minutes with this property set. If a normal cyclic subscription<br>is active when this property is set then the normal subscription<br>will be unsubscribed and the fast will be subscribed instead. |
|                   |              | This property has higher priority than the "!C_NORMAL" and "!C_FAST" triggers.                                                                                                    |
| !TTD_SUB:Name     | Boolean      | Write Only. Trigs the data block to collect the TTD log data<br>until now and subscribe for TTD sub updates for the TTD<br>variables configured in the data block. Update period from the<br>controller for the TTD sub updates is the same as the log<br>interval of the variable in the TTD log.<br>Disabled variables or variables with collect interval set to<br>Disabled will not be trigged.             |
| !TTD_UNSUB:Name   | Boolean      | Write Only. Trigs the data block to unsubscribe the active<br>TTD sub updates for the TTD variables configured in the data<br>block.                                                                                                    |

### 14.2 Browsing the MB3 OPC Server

You can browse the MB3 OPC server configuration for items you want to access. The picture below shows the start level browser tree for the MB3 OPC server if you browse it hierarchical.

| Browse OPC Server                                                                                                    |
|----------------------------------------------------------------------------------------------------|
| Image: Control         B: Control         B: Data                                                                                                    |
| Filter         Browse Type:         VT_EMPTY         Access Rights:         ReadAWrite         C         Server         C         Hierarchical         C         Filter         C         Filter         C         Hierarchical         C         Filter         C         Filter         C         Filter         C         Hierarchical         C         Filter         C         Filter         Filter         C         Filter         Filter         Filter         Filter         Filter         Filter         F |
| OK Cancel                                                                                                    |

The browse tree is split into one Control branch and one Data branch. The Control branch holds all the Channel, Device and Data block control Item Ids. The Data branch holds all the process object data Item Ids.

#### 14.2.1 Data Branch

If you expand the Data branch then all configured devices will appear as branches. See picture below:

| ise OPC Server                                                                                                    | ×   |
|----------------------------------------------------------------------------------------------------|-----|
| em IDs:                                                                                                    |     |
| Novotek.M830PC     Gottat     Devices     Device2     Device53     Device55     Device56     Device56     Device57     Device58     Device59     Device69     Device61     MP01     MP01     MP02     MP03     MP04     MP04     MP04     MP06                                                                                                    |     |
| Filter Browse Type                                                                                                    |     |
| Filter: Data Type: VT_EMPTY Access Rights: Read/Write  Generation Center and Center and | cal |
| Jected Full Item IU:                                                                                                    |     |
| OK Car                                                                                                    | cel |

If you expand a device then all configured object types under that device will appear as branches. See picture below:
| owse OPC Server                                                                                                    |            |          |   |               |           |      |                                           |
|----------------------------------------------------------------------------------------------------|------------|----------|---|---------------|-----------|------|-------------------------------------------|
| Item IDs:                                                                                                    |            |          |   |               |           |      |                                           |
| Item IDs<br>→ Novotek.MB30PC<br>→ Control<br>→ A8B0S<br>→ Device2<br>→ A1<br>→ A0<br>→ DAT<br>→ D1<br>→ D0<br>→ GENUSD<br>→ MANSTN<br>→ MANSTN<br>→ MOTCON<br>→ PIDCON<br>→ RATIOSTN<br>→ RATIOSTN<br>→ SEQ |            |          |   |               |           |      | -                                         |
| ⊕ - VALVECON     ⊕ - VALVECON     ⊕ - Device4     ⊕ - Device53     ⊕ - Device54     ⊕ - Device55                                                                                                    |            |          |   |               |           |      | -                                         |
| - Filter<br>Filter:                                                                                                    | Data Type: | VT_EMPTY | • | ccess Rights: | Read/Writ | te 💌 | Browse Type<br>© Server<br>© Hierarchical |
| Selected Full Item ID:                                                                                                    |            |          |   |               |           |      | C Flat                                    |
|                                                                                                    |            |          |   |               |           | OK   | Cancel                                    |

If you expand an object type then all configured object names of that type in that device will appear as branches. See picture below:

| Browse OPC Server                                                                                                    |
|----------------------------------------------------------------------------------------------------|
| □ Item IDs:                                                                                                    |
|                                                                                                    |
| Filter     Browse Type       Filter:     Data Type:       VT_EMPTY     Access Rights:       Read/Write     C       Selected Full Item ID:     C |
| OK Cancel                                                                                                    |

If you expand an object name then all fields of that object type will appear as leafs. See picture below:

| Browse OPC Server                                                                                                    |
|----------------------------------------------------------------------------------------------------|
| - Item IDs:                                                                                                    |
| ABBDS     Device2     Device2     Device2     DA0     DA0     DA0     DA0     DA01.1     DA01.2     DA01.3     DA01.3     DA01.4     DCALC_A01     CLASS.E     DESCRIPTION.E     MAX_LIM.E     MAX_LIM.E     MAX_LIM.E     MAME.E     NAME.E     NAME.E     STATUS.E     STATUS.E     SUBSYSTEM.E     UNIT.E     VALUE:E     VALUE:E     VALUE:E     VALUE:E |
| Filter     Data Type:     VT_EMPTY     Access Rights:     Read/Write     C     Filterchical       C     Filterchical     C     Filterchical                                                                                                    |
| Selected Full Item ID:                                                                                                    |
| OK Cancel                                                                                                    |

When you select one these leafs the full Item Id will be returned to your client. By default the browser shows a default subscription type "E". You can change this subscription type to "C" or "D" if you want cyclic or demand updates. See chapter 6 Application Design Considerations Using OPC Clients how to configure your system in an efficient way. For some fields you might want to use bit information. Add the bit information, inserted between the field name and the subtype, to the Item Id manually before adding the item to your client's configuration.

# 14.2.2 Control Branch

If you expand the Control branch then three branches, Channels, Devices and Data blocks, will appear. See picture below:

| Browse OPC Server                                                                                                    |
|----------------------------------------------------------------------------------------------------|
| Item IDs:            •• Novctek, MB30PC         •• Channels         •• Datablocks         •• Datablocks         •• Devices         •• Data         •• Data |
| Filter     Filter     Browse Type:     VT_EMPTY     Access Rights:     Read/Write     © Server       Selected Full Item ID:     C     Filter     Filter     C                                                                                                    |
| OK Cancel                                                                                                    |

If you expand any of these branches then either all channel names, device names or data block names will appear as branches. See example picture below with device names:

| owse OPC Server        |            |           |          |                 |    |                |
|------------------------|------------|-----------|----------|-----------------|----|----------------|
| Item IDs:              |            |           |          |                 |    |                |
| E- Novotek MB30PC      |            |           |          |                 |    |                |
| E Control              |            |           |          |                 |    | _              |
| + Channels             |            |           |          |                 |    |                |
| + Datablocks           |            |           |          |                 |    |                |
| - Devices              |            |           |          |                 |    |                |
| H-ABBOS                |            |           |          |                 |    |                |
| + Device2              |            |           |          |                 |    |                |
| ⊕ Device4              |            |           |          |                 |    |                |
| ⊕ Device53             |            |           |          |                 |    |                |
| ⊕- Device54            |            |           |          |                 |    |                |
| E Device55             |            |           |          |                 |    |                |
| E Device56             |            |           |          |                 |    |                |
| Device57               |            |           |          |                 |    |                |
| E Device58             |            |           |          |                 |    |                |
| E Device59             |            |           |          |                 |    |                |
|                        |            |           |          |                 |    |                |
| E Device61             |            |           |          |                 |    |                |
| m MP01                 |            |           |          |                 |    |                |
| m MP02                 |            |           |          |                 |    |                |
| i MP02                 |            |           |          |                 |    |                |
|                        |            |           |          |                 |    | -              |
| Filter                 |            |           |          |                 |    | Browse Type    |
| Eilen                  | Data Turan | VT. EMPTY |          | Rights: D. 15.  |    | Server         |
| Filler:                | Data Type. | VI_EMPIY  | - Access | Hights. [Read/W |    | C us           |
|                        |            |           |          |                 |    | U Hierarchical |
| Selected Full Item ID: |            |           |          |                 |    | C Flat         |
|                        |            |           |          |                 |    |                |
|                        |            |           |          |                 |    |                |
|                        |            |           |          |                 | ПК | Cancel         |
|                        |            |           |          |                 |    |                |

If you expand any of the names then the control addresses for that type will appear as leafs. See picture below for device control leafs:

| wse OPC Server        |                  |      |                |            |                  |
|-----------------------|------------------|------|----------------|------------|------------------|
| Item ID s:            |                  |      |                |            |                  |
| È-Devices             |                  |      |                |            | 4                |
| E-ABBI                | 15<br>167        |      |                |            |                  |
|                       | BACK REC         |      |                |            |                  |
|                       | ACK_TRANS        |      |                |            |                  |
| -                     | POLL             |      |                |            |                  |
|                       | 'RI_REC          |      |                |            |                  |
| -                     | PRI_TRANS        |      |                |            |                  |
|                       | ROCEVENTS        |      |                |            |                  |
|                       | RESOLVE          |      |                |            |                  |
|                       | TSEVENTS         |      |                |            |                  |
|                       | INKNOWN ONT      |      |                |            |                  |
| ∓-Devi                | nakaowa_car      |      |                |            |                  |
| ⊞-Devi                | xe53             |      |                |            |                  |
| ⊕ Devi                | :e54             |      |                |            |                  |
| . Devi                | :e55             |      |                |            |                  |
| . Devi                | :e56             |      |                |            |                  |
| 🕂 Devi                | ;e57             |      |                |            |                  |
| ⊞ Devi                | ;e58             |      |                |            |                  |
| ±- Devi               | ;e53             |      |                |            |                  |
| Filter                |                  |      |                |            | Browse Type      |
| Filter:               | Data Type: VT_EM | IPTY | Access Rights: | Read/Write | Server           |
| ,                     |                  | _    |                |            | — O Hierarchical |
|                       |                  |      |                |            | C Elat           |
| elected Full Item ID: |                  |      |                |            |                  |
|                       |                  |      |                |            |                  |
|                       |                  |      |                |            | OK Cancel        |
|                       |                  |      |                |            |                  |

# 14.3 Client Requested Data Type

For all objects except DAT and Data Set objects you can use the Empty/Default requested data type (also called server in some cases) in your OPC client.

To access DAT object VALUE data or Data Set data in the MB3 OPC server from the OPC client use the following requested data types in the client.

| DAT or Data Set type | OPC client d  | ata type                                      |
|----------------------|---------------|-----------------------------------------------|
| Real                 | Float         | (VT_R4)                                       |
| IntegerLong          | Integer       | (VT_I4)                                       |
| Integer              | Short Integer | (VT_I2)                                       |
| Boolean              | Boolean       | (VT_BOOL) or Integer (VT_I4). See note below. |

The Empty/Default returned data type for DAT objects and Data Sets is Integer (VT\_I4) or Boolean (VT\_BOOL) if a bit is specified in the Item Id.

**Note!** If you set the requested data type to Boolean (VT\_BOOL) then you will only be able to write to bit 0 of a DAT object. To be able to write to all bits then set the requested data type to Integer (VT\_I4) and specify the bit number in the Item ID. In this way the bit is masked in with all the other bits and the MB3 OPC server writes all 32 bits in one message.

**Note!** The MultiDAT objects have only been tested with the requested data type of 'Array of Float'  $(VT_ARRAY + VT_R4)$ .

## 14.4 Extra Item ID Information

If your client can't set the requested data type then you can add some extra information to the Item ID to inform the server the requested data type. This extra information is needed to access the right data in Data Set or DAT objects if your client can't set the requested data type. The extra information is separated from the Item ID with a '|' character. There are two formats for the extra information.

### 14.4.1 Format 1

Item ID|Hardware Option

Where:

• Hardware Option = requested data type

The Hardware Option is used to specify the requested data type. Use the following translation table to access right data in your Data Set or DAT object.

| Object type  | Hardware Option               |
|--------------|-------------------------------|
| Boolean      | Bool or Long. See note below. |
| Integer      | Int                           |
| IntegerLong  | Long                          |
| Real         | Float                         |
| Digital data | Bool or Long. See note below. |

**Note!** If you set the requested data type to Hardware Option Bool then you will only be able to write to bit 0 of a DAT object. To be able to write to the other bits then set the requested data type to Hardware Option Long and specify the bit number in the Item ID.

One example:

To read/write Float value in DAT object DATREAL1 then enter the following Item ID with extra information:

#### D22\_23:DAT:DATREAL1:VALUE:C|Float

#### 14.4.2 Format 2

Item ID|Signal Conditioning,Lo EGU,Hi EGU,Hardware Option

Where:

- Signal Conditioning Type of scaling. Only LIN is supported
- Lo EGU the low range of the value to scale to
- Hi EGU the high range of the value to scale to
- Hardware Option requested data type

This format is used if you want to set the data type and also wants to scale the raw value to the EGU values entered in the extra information. You can only scale the 16 bit integer values and you can only use the Signal Conditioning LIN, which uses linear scaling for the raw value interval -32768 - +32767.

One example:

You want to scale the raw value -32768 - +32767 of a DAT object of Integer type to the EGU values 0 - 100. The DAT objects name is K963.ST and it is in Device D12\_12. Enter the following Item ID with extra information:

D12\_12:DAT:K963.ST:VALUE:C|LIN,0,100,Int

# 14.5 Accessing the MB3 OPC Server via DCOM

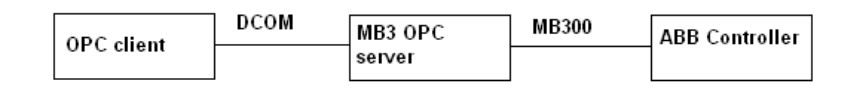

OPC clients can access the MB3 OPC server via networks via DCOM as shown in the picture above. You must set up the MB3 OPC server machines DCOM configuration to allow the OPC client machine to connect to the MB3 OPC server. This is done in the "DCOMCNFG.EXE" program located in the Windows/System32 directory on the machine running the MB3 OPC server. When "DCOMCNFG.EXE" is started then choose "MB3 OPC Data Access Server" from the Applications list as shown in the picture below and click on the "Properties…" button.

| Distributed COM Configuration Properties                                                                                                    | <u>?</u> × |
|----------------------------------------------------------------------------------------------------|------------|
| Applications Default Properties Default Security Default Protocols                                                                                                    |            |
|                                                                                                    |            |
| Applications:                                                                                                    |            |
| Logical Disk Manager Administrative Service<br>Logical Disk Manager Remote Client<br>LogicPC OPC Server<br>Machine Debug Manager<br>Matrikon DPC Server for Simulation and Testing<br>Matrikon OPC Server for the Matrikon OPC Data Manager<br>Matrikon OPC Server for the Matrikon OPC Data Manager<br>Matrikon OPC Server for the Matrikon OPC Data Manager<br>Matrikon OPC Server for the Matrikon OPC Data Manager |            |
| MB1Drv OPC Server                                                                                                    |            |
| MB3 UPC Alarms & Events Server<br>MB3 OPC Data Access Server                                                                                                    |            |
| MB3Drv I/O Server 7.2<br>MBEDrv I/O Server 7.1<br>MBEDrv OPC Server<br>MBS M-Bus OPC-Server<br>Media Player                                                                                                    |            |
| Microsoft Agent Server 2.0                                                                                                    | -          |
| <u>P</u> roperties                                                                                                    |            |
| OK Cancel App                                                                                                    | ly –       |

Set all the settings for Security and Identity so the OPC client can connect and access the MB3 OPC server in a right way. If you are using Windows XP with service pack 2 then read the white paper "Using OPC via DCOM with Windows XP Service Pack 2" on OPC Foundations webpage, www.opcfoundation.org.

| MB3 OPC Data Access Se   | rver Properties            | ? ×   |
|--------------------------|----------------------------|-------|
| General Security Ident   | ity Endpoints              |       |
| General properties of th | is DCOM application        |       |
| Application name:        | MB3 OPC Data Access Server |       |
| Application type:        | DII Surrogate              |       |
| Authentication Level:    | Default                    |       |
| Local path:              | Default                    |       |
|                          |                            |       |
|                          |                            |       |
|                          |                            |       |
|                          |                            |       |
|                          |                            |       |
|                          |                            |       |
|                          |                            |       |
|                          |                            |       |
|                          | OK Cancel                  | Apply |

# 14.5.1 Problem When Using DCOM

When accessing the MB3 OPC server via DCOM a problem can come up.

- The OPC client is accessing items for cyclic updates in the MB3 OPC server. The active flag is set in the MB3 OPC server for these items and cyclic subscriptions is sent out to the ABB controllers.
- The network cable between the OPC client and the MB3 OPC server is unplugged.
- The OPC client sets the items to inactive when the network cable is unplugged.
- The network cable is reconnected before the ten minute timeout of DCOM has expired. (If the ten minute timeout had expired then the problem will not appear because then the client will be disconnected from the server)
- The MB3 OPC server will never get the information that the items has gone to inactive in the OPC client. The items will be subscribed from the ABB controllers until the OPC client accesses these items again and then sets them to inactive.

This can cause a lot of unnecessary traffic on the Masterbus 300 network. There is a way for the server to detect that the client no longer is connected. You can use a DCOM watchdog as explained in the chapter below.

# 14.5.2 DCOM Watchdog

The watchdog will only work if your OPC client supports the "IOPCDataCallBack::OnDataChange" interface.

Do the following:

- Create an active group in your OPC client with callbacks enabled. Set the update rate to 1 second.
- Add an active item to the group. This item shall access the Channel Control Item Id "!DCOM\_WD:Name" with the datatype set to integer long (VT\_I4) and deadband set to 0.

See Example below

| Update           |                     |
|------------------|---------------------|
| 🔽 Start Active 🔽 | Unsolicited Updates |
| Update Rate:     | 01                  |
| % Dead Band:     | 0                   |
|                  |                     |

Group settings.

| OPC Item<br>Item ID:                       |   |
|--------------------------------------------|---|
| IDCOM_WD:Channel0                          |   |
| Access Path:                               |   |
|                                            | - |
| Requested Datatype:                        |   |
| VT_I4 - Signed Integer 4-byte (Automation) |   |

Item settings. In this case the the name of the channel is Channel0 and that's why the Item ID is set to "!DCOM\_WD:Channel0". The item shall be created active and shall remain active.

Function of the watchdog:

The item "!DCOM\_WD:Name" is an internal item in the MB3 OPC server that toggles between the values 0 and 1 every second when the MB3 OPC server is started. If the client sets up a group and item as explained above then the MB3 OPC server will try to send a OnDataChange update to the OPC client every second. If you unplug the network cable between the OPC client and the MB3 OPC server the MB3 OPC server will fail to send the OnDataChange updates to the OPC client. When the MB3 OPC server receives the error "The RPC server is unavailable" then it sets all it's items, except the watchdog, connected to the OPC client to inactive. When the network cable is reconnected the OPC client has to set the items it requests to active again.

# 15 FIX Database Configuration

Tags must be created and configured in the FIX database for the FIX application to have access to ABB controller data. The fields in a FIX database block that connects it to the MB3 OPC server are:

- Device
- Hardware Option
- I/O Address
- Signal Conditioning

## 15.1 Device

Identifies the OPC server that the database block accesses. This field accepts the three-letter acronym for the OPC server. The default for this field is the first driver listed in the Configured I/O Driver list box in the SCU SCADA Configuration dialog box. For the MB3 OPC server, enter MB3 in this field.

## **15.2 Hardware Option**

Hardware Option is only used with Data Set and DAT objects.

Valid Hardware Options are:

| Description             |  |  |
|-------------------------|--|--|
| 32 bits Float data      |  |  |
| 16 bit unsigned integer |  |  |
| 16 bit signed integer   |  |  |
| 32 bit unsigned long    |  |  |
| 32 bit signed long      |  |  |
| Bit data                |  |  |
|                         |  |  |

Use the following translation table to access right data in your Data Set or DAT objects

| DAT object type | Hardware Option               |
|-----------------|-------------------------------|
| Boolean         | Bool or Long. See note below. |
| Integer         | Int                           |
| IntegerLong     | Long                          |
| Real            | Float                         |

**Note!** If you set the Hardware Option to Bool then you will only be able to write to bit 0 of a DAT object. To be able to write to the all bits then set the requested data type to Hardware Option Long and specify the bit number in the Item ID. In this way the bit is masked in with all the other bits and the MB3 OPC server writes all 32 bits in one message.

# 15.3 I/O Address Format

The I/O Address connects the database block to a value in an object.

# 15.3.1 Process Object Address Format

Device:ObjectType:ObjectName:Field[:Bit]:SubType

| Where:     |                                                                                               |  |  |  |
|------------|-----------------------------------------------------------------------------------------------|--|--|--|
| Component  | Description                                                                                   |  |  |  |
| Device     | The device name configured in MB3 Power Tool                                                  |  |  |  |
| ObjectType | AI, AO, DI ,DO ,DAT, PIDCON, RATIOSTN, MANSTN, MMCX, VALVECON, MOTCON,                        |  |  |  |
|            | TEXT, GENUSD, GENBIN, GENCON, SEQ, PIDCONA, TANKCON                                           |  |  |  |
| ObjectName | The name of the object                                                                        |  |  |  |
| Field      | See "21 Appendix A, Object Type Maps" for fields available for each object type.              |  |  |  |
| [Bit]      | Used to read/write bit values from a field.                                                   |  |  |  |
|            | Valid values are $0 - 31$                                                                     |  |  |  |
| SubType    | The subscription type used to read this value                                                 |  |  |  |
| Sucrype    | The subscription type used to read and variate.                                               |  |  |  |
|            | Valid entries are "C" = Cyclic, "D" = Demand, "E" = Event, "S" = Seamless, "T" = TTD.         |  |  |  |
|            |                                                                                               |  |  |  |
|            | See chapter 7 Application Design Considerations Using FIX for more info of how to minimize    |  |  |  |
|            | the MB300 bus load.                                                                           |  |  |  |
|            |                                                                                               |  |  |  |
|            | "21 Appendix A, Object Type Maps" for supported subtypes for each field for each object type. |  |  |  |
|            | • "F" is default. With this subtype the object will only put load on the bus, with a          |  |  |  |
|            | one-shot demand poll when the MB3 OPC server receives a process event from                    |  |  |  |
|            | the ABB controller for this object.                                                           |  |  |  |
|            | • "C" Cyclic. With this subtype the MB3 OPC server will subscribe for cyclic                  |  |  |  |
|            | updates for this object when the database block is accessed from FIX.                         |  |  |  |
|            | • "D" Demand. With this subtype the MB3 OPC server will poll demand                           |  |  |  |
|            | subscriptions with the Primary Rate set up in the data block configuration when               |  |  |  |
|            | the database block is accessed from FIX.                                                      |  |  |  |
|            | • "S" Seamless. Is a alias for "C" cyclic but it will additoinally do a oneshot TTD           |  |  |  |
|            | request for the object when a cyclic subscription is started. Only available for the          |  |  |  |
|            | fields that can be logged to TTD logs.                                                        |  |  |  |
|            | • "T" TTD. Keeps the TTD Access Timer alive which keeps the collecting of TTD                 |  |  |  |
|            | logs alive. It will also receive values from cyclic, demand and event updates. Only           |  |  |  |
|            | available for the fields that can be logged to TTD logs.                                      |  |  |  |

| I/O Address examples:       |                 |                                                 |
|-----------------------------|-----------------|-------------------------------------------------|
| I/O Address                 | Hardware Option | Description                                     |
| 12_12:AI:R64KT3.1MV:VALUE:C | Not used        | To read value from AI object R64KT3.1MV in      |
|                             |                 | device "12_12" with cyclic subscription.        |
| 12_12:DI:N6GTFV:STATUS:8:C  | Not used        | To read value from DI object N6GTFV in device   |
|                             |                 | "12_12" with cyclic subscription.               |
| 12_12:DAT:K963.ST:VALUE:C   | Float           | To read/write value in DAT object K963.ST of    |
|                             |                 | Real data type in device "12_12" with cyclic    |
|                             |                 | subscription.                                   |
| 12_12:DAT:K963.ST:VALUE:C   | Long            | To read/write value in DAT object K963.ST of    |
|                             |                 | Integer Long data type in device "12_12" with   |
|                             |                 | cyclic subscription.                            |
| 12_12:DAT:K963.ST:VALUE:C   | Int             | To read/write value in DAT object K963.ST of    |
|                             |                 | Integer data type in device "12_12" with cyclic |
|                             |                 | subscription.                                   |
| 12_12:DAT:K963.ST:VALUE:2:C | Long            | To read/write bit 2 from value in DAT object    |
|                             |                 | K963.ST of Integer Long data type in device     |

|                             |      | "12_12" with cyclic subscription.                                                                                     |
|-----------------------------|------|----------------------------------------------------------------------------------------------------|
| 12_12:DAT:K963.ST:VALUE:0:C | Bool | To read/write bit 0 from value in DAT object K963.ST of Boolean data type in device "12_12" with cyclic subscription. |

# 15.3.2 Format for Data Set

I/O Address for Data Set will have the format as below:

• Device:ObjectType:DSType:DSIdentity:Item[:bit]

| Component   | Description                                                                                                    |  |  |
|-------------|----------------------------------------------------------------------------------------------------|--|--|
| Device      | The devicename configured in MB3 Power Tool                                                                                                    |  |  |
| ObjectType  | DS                                                                                                    |  |  |
| DSType      | The Data Set type.                                                                                                    |  |  |
|             | Valid entries are:                                                                                                    |  |  |
|             | RAW Raw Data Set values. Communication status will set the quality.                                                                                                    |  |  |
|             | Status of the analog values are in the first 23 bits in the first item. Status bit value $1 = Bad$ , $0 = Good$ . The I/O server will set the quality of the analog values from the status bits.                                                                                                    |  |  |
|             | IMSB IMS Boolean values. The Boolean values are in item 2, 4, 6, 8, 10, 12, 14, 16, 18, 20, 22 and 24. Status of the Boolean values are in item 1, 3, 5, 7, 9, 11, 13, 15, 17, 19, 21 and 23. Status 1 = Bad, 0 = Good. The I/O server will set the quality of the Boolean values from the status bits. |  |  |
| DS_Identity | The Data Set identity number.                                                                                                    |  |  |
|             | Valid values are 1 – 255                                                                                                    |  |  |
| Item        | The item in the Data Set to get data from.                                                                                                    |  |  |
|             | Valid items are 1 – 24                                                                                                    |  |  |
| [Bit]       | Used to read/write bit data from one item.                                                                                                    |  |  |
|             | Valid values are $0 - 31$ or $1 - 32$ depending on what is set under the channels Data Set Bit Numbering configuration in the MB3 Power Tool. See Channel Configuration where to set this parameter. Default is $0 - 31$ .                                                                              |  |  |

#### I/O Address examples:

| I/O Address            | Hardware<br>Option | Description                                                                                     |
|------------------------|--------------------|-------------------------------------------------------------------------------------------------|
| D22_23:DS:RAW:233:3    | Float              | To read/write raw Float value 3 in Data Set 233 in Device "D22_33" in an Analog database block. |
| D22_23:DS:IMSB:25:14:5 | Bool               | To read/write bit 5 in IMSB item 14 in Data Set 25 in Device "D22_33".                          |
| D22_23:DS:IMSA:10:2    | Long               | To read/write IMSA Long item 2 in Data Set 10 in Device "D22_33".                               |
| D22_23:DS:RAW:12:2     | Int                | To read/write raw Int item 2 in Data Set 12 in Device "D22_33".                                 |

# 15.3.3 Format for System Status Objects

I/O Address for system status objects will have the format as below:

• Device:ControllerType:SystemStatusObject:Field[:bit]:SubType

Where:

| Component          | Description                                                                                                    |  |  |
|--------------------|----------------------------------------------------------------------------------------------------|--|--|
| Device             | The device name configured in MB3 Power Tool                                                                                                    |  |  |
| ControllerType     | AC = Advant Controller                                                                                                    |  |  |
| SystemStatusObject | The name of the system status object.                                                                                                    |  |  |
|                    | Valid AC system status objects are:<br>• OVERVIEW<br>• NODE<br>• NET<br>• FIELDBUS_1 – FIELDBUS_7<br>• SEL_FIELDBUS_2_1 – SEL_FIEDLBUS_1_50<br>• SEL_FIELDBUS_2_1 – SEL_FIEDLBUS_2_50<br>• SEL_FIELDBUS_3_1 – SEL_FIEDLBUS_3_50<br>• SEL_FIELDBUS_4_1 – SEL_FIEDLBUS_4_50<br>• SEL_FIELDBUS_5_1 – SEL_FIEDLBUS_5_50<br>• SEL_FIELDBUS_6_1 – SEL_FIEDLBUS_6_50<br>• SEL_FIELDBUS_7_1 – SEL_FIEDLBUS_7_50<br>• MASTER_FIELDBUS_1 – MASTER_FIELDBUS_7<br>• S100_IO<br>• S100_IO2<br>• S100_RED<br>• S100_EXT                                                                                                    |  |  |
| Field              | The data to read from the system status object. See 22 Appendix B, System Status Objects                                                                                                    |  |  |
| [D:4]              | I load to mad/umite hit values from a field                                                                                                    |  |  |
| נסת                | Valid values are $0 - 31$ .                                                                                                    |  |  |
| SubType            | The subscription type used to read this value.                                                                                                    |  |  |
|                    | Valid entries are "D" = Demand, "E" = Event                                                                                                    |  |  |
|                    | <ul> <li>"D" Demand. With this subtype the MB3 OPC server will poll demand subscriptions for the system status object with a poll rate of 15 seconds. If no client is connected to the system status object then no demand polls will be sent for it. If a client activates a system status object item for demand polls and then sets the item to inactive the MB3 OPC server will stop demand poll the system status object after 20 seconds.</li> <li>"E" Event. With this subtype the object will only put load on the bus if another database block accesses it with a "D" Demand subscription type.</li> <li>Use subscription type "E" with TXT database blocks for the system status texts and use subscription type "D" together with AR or DR database blocks for the analog and digital</li> </ul> |  |  |

AC System status I/O Address examples:

| I/O Address                  | Database Block | Description                                     |
|------------------------------|----------------|-------------------------------------------------|
| 12_12:AC:OVERVIEW.STATUS:0:D | DR             | To read bit 0 of status of the AC OVERVIEW      |
|                              |                | system status.                                  |
| 12_12:AC:NODE:C_POW_A:0:D    | DR             | To read bit 0 of the Controller Power A status  |
|                              |                | bits in the AC NODE system status               |
| 12_12:AC:NET:NET1:D          | AR             | To read net number of first node in the AC NET  |
|                              |                | system status.                                  |
| 12_12:AC:NET:NODE1:D         | AR             | To read node number of first node in the AC     |
|                              |                | NET system status.                              |
| 12_12:AC:NET:STATUS1:D       | AR             | To read status of first node in the AC NET      |
|                              |                | system status.                                  |
| 12_12:AC:FIELDBUS_1:NAME1:E  | TXT            | To read name of first fieldbus on page 1 in the |
|                              |                | AC FIELDBUS system status.                      |

| 12_12:AC:S100_IO:AI:STATUS1:0:D             | DR  | To read bit 0 of status for AI board 1 in the AC S100_IO system status.                                                 |
|---------------------------------------------|-----|----------------------------------------------------------------------------------------------------|
| 12_12:AC:SEL_FIELDBUS_1_1:AF1<br>00_NAME:E  | TXT | To read the AF100 name of the selected AF100 unit on filedbus 1 and index 1 in the AC SEL_FIELDBUS system status.       |
| 12_12:AC:SEL_FIELDBUS_1_2:S80<br>0S_NAME:E  | TXT | To read the S800 station name of the selected S800 bus on fieldbus 1 and index 2 in the AC SEL_FIELDBUS system status.  |
| 12_12:AC:SEL_FIELDBUS_1_2:S80<br>0M2_NAME:E | ТХТ | To read the S800 module 2 name of the selected S800 bus on fieldbus 1 and index 2 in the AC SEL_FIELDBUS system status. |

# 15.3.4 Special Control I/O Addresses

You can enter the following special control addresses into the I/O Address field that can be used to control and supervise channels, devices and data blocks in the MB3 OPC server. These special control I/O addresses are explained in the tables below. Name in the I/O address are the channel, device or data block names configured in the MB3 Power Tool.

15.3.4a Channel Control I/O Addresses

| I/O Address     | Database<br>Block            | Description                                                                                                    |
|-----------------|------------------------------|----------------------------------------------------------------------------------------------------|
| !MODE:Name      | DO                           | Write Only. Enables the channel specified with "Name" when a value of 1 is written. Disabling the channel occurs when a value of 0 is written.                                                                                                    |
| !POLL:Name      | DO                           | Write Only. Trigs the channel specified with "Name" to send demand subscription requests for all its data blocks.                                                                                                    |
| !PRI_REC:Name   | AI                           | Read Only. Number of received objects per second on the primary adapter. Maximum number for the whole MB 300 is 2000 per second.                                                                                                    |
| !PRI_TRANS:Name | AI                           | Read Only. Number of sent objects per second on the primary adapter. Maximum number for the whole MB 300 is 2000 per second.                                                                                                    |
| !CS_DATE:Name   | AI, TXT                      | Latest Clock Sync Date received from a broadcast clock sync<br>telegram. The format is in number of days since 1 January 1980. 1<br>January 1980 is day 1.                                                                                                    |
| !CS_TIME:Name   | AI, TXT                      | Latest Clock Sync Time received from a broadcast clock sync telegram. The format is in number of 0,1 milliseconds since midnight.                                                                                                    |
| !BLOCK:Name     | DI with<br>Output<br>enabled | Flag that can be used to block data subscriptions and orders for all objects on this channel. If set to TRUE then all active subscriptions will be unsubscribed and no new subscriptions or orders will be sent for the objects. The MB3 OPC server will still receive System and Process Events. When set to FALSE again then all objects that are accessed will send subscriptions for update.                                                                                                    |
| !START_CM:Name  | AI with<br>output<br>enabled | Whenever this tag is set <> 0, the MB3 OPC server will send clock synch-broadcast message every 10 minutes.         The 'state' of the tag is saved in the registry, at :HKLM\Software\Novotek\Drivers\MB3\SendCM         A clock synch-broadcast is also sent every time a value <> 0 is written to the !START_CM tag.         The nodes on the network must be set up to listen for time synchronization messages. LOC_TIME in the controllers must be set to 3 "Listen to Time Set Telegram and High Precision Time Synchronization Telegram".         Not implemented in this version |
| SWITCH.Mallie   | 1                            |                                                                                                    |

| !BACK_REC:Name   | AI | Read Only. Number of received objects per second on the backup adapter. Maximum number for the whole MB 300 is 2000 per second. |
|------------------|----|----------------------------------------------------------------------------------------------------|
| !BACK_TRANS:Name | AI | Read Only. Number of sent objects per second on the backup adapter. Maximum number for the whole MB 300 is 2000 per second.     |

| I/O Address       | Database<br>Block | Description                                                                                                    |
|-------------------|-------------------|----------------------------------------------------------------------------------------------------|
| !POLL:Name        | DO                | Write Only. Trigs the device specified with "Name" to send demand subscription requests for all its data blocks.                                                                                                    |
| !PRI_REC:Name     | AI                | Read Only. Number of received objects per second on the primary adapter for this device.                                                                                                    |
| !PRI_TRANS:Name   | AI                | Read Only. Number of sent objects per second on the primary adapter for this device.                                                                                                    |
| BACK REC:Name     |                   | Not implemented in this version                                                                                                    |
| BACK TRANS:Name   |                   | Not implemented in this version                                                                                                    |
| PROCEVENTS:Name   | ТХТ               | Read Only. A text describing received Process event for this device.<br>The OPC time stamp is the time stamp received with the Process<br>Event from the ABB controller. The MB3 OPC server has a buffer<br>that can store up to 100 process events per device. The events in the<br>buffer are removed one by one when they are scanned by a TXT<br>database block . See 2.2.5 Process Events for more information<br>about the text format.            |
| !SYSEVENTS:Name   | TXT               | Read Only. A text describing received System Event for this<br>device. The OPC time stamp is the time stamp received with the<br>System Event from the ABB controller. The MB3 OPC server has a<br>buffer that can store up to 100 system events per device. The events<br>in the buffer are removed one by one when they are scanned by a<br>TXT database block . See 2.2.6 System Events for more<br>information about the text format.                |
| !SYSTEXTS:Name    | ТХТ               | Read Only. A text describing received System Text for this device.<br>These are texts showing illegal orders etc as information. For<br>example "Limit out of range. Input ignored". The MB3 OPC server<br>has a buffer that can store up to 100 process events per device. The<br>system texts in the buffer are removed one by one when they are<br>scanned by a TXT database block See 2.2.7 System Texts for more<br>information about system texts. |
| !RESOLVE:Name     | DO                | Write Only. Trigs a name translation of all data blocks configured<br>under this device. Same functionality as the device button "Trig<br>Name Translations" in the MB3 Power Tool.                                                                                                    |
| !UNKNOWN_CNT:Name | AI                | Read Only. A counter value of received unknown telegrams for this device. If the device checkbox "Save unknown messages to file" in the MB3 Power Tool is checked then there will be an entry in a CCF file each time this counter increases.                                                                                                    |
| !CS_DATE:Name     | AI, TXT           | Latest Clock Sync Date received from this node's clock sync telegram. The format is in number of days since 1 January 1980. 1 January 1980 is day 1.                                                                                                    |
| !CS_TIME:Name     | AI, TXT           | Latest Clock Sync Time received from this node's clock sync telegram. The format is in number of 0,1 milliseconds since midnight.                                                                                                    |
| !PECount:Name     | AI                | Used to read the number of events in the Process Events buffer for<br>the Device in the MB3 OPC Server.                                                                                                    |
| !SECount:Name     | AI                | Used to read the number of events in the System Events buffer for<br>the Device in the MB3 OPC Server.                                                                                                    |
| !STCount:Name     | AI                | Used to read the number of events in the System Texts Events<br>buffer for the Device in the MB3 OPC Server.                                                                                                    |

15.3.4b Device Control I/O Addresses

| !PRI_STAT:Name  | AI | Read the status of the node on primary network.               |
|-----------------|----|---------------------------------------------------------------|
|                 |    | Values:                                                       |
|                 |    | 1 = OK                                                        |
|                 |    | 0 = INACTIVE                                                  |
| !BACK_STAT:Name | AI | Read the status of the node on backup network.                |
|                 |    |                                                               |
|                 |    | Values:                                                       |
|                 |    | 1 = OK                                                        |
|                 |    | 0 = INACTIVE                                                  |
| !PRI_DIST:Name  | AI | Read the distance to the node on the primary network.         |
|                 |    |                                                               |
|                 |    | Values:                                                       |
|                 |    | 1 = OK (one of the networks are connected)                    |
|                 |    | 8 = INACTIVE (both networks are disconnected or this network  |
|                 |    | has not been connected since both networks were disconnected) |
| !BACK_DIST:Name | AI | Read the distance to the node on the backup network.          |
|                 |    |                                                               |
|                 |    | Values:                                                       |
|                 |    | 1 = OK (one of the networks are connected)                    |
|                 |    | 8 = INACTIVE (both networks are disconnected or this network  |
|                 |    | has not been connected since both networks were disconnected) |

| 15.3.4c | Data Block | Control I/O | Addresses |
|---------|------------|-------------|-----------|
|---------|------------|-------------|-----------|

| I/O Address           | Database<br>Block            | Description                                                                                                    |
|-----------------------|------------------------------|----------------------------------------------------------------------------------------------------|
| !MODE:Name            | DO                           | Write Only. Enables the data block specified with "Name" when a value of 1 is written. Disabling the data block occurs when a value of 0 is written. This also controls new name translations for the data blocks object name into logical file and logical record numbers.                                                                                                    |
| !POLL:Name            | DO                           | Write Only. Trigs the data block specified with "Name" to send a demand subscription request.                                                                                                    |
| !C_FAST:Name          | DO                           | Write Only. Trigs the data block to unsubscribe the normal cyclic updates and subscribe for cyclic data updates with the fast cyclic update period. The fast cyclic updates will timeout after two minutes and switch back to normal cyclic updates again. This will only have affect if the data block is enabled for cyclic updates.                                             |
| !C_NORMAL:Name        | DO                           | Write Only. Trigs the data block to unsubscribe the fast cyclic<br>updates and subscribe for cyclic data updates with the normal<br>cyclic update period. This will only have affect if the data<br>block is enabled for cyclic updates.                                                                                                    |
| !C_FAST_ACTIVE:Name   | DI                           | Read Only. Is set to TRUE if fast cyclic update is active for the data block.                                                                                                    |
| !C_NORMAL_ACTIVE:Name | DI                           | Read Only. Is set to TRUE if normal cyclic update is active for the data block.                                                                                                    |
| !DEMAND_ACTIVE:Name   | DI                           | Read Only. Is set to TRUE if fast demand update is active for the data block.                                                                                                    |
| !ORDER_MMI:Name       | AI with<br>Output<br>enabled | <ul> <li>Read/Write. Can be used to set the MMI number for orders to this object (data block). In this way a client can select more than one object per controller. The MB3 OPC server will always use MMI number 1 if this block isn't used .</li> <li>Default value is 1 <ul> <li>Valid values are 1 – 4</li> <li>Examples of how this block can be used:</li> </ul> </li> </ul> |

|                     |          | Without a allowed to call act on all is at it can do the                                                                                                    |
|---------------------|----------|----------------------------------------------------------------------------------------------------|
|                     |          | when a client wants to select an object it can do the following:                                                                                                    |
|                     |          | Tonowing:                                                                                                    |
|                     |          | 1. Check if the object already is selected                                                                                                    |
|                     |          | 2. Set the desired MMI number 1 4 with this block                                                                                                    |
|                     |          | 3. Select the object and then do the orders using the set MMI                                                                                                    |
|                     |          | number                                                                                                    |
|                     |          | 4 Deselect the object using the set MMI number                                                                                                    |
|                     |          | Deserver the object using the set while humber.                                                                                                    |
|                     |          | Alternatively the client can always set the MMI number block                                                                                                    |
|                     |          | before any orders to the object.                                                                                                    |
| ISTART DS Name      | AI with  | Read/Write. Is used to control sending of data set values from                                                                                                    |
| .517HCI_DS.I.Cuille | output   | the I/O server to a controller.                                                                                                    |
|                     | enabled  |                                                                                                    |
|                     | endere a | Fill in all the startup values for the data set and trig the I/O                                                                                                    |
|                     |          | server to start sending the data set to the controller via this                                                                                                    |
|                     |          | trigger.                                                                                                    |
|                     |          |                                                                                                    |
|                     |          | Value $> 0$ => send data set                                                                                                    |
|                     |          | Value = 0 $\implies$ stop send data set                                                                                                    |
| !BLOCKCYCLIC:Name   | DI with  | When set to True no cyclic subscriptions will be sent for the                                                                                                    |
|                     | output   | object connected to the data block. If there is an active cyclic                                                                                                    |
|                     | enabled  | subscription for the data block then it will be unsubscribed.                                                                                                    |
|                     |          |                                                                                                    |
|                     |          | When set to False cyclic subscriptions will be sent if there are                                                                                                    |
|                     |          | active items with the ":C" flag connected to the data block.                                                                                                    |
|                     |          |                                                                                                    |
|                     |          | Demand subscriptions and process events will not be affected                                                                                                    |
|                     |          | by this block property.                                                                                                    |
| !C_FORCEFAST:Name   | DI with  | If set then the data block will always subscribe for fast cyclic                                                                                                    |
|                     | output   | updates if an active item with the ":C" flag is connected to the                                                                                                    |
|                     | enabled  | data block. The fast cyclic updates will not time out after two                                                                                                    |
|                     |          | minutes with this property set. If a normal cyclic subscription                                                                                                    |
|                     |          | is active when this property is set then the normal subscription                                                                                                    |
|                     |          | will be unsubscribed and the fast will be subscribed instead.                                                                                                    |
|                     |          | This property has higher priority then the "IC NODMAL"                                                                                                    |
|                     |          | and "IC EAST" triggers                                                                                                    |
| ITTD SUB:Name       | DO       | Write Only Trigg the data block to collect the TTD log data                                                                                                    |
| .11D_SOD.Maille     |          | until now and subscribe for TTD sub undates for the TTD                                                                                                    |
|                     |          | variables configured in the data block Undate period from the                                                                                                    |
|                     |          | controller for the TTD sub undates is the same as the log                                                                                                    |
|                     |          | interval of the variable in the TTD log                                                                                                    |
|                     |          | Disabled variables or variables with collect interval set to                                                                                                    |
|                     |          | Disabled will not be trigged.                                                                                                    |
| !TTD_UNSUB:Name     | DO       | Write Only. Trigs the data block to unsubscribe the active                                                                                                    |
|                     |          | TTD sub updates for the TTD variables configured in the data                                                                                                    |
|                     |          | block.                                                                                                    |
| !TTD_UNSUB:Name     | DO       | <ul> <li>variables configured in the data block. Update period from the controller for the TTD sub updates is the same as the log interval of the variable in the TTD log.</li> <li>Disabled variables or variables with collect interval set to Disabled will not be trigged.</li> <li>Write Only. Trigs the data block to unsubscribe the active TTD sub updates for the TTD variables configured in the data block.</li> </ul> |

# 15.4 Signal Conditioning

Signal conditioning does not support 32 bit values.

16 bit signed values only support LIN signal conditioning.

| Name | Description            | Input Range | Scaling                               |
|------|------------------------|-------------|---------------------------------------|
| NONE | No signal conditioning | No scaling  | Ignores EGU range in database block.  |
| 12BN | 12-bit binary number   | 0-4095      | Scales 12-bit binary values to the    |
|      |                        |             | database block's EGU range. Ignores   |
|      |                        |             | the most significant nibble (4-bits). |

| 12AL | 12-bit binary number  | 0 - 4095                  | Scales 12-bit binary values to the  |
|------|-----------------------|---------------------------|-------------------------------------|
|      | (with alarming)       |                           | database block's EGU range.         |
| 15BN | 15-bit binary number. | 0 - 32767                 | Scales 15-bit binary values to the  |
|      |                       |                           | database block's EGU range. Ignores |
|      |                       |                           | most significant bit.               |
| 15AL | 15-bit binary number. | 0-32767                   | Scales 15-bit binary values to the  |
|      | (with alarming)       |                           | database block's EGU range.         |
| LIN  | 16-bit binary number. | 0 - 65535 or $-32768$ -   | Scales 16-bit binary values to the  |
|      |                       | +32767; the OPC server    | database block's EGU range.         |
|      |                       | automatically determines  |                                     |
|      |                       | which input range to use. |                                     |
| 3BCD | 3-digit Binary Coded  | 0 – 999                   | Scales 3-digit Binary Coded Decimal |
|      | Decimal value         |                           | values to the database block's EGU  |
|      |                       |                           | range.                              |
| 4BCD | 4-digit Binary Coded  | 0 – 9999                  | Scales 4-digit Binary Coded Decimal |
|      | Decimal value.        |                           | values to the database block's EGU  |
|      |                       |                           | range.                              |
| 13BN | 13-bit binary number. | 0 - 8191                  | Scales 13-bit binary values to the  |
|      |                       |                           | database block's EGU range. Ignores |
|      |                       |                           | most significant 3 bits.            |
| 13AL | 13-bit binary number. | 0 - 8191                  | Scales 13-bit binary values to the  |
|      | (with alarming)       |                           | database block's EGU range.         |
| 8BN  | 8-bit binary number.  | 0 – 255                   | Scales 8-bit binary values to the   |
|      |                       |                           | database block's EGU range. Ignores |
|      |                       |                           | most significant byte.              |
| 8AL  | 8-bit binary number.  | 0-255                     | Scales 8-bit binary values to the   |
|      | (with alarming)       |                           | database block's EGU range.         |

**Important:** Signal conditioning types with alarming return values with all 16 bits and generate an OVER or UNDER range alarm if a value is outside the EGU range of the database block. Alarms are based on the number of bits used for the specific signal conditioning type configured for the block.

# 15.5 Offset Addressing with Analog and Digital Register Database Blocks

With register database blocks it is possible to use offset addresses. Instead of the field  $F_CV$  you can specify  $F_0$ ,  $F_1$ ,  $F_2$  and so on. The meaning of the offset is different for analog and digital register database blocks.

# 15.5.1 Analog Register Database Blocks

You can use AR database blocks to read all analog parameters from an object with one database block. Use the Data Monitor in the MB3 Power Tool to find out in which order the parameters exist in the object. For Data Sets you can read all analog items in the Data Set through one AR database block.

#### We use an AI object as an example:

We choose the AI object "AI1.1" from the MB3 Power Tools data block tree browser. When we have selected the AI object "AI1.1" we click on the "Data Monitor" button in the data block dialog. The Data Monitor dialog for object "AI1.1" appears.

| ta Monitor for AI_AI1.1                                                                                                    |
|----------------------------------------------------------------------------------------------------|
| Field                                                                                                    |
| NAME         AI1.1           DESCRIFION         0           VALUE         0           NO_OF_DEC         +002           UNTT         %           STATUS         +4194307           RANGE_MIN         -100           RANGE_MAX         100           HI_LIM1         0           LO_LIM1         0           LO_LIM2         0           LIM_1_RR         +0           SUBSYSTEM         +000           CLASS         +000 |
| Quality: Good Last Access Type 1 4/5/2005 4:03:34 PM                                                                                                    |
| Last Order: 4/5/2005 4:03:34 PM Last Access Type 2 4/6/2005 9:25:28 AM                                                                                                    |
| Last Error: 4/5/2005 4:03:34 PM Last Access Type 3 4/5/2005 4:03:34 PM                                                                                                    |
| Last Access Type 4 4/5/2005 4:03:34 PM                                                                                                    |
| OK Help                                                                                                    |

All the available fields in the AI object type are shown. The first analog parameter from the list is the VALUE field. We create an AR database block with the I/O address "Device1:AI:AI1.1:VALUE:C". The analog register field F\_CV and F\_0 will both address the value in "Device1:AI:AI1.1:VALUE:C". Field F\_1 will address the NO\_OF\_DEC parameter, field F\_3 will address the analog value of the STATUS parameter, field F\_4 will address the RANGE\_MIN parameter field and so on. See table below for the AI object:

| AR I/O Address           | Offset      | AI Object parameter accessed |
|--------------------------|-------------|------------------------------|
| Device1:AI:AI1.1:VALUE:C | F_CV or F_0 | VALUE                        |
| Device1:AI:AI1.1:VALUE:C | F_1         | NO_OF_DEC                    |
| Device1:AI:AI1.1:VALUE:C | F_3         | STATUS                       |
| Device1:AI:AI1.1:VALUE:C | F_4         | RANGE_MIN                    |
| Device1:AI:AI1.1:VALUE:C | F_5         | RANGE_MAX                    |
| Device1:AI:AI1.1:VALUE:C | F_6         | HI_LIM1                      |
| Device1:AI:AI1.1:VALUE:C | F_7         | HI_LIM2                      |
| Device1:AI:AI1.1:VALUE:C | F_8         | LO_LIM1                      |
| Device1:AI:AI1.1:VALUE:C | F_9         | LO_LIM2                      |
| Device1:AI:AI1.1:VALUE:C | F_10        | LIM_1_TR                     |
| Device1:AI:AI1.1:VALUE:C | F_11        | LIM_2_TR                     |
| Device1:AI:AI1.1:VALUE:C | F_12        | SUBSYSTEM                    |
| Device1:AI:AI1.1:VALUE:C | F_13        | CLASS                        |

To find out the offset addresses for System Status Objects then use the tables in chapter 22 Appendix B, System Status Objects. The offset addresses for the FIELDBUS\_1 System Status object are shown below as an example:

| AR I/O Address               | Offset      | FIELDBUS_1 Object parameter accessed |
|------------------------------|-------------|--------------------------------------|
| Device1:AC:FIEDLBUS_1:BUS1:D | F_CV or F_0 | BUS1                                 |
| Device1:AC:FIEDLBUS_1:BUS1:D | F_1         | STN1                                 |
| Device1:AC:FIEDLBUS_1:BUS1:D | F_2         | TYPE1                                |
| Device1:AC:FIEDLBUS_1:BUS1:D | F_3         | STATUS1                              |
| Device1:AC:FIEDLBUS_1:BUS1:D | F_6         | BUS2                                 |
| Device1:AC:FIEDLBUS_1:BUS1:D | F_7         | STN2                                 |
| Device1:AC:FIEDLBUS_1:BUS1:D | F_8         | TYPE2                                |
| Device1:AC:FIEDLBUS_1:BUS1:D | F_9         | STATUS2                              |
| Device1:AC:FIEDLBUS_1:BUS1:D | F_12        | BUS3                                 |
| Device1:AC:FIEDLBUS_1:BUS1:D | F_13        | STN3                                 |
| Device1:AC:FIEDLBUS_1:BUS1:D | F_14        | TYPE3                                |

| Device1:AC:FIEDLBUS_1:BUS1:D | F_15  | STATUS3  |
|------------------------------|-------|----------|
|                              |       |          |
|                              |       |          |
|                              |       |          |
| Device1:AC:FIEDLBUS_1:BUS1:D | F_294 | BUS50    |
| Device1:AC:FIEDLBUS_1:BUS1:D | F_295 | STN50    |
| Device1:AC:FIEDLBUS_1:BUS1:D | F_296 | TYPE50   |
| Device1:AC:FIEDLBUS_1:BUS1:D | F_297 | STATUS50 |

# 15.5.2 Digital Register Database Blocks

You can use DR database blocks with offset addressing to read all bits from a parameter with one database block. For Data Sets you can read all bits in the Data Set through one DR database block.

One example:

In a digital register block with I/O address "Device1:AI:AI1:STATUS:0:C" the field F\_CV and F\_0 will address the value in "Device1:AI:AI1:STATUS:0:C". Field F\_1 will address the value in "Device1:AI:AI1:STATUS:1:C" and so on up to field F\_31 that will address the value in "Device1:AI:AI1:STATUS:31:C".

# 16 Auto Configuration of Data Blocks from Client Applications

By enabling the Auto Create option in the MB3 Power Tool, you can automatically create data blocks from your client application by specifying an undefined I/O address. Once you enter the address, the MB3 OPC server automatically creates a data block for it and adds the new data block to your MB3 OPC server configuration. As a result, you do not have to start the Power Tool and create your data blocks before you design your process database.

Note! You cannot auto create channels and devices, only data blocks.

**Note!** If a node sends out a request for a name translation of an object name that does not exist in any database on the MB300 network then this name translation request will be sent around on the network forever. The only way to remove those name translation requests from the network is to use special software from ABB. The best way to avoid non-existent object names in your configuration is to create Item IDs or I/O addresses that are based of object names from reported BAX files from the ABB controllers. The BAX file is a text file dump of the database in a controller.

Example of Auto Configuration from FIX database

- 1. Start the MB3 Power Tool and click the Setup button from the Run-time toolbar.
- 2. Click the Advanced tab and select Auto Create On in the Server area.
- 3. Close the Setup dialog box and click the Templates button from the Run-time toolbar.
- 4. Enter the default values in the Templates dialog box.
- 5. Use the buttons on the Configuration toolbar to add Channel and Devices but do not create any data blocks.
- 6. Open FIX Database Builder and create database blocks with valid I/O Addresses.
- 7. Open the Power Tool. The new data blocks should now exist in your configuration under the devices you specified in the FIX database blocks I/O Address.

**Note!** If you import a GDB database file to auto create your data blocks then make sure the MB3 OPC server is stopped.

**Note!** The only way to remove auto configured data blocks is to open the MB3 Power Tool and delete the data block.

# 17 Running as a Service

The MB3 OPC server can run as a Windows Service. Running your OPC server as a Windows service lets users log on and off the operating system without shutting down the OPC server.

By default, the MB3 OPC Server does **NOT** run as a Windows service. To set up the MB3 OPC Server to run as a service, you must register it as a service. During installation, the Setup wizard automatically registers the server as a regular server process. To register it to run as a service, you must run the server on the command line, specifying that you wish to register it as a service. Once the server is running as a service, you may need to re-register it in certain situations, such as when you need to change the logon account.

Before you register the I/O Server to run as a service, follow these steps to ensure that it is not currently running:

- If the driver is currently running as a regular server, you must stop the process by shutting down all clients to the server, such as the PowerTool or iFIX.
- If the driver is currently running as a service, you must stop the process by shutting down all clients to the server, and you must also perform these tasks on your operating system:

From Control Panel, select Administrative Tools, then select Services. A list of all services configured on the machine displays. Locate MB3 Server. If the status is Started, right click and Stop the server.

Once you stop the server from running, select the Process tab from the Task Manager and verify that the MB3DRV.exe process is no longer listed.

#### 17.1 Registering the MB3 OPC Server as a Service

To register the MB3 OPC Server as a service:

- 1. Select Run from the Windows Start menu.
- 2. Enter the following text and click OK:

#### MB3Drv REGSERVICE

The registration process now allows the user to specify a logon account. This provides flexibility with the user's choice of security settings.

The Logon Account for Running As A Service dialog box appears after the user enters the command and clicks OK:

| Logon Account for R                                                                                        | unning As A Servi     | ce   | × |
|----------------------------------------------------------------------------------------------------|-----------------------|------|---|
| <ul> <li>Use <u>F</u>IXIOUser A</li> <li>Use <u>System Acc</u></li> <li>Use <u>This Accourt</u></li> </ul> | locount<br>punt<br>nt |      |   |
| User <u>N</u> ame:<br><u>P</u> assword:                                                                    |                       |      |   |
| (OK)                                                                                                    | Cancel                | Help |   |

This dialog box allows the user to select one of these accounts when registering the MB3 OPC server to run as a service:

**FixIOUser Account** uses the FixIOUser account to log on the MB3 OPC Server. This conventional account uses a hard-coded password and has the necessary privileges to log on as a service. You should not modify this account if one or more 7.x drivers use this as the logon account when running the Server as a service. If you do modify this account, those drivers will not be able to start as a Windows service. The FixIOUser account may not be created if it does not conform to your local IT department's security policies. If this account does not exist, you must select one of the other two options.

**NOTE**: If you previously ran the MB3 OPC Server as a service without incident, you should continue to run it using the FixIOUser account.

**System Account** uses the local system account to log on the MB3 OPC Server. This pre-defined account is useful when your local IT department's security policy requires password expiration.

This Account uses an account specified by the user to log on the MB3 OPC Server. This account is useful if you need to specify a domain account. The account used here must be an existing account with both Administrator and Logon as a Service privileges to run the server as a service. To determine if the account has Administrator privileges, refer to the manual provided with your operating system. For example, to determine Administrator privileges in Windows 2000, select Administrative Tools from Control panel, and then select Users and Passwords. Use the Local Security Policy Setting tool to grant the account Logon as a Service privilege.

Once you register the MB3 OPC server, complete these steps:

- 1. Start the Power Tool and make sure the Auto Start option is enabled.
- 2. Configure DCOM (Distributed Component Object Model).
- 3. If your Human-Machine Interface (HMI) software is FIX or iFIX, start FIX or iFIX. When either program runs, it will start the MB3 Server as a service.

If your HMI is a third-party package, then complete the following steps instead:

- Open the Services icon in Control Panel and change the MB3 Server startup from Manual to Automatic.
- Start your HMI software.

You can reset the server to be a regular server process again, by re-registering it as:

#### MB3Drv REGSERVER

**NOTE:** Before you register the I/O Server to run as a regular server, you must ensure that it is not currently running.

When registering the server this way, it will run, perform the necessary registration work, and then exit. You can then start the server by using more conventional methods such as starting iFIX, starting the Power Tool, or any client program capable of communicating with the server.

**NOTE:** You cannot display the MB3 server window using Alt + Shift + S when the server running as a service.

# 18 Collecting TTD Variable Data

An Advant Controller or Master Piece can be set up to collect data for its object attributes and store them in circle buffers with a specified log interval. These buffers are called TTD logs. The MB3 OPC server can be set up to collect one primary TTD log per object attribute and store them either to Proficy Historian via the Proficy Historian user API or to a CSV file. The CSV file format is compatible with the Proficy Historian file collectors format. The Tags must exist in Proficy Historian before the MB3 OPC server can add values to them.

# **18.1 TTD Archiving Configuration**

The dialog is opened from the "TTD Archiving..." button in the channel dialog. This dialog contains the configuration of how the collected TTD logs shall be archived. You can choose to store the logs to Proficy Historian via the user API or to store the logs to CSV files.

| TTD Archiving                                                  |                                                                   | ×                                                     |
|----------------------------------------------------------------|-------------------------------------------------------------------|-------------------------------------------------------|
| iHistorian User API<br>Enable<br>Server:<br>User:<br>Password: | iHistorian CS\<br>Enable<br>Temp Path:<br>File Path:<br>Interval: | / Files<br>C:\TTDArchive\Temp<br>C:\TTDArchive<br>300 |
|                                                                |                                                                   | OK Cancel                                             |

| Field                  | Description                                                                           |
|------------------------|---------------------------------------------------------------------------------------|
| iHistorian User API -  | Enable this check box if you want the MB3 OPC server to write the collected TTD       |
| Enable                 | logs to Proficy Historian using the Proficy Historian user API. The tags must exist   |
|                        | in Proficy Historian. If the MB3 OPC server fails to write the TTD log via the user   |
|                        | API then it will try to write the TTD log values to a CSV file irrespective of the    |
|                        | iHistorian CSV Files Enable check box.                                                |
| iHistorian User API -  | Proficy Historian server name to connect to. If the field is left blank, then the     |
| Server                 | connection attempt will be to the default server. The default server can be           |
|                        | configured using the Historian administration tool.                                   |
| iHistorian User API -  | If left empty, then the username that owns the process is used. Most of the time this |
| User / Password        | is the same as the user logged into the operating system. However, in the case of a   |
|                        | program running as a service you can specify a username and password that the         |
|                        | process should use.                                                                   |
| iHistorian CSV Files - | Enable this check box if you want the MB3 OPC server to create CSV archive files      |
| Enable                 | for the collected TTD logs.                                                           |
| iHistorian CSV Files - | The MB3 OPC server creates the collected TTD logs CSV archive files in this           |
| Temp Path              | folder. When the TTD Archiving Interval timer has timed out then the file is          |
|                        | moved from this folder to the File Path from where a file collector can import the    |
|                        | file.                                                                                 |
|                        |                                                                                       |
|                        | Default is "C:\TTDArchive\Temp".                                                      |
| iHistorian CSV Files - | The path to where the CSV archive files created in the Temp Path shall be moved       |
| File Path              | when the Interval time has timed out. A file collector can import the files from this |
|                        | path. For the Proficy Historian File Collector this path is normally set to           |
|                        | "C:\Program Files\Proficy\Proficy Historian\ImportFiles\Incoming".                    |
|                        |                                                                                       |
|                        | Default is "C:\TTDArchive".                                                           |
| iHistorian CSV Files - | The time in seconds that the MB3 OPC server will wait before it moves any             |
| Interval               | iHistorian CSV archive file for this channel from the temp path to the file path.     |
|                        | Default is 300 seconds. Valid values are $0 - 900$ seconds. If set to 0 then an       |

interval of 500ms will be used.

# **18.2 TTD Object Configuration**

This dialog is opened from the "TTD Configuration..." button in the datablock dialog. The TTD configuration dialog contains the TTD log configuration for one object. The MB3 OPC server can collect values for one primary TTD log per object and attribute. The number of attributes shown in the dialog depends on the object type.

| T | TD Configuration   |          |                   |              |                  | X                  |
|---|--------------------|----------|-------------------|--------------|------------------|--------------------|
|   | TTD Settings       |          |                   |              |                  |                    |
|   |                    | Log Inst | Log Memb Times PF | Log Interval | Collect Interval | Historian Tag Name |
|   | Enable Attribute 1 |          |                   |              |                  |                    |
|   | Enable Attribute 2 |          |                   |              |                  |                    |
|   | Enable Attribute 3 |          |                   |              |                  |                    |
|   | Enable Attribute 4 |          |                   |              |                  |                    |
|   | Enable Attribute 5 |          |                   |              |                  |                    |
|   |                    |          |                   |              |                  |                    |
|   | Access Time:       |          |                   |              |                  |                    |
|   | Phase:             |          |                   |              |                  |                    |
|   |                    |          |                   |              |                  |                    |

| Field                  | Description                                                      |                                                              |  |  |
|------------------------|------------------------------------------------------------------|--------------------------------------------------------------|--|--|
| Enable Attribute $1-5$ | Enable this che                                                  | eck box if you want the MB3 OPC server to be able to collect |  |  |
|                        | TTD log values                                                   | s for this attribute.                                        |  |  |
| Log Inst 1-5           | TTDLog instance number $1 - 15$ .                                |                                                              |  |  |
| -                      | Use the LOG INST number from the corresponding TTDVAR in the ABE |                                                              |  |  |
|                        | configuration.                                                   |                                                              |  |  |
| Log Memb 1 – 5         | TTDLog varial                                                    | ble number 1 – 127.                                          |  |  |
| -                      | Use the LOG                                                      | MEMB number from the corresponding TTDVAR in the ABB         |  |  |
|                        | configuration.                                                   |                                                              |  |  |
| Times PF 1 – 5         | Total number of                                                  | of TIMES on the Primary File for the TTDLog in the AC or MP. |  |  |
|                        | Use TIMESPF                                                      | from the corresponding TTDLOG in the ABB configuration.      |  |  |
| Log Interval $1-5$     | Log Interval of                                                  | the log.                                                     |  |  |
|                        | Use LOG INT                                                      | from the corresponding TTDLOG in the ABB configuration.      |  |  |
|                        |                                                                  |                                                              |  |  |
|                        | Valid values ar                                                  | e:                                                           |  |  |
|                        | 1s                                                               | 2s                                                           |  |  |
|                        | 3s                                                               | 4s                                                           |  |  |
|                        | 5s                                                               | 6s                                                           |  |  |
|                        | 10s                                                              | 12s                                                          |  |  |
|                        | 15s                                                              | 20s                                                          |  |  |
|                        | 30s                                                              | 1m                                                           |  |  |
|                        | 2m                                                               | 3m                                                           |  |  |
|                        | 4m                                                               | 5m                                                           |  |  |
|                        | 6m                                                               | 10m                                                          |  |  |
|                        | 12m                                                              | 15m                                                          |  |  |
|                        | 20m                                                              | 30m                                                          |  |  |
|                        | 1h                                                               | 2h                                                           |  |  |
|                        | 3h                                                               | 4h                                                           |  |  |
|                        | 6h                                                               | 12h                                                          |  |  |
|                        | 24h                                                              |                                                              |  |  |
| Collect Interval $1-5$ | Defines how o                                                    | tten the MB3 OPC server will send out a TTD request for this |  |  |
|                        | variables TTD                                                    | Log.                                                         |  |  |

|                          | Valid Entries<br>Accepts the time format: days:hours:minutes:seconds up to a maximum of<br>6:23:59:59 and Disabled.<br>The collect interval must be an even multiple of the log interval. For example<br>if the log interval is 2m then valid collect intervals are 2:00, 4:00, 6:00 and so<br>on.<br>The collect interval will be adjusted to not collect more than 402 values or the<br>configured "Times PF" number if that number is smaller than 402.<br>At startup or if the variable hasn't been accessed for a while and a client<br>requests TTD log data then the complete log will be fetched. After that it will<br>be updated with the collect interval. |
|--------------------------|----------------------------------------------------------------------------------------------------|
| Historian Tag Name 1 – 5 | The tag name of the variable in Proficy Historian or CSV file.                                                                                                    |
| Access Time              | Specifies how long time the MB3 OPC server sends TTD requests for a object<br>by its collect interval when your process control software no longer requests<br>TTD log data from that data block.<br>Whenever your process control software requests TTD log data from a data<br>block, the MB3 OPC server resets the TTD access time for that data block.<br>Once TTD requests stop for the data block and the TTD access time expires,                                                                                                    |
|                          | TTD request polling for that data block stops until there is another request for<br>TTD log data.<br>Default value 30 seconds<br>Valid Entries                                                                                                    |
|                          | Accepts the time format: days:hours:minutes:seconds and Disabled                                                                                                    |
|                          | This TTD access time is common for all TTD attributes for the data block.                                                                                                    |
|                          | If set to Disabled then the MB3 OPC server will continue to collect TTD log data even if TTD requests stops for the data block. Note! The MB3 OPC server will not start to collect TTD log data if no client has requested it.                                                                                                    |
| Phase                    | Sets the length of delay before the MB3 OPC server first attempts to send a TTD log request for the data block. When the phase time expires, the MB3 OPC server resumes reading the TTD logs at the specified collect intervals. Valid Entries Accepts the time format: days:hours:minutes:seconds.                                                                                                    |
|                          | This TTD phase is common for all TTD attributes for the data block.                                                                                                    |

# 18.2.1 Available Object TTD Attributes

The attribute positions for each object type are hardcoded in the MB3 OPC server. The table below describes in which position for each object type the TTD attributes should be configured. N/A = Not Available.

| <b>Object</b> Type | Attribute 1 | Attribute 2 | Attribute 3 | Attribute 4 | Attribute 5 |
|--------------------|-------------|-------------|-------------|-------------|-------------|
| AI                 | VALUE       | N/A         | N/A         | N/A         | N/A         |
| AO                 | VALUE       | N/A         | N/A         | N/A         | N/A         |
| DI                 | VALUE       | N/A         | N/A         | N/A         | N/A         |
| DO                 | VALUE       | N/A         | N/A         | N/A         | N/A         |
| PIDCON             | MV          | WSP         | OUT         | DEVIATION   | PRES1       |
| RATIOSTN           | MV          | WRATIO      | OUT         | N/A         | N/A         |
| MANSTN             | MV          | OUT         | PRES1       | N/A         | N/A         |
| PIDCONA            | MV_NONF     | WSP         | OUT         | DEVIATION   | ACTPOS      |
| GENCON             | MV          | SP          | OUT         | N/A         | N/A         |
| GENUSD             | MV          | MV_INTL     | SP          | N/A         | N/A         |
| GENBIN             | MV          | N/A         | N/A         | N/A         | N/A         |

| MOTCON   | R_RES | N/A     | N/A    | N/A | N/A |
|----------|-------|---------|--------|-----|-----|
| VALVECON | VALVP | N/A     | N/A    | N/A | N/A |
| DAT (R)  | VALUE | N/A     | N/A    | N/A | N/A |
| DAT (I)  | VALUE | N/A     | N/A    | N/A | N/A |
| DAT (IL) | VALUE | N/A     | N/A    | N/A | N/A |
| DAT (B)  | B1    | B2      | B3     | N/A | N/A |
| TANKCON  | MV    | MV_INTL | SP     | N/A | N/A |
| DRICONS  | R_RES | REAL_C  | REAL_A | N/A | N/A |
| DRICONE  | R_RES | REAL_C  | REAL_A | N/A | N/A |

## 18.2.2 Mapping Between Attribute Name and TTDVAR Terminal VAR PROP

For a TTDVAR there is a terminal called VAR PROP. This terminal holds the referenced variable property number. The table below describes the mapping between these variable property numbers and the attribute names in the MB3 OPC server.

| <b>Object Type</b> | Attribute Number | Attribute Name | VAR PROP Number |
|--------------------|------------------|----------------|-----------------|
| AI                 | 1                | VALUE          | 19              |
| AO                 | 1                | VALUE          | 10              |
| DI                 | 1                | VALUE          | 12              |
| DO                 | 1                | VALUE          | 12              |
| PIDCON             | 1                | MV             | 78              |
|                    | 2                | WSP            | 80              |
|                    | 3                | OUT            | 86              |
|                    | 4                | DEVIATION      | 81              |
|                    | 5                | PRES1          | 159             |
| RATIOSTN           | 1                | MV             | 57              |
|                    | 2                | WRATIO         | 59              |
|                    | 3                | OUT            | 60              |
| MANSTN             | 1                | MV             | 48              |
|                    | 2                | OUT            | 52              |
|                    | 3                | PRES1          | 98              |
| PIDCONA            | 1                | MV_NONF        | 77              |
|                    | 2                | WSP            | 74              |
|                    | 3                | OUT            | 76              |
|                    | 4                | DEVIATION      | 75              |
|                    | 5                | ACTPOS         | 83              |
| GENCON             | 1                | MV             | 92              |
|                    | 2                | SP             | 94              |
|                    | 3                | OUT            | 95              |
| GENUSD             | 1                | MV             | 92              |
|                    | 2                | MV_INTL        | 93              |
|                    | 3                | SP             | 94              |
| GENBIN             | 1                | MV             | 92              |
| MOTCON             | 1                | R_RES          | 108             |
| VALVECON           | 1                | VALVP          | 82              |
| DAT (R)            | 1                | VALUE          | 38              |
| DAT (IL)           | 1                | VALUE          | 37              |
| DAT (I)            | 1                | VALUE          | 36              |
| DAT (B)            | 1                | B1             | 4               |
|                    | 2                | B2             | 5               |
|                    | 3                | B3             | 6               |
| TANKCON            | 1                | MV             | 92              |
|                    | 2                | MV_INTL        | 93              |
|                    | 3                | SP             | 94              |
| DRICONS            | 1                | R_RES          | 108             |
|                    | 2                | REAL_C         | 221             |

|         | 3 | REAL_A | 219 |
|---------|---|--------|-----|
| DRICONE | 1 | R_RES  | 108 |
|         | 2 | REAL_C | 221 |
|         | 3 | REAL_A | 219 |

# 18.3 TTD Log Item IDs

The following fields for each object type can be logged to TTD logs. Note! The Attribute and field doesn't always have the same name. The subtypes used for TTD log Item Ids are:

- "S" Seamless. Is a alias for "C" cyclic but it will additionally do a oneshot TTD request for the objects configured TTD attributes when a cyclic subscription is started. Use this together with a trend chart client (e.g. NovotekTrendView) that can integrate real time data with historical TTD data, see example later.
- "T" TTD. Keeps the TTD Access Timer alive which keeps the collecting of TTD logs alive. It will also receive values from active cyclic, demand and event updates for this object. Use this for the Item IDs set in the tags source address field for the OPC collector in Proficy Historian.

If you don't want that your Proficy Historian tags shall receive any cyclic, demand or event updates but only the TTD log data then set the source address field to empty for the tag and set the TTD Access Time to Disabled for the object.

#### 18.3.1 AI Object

| Attribute | Field | SubType | Item ID Examples         |
|-----------|-------|---------|--------------------------|
| VALUE     | VALUE | S,T     | Node22:AI:TESTAI:VALUE:T |
|           |       |         | Node22:AI:TESTAI:VALUE:S |

### 18.3.2 AO Object

| Attribute | Field | SubType | Item ID Examples         |
|-----------|-------|---------|--------------------------|
| VALUE     | VALUE | S,T     | Node22:AO:TESTAO:VALUE:T |
|           |       |         | Node22:AO:TESTAO:VALUE:S |

#### 18.3.3 DI Object

| Attribute | Field    | SubType | Item ID Examples            |
|-----------|----------|---------|-----------------------------|
| VALUE     | STATUS:8 | S,T     | Node22:DI:TESTDI:STATUS:8:T |
|           |          |         | Node22:DI:TESTDI:STATUS:8:S |

#### 18.3.4 DO Object

| Attribute | Field    | SubType | Item ID Examples            |
|-----------|----------|---------|-----------------------------|
| VALUE     | STATUS:8 | S,T     | Node22:DO:TESTDO:STATUS:8:T |
|           |          |         | Node22:DO:TESTDO:STATUS:8:S |

### 18.3.5 PIDCON Object

| Attribute | Field | SubType | Item ID Examples               |
|-----------|-------|---------|--------------------------------|
| MV        | MV    | S,T     | Node22:PIDCON:TESTPIDCON:MV:T  |
|           |       |         |                                |
|           |       |         | Node22:PIDCON:TESTPIDCON:MV:S  |
| WSP       | WSP   | S,T     | Node22:PIDCON:TESTPIDCON:WSP:T |
|           |       |         |                                |
|           |       |         | Node22:PIDCON:TESTPIDCON:WSP:S |
| OUT       | OUT   | S,T     | Node22:PIDCON:TESTPIDCON:OUT:T |
|           |       |         |                                |

|           |           |     | Node22:PIDCON:TESTPIDCON:OUT:S       |
|-----------|-----------|-----|--------------------------------------|
| DEVIATION | DEVIATION | S,T | Node22:PIDCON:TESTPIDCON:DEVIATION:T |
|           |           |     |                                      |
|           |           |     | Node22:PIDCON:TESTPIDCON:DEVIATION:S |
| PRES1     | PRES1     | S,T | Node22:PIDCON:TESTPIDCON:PRES1:T     |
|           |           |     |                                      |
|           |           |     | Node22:PIDCON:TESTPIDCON:PRES1:S     |

# 18.3.6 RATIOSTN Object

| Attrbiute | Field  | SubType | Item ID Examples                      |
|-----------|--------|---------|---------------------------------------|
| MV        | MV     | S,T     | Node22:RATIOSTN:TESTRATIOSTN:MV:T     |
|           |        |         |                                       |
|           |        |         | Node22:RATIOSTN:TESTRATIOSTN:MV:S     |
| WRATIO    | WRATIO | S,T     | Node22:RATIOSTN:TESTRATIOSTN:WRATIO:T |
|           |        |         |                                       |
|           |        |         | Node22:RATIOSTN:TESTRATIOSTN:WRATIO:S |
| OUT       | OUT    | S,T     | Node22:RATIOSTN:TESTRATIOSTN:OUT:T    |
|           |        |         |                                       |
|           |        |         | Node22:RATIOSTN:TESTRATIOSTN:OUT:S    |

# 18.3.7 MANSTN Object

| Attribute | Field | SubType | Item ID Examples                 |
|-----------|-------|---------|----------------------------------|
| MV        | MV    | S,T     | Node22:MANSTN:TESTMANSTN:MV:T    |
|           |       |         |                                  |
|           |       |         | Node22:MANSTN:TESTMANSTN:MV:S    |
| OUT       | OUT   | S,T     | Node22:MANSTN:TESTMANSTN:OUT:T   |
|           |       |         |                                  |
|           |       |         | Node22:MANSTN:TESTMANSTN:OUT:S   |
| PRES1     | PRES1 | S,T     | Node22:MANSTN:TESTMANSTN:PRES1:T |
|           |       |         |                                  |
|           |       |         | Node22:MANSTN:TESTMANSTN:PRES1:S |

# 18.3.8 PIDCONA Object

| Attribute | Field          | SubType | Item ID Examples                            |
|-----------|----------------|---------|---------------------------------------------|
| MV_NONF   | MV_NONFILTERED | S,T     | Node22:PIDCONA:TESTPIDCONA:MV_NONFILTERED:T |
|           |                |         |                                             |
|           |                |         | Node22:PIDCONA:TESTPIDCONA:MV_NONFILTERED:S |
| WSP       | WSP            | S,T     | Node22:PIDCONA:TESTPIDCONA:WSP:T            |
|           |                |         |                                             |
|           |                |         | Node22:PIDCONA:TESTPIDCONA:WSP:S            |
| OUT       | OUT            | S,T     | Node22:PIDCONA:TESTPIDCONA:OUT:T            |
|           |                |         |                                             |
|           |                |         | Node22:PIDCONA:TESTPIDCONA:OUT:S            |
| DEVIATION | DEVIATION      | S,T     | Node22:PIDCONA:TESTPIDCONA:DEVIATION:T      |
|           |                |         |                                             |
|           |                |         | Node22:PIDCONA:TESTPIDCONA:DEVIATION:S      |
| ACTPOS    | ACTPOS         | S,T     | Node22:PIDCONA:TESTPIDCONA:ACTPOS:T         |
|           |                |         |                                             |
|           |                |         | Node22:PIDCONA:TESTPIDCONA:ACTPOS:S         |

# 18.3.9 GENCON Object

| Attribute | Field | SubType | Item ID Examples              |
|-----------|-------|---------|-------------------------------|
| MV        | MV    | S,T     | Node22:GENCON:TESTGENCON:MV:T |
|           |       |         | Node22:GENCON:TESTGENCON:MV:S |

| SP  | SP  | S,T | Node22:GENCON:TESTGENCON:SP:T  |
|-----|-----|-----|--------------------------------|
|     |     |     | Node22:GENCON:TESTGENCON:SP:S  |
| OUT | OUT | S,T | Node22:GENCON:TESTGENCON:OUT:T |
|     |     |     | Node22:GENCON:TESTGENCON:OUT:S |

# 18.3.10 GENUSD Object

| Attribute | Field   | SubType | Item ID Examples                   |
|-----------|---------|---------|------------------------------------|
| MV        | MV      | S,T     | Node22:GENUSD:TESTGENUSD:MV:T      |
|           |         |         |                                    |
|           |         |         | Node22:GENUSD:TESTGENUSD:MV:S      |
| MV_INTL   | MV_INTL | S,T     | Node22:GENUSD:TESTGENUSD:MV_INTL:T |
|           |         |         |                                    |
|           |         |         | Node22:GENUSD:TESTGENUSD:MV_INTL:S |
| OUT       | OUT     | S,T     | Node22:GENUSD:TESTGENUSD:OUT:T     |
|           |         |         |                                    |
|           |         |         | Node22:GENUSD:TESTGENUSD:OUT:S     |

# 18.3.11 GENBIN Object

| Attribute | Field | SubType | Item ID Examples              |
|-----------|-------|---------|-------------------------------|
| MV        | MV    | S,T     | Node22:GENBIN:TESTGENBIN:MV:T |
|           |       |         | Node22:GENBIN:TESTGENBIN:MV:S |

# 18.3.12 MOTCON Object

| Attribute | Field | SubType | Item ID Examples                 |
|-----------|-------|---------|----------------------------------|
| R_RES     | R_RES | S,T     | Node22:MOTCON:TESTMOTCON:R_RES:T |
|           |       |         | Node22:MOTCON:TESTMOTCON:R_RES:S |

# 18.3.13 VALVECON Object

| Attribute | Field   | SubType | Item ID Examples                       |
|-----------|---------|---------|----------------------------------------|
| VALVP     | IND1:12 | S,T     | Node22:VALVECON:TESTVALVECON:IND1:12:T |
|           |         |         | Node22:VALVECON:TESTVALVECON:IND1:12:S |

# 18.3.14 DAT(R) Object

| Attribute | Field | SubType | Item ID Examples                  |
|-----------|-------|---------|-----------------------------------|
| VALUE     | VALUE | S,T     | Node22:DAT:TESTDATR:VALUE:T Float |
|           |       |         | Node22:DAT:TESTDATR:VALUE:S Float |

# 18.3.15 DAT(I) Object

| Attribute | Field | SubType | Item ID Examples                |
|-----------|-------|---------|---------------------------------|
| VALUE     | VALUE | S,T     | Node22:DAT:TESTDATI:VALUE:T Int |
|           |       |         | Node22:DAT:TESTDATI:VALUE:S Int |

# 18.3.16 DAT(IL) Object

| Attribute | Field | SubType | Item ID Examples                  |
|-----------|-------|---------|-----------------------------------|
| VALUE     | VALUE | S,T     | Node22:DAT:TESTDATIL:VALUE:T Long |
|           |       |         | Node22:DAT:TESTDATIL:VALUE:S Long |

# 18.3.17 DAT(B) Object

| Attribute | Field   | SubType | Item ID Examples                   |
|-----------|---------|---------|------------------------------------|
| B1        | VALUE:0 | S,T     | Node22:DAT:TESTDATB:VALUE:0:T Bool |
|           |         |         |                                    |
|           |         |         | Node22:DAT:TESTDATI:VALUE:0:S Bool |
| B2        | VALUE:1 | S,T     | Node22:DAT:TESTDATI:VALUE:1:T Bool |
|           |         |         |                                    |
|           |         |         | Node22:DAT:TESTDATI:VALUE:1:S Bool |
| B3        | VALUE:2 | S,T     | Node22:DAT:TESTDATI:VALUE:2:T Bool |
|           |         |         |                                    |
|           |         |         | Node22:DAT:TESTDATI:VALUE:2:S Bool |

# 18.3.18 TANKCON Object

| Attribute | Field   | SubType | Item ID Examples                     |
|-----------|---------|---------|--------------------------------------|
| MV        | MV      | S,T     | Node22:TANKCON:TESTTANKCON:MV:T      |
|           |         |         |                                      |
|           |         |         | Node22:TANKCON:TESTTANKCON:MV:S      |
| MV_INTL   | MV_INTL | S,T     | Node22:TANKCON:TESTTANKCON:MV_INTL:T |
|           |         |         |                                      |
|           |         |         | Node22:TANKCON:TESTTANKCON:MV_INTL:S |
| OUT       | OUT     | S,T     | Node22:TANKCON:TESTTANKCON:OUT:T     |
|           |         |         |                                      |
|           |         |         | Node22:TANKCON:TESTTANKCON:OUT:S     |

# 18.3.19 DRICONS Object

| Attribute | Field  | SubType | Item ID Examples                    |
|-----------|--------|---------|-------------------------------------|
| R_RES     | R_RES  | S,T     | Node22:DRICONS:TESTDRICONS:R_RES:T  |
|           |        |         |                                     |
|           |        |         | Node22:DRICONS:TESTDRICONS:R_RES:S  |
| REAL_C    | REAL_C | S,T     | Node22:DRICONS:TESTDRICONS:REAL_C:T |
|           |        |         |                                     |
|           |        |         | Node22:DRICONS:TESTDRICONS:REAL_C:S |
| REAL_A    | REAL_A | S,T     | Node22:DRICONS:TESTDRICONS:REAL_A:T |
|           |        |         |                                     |
| 1         |        |         | Node22:DRICONS:TESTDRICONS:REAL_A:S |

# 18.3.20 DRICONE Object

| Attribute | Field  | SubType | Item ID Examples                    |
|-----------|--------|---------|-------------------------------------|
| R_RES     | R_RES  | S,T     | Node22:DRICONE:TESTDRICONE:R_RES:T  |
|           |        |         | Node22:DRICONE:TESTDRICONE:R_RES:S  |
| REAL_C    | REAL_C | S,T     | Node22:DRICONE:TESTDRICONE:REAL_C:T |
|           |        |         | Node22:DRICONE:TESTDRICONE:REAL_C:S |
| REAL_A    | REAL_A | S,T     | Node22:DRICONE:TESTDRICONE:REAL_A:T |
|           |        |         | Node22:DRICONE:TESTDRICONE:REAL_A:S |

# **18.4 Proficy Historian Tag Configuration**

If you choose to create the tags manually from the Proficy Historian Administrator then the following dialog box is shown.

| Add Tag Manually        | ×           |
|-------------------------|-------------|
| Collector Name          |             |
| Source Address          |             |
| Tag Name                |             |
| Data Type Single Flo    | at 💌        |
| Data Length             |             |
| Time Resolution Seconds | •           |
| OK                      | Help Cancel |

| Field           | Description                                                                             |
|-----------------|-----------------------------------------------------------------------------------------|
| Collector Name  | If you want the tag to receive cyclic, demand and event update data then choose the     |
|                 | installed MB3 OPC server collector from the list.                                       |
|                 | If you just want your tag to receive TTD log data then leave this field blank.          |
| Source Address  | If you want the tag to receive cyclic, demand and event update data then enter the Item |
|                 | ID for the object attribute with subtype set to ":T". See Item ID examples for each     |
|                 | object attribute in the section above.                                                  |
|                 | If you just want your tag to receive TTD log data then leave this field blank.          |
| Tag Name        | Enter the tagname of the Proficy Historian tag. This must be the same name that is      |
|                 | configured as Historian Tag Name in the object TTD Configuration.                       |
| Data Type       | The datatype of the tag.                                                                |
| Time Resolution | The precision of the timestamps for the tag.                                            |

When the tag is created then select the Advanced tab.

| General Collection Sca  | ing Compression Calculation Advanced       |  |  |  |
|-------------------------|--------------------------------------------|--|--|--|
| Data Collection Options |                                            |  |  |  |
|                         |                                            |  |  |  |
| Time Assigned By        | Source                                     |  |  |  |
| Time Zone Bias (min)    | q                                          |  |  |  |
| Time Adjustment         | Do Not Adjust For Source Time Difference 💌 |  |  |  |

| Field            | Description                                                                       |
|------------------|-----------------------------------------------------------------------------------|
| Time Assigned By | Choose Source from the drop down list. This will ensure that the timestamps comes |
|                  | from the MB3 OPC server and not from the collector.                               |

When you select the Collection tab for the tag there is a Collection Type option.

| Collection Options  |             |            |   |
|---------------------|-------------|------------|---|
| Collection          | Enabled     | O Disabled |   |
| Collection Type     | Unsolicited |            | • |
| Collection Interval | 1           | Seconds    | • |
| Collection Offset   | 0           | Seconds    | 7 |
| Time Resolution     | Seconds     |            | • |
|                     |             |            |   |

Here you can select Unsolicited or Polled. It will only affect the collection of cyclic, demand and event update data for the tag from the OPC collector. TTD log data will not be affected.

- Unsolicited When a 9 sec cyclic subscription starts then the tag will get updates with a timestamp from the cyclic update if the value has changed from the last update collected by the OPC collector.
- Polled When a 9 sec cyclic subscription starts then the tag will get updates with a timestamp from the cyclic update for every update, if the collection interval is less than the cyclic update interval, even if they haven't changed.

### **18.5 CSV File Format**

The value CSV file contains two rows of header as shown below where each field is separated by the list separator set in Regional settings:

#### [Data] Tagname,TimeStamp,Value,DataQuality

For each sample of a signal there will be created a row under the header in the CSV file. The Tagname will be the name defined with Historian Tag Name in the objects TTD configuration for the attribute. The value is the value for the attribute and sample. Data Quality is either Good or Bad .

The list separator set in Regional settings in Windows Control Panel shall separate each field on the row. The values use the decimal separator set in Windows Control Panel.

There are some limitations to the settings in the Regional settings in the Windows Control Panel. These are: The time format must be 24H The list separator must be "," or ";" The decimal separator must be "." or ","

The date format must be short format.

# 18.5.1 CSV File Example

[Data]

Tagname;TimeStamp;Value;DataQuality FC2315A51\_MV;06-10-17 10:42:00,000;23;Good FC2315A51\_MV;06-10-17 10:42:15,000;23;Good FC2315A51\_MV;06-10-17 10:42:30,000;23;Good FC2315A51\_MV;06-10-17 10:42:45,000;23;Good FC2315A51\_MV;06-10-17 10:43:00,000;23;Good FC2315A51\_MV;06-10-17 10:43:15,000;23;Good FC2315A51\_MV;06-10-17 10:43:30,000;23;Good FC2315A51\_MV;06-10-17 10:43:45,000;23;Good FC2315A51\_MV;06-10-17 10:43:45,000;23;Good FC2315A51\_MV;06-10-17 10:44:00,000;23;Good

### **18.6 Time Synchronization**

The computer where the MB3 OPC server is installed must be in time sync with the AC and MP stations it shall collect TTD logs from.

There are two options.

- 1. The MB3 OPC server is the clock master and sends broadcast clock synch telegrams every 10 minute.
- 2. Another node on the network is clock master and the MB3 OPC server receives the clock synch telegram and sets the clock in the PC from it.

## 18.6.1 MB3 OPC server is clock master

There is a channel item that can be used to control the MB3 OPC server as a clock synch master on the Masterbus network.

| ItemID                | Туре            | Description                                                                                                    |
|-----------------------|-----------------|----------------------------------------------------------------------------------------------------|
| !START_CM:ChannelName | Long<br>Integer | Whenever this tag is set <> 0, the MB3 OPC server sends clock synch-broadcast message every 10 minutes.                                                                                                    |
|                       |                 | The 'state' of the tag is saved in the registry, at<br>:HKLM\Software\Novotek\Drivers\MB3\SendCM                                                                                                    |
|                       |                 | A clock synch-broadcast is also sent every time an OPC client writes <> 0 to the !START_CM tag.                                                                                                    |
|                       |                 | The nodes on the network must be set up to listen for time<br>synchronization messages. LOC_TIME in the controllers must be<br>set to 3 "Listen to Time Set Telegram and High Precision Time<br>Synchronization Telegram". |

### 18.6.2 Another node on the Masterbus network is clock master

From an OPC DA client it is possible to read the latest received clock sync date and time and from those values then set the clock in the computer. There are two possible clock sync telegrams that the MB3 DA OPC server might receive a broadcast clock sync telegram or a clock sync telegram sent from a specific node addressed to the MB3 DA OPC server. In the MB3 DA OPC server it is possible to address both of these clock sync date and times as items.

Broadcast clock sync telegram (Clock Master is set to CLK\_SEND = 3):

| ItemID               | Туре         | Description                                                       |  |
|----------------------|--------------|-------------------------------------------------------------------|--|
| !CS_DATE:ChannelName | Long Integer | Latest Clock Sync Date received from a broadcast clock sync       |  |
|                      |              | telegram. The format is in number of days since 1 January 1980. 1 |  |
|                      |              | January 1980 is day 1.                                            |  |
| !CS_TIME:ChannelName | Long Integer | Latest Clock Sync Time received from a broadcast clock sync       |  |
|                      |              | telegram. The format is in number of 0,1 milliseconds since       |  |
|                      |              | midnight.                                                         |  |

Clock sync from a node (Clock Master is set to CLK\_SEND = 2):

| ItemID              | Туре         | Description                                                       |  |
|---------------------|--------------|-------------------------------------------------------------------|--|
| !CS_DATE:DeviceName | Long Integer | Latest Clock Sync Date received from this node's clock sync       |  |
|                     |              | telegram. The format is in number of days since 1 January 1980. 1 |  |
|                     |              | January 1980 is day 1.                                            |  |
| !CS_TIME:DeviceName | Long Integer | Latest Clock Sync Time received from this node's clock sync       |  |
|                     |              | telegram. The format is in number of 0,1 milliseconds since       |  |
|                     |              | midnight.                                                         |  |

There is installed an OPC DA client program for clock synchronization together with the MB3 OPC server. The program is named "MB3ClockSync.exe" and it has an own manual "MB3 Clock Sync User Manual" for further information.

# When a relatime trend is opened the trend component requests **Proficy Historian** Server

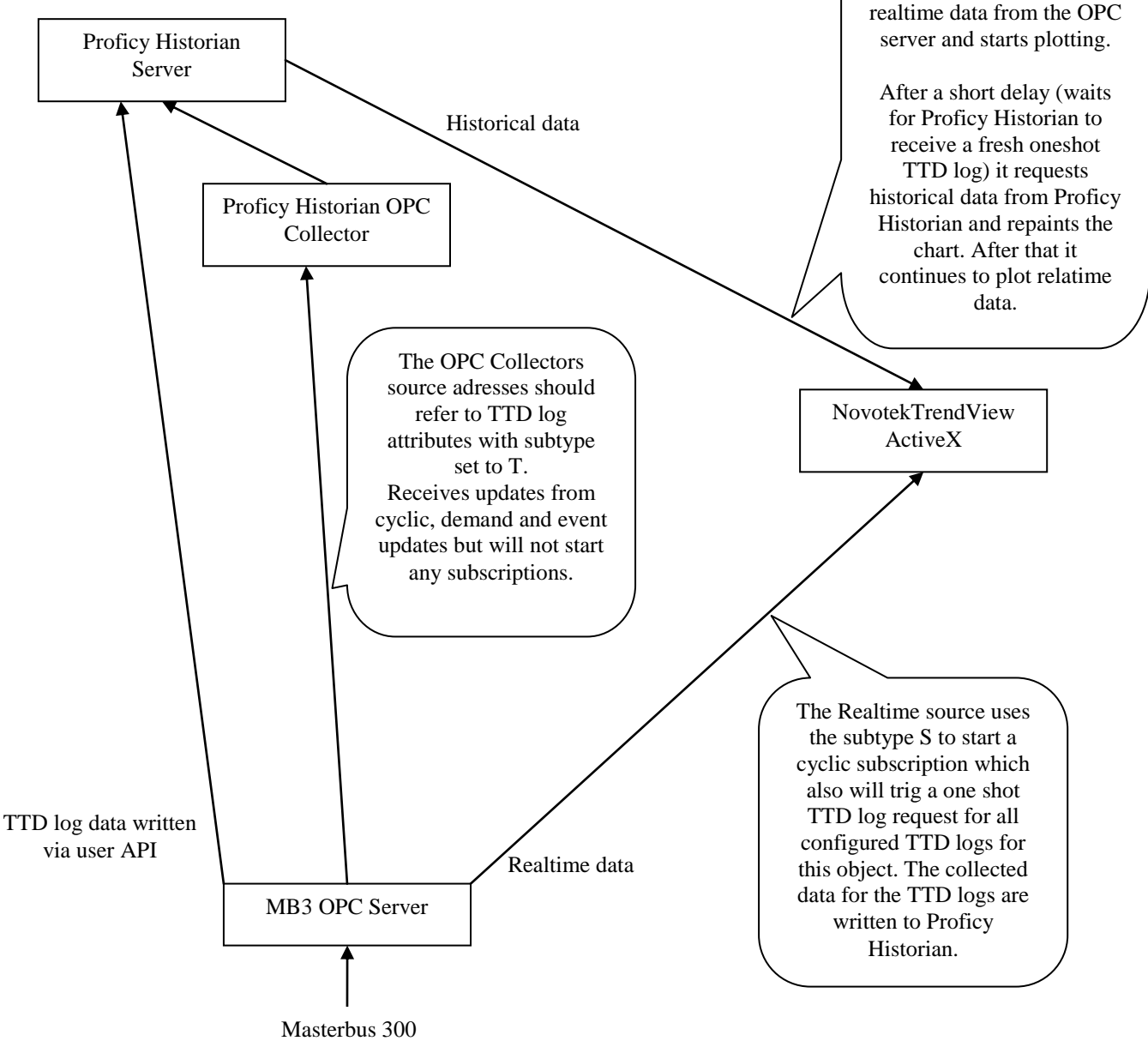

# 18.7 Seamless Integration with NovotekTrendView component

# 18.7.1 NovotekTrendView Pen Configuration

In the NovotekTrendView ActiveX component you can configure one realtime source and one historical source for each pen. See picture below.

| 60.0 -<br>55.0 -                                                                   |                                                                                 |
|------------------------------------------------------------------------------------|---------------------------------------------------------------------------------|
| Pen Details Name: PIDCON_P345 Data Description: Source Realtime: Source Historicat | 04.MV<br>Connected to the<br>MB3 OPC Server<br>MB3OPC.Node11:PIDCON:P34504:MV:S |
| Historical Mode:<br>Number of Samples:<br>Signal limits:<br>Format:<br>Unit:       | Interpolated Connected to Historian who recive TTD logs 0.0                     |
| Style<br>Color:<br>Line Style: Solid<br>Line Marker: Non                           | Line Width: Character: OK Cancel                                                |

To setup the NovotekTrendView for seamless integration between realtime and TTD historical data with the MB3 OPC server then setup the realtime and historical source as described below:

- Source Realtime Connect to the MB3 OPC server with a Itemd Id with the subtype set to S for the attribute. When a chart for this pen is opened it will start a cyclic subscritpion for this object and get realtime values with the cyclic update rate. It will also trig a oneshot TTD request for TTD values up to now for this objects configured TTD attributes. These TTD values will be written to Proficy Historian from the MB3 OPC server.
- Source Historical Connect to the tag in Proficy Historian which is setup to receive the TTD log values for the object attribute entered in the realtime source.

## **18.8 ABB TTD Functionality**

## 18.8.1 IMS Functionality with Stagger

An ABB IMS station can be set up to stagger the load of the controller when it requests TTD log data. In the MB3 OPC server you can use the settings described below to distribute (stagger) the load of the controller when the MB3 OPC server requests TTD log data.

| TTD Configuration            |          |          |          |              |                  |                                             | 23  |
|------------------------------|----------|----------|----------|--------------|------------------|---------------------------------------------|-----|
| TTD Settings                 | Log Inst | Log Memb | Times PF | Log Interval | Collect Interval | Historian Tag Name<br>TT1_14BAT10CE104_XQ60 | )   |
| Access Time: 30<br>Phase: 30 |          |          |          |              |                  | OK Can                                      | cel |

- Set the collect interval to how often the TTD log data should be collected to the historian archives.
- Set the Access Time to a higher value than the update rate of the active OPC items that access the data blocks TTD log variables (item that ends with ":T"). If all the OPC items connected to the data blocks TTD logs are set to inactive then the OPC server will stop collect the data blocks TTD logs after the access time has elapsed. If no OPC item is connected to the data blocks TTD log variables then no collection will be started for the data block.
- The Phase is used to implement the stagger functionality. If the TTD log collection for a data block is inactive and it is accessed from an OPC item it will start to collect the TTD log after the phase time has elapsed. After that it will use the collect interval. In this way you can stagger the load by setting different phase times for the data blocks.

# 18.8.2 OS Functionality Showing TTD Data in Curves

When opening a curve with TTD data in an ABB OS station it first collects the TTD log for the variable(s) until now and then fills data to the curve with the same speed as the TTD variable(s) logs data.

| Item                     | Description                                                                |  |  |
|--------------------------|----------------------------------------------------------------------------|--|--|
| !TTD_SUB:DataBlockName   | Write Only. Trigs the data block to collect the TTD log data until now     |  |  |
|                          | and subscribe for TTD sub updates for the TTD variables configured in      |  |  |
|                          | the data block. Update period from the controller for the TTD sub          |  |  |
|                          | updates is the same as the log interval of the variable in the TTD log.    |  |  |
|                          | Disabled variables or variables with collect interval set to Disabled will |  |  |
|                          | not be trigged.                                                            |  |  |
| !TTD_UNSUB:DataBlockName | Write Only. Trigs the data block to unsubscribe the active TTD sub         |  |  |
|                          | updates for the TTD variables configured in the data block.                |  |  |

Two items have been implemented to control this:

- Trigging a collection will not affect the collect interval set for the TTD variables.
- The OPC server will calculate and save the next start time from the last received timestamp and number of values from the TTD variable. The next polled collection will start from this calculated timestamp. This will avoid that the same value is collected twice.
- All received TTD updates, both polled collection and sub updates, is saved to the CSV file or to Proficy Historian.

#### Scenario:

- 1. Open the display with the curve.
- 2. Write to the "!TTD\_SUB:DataBlockName" OPC items for the variables in the curve to trig a collection of TTD data until now and to subscribe for TTD sub updates.
- 3. Update the curve in the display with data collected to the CSV files or Proficy Historian.
- 4. Close the display.
- 5. Write to the "!TTD\_UNSUB:DataBlockName" OPC items for the variables in the curve to trig an unsubscription of the active TTD sub updates.

# 18.9 TTD Debug

#### 18.9.1 TTD Statistics

| Primary Data Block Statistics for AL/                                   | λI                              |                 |
|-------------------------------------------------------------------------|---------------------------------|-----------------|
| Backup                                                                  |                                 | Troubleshooting |
| Transmits: 0                                                            | Last Access Type 1 Update: 2012 | -12-19 09:52:02 |
| Receives: 0                                                             | Last Access Type 2 Update: 2012 | -12-19 09:52:02 |
| Timeouts: 0                                                             | Last Access Type 3 Update: 2012 | -12-19 09:52:02 |
| Retries: 0                                                              | Last Access Type 4 Update: 2012 | -12-19 09:52:02 |
| Errors: 0                                                               | Last Order: 2012                | -12-19 09:52:02 |
| Active Subscriptions                                                    | Last Error: 2012                | -12-19 09:52:02 |
|                                                                         | Last TTD Demand Update: 2012    | -12-19 09:52:02 |
| Demand                                                                  | Last TTD Sub Update: 2012       | -12-19 09:52:02 |
| Active TTD                                                              | 1                               |                 |
| Demand 1 Sub 1     Demand 2 Sub 2     Demand 3 Sub 3     Demand 4 Sub 4 | Data Quality: Unce              | ertain          |
| Demand 5 Sub 5                                                          |                                 | Data Monitor    |
| Name Translation Result                                                 | Queued Messages                 |                 |
| Logical File: Not Translate                                             | High Prio:                      | 0               |
| Logical Record: Not Translate                                           | d Medium Prio:                  | 0               |
| Туре:                                                                   | Low Prio:                       | 0               |
|                                                                         |                                 |                 |

The data block statistics contains some info about the status of the TTD variables configured for the data block.

| Statistics             | Description                                                               |  |  |  |
|------------------------|---------------------------------------------------------------------------|--|--|--|
| Active TTD             | Demand 1 – Demand 5                                                       |  |  |  |
|                        | These checkboxes will be set if any of the TTD variables $1-5$ are active |  |  |  |
|                        | collecting data with the collect interval.                                |  |  |  |
|                        |                                                                           |  |  |  |
|                        | Sub 1 – Sub 5                                                             |  |  |  |
|                        | These checkboxes will be set if any of the TTD variables $1-5$ are active |  |  |  |
|                        | subscribing for TTD sub data.                                             |  |  |  |
| Last TTD Demand Update | This timestamp will be updated when the data block receives a TTD data    |  |  |  |
|                        | update for any of the TTD variables in the data block.                    |  |  |  |
| Last TTD Sub Update    | This timestamp will be updated when the data block receives a TTD sub     |  |  |  |
|                        | update for any of the TTD variables in the data block.                    |  |  |  |
### 18.9.2 Log TTD debug to file

| C:\MB3\MB3_Configuration.mb3 - MB3Drv |                       |                  |                 |        |          |  |  |
|---------------------------------------|-----------------------|------------------|-----------------|--------|----------|--|--|
| File                                  | File View Server Help |                  |                 |        |          |  |  |
| D                                     | ✓                     | Toolbar          |                 |        |          |  |  |
| Mes                                   | ✓                     | Status Bar       |                 | Date   | Time     |  |  |
| <b>Q</b> G                            | ✓                     | Errors           | guration.mb3 lo | 2012-1 | 09:52:01 |  |  |
| 1 Se                                  | <                     | Warnings         |                 | 2012-1 | 09:52:01 |  |  |
|                                       | $\checkmark$          | Information      |                 |        |          |  |  |
|                                       |                       | Debug1           |                 |        |          |  |  |
|                                       |                       | Debug2           |                 |        |          |  |  |
|                                       |                       | Debug3           |                 |        |          |  |  |
|                                       | ~                     | Log TTD Errors   |                 |        |          |  |  |
|                                       | ✓                     | Log TTD Warnings |                 |        |          |  |  |

In the MB3 server window two options in the View menu are used for TTD debug. These are:

- Log TTD Errrors
- Log TTD Warnings

If any of these are checked received TTD errors or warnings will be logged to a file. The file is named "YYYYMMDDHH\_MB3TTDINFO.LOG" where YYYY = year, MM = month, DD = day and HH = hour when the file was created. The files will be located in the same folder as where the MB3 OPC server is installed. Files older than 10 days will be removed automatically.

| Option           | Description                                                                                                    |
|------------------|----------------------------------------------------------------------------------------------------|
| Log TTD Errors   | The OPC server is looking for two type of error that will be logged to the files:                                                                                                    |
|                  | 1. The received log interval of the variable doesn't match the configured log interval. The consequence of this will probably cause the OPC server to ask for data outside of the log interval. |
|                  | 2. The received log instance and log member doesn't match the configured log instance and log member for the variable.                                                                          |
|                  | If any of these errors occur then no data will be saved to the CSV file.                                                                                                    |
| Log TTD Warnings | The OPC server will log a warning to the file if the received TTD request status                                                                                                    |
|                  | isn't 0 (OK) and none of the two errors above have occurred.                                                                                                    |

#### The format of the log is:

| Row                         | Description                                                           |  |  |
|-----------------------------|-----------------------------------------------------------------------|--|--|
| Туре                        | The text "ERROR" or" WARNING"                                         |  |  |
| Timestamp                   | Timestamp in format "YYYY-MM-DD HH:MM:SS" when the entry in           |  |  |
|                             | the log was written.                                                  |  |  |
| Description                 | A description text of the error or warning                            |  |  |
| DataBlock name              | The name of the data block in the OPC server with the TTD variable.   |  |  |
| Configured Sample Time (ms) | The configured log interval in the OPC server of the TTD variable in  |  |  |
|                             | ms.                                                                   |  |  |
| Configured Log Ref          | The configured log reference (log inst) in the OPC server of the TTD  |  |  |
|                             | variable                                                              |  |  |
| Configured Var Ref          | The configured variable reference (log memb) in the OPC server of the |  |  |
|                             | TTD variable                                                          |  |  |
| Received TTD Log name       | The received TTD log name                                             |  |  |

| Received TTD Variable name    | The received TTD variable name                               |
|-------------------------------|--------------------------------------------------------------|
| Received TTD Log Ref          | The received TTD log reference.                              |
| Received TTD Var Ref          | The received TTD variable reference                          |
| Received TTD Start Time       | The received start time in format ""YYYY-MM-DD HH:MM:SS" for |
|                               | the first value (oldest value)                               |
| Received TTD Sample Time (ms) | The received log interval for the variable in ms.            |
| Received TTD status           | The received TTD request status with a descriptive text.     |
| Received TTD Num values       | The number of received values                                |

Two log entry examples: ERROR TimeStamp: 2012-12-19 10:10:42 Description: Configured sample time does not match the received sample time! DataBlock name: TestDataBlock1 Configured Sample Time(ms): 5000 Configured Log Ref: 3 Configured Var Ref: 2 Received TTD Log name: ReceivedLogName Received TTD Variable name: ReceivedVariableName Received TTD Log Ref: 3 Received TTD Var Ref: 2 Received TTD Start Time: 2012-12-07 09:17:30.000 Received TTD Sample Time(ms): 10000 Received TTD status: 08 = time(s) out of range, completely Received TTD Num Values: 0 \*\*\*\*\* \*\*\*\*\* WARNING TimeStamp: 2012-12-19 10:10:42 Description: Received TTD request status byte is not 0 (OK)! DataBlock name: TestDataBlock3 Configured Sample Time(ms): 5000 Configured Log Ref: 3 Configured Var Ref: 2 Received TTD Log name: ReceivedLogName Received TTD Variable name: ReceivedVariableName Received TTD Log Ref: 3 Received TTD Var Ref: 2 Received TTD Start Time: 2012-12-07 09:17:30.000 Received TTD Sample Time(ms): 5000 Received TTD status: 9 = time(s) out of range, oldest limit

\*\*\*\*\*\*

#### 18.9.3 TTD OutputDebugString

Received TTD Num Values: 0

When the OPC server posts a new request to collect TTD data or to subscribe/unsubscribe for TTD sub data an entry will be written to the OutputDebugString. The formats of the strings are:

"MB3 TTD Demand request....." "MB3 TTD Subscribe request....." "MB3 TTD Unsubscribe request......"

Where each string also contain some parameters like node number, object name, log ref, variable ref, start time, number of values etc.

When the OPC server receives a TTD Data update or TTD sub update an entry is written to the OutputDebugString. The formats of the strings are:

"MB3 TTD Demand Rcv....." "MB3 TTD Sub Rcv....."

Where each string also contain some parameters like node number, object name, log ref, variable ref, start time, number of values, status, next calculated start time etc.

You can use the program DebugView from Microsoft (http://technet.microsoft.com/enus/sysinternals/bb896647.aspx) to catch the strings sent from OutputDebugString. You can set a filter like "MB3 TTD\*" to only catch the TTD log outputs from the OPC server (other programs might also write entries).

#### 18.9.4 Analysis of the received TTD request status

The statuses shown in the table below can be received from the controller when requesting TTD variable data. In the description field is described what the consequences are for the collection if any of these statuses are received.

| Status                                  | Description                                                     |
|-----------------------------------------|-----------------------------------------------------------------|
| "9 - time out of range oldest limit     | The MB3 OPC server has asked for data outside the oldest        |
|                                         | limit of the log in the controller.                             |
|                                         | The controller will send values with quality set to BAD for     |
|                                         | the old values outside the old limit.                           |
|                                         | The MB3 OPC server will filter these BAD old values and         |
|                                         | these will not be written to the CSV file or Proficy Historian. |
| "10 – time out of range youngest limit" | The MB3 OPC server has asked for data outside the               |
|                                         | youngest limit of the log in the controller.                    |
|                                         | The controller will send values with quality set to BAD for     |
|                                         | the young values outside the youngest limit.                    |
|                                         | The MB3 OPC server will remove these values from the log        |
|                                         | so it will start asking from the last good sample the next poll |
|                                         | of data collection.                                             |
| "11 – time out of range both limits"    | The MB3 OPC server has asked for data outside both the          |
|                                         | oldest and the youngest limit of the log in the controller.     |
|                                         | The controller will send values with BAD data for the old       |
|                                         | and young values outside the limits.                            |
|                                         | The MB3 OPC server will filter the old BAD values and           |
|                                         | remove the young BAD values so it will start asking from        |
|                                         | the last good sample the next poll of data collection.          |
| "8 – time out of range completely"      | The MB3 OPC server has asked for data completely outside        |
|                                         | of the time range of the log in the controller.                 |
|                                         | The controller will not send any data in the answer (number     |
|                                         | of values will be 0).                                           |
|                                         | This probably is a consequence of a mismatch of the             |
|                                         | configuration of the variable in the MB3 OPC server and the     |
|                                         | settings for the log variable in the controller. Probably the   |
|                                         | log interval doesn't match.                                     |

# 19 Troubleshooting

There are several ways to troubleshoot the MB3 OPC server.

#### 19.1 Problems Starting the MB3 OPC Server

When the MB3 OPC starts up it will do some checks before it really starts to communicate on the network.

- The MB3 OPC server checks your hardware key together with the entered license number. If they match the server starts up OK. If not the MB3 OPC server will run in demo mode for two hours. You can check in the MB3 Power Tools Registration field if the MB3 OPC server started OK.
- The MB3 OPC server checks if the MAC address of the adapter connected to the MB300 network match with the ABB MAC address format 00:00:23:00:XX:00. If not the MB3 OPC server stops.
- The MB3 OPC server checks if the MAC address of the adapter connected to the MB300 network match with the local node configured for the channel in MB3 Power Tool. If not the MB3 OPC server stops.

#### **19.2 Communication Statistics**

The MB3 Power Tool permits viewing of communication statistics. Communication statistics are useful for troubleshooting communication problems.

#### 19.2.1 Server Statistics

| <mark>∄</mark> +<br>₩ <u>■</u>  | MB3 OPC Server  |
|---------------------------------|-----------------|
| No of DA OPC Clients connected: | 1               |
| Process Event Queue Count:      | 0               |
| System Event Queue Count:       | 0               |
| System Text Queue Count:        | 0               |
| A&E OPC Server stats            |                 |
| Num Event Server Objects:       | 0               |
| Num Subscriptions:              | 0               |
| Num Browser Objects:            | 0               |
| Alive Signal:                   | 0               |
|                                 | Troubleshooting |

| Field                  | Description                                                                  |  |
|------------------------|------------------------------------------------------------------------------|--|
| No of DA OPC Clients   | Number of DA OPC clients connected to the MB3 OPC server.                    |  |
| connected              |                                                                              |  |
| Event Queues –         | Number of Process Events stored and not sent over to the MB3 A&E OPC server. |  |
| Process Event Queue    |                                                                              |  |
| Count                  |                                                                              |  |
| Event Queues –         | Number of System Events stored and not sent over to the MB3 A&E OPC server.  |  |
| System Events Queue    |                                                                              |  |
| Count                  |                                                                              |  |
| Event Queues –         | Number of System Texts stored and not sent over to the MB3 A&E OPC server.   |  |
| System Text Queue      |                                                                              |  |
| Count                  |                                                                              |  |
| A&E OPC Server stats – | Indicates how many clients are connected to the MB3 A&E OPC server           |  |
| Num Event Server       |                                                                              |  |

| Objects                |                                                                               |
|------------------------|-------------------------------------------------------------------------------|
| A&E OPC Server stats – | Indicates how many subscriptions have been created in the MB3 A&E OPC server. |
| Num Subcriptions       |                                                                               |
| A&E OPC Server stats – | Indicates how many browse sessions are underway in the MB3 A&E OPC server.    |
| Num Browser Objects    |                                                                               |
| A&E OPC Server stats – | Toggles between 1 and 0 every third second in the MB3 A&E OPC server to show  |
| Alive Signal           | that there is contact.                                                        |

# 19.2.2 Channel Statistics

| - Primary Channel Statis                                                                              | tics for Channel0 —                  |                          |                                                                    |             |
|----------------------------------------------------------------------------------------------------|--------------------------------------|--------------------------|--------------------------------------------------------------------|-------------|
| Backup                                                                                                |                                      |                          | Troub                                                              | eshooting   |
| Routing Vectors<br>Transmits: 0<br>Receives: 0<br>Bus Load<br>Objects/Sec Rovd :<br>Objects/Sec Sent: | Cocal Rou<br>Transmits:<br>Receives: | ting Vectors             | No of Devices:<br>No of DataBlocks                                 |             |
| Communication Status                                                                                  | Network                              | Distance                 |                                                                    | Update      |
| 55                                                                                                    | 11                                   | 8                        |                                                                    |             |
| -Adapter Statistics                                                                                   |                                      |                          |                                                                    |             |
| Adapter Vendor desc:                                                                                  |                                      |                          |                                                                    |             |
| Current MAC Address:                                                                                  |                                      |                          | Connect Status: D                                                  | isconnected |
| Transmitted OK:<br>Received OK:<br>Transmitted With Error                                             |                                      | Transr<br>Recei<br>Recei | mitted Missed, Kernel:<br>ved Missed, Kernel:<br>ved Missed, User: | 0           |
| Received With Error:                                                                                  | 0                                    |                          |                                                                    |             |

Click on the "Backup..." to see statistics for the backup channel. Go back to the primary statistics by clicking on the "Primary..." button.

| Field                   | Description                                                                       |  |  |
|-------------------------|-----------------------------------------------------------------------------------|--|--|
| Routing Vectors -       | Number of routing vectors sent from the MB3 OPC server.                           |  |  |
| Transmits               |                                                                                   |  |  |
| Routing Vectors –       | Number of routing vectors received from other nodes.                              |  |  |
| Receives                |                                                                                   |  |  |
| Local Routing Vectors – | Number of local routing vectors sent from the MB3 OPC server.                     |  |  |
| Transmits               |                                                                                   |  |  |
| Local Routing Vectors - | Number of local routing vectors received from other nodes.                        |  |  |
| Receives                |                                                                                   |  |  |
| Bus Load –              | Number of objects received per second from all nodes connected to this network.   |  |  |
| Objects/Sec Rcvd        |                                                                                   |  |  |
| Bus Load –              | Number of objects sent per second from the MB3 OPC server to all nodes connected  |  |  |
| Objects/Sec Sent        | to this network.                                                                  |  |  |
| Bus Load –              | Number of objects in the MB3 OPC server that are on active cyclic or demand scan. |  |  |
| Objects on Scan         |                                                                                   |  |  |
| Number of Devices       | Displays the number of devices configured for the selected channel.               |  |  |
| Number of Data Blocks   | Displays the number of data blocks configured on all the devices for the selected |  |  |
|                         | channel.                                                                          |  |  |
| Communication Status -  | The MB3 OPC server builds up a status list of all its configured nodes.           |  |  |
| List                    |                                                                                   |  |  |

|                        | If the node is available on the network a green circle, 🚺, is shown.                    |  |  |
|------------------------|-----------------------------------------------------------------------------------------|--|--|
|                        | If the node is unavailable on the network a red circle with a cross, <b>1</b> is shown. |  |  |
|                        | The distance shows:                                                                     |  |  |
|                        | 0 - if it is the local node and active.                                                 |  |  |
|                        | 1 - if node is active on primary and/or backup network.                                 |  |  |
|                        | 8 – if node is inactive on both networks.                                               |  |  |
| Communication Status - | If this checkbox is checked then the list is updated continuously with the statistics   |  |  |
| Update                 | refresh rate. If the list of nodes is longer than the list box window size then you can |  |  |
| -                      | uncheck this checkbox to scroll down in the list.                                       |  |  |
| Adapter Statistics –   | The adapters vendor description.                                                        |  |  |
| Adapter Vendor desc    |                                                                                         |  |  |
| Adapter Statistics –   | The adapters current MAC address, which is in use.                                      |  |  |
| Current MAC Address    |                                                                                         |  |  |
| Adapter Statistics –   | The adapters connect status to the network.                                             |  |  |
| Connect Status         |                                                                                         |  |  |
| Adapter Statistics –   | The number of packets that the MB3SP# protocol driver believes that it has              |  |  |
| Transmitted OK         | transmitted correctly on the specified adapter.                                         |  |  |
| Adapter Statistics –   | The number of packets that the MB3SP# protocol driver believes that it has received     |  |  |
| Received OK            | correctly on the specified adapter and passed up to the Win32 application.              |  |  |
| Adapter Statistics –   | The number of frames a NIC fails to transmit. OID_GEN_XMIT_ERROR                        |  |  |
| Transmitted With Error |                                                                                         |  |  |
| Adapter Statistics –   | The number of frames a NIC receives but does not indicate to the protocols due to       |  |  |
| Received With Error    | errors. OID_GEN_RCV_ERROR                                                               |  |  |
| Adapter Statistics –   | The number of packets which could not be transmitted on the specified adapter           |  |  |
| Transmitted Missed     | because the MB3SP# protocol driver could not allocate a kernel-mode resource            |  |  |
| Kernel                 | (typically a NDIS_PACKET or NDIS_BUFFER) needed to process the packet.                  |  |  |
| Adapter Statistics –   | The number of packets received on the specified adapter which were tossed because       |  |  |
| Received Missed Kernel | the MB3SP# protocol driver could not allocate a kernel-mode resource (typically a       |  |  |
|                        | NDIS_PACKET or NDIS_BUFFER) needed to process the packet.                               |  |  |
| Adapter Statistics –   | The number of packets received on the specified adapter which were tossed because       |  |  |
| Received Missed User   | the MB3SP# protocol driver did not have a pending Win32 packet read when it was         |  |  |
|                        | needed to process the packet.                                                           |  |  |

## 19.2.3 Device Statistics

| Primary Device Statistics for Device0                                                                                                    |                                                                                                    |                                                                                                    |                                                      |  |  |
|----------------------------------------------------------------------------------------------------|----------------------------------------------------------------------------------------------------|----------------------------------------------------------------------------------------------------|------------------------------------------------------|--|--|
| Backup                                                                                                    | Troubleshooting                                                                                                    | oting Number of DataBlocks: 0                                                                                                    |                                                      |  |  |
| Data + Ack       Low Prio       Transmits:       0       Receives:       0       Timeouts:       0       Retries:       0       Unknown Messages R       Transport Connection       Connect Re       Transmits: | Medium Prio         High Prio           0         0           0         0           0         0           0         0           0         0           0         0           0         0           0         0           cvd:         0           0         0 | Bus Load<br>Objects/Sec Rovd :<br>Objects/Sec Sent:<br>Objects on Scan:<br>Network<br>Node Network:<br>Transit Node:<br>Transit Network:<br>connect Reg Reason<br>0 0 | 0<br>0<br>11<br>0<br>0<br>0<br>0<br>0<br>0<br>0<br>0 |  |  |
| Receives: 0                                                                                                    | 0                                                                                                    | 0 0                                                                                                    | 0                                                    |  |  |
| Transport Timers Expi<br>Idle: 0<br>Connect Req: 0<br>Disconnect Req: 0                                                                                                    | ed Queue Count<br>Low Prio<br>Medium Prio<br>High Prio                                                                                                    | Send         Active           0         0           io         0           0         0                                                                                | Parse<br>0<br>0<br>0                                 |  |  |
| Update                                                                                                    |                                                                                                    |                                                                                                    |                                                      |  |  |
| Uredit Send: 0                                                                                                    | Node                                                                                                    | Network Distance                                                                                                    |                                                      |  |  |
| Credit 0                                                                                                    | 78                                                                                                    | 11 8                                                                                                    |                                                      |  |  |

Click on the "Backup..." to see statistics for the backup channel. Go back to the primary statistics by clicking on the "Primary..." button.

| Field                           | Description                                                                          |
|---------------------------------|--------------------------------------------------------------------------------------|
| Data + Ack                      | Number of sent data packets and acknowledge packets with low priority.               |
| Low Prio Transmits              |                                                                                      |
| Data + Ack                      | Number of received data packets and acknowledge packets with low priority.           |
| Low Prio Receives               |                                                                                      |
| Data + Ack                      | Number of timed out data packets and acknowledge packets with low priority.          |
| Low Prio Timeouts               |                                                                                      |
| Data + Ack                      | Number of retried data packets and acknowledge packets with low priority.            |
| Low Prio Retries                |                                                                                      |
| Data + Ack                      | Number of sent data packets and acknowledge packets with medium priority.            |
| Medium Prio Transmits           |                                                                                      |
| Data + Ack                      | Number of received data packets and acknowledge packets with medium priority.        |
| Medium Prio Receives            |                                                                                      |
| Data + Ack                      | Number of timed out data packets and acknowledge packets with medium                 |
| Medium Prio Timeouts            | priority.                                                                            |
| Data + Ack                      | Number of retried data packets and acknowledge packets with medium priority.         |
| Medium Prio Retries             |                                                                                      |
| Data + Ack                      | Number of sent data packets and acknowledge packets with high priority.              |
| High Prio Transmits             |                                                                                      |
| Data + Ack                      | Number of received data packets and acknowledge packets with high priority.          |
| High Prio Receives              |                                                                                      |
| Data + Ack                      | Number of timed out data packets and acknowledge packets with high priority.         |
| High Prio Timeouts              |                                                                                      |
| Data + Ack                      | Number of retried data packets and acknowledge packets with high priority.           |
| High Prio Retries               |                                                                                      |
| Data + Ack                      | Number of unknown data packets received from this node. If the checkbox "Save        |
| Unknown Messages Rcvd           | Unknown Messages to File" is checked for the device then the MB3 OPC server          |
|                                 | will save all received messages from this device it cannot recognize to a file. This |
|                                 | file is stored in the same path where the default configuration file is stored. The  |
|                                 | files will be named "YYYYMMDDHH_MB3LOG.CCF" where YYYY is year,                      |
|                                 | MM is month, DD is day and HH is hour when the file was created. These files         |
|                                 | can be viewed in the network-monitoring program Commistew from TamoSoft              |
| North an of Data Disala         | Displayed the total number of data blashe configured for the colored device          |
| Number of Data Blocks           | Displays the total number of data blocks configured for the selected device.         |
| Bus Load –<br>Objects/See Devid | Number of objects received per second from this node.                                |
| Dijecis/Sec Rova                | Number of chiests continue accord from the MD2 ODC comments this and                 |
| Bus Load –                      | Number of objects sent per second from the MB3 OPC server to this node.              |
| Dujects/Sec Sent                | Number of objects for this device that are on active evalue or demand seen           |
| Dus Loau –<br>Objects on Scan   | Number of objects for this device that are on active cyclic of demand scall.         |
| Natwork                         | The least network where the node exist                                               |
| Node Network                    | The local network where the node exist.                                              |
| Notwork                         | The transit node number. This is the node on the local network that all messages     |
| Transit Node                    | have to go through to reach this node on another network. If it is 0 then the node   |
| Transit Wode                    | exists on the local network                                                          |
| Network _                       | The transit network number. This is the network where the node exists if the         |
| Transit Network                 | transit node is set to something else than 0. If it is 0 then the node exists on the |
| Thuist Network                  | local network                                                                        |
| Transport Connection –          | Number of Transport connection requests sent to this node                            |
| Connect Reg Transmits           | runder of fransport connection requests sont to this note.                           |
| Transport Connection –          | Number of Transport connection requests received from this node                      |
| Connect Reg Receives            |                                                                                      |
| Transport Connection –          | Number of Transport connection confirms sent to this node                            |
| Connect Conf Transmits          | remeet of transport connection commus bent to this note.                             |
| Transport Connection –          | Number of Transport connection confirms received from this node                      |
|                                 |                                                                                      |

| Connect Conf Receives                              |                                                                                    |
|----------------------------------------------------|------------------------------------------------------------------------------------|
| Transport Connection –<br>Disconnect Reg Transmits | Number of Transport disconnect requests sent to this node.                         |
| Transport Connection –                             | Number of Transport disconnect requests received from this node.                   |
| Disconnect Reg Receives                            | ······································                                             |
| Transport Connection –<br>Reason Transmits         | Last disconnect reason sent with the latest sent disconnect request.               |
| Reason Hanshilts                                   | Values:                                                                            |
|                                                    | 254 - transport timeout                                                            |
| Transport Connection –                             | Last disconnect reason received from the latest received disconnect request        |
| Reason Receives                                    | Last disconnect rouson received from the factst received disconnect request.       |
| Reason Receives                                    | Values:                                                                            |
|                                                    | From the ISO specification                                                         |
|                                                    | 0 - Reason not specified                                                           |
|                                                    | 1 - Congestion at TSAP                                                             |
|                                                    | 2 - Session entity not attached to TSAP                                            |
|                                                    | 3 - Address unknown                                                                |
|                                                    | 128 + 0 - Normal disconnect initiated by session entity                            |
|                                                    | 128 + 1 - Remote transport entity congestion at connect request time               |
|                                                    | 128 + 2 - Connection negotiation failed (i.e. proposed class(es) not supported)    |
|                                                    | 128 + 3 - Duplicate source reference detected for the same pair of NSAPS.          |
|                                                    | 128 + 4 - Mismatched references                                                    |
|                                                    | 128 + 5 - Protocol error                                                           |
|                                                    | 128 + 6 - Not used                                                                 |
|                                                    | 128 + 7 - Reference overflow                                                       |
|                                                    | 128 + 8 - Connection request refused on this network connection                    |
|                                                    | 128 + 9 - Not used                                                                 |
|                                                    | 128 + 10- Header or parameter length invalid                                       |
|                                                    | Also seen on the MB300 bus                                                         |
|                                                    | 254 - transport timeout                                                            |
|                                                    | 255 - error in connect request parameters                                          |
| Transport Connection –                             | Number of Transport disconnect confirms sent to this node                          |
| Disconnect Conf Transmits                          | rumber of fransport disconnect commus sent to this node.                           |
| Transport Connection –                             | Number of Transport disconnect confirms received from this node                    |
| Disconnect Conf Receives                           |                                                                                    |
| Transport Timers Expired –                         | Number of times the transport idle timer has expired for any of the transport      |
| Idle                                               | priorities.                                                                        |
| Transport Timers Expired –                         | Number of times the connect request timer has expired for any of the transport     |
| Connect Reg                                        | priorities.                                                                        |
| Transport Timers Expired –                         | Number of times the disconnect request timer has expired for any of the transport  |
| Disconnect Req                                     | priorities.                                                                        |
| Transport Timers Expired –                         | Number of times the re assembly timer has expired for any of the transport         |
| Re-assembly                                        | priorities.                                                                        |
| Transport Timers Expired –                         | Not implemented.                                                                   |
| Credit Send                                        |                                                                                    |
| Transport Timers Expired –                         | Number of times the MB3 OPC server has timed out a message with no credit to       |
| Credit                                             | send a retry.                                                                      |
| Queue Count –                                      | Number of low priority data packets that are waiting to be sent out on the         |
| Low Prio Send                                      | network to this node.                                                              |
| Queue Count –                                      | Number of low priority data packets that has been sent out on the network for this |
| Low Prio Active                                    | device waiting for acknowledgement.                                                |
| Queue Count –                                      | Number of low priority data packets received from this node waiting to be parsed   |
| Low Prio Parse                                     | into the right data blocks.                                                        |
| Queue Count –                                      | Number of medium priority data packets that are waiting to be sent out on the      |
| Medium Prio Send                                   | network to this node.                                                              |
| Queue Count –                                      | Number of medium priority data packets that has been sent out on the network       |
| Medium Prio Active                                 | for this device waiting for acknowledgement.                                       |
| Queue Count –                                      | Number of medium priority data packets received from this node waiting to be       |

| Medium Prio Parse      | parsed into the right data blocks.                                                    |  |  |  |
|------------------------|---------------------------------------------------------------------------------------|--|--|--|
| Queue Count –          | Number of high priority data packets that are waiting to be sent out on the           |  |  |  |
| High Prio Send         | network to this node.                                                                 |  |  |  |
| Queue Count –          | Number of high priority data packets that has been sent out on the network for        |  |  |  |
| High Prio Active       | this device waiting for acknowledgement.                                              |  |  |  |
| Queue Count –          | Number of high priority data packets received from this node waiting to be            |  |  |  |
| High Prio Parse        | parsed into the right data blocks.                                                    |  |  |  |
| Communication Status - | If the node is evolution the network a green single <b>a</b> is shown                 |  |  |  |
| List                   | If the node is available on the network a green circle, <b>a</b> , is shown.          |  |  |  |
|                        | If the node is unavailable on the network a red circle with a cross, Imm, is shown.   |  |  |  |
|                        | The distance shows:                                                                   |  |  |  |
|                        | 1 - if node is active on primary and/or backup network.                               |  |  |  |
|                        | 8 – if node is inactive on both networks.                                             |  |  |  |
| Communication Status - | If this checkbox is checked then the list is updated continuously with the statistics |  |  |  |
| Update                 | refresh rate. If the list of nodes is longer than the list box window size then you   |  |  |  |
|                        | can uncheck this checkbox to scroll down in the list.                                 |  |  |  |

## 19.2.4 Data Block Statistics

| Primary Data Block 9             | Statistics for Data                  | Block0                 |                          |
|----------------------------------|--------------------------------------|------------------------|--------------------------|
|                                  |                                      |                        | Troubleshooting          |
| Transmits: 0                     |                                      | Last Access Type 1 Upd | ate: 2013-06-27 18:21:26 |
| Receives: 0                      |                                      | Last Access Type 2 Upd | ate: 2013-06-27 18:21:26 |
| Timeouts: 0                      |                                      | Last Access Type 3 Upd | ate: 2013-06-27 18:21:26 |
| Retries: 0                       |                                      | Last Access Type 4 Upd | ate: 2013-06-27 18:21:26 |
| Errors: 0                        |                                      | Last Order:            | 2013-06-27 18:21:26      |
| Active Subscriptions             |                                      | Last Error:            | 2013-06-27 18:21:26      |
| Cyclic                           |                                      | Last TTD Demand Upda   | te: 2013-06-27 18:21:26  |
| Demand                           |                                      | Last TTD Sub Update:   | 2013-06-27 18:21:26      |
| Active TTD                       |                                      |                        |                          |
| Demand 1<br>Demand 2<br>Demand 3 | □ Sub1<br>□ Sub2<br>□ Sub3<br>□ Sub4 | Data Quality:          | Uncertain                |
| Demand 5                         | Sub 5                                |                        | Data Monitor             |
| □ Name Translation               | Result                               | Queued                 | Messages                 |
| Logical File:                    | Not Translated                       | High Pr                | io: 0                    |
| Logical Record:                  | Not Translated                       | Medium                 | n Prio: 0                |
| Туре:                            |                                      | Low Pri                | io: 0                    |

| Field              | Description                                                                             |
|--------------------|-----------------------------------------------------------------------------------------|
| Transmits          | Displays the number of messages sent to the process hardware from the selected data     |
|                    | block.                                                                                  |
| Receives           | Displays the total number of messages the data block received from the process          |
|                    | hardware.                                                                               |
| Timeouts           | Displays the total number of messages sent to the process hardware from the selected    |
|                    | data block that did not receive a reply.                                                |
| Retries            | Displays the total number of messages resent to the process hardware because of errors. |
|                    | A value in the Retries field for a device does not indicate a communication problem. It |
|                    | may, for example, indicate that the process hardware is slow replying to MB3 OPC        |
|                    | server requests.                                                                        |
| Errors             | Displays the total number of protocol errors that were sent from the process hardware   |
|                    | and received by the selected data block.                                                |
| Last Access Type 1 | Displays the last time and date that the MB3 OPC server successfully received an        |

| Update                           | update with parameters for Access Type 1 from the selected object.                            |
|----------------------------------|-----------------------------------------------------------------------------------------------|
|                                  | Access Type 1 is normally Cyclic update except for SEQ objects.                               |
| Last Access Type 2               | Displays the last time and date that the MB3 OPC server successfully received an              |
| Update                           | update with parameters for Access Type 2 from the selected object.                            |
|                                  | Access Type 2 is Cyclic update for SEQ objects.                                               |
| Last Access Type 3               | Displays the last time and date that the MB3 OPC server successfully received an              |
| Update                           | update with parameters for Access Type 3 from the selected object.                            |
| Last Access Type 4               | Displays the last time and date that the MB3 OPC server successfully received an              |
| Update                           | update with parameters for Access Type 4 from the selected object.                            |
| Last Order                       | Displays the last time and date that the MB3 OPC server successfully wrote data to the        |
|                                  | selected data block.                                                                          |
| Last Error                       | Displays the last time and date that the MB3 OPC server had an error for this data            |
|                                  | block.                                                                                        |
| Last TTD Demand                  | Displays the last time and date that the MB3 OPC server received a TTD demand                 |
| Update                           | update for this data block.                                                                   |
| Last TTD Sub Update              | Displays the last time and date that the MB3 OPC server received a TTD subscription           |
|                                  | update for this data block.                                                                   |
| Data Quality                     | Displays the OPC quality of data in the data block. Data Quality will be Uncertain at         |
|                                  | startup and will not change to Good until your process control software asks for data         |
|                                  | from the data block.                                                                          |
| Active Subscriptions             | This flag will be set if there is an active subscription for cyclic updates for the data      |
| Cyclic                           | block. When your process control software stops asking for the cyclic data the cyclic         |
|                                  | access timer expires and the cyclic subscription is cleared. Then this flag is reset.         |
| Active Subscriptions             | This flag will be set if there is an active subscription for fast cyclic updates for the data |
| Fast Cyclic                      | block. Fast cyclic subscriptions are typically trigged from your process control software     |
|                                  | when showing pop up displays for the object. There is a two minute timer starting when        |
|                                  | a fast cyclic subscription is trigged and when it expires the MB3 OPC server goes back        |
|                                  | to normal cyclic updates again. Then this flag is reset.                                      |
| Active Subscriptions             | This flag will be set if there is an active subscription for demand updates for the data      |
| Demand                           |                                                                                               |
| Active TTD                       | Shows if there are any active TTD demand requests or TTD subscriptions for this data          |
| T ' 1 T''                        | block.                                                                                        |
| Logical File                     | Shows the Logical File (LF) number received from a symbolic name translation                  |
| T 1D 1                           | response for the selected data block.                                                         |
| Logical Record                   | Shows the Logical Record (LR) number received from a symbolic name translation                |
| Ŧ                                | response for the selected data block.                                                         |
| Туре                             | Shows the object type received from a symbolic name translation response for the              |
|                                  | selected data block. If this object type doesn't correspond with the configured object        |
|                                  | type then the data subscriptions will not work. Change your configured object type to         |
| Ourse 1 Massages                 | be the same as the translated one.                                                            |
| Queuea Messages –                | Number of messages with high priority waiting to be sent to the node.                         |
|                                  | Number of massages with medium priority within to be contate the wede                         |
| Queueu Messages –<br>Madium Dria | Number of messages with medium priority waiting to be sent to the node.                       |
| Oueved Messages                  | Number of massages with low migrity waiting to be part to the nod-                            |
| Low Drie                         | number of messages with low priority waiting to be sent to the node.                          |
| LOW PTIO                         |                                                                                               |

### 19.3 MB3 Power Tool Tree Browser

The Tree Browser in the MB3 Power Tool can be used to find data blocks that have problems with the communication. Every data block is sorted by its name in the Tree Browser. All data block names are created from the object type and object name. This makes it easy to find an object in the tree since all the data blocks of the same object type are sorted together. The data blocks have different icons depending of the object type, if its symbolic name is translated or not, if communication is good or bad and if configured object type matches name translated object type. Use F5 to refresh the Tree. See examples below.

| ⊡ <sup>8</sup> È MB3 |     |
|----------------------|-----|
| 🗄 🖪 Channel0         |     |
| 🗄 📶 MP01             |     |
| 🗄 📶 MP02             |     |
| 🗄 📶 МРОЗ             |     |
|                      |     |
| 🗄 🛄 MP05             |     |
| 🗄 📶 MP06             |     |
| 🗄 📶 MP07             |     |
| 🕂 🎹 MP08             |     |
| ⊕…∭_ MP09            |     |
| 🚊 📶 Device2          |     |
| AI_AI                | 1.1 |

An AI object with object name AI1.1 that hasn't been translated has the shape of a rectangle with red color.

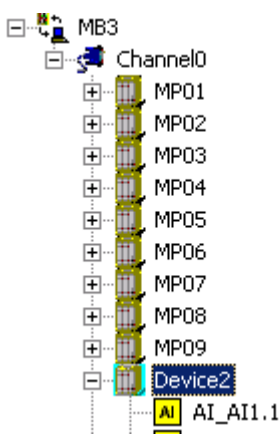

An AI object with object name AI1.1 that has been translated but communication is bad or uncertain has the shape of a rectangle with yellow color.

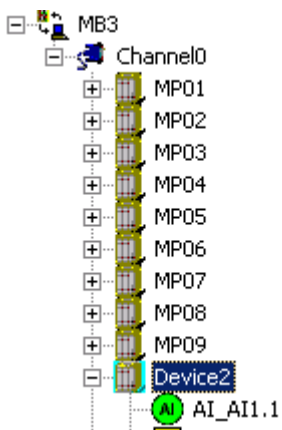

An AI object with object name AI1.1 that has been translated and the communication is good has the shape of a circle with green color.

|  | 8  | AI_E212FQ01 |
|--|----|-------------|
|  | 8  | AI_E212FQ02 |
|  | Al | AI_E212FT01 |
|  | Al | AI_E212FT02 |
|  | AL | AI_E212NT01 |
|  | Al | AI_E212NT02 |
|  | AL | AI_E212TT01 |
|  | AL | AI_E212TT02 |
|  | 8  | AI_E213FQ01 |
|  |    |             |

An object that is configured as one object type and reported as another object type from the controller during name translation is marked with a error symbol in the browser tree. No subscriptions will be sent for the object until it is configured with the right type. Check the statistics for the object to see the name translated object type.

### **19.4 Data Block Data Monitor in Power Tool**

In the data block configuration dialog and in the data block statistics dialog there is a button named "Data Monitor". If you click on this button a dialog will appear that contains the configured objects all parameter fields with real time values. See the data monitor dialog example below for a data block configured to access a PIDCON object in a controller.

| Data Monitor for PIDCON_                                                                                                    | PIDCON1                                                                                                    |      |        |        |            |          |    | × |
|----------------------------------------------------------------------------------------------------|----------------------------------------------------------------------------------------------------|------|--------|--------|------------|----------|----|---|
| Field                                                                                                    |                                                                                                    |      |        |        |            |          |    |   |
| NAME<br>DESCRIPTION<br>STATUS1<br>STATUS2<br>STATUS3<br>STATUS4<br>MV<br>AUTOSP<br>WSP<br>DEVIATION<br>OUT<br>TS<br>MAN_OUT<br>MMI_SPL<br>MMI_SPH<br>MMI_MVL2<br>MMI_MVL2<br>MMI_MVL2<br>MMI_MVL2<br>MMI_MVL2<br>MMI_MVL2<br>MMI_MVL2<br>MMI_MVL2<br>MMI_MVL2<br>MMI_MVL2<br>MMI_MVL2<br>MMI_DEVHYST<br>MMI_DEVHYST<br>EXT_OUT_HL | PIDCON1<br>+25<br>+0<br>+33024<br>+0<br>0<br>0<br>0<br>0<br>0<br>0<br>0<br>0<br>0<br>0<br>0<br>0<br>0<br>0<br>0<br>0<br>0<br>0 |      |        |        |            |          |    |   |
| Quality: Goo                                                                                                    | d                                                                                                    | Last | Access | Type 1 | 4/7/2005   | 11:06:08 | AM | _ |
| Last Order: 4/7                                                                                                    | /2005 11:06:08 AM                                                                                                    | Last | Access | Type 2 | 2 4/7/2005 | 11:06:08 | AM |   |
| Last Error: 4/7                                                                                                    | /2005 11:06:08 AM                                                                                                    | Last | Access | Type 3 | 4/7/2005   | 11:06:08 | AM |   |
|                                                                                                    |                                                                                                    | Last | Access | Type 4 | 4/7/2005   | 12:35:28 | РM |   |
|                                                                                                    | <u>OK</u>                                                                                                    |      | Helj   | P      |            |          |    |   |

The Quality and the time stamps are the same as those shown in the data blocks statistics dialog fields.

If you open a Data monitor dialog for a DAT object the actual value for the VALUE parameter will be presented in four different formats. These formats are as shown in the picture below:

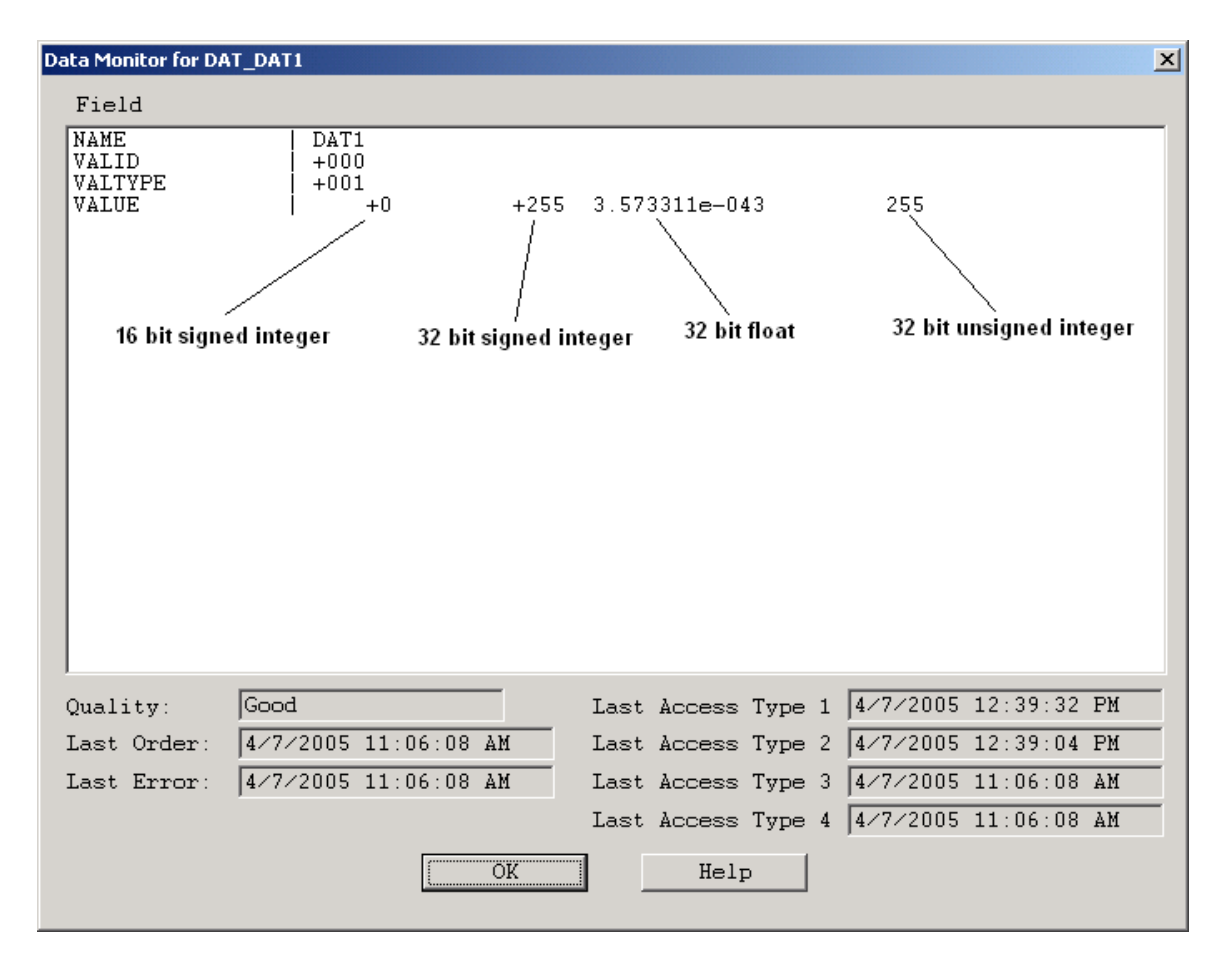

#### 19.5 MB3 OPC Server Window

At startup the MB3 OPC server window is hidden. To make it visible then click on the Show/Hide Server button,

, in the MB3 Power Tools Runtime Configuration toolbar or select Show Server from the Options menu. The server window appears. If you run the MB3 OPC server as a service then this window will not be available.

| 🗭 D:\Dynamics\pdb\test.mb3 - MB3Drv                                                       |          |             | - O ×   |
|-------------------------------------------------------------------------------------------|----------|-------------|---------|
| Eile <u>V</u> iew <u>S</u> erver <u>H</u> elp                                             |          |             |         |
|                                                                                           |          |             |         |
| Message                                                                                   | Date     | Time        | <b></b> |
| 2005-04-07 11:47:00,100 Code:5 Reason:3 from Object:CALC_AI1 LF:6 LR:17 with Value:80.00  | 4/7/2005 | 12:48:25 PM |         |
| Process Event received from Node 10 Network 11                                            | 4/7/2005 | 12:48:25 PM |         |
| 12005-04-07 11:46:48,850 Code:5 Reason:4 from Object:CALC_AI1 LF:6 LR:17 with Value:80.00 | 4/7/2005 | 12:48:14 PM |         |
| Process Event received from Node 10 Network 11                                            | 4/7/2005 | 12:48:14 PM |         |
| 2005-04-07 11:46:38,100 Code:5 Reason:3 from Object:CALC_AI1 LF:6 LR:17 with Value:80.00  | 4/7/2005 | 12:48:03 PM |         |
| Process Event received from Node 10 Network 11                                            | 4/7/2005 | 12:48:03 PM |         |
| 12005-04-07 11:46:26,850 Code:5 Reason:4 from Object:CALC_AI1 LF:6 LR:17 with Value:80.00 | 4/7/2005 | 12:47:52 PM |         |
| Process Event received from Node 10 Network 11                                            | 4/7/2005 | 12:47:52 PM |         |
| 12005-04-07 11:46:16,100 Code:5 Reason:3 from Object:CALC_AI1 LF:6 LR:17 with Value:80.00 | 4/7/2005 | 12:47:41 PM |         |
| Process Event received from Node 10 Network 11                                            | 4/7/2005 | 12:47:41 PM |         |
| 2005-04-07 11:46:04,850 Code:5 Reason:4 from Object:CALC_AI1 LF:6 LR:17 with Value:80.00  | 4/7/2005 | 12:47:30 PM |         |
| Process Event received from Node 10 Network 11                                            | 4/7/2005 | 12:47:30 PM |         |
| 2005-04-07 11:45:54,100 Code:5 Reason:3 from Object:CALC_AI1 LF:6 LR:17 with Value:80.00  | 4/7/2005 | 12:47:19 PM |         |
| Process Event received from Node 10 Network 11                                            | 4/7/2005 | 12:47:19 PM |         |
| 1:45:42,850 Code:5 Reason:4 from Object:CALC_AI1 LF:6 LR:17 with Value:80.00              | 4/7/2005 | 12:47:08 PM |         |
| Process Event received from Node 10 Network 11                                            | 4/7/2005 | 12:47:08 PM | -       |
| For Help, press F1                                                                        |          | NL          | IM //   |

In the MB3 OPC server window's View menu you can set up to view information at different levels.

| 🍄 D:\Dynamics\pdb    | \test.mb3 - MB3Drv                                                                                              |          |             | _ 🗆 🗙  |  |
|----------------------|----------------------------------------------------------------------------------------------------|----------|-------------|--------|--|
| File View Server H   | elp                                                                                                    |          |             |        |  |
| Toolbar              |                                                                                                    |          |             |        |  |
| Mes:                 |                                                                                                    | Date     | Time        |        |  |
| 1 ✓ Errors           | 850 Code:5 Reason:4 from Object:CALC_AI1 LF:6 LR:17 with Value:80.00                                            | 4/7/2005 | 12:50:04 PM |        |  |
| ↑ Warnings           | d from Node 10 Network 11                                                                                       | 4/7/2005 | 12:50:04 PM |        |  |
| 1 ✓ Information      | 100 Code:5 Reason:3 from Object:CALC_AI1 LF:6 LR:17 with Value:80.00                                            | 4/7/2005 | 12:49:53 PM |        |  |
| Debug1               | d from Node 10 Network 11                                                                                       | 4/7/2005 | 12:49:53 PM |        |  |
| 12 Debug2            | 850 Code:5 Reason:4 from Object:CALC_AI1 LF:6 LR:17 with Value:80.00                                            | 4/7/2005 | 12:49:42 PM |        |  |
| Debug3               | d from Node 10 Network 11                                                                                       | 4/7/2005 | 12:49:42 PM |        |  |
| 11:48:0              | 6,100 Code:5 Reason:3 from Object:CALC_AI1 LF:6 LR:17 with Value:80.00                                          | 4/7/2005 | 12:49:31 PM |        |  |
| Process Event receiv | ved from Node 10 Network 11                                                                                     | 4/7/2005 | 12:49:31 PM |        |  |
| 11:47:5              | 12:005-04-07 11:47:54,850 Code:5 Reason:4 from Object:CALC_AI1 LF:6 LR:17 with Value:80.00 4/7/2005 12:49:20 PM |          |             |        |  |
| Process Event receiv | ved from Node 10 Network 11                                                                                     | 4/7/2005 | 12:49:20 PM |        |  |
| 11:47:4              | 4,100 Code:5 Reason:3 from Object:CALC_AI1 LF:6 LR:17 with Value:80.00                                          | 4/7/2005 | 12:49:09 PM |        |  |
| Process Event receiv | ved from Node 10 Network 11                                                                                     | 4/7/2005 | 12:49:09 PM |        |  |
| 11:47:3              | 2,850 Code:5 Reason:4 from Object:CALC_AI1 LF:6 LR:17 with Value:80.00                                          | 4/7/2005 | 12:48:58 PM |        |  |
| Process Event receiv | ved from Node 10 Network 11                                                                                     | 4/7/2005 | 12:48:58 PM |        |  |
| 11:47:2              | 2,100 Code:5 Reason:3 from Object:CALC_AI1 LF:6 LR:17 with Value:80.00                                          | 4/7/2005 | 12:48:47 PM |        |  |
| Process Event receiv | ved from Node 10 Network 11                                                                                     | 4/7/2005 | 12:48:47 PM | -      |  |
|                      |                                                                                                    |          | NU          | JM //. |  |

| Level              | Description                                                                                                    |
|--------------------|----------------------------------------------------------------------------------------------------|
| Eatal              | Fatal errors. When these occur then the MB3 OPC server will not start. Check the Event                                                 |
| 1                  | Viewers Application log for more information. A message box from the server will also                                                  |
|                    | appear.                                                                                                    |
| 8 Errors           | Internal server errors, which may be the result of, invalid configuration data, invalid OLE                                            |
| - LIIUIS           | Automation calls or problems to open the Ethernet adapter. Some of these messages are also                                             |
|                    | written to the computers Event Viewer Application log.                                                                                 |
| <b>U</b> Warnings  | Internal server warnings, which may be the result of invalid configuration data or invalid,                                            |
| warnings           | OLE Automation calls.                                                                                                    |
| •                  | System Texts received from the ABB controllers is shown as a Warning text.                                                             |
| <b>Information</b> | General server informational or status messages.                                                                                       |
|                    | System Events and Process Events received from ABB controllers is showed as information                                                |
| <u> </u>           | Texts.                                                                                                    |
| V Debug1           | Debug messages about received symbolic name translations that could not be parsed.                                                     |
| Dobug?             | From Channel object                                                                                                    |
| - Debugz           | <ul> <li>Messages with unknown DSAP and SSAP.</li> </ul>                                                                               |
|                    | • Unknown broadcast messages.                                                                                                    |
|                    | <ul> <li>Messages received from nodes not in the configuration.</li> </ul>                                                             |
|                    | <ul> <li>Messages received not meant for the local node.</li> </ul>                                                                    |
|                    | Broadcast time synch                                                                                                    |
|                    | <ul> <li>Proficy Historian user API errors when writing TTD logs.</li> </ul>                                                           |
|                    | From Device object                                                                                                    |
|                    | Known messages received but deleted                                                                                                    |
|                    | <ul> <li>Messages received but no object found in configuration to parse the values</li> </ul>                                         |
|                    | <ul> <li>Messages received but no object round in configuration to parse the values.</li> <li>Noda Bosn received from node.</li> </ul> |
|                    | <ul> <li>Node Instructived from node</li> <li>Node Instructived from node</li> </ul>                                                   |
|                    | • Node mit received from node                                                                                                    |
|                    | From Data Block object                                                                                                    |
|                    | • Update received but object type do not match                                                                                         |
|                    | • Update received but data block was not enabled to parse it.                                                                          |
| ()<br>             | From Driver object                                                                                                    |
| ✓ Debug3           | Info about components connected                                                                                                    |
|                    |                                                                                                    |
|                    | From Device object                                                                                                    |
|                    | • Information about received Credit 0                                                                                                  |
|                    | • Information when a retry not is inside send window                                                                                   |
|                    | From Transport objects                                                                                                    |
|                    | Unexpected received transport messages                                                                                                 |
|                    | - Onexpected received transport messages                                                                                               |

### **19.6 Event Viewer**

Some fatal errors are written to the Windows Event Viewers Application log. The errors written are errors accessing the adapter etc. See example below when the MB3 OPC server was started with a mismatch between the channels local node number and the MAC address of the adapter.

| Event Proper                                                  | rties                                      |                                   |                        |                           | ? X   |
|---------------------------------------------------------------|--------------------------------------------|-----------------------------------|------------------------|---------------------------|-------|
| Event                                                         |                                            |                                   |                        |                           |       |
| Date:<br>Time:<br>Type:<br><u>U</u> ser:<br><u>C</u> omputer: | 4/7/2005<br>12:53<br>Error<br>N/A<br>PERH2 | Source:<br>Category:<br>Event ID: | MB3<br>None<br>2       |                           | ↑ ↓ ■ |
| Server err<br>address:[0                                      | or: Local Node<br>10:00:23:00:1F:          | number 3<br>00] on cha            | 3 does no<br>annel Cha | ot match Primary<br>nnel0 | MAC   |
| Daţa: 🙆                                                       | Bytes O Wor                                | rds                               |                        |                           | ×     |
|                                                               |                                            | 0                                 | IK                     | Cancel                    | Apply |

#### 19.7 DataScope

The DataScope can be used to troubleshoot your communication. You display the DataScope for the MB3 OPC

server by clicking on the Datascope button, in the MB3 Power Tools Runtime Configuration toolbar or select DataScope from the Options menu.

| DataScope          | _ 🗆 🗵 |
|--------------------|-------|
| Configure View Run |       |
|                    |       |
|                    |       |
|                    |       |
|                    |       |
|                    |       |
|                    |       |
|                    |       |
|                    |       |
|                    |       |
|                    |       |
|                    |       |
|                    |       |
|                    |       |
|                    |       |
|                    |       |
|                    |       |
|                    |       |
|                    |       |
|                    |       |
|                    |       |
|                    |       |
|                    |       |
|                    |       |
|                    |       |

Any object that has the datascope enabled sends messages to this window. To enable the datascope for an object in the configuration then right click on the object in the MB3 Power Tools tree browser and select Datascope On.

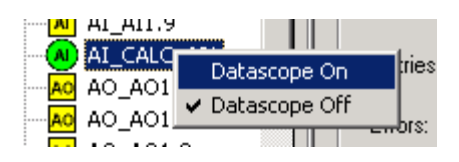

Do only enable datascope for the data blocks you want to troubleshoot. The Datascope only displays the object dependent data from the updates sent from the ABB controllers.

Do not enable the datascope for to many objects because this will take to much load from the MB3 OPC server's performance.

The best way to troubleshoot your communication is to connect a separate network-monitoring program.

# 20 QCS profiles and the MultiDAT implementation.

The current implementation of the MultiDAT data type in the MB3 OPC server is used primarily for fetching ABB-AccuRay sensors profiles and has the following limitations:

- Always fetches 50 values to each MultiDAT object.
- The data type is fixed to 'array of 4-byte-floats'. (VT\_ARRAY + VT\_R4).
- MultiDAT's can only be fetched 'on demand' from the MasterBus. (This is a limitation of the ABB protocol, not the implementation.)

Since MultiDAT's can only be fetched 'on demand' from the MasterBus, the MB3 OPC Server need to expose some means for an OPC client to request an update of the MultiDAT from the MasterBus. The OPC-DA standard gives an OPC client the option of requesting data from the OPC server's 'CACHE' or from the OPC server's 'DEVICE'. OPC clients are recommended by the standard to always request data from the CACHE, and thereby letting the OPC server decide whenever it need to fetch data from its device(s). We now use this, as a way for the OPC client's to request an update of a MultiDAT.

- An OPC client requesting a MultiDAT value in the OPC server 'from DEVICE', will render a demandrequest on the MasterBus.
- An OPC client requesting a MultiDAT value from 'CACHE', will receive the last fetched values, and not render any traffic on the MasterBus.

Since not many stock OPC-clients are 'programmable' with such logic, we provide a separate application which can do this.

The typical use of MB3Trigger is to configure it to listen on the QCS 'EndOfScan' signal and perform an update of the profiles MultiDAT's whenever the EOS signals a completed scan. (And a new profile is available.)

See the "MB3MultiDAT Instructions" manual for details.

# 21 Appendix A, Object Type Maps

# 21.1 AI Object

| Field       | R/W | Data<br>Type | Sub<br>Type | Access<br>Type | Description                                                 |
|-------------|-----|--------------|-------------|----------------|-------------------------------------------------------------|
| NAME        | R   | STRING       | D,E         | 2,3,4          | AI object name                                              |
| DESCRIPTION | R   | STRING       | D,E         | 2,3,4          | A description of the object                                 |
| VALUE       | R/W | FLOAT        | C,D,E,      | 1,2,3,4        | The value of the object.                                    |
|             |     |              | T,S         |                | Is only affected by writes when status bit 3<br>UPD_BLK = 1 |
| NO_OF_DEC   | R   | BYTE         | C,D,E       | 1,2,3,4        | The number of decimals for the value                        |
| UNIT        | R   | STRING       | D,E         | 2,3,4          | Engineering unit of the value                               |
| STATUS      | R   | LONG         | C,D,E       | 1,2,3,4        | 32 Status bits. See AI STATUS bits table                    |
| RANGE_MIN   | R   | FLOAT        | D,E         | 2,3,4          | Min input value                                             |
| RANGE_MAX   | R   | FLOAT        | D,E         | 2,3,4          | Max input value                                             |
| HI_LIM1     | R/W | FLOAT        | D,E         | 3,4            | Limitation value High 1                                     |
| HI_LIM2     | R/W | FLOAT        | D,E         | 3,4            | Limitation value High 2                                     |
| LO_LIM1     | R/W | FLOAT        | D,E         | 3,4            | Limitation value Low 1                                      |
| LO_LIM2     | R/W | FLOAT        | D,E         | 3,4            | Limitation value Low 2                                      |
| LIM1_TR     | R   | WORD         | D,E         | 4              | Value of event treatment definitions                        |
| LIM2_TR     | R   | WORD         | D,E         | 4              | Value of event treatment definitions                        |
| CLASS       | R   | BYTE         | D,E         | 4              | Class                                                       |
| SUBSYSTEM   | R   | BYTE         | D,E         | 4              | Process section                                             |

## 21.1.1 AI STATUS bits

| Bit | R/W | Description                                                 |
|-----|-----|-------------------------------------------------------------|
| 0   | R   | IMPLEMENTED                                                 |
| 1   | R   | ERROR                                                       |
| 2   | R   | UPDATED                                                     |
| 3   | R/W | UPD_BLK                                                     |
| 4   | R   | MAN_ENTRY                                                   |
| 5   | R/W | SELECTED                                                    |
| 6   | R   | NORMAL_OBJ_TREAT                                            |
| 7   | R   | H2_REPEAT_FAIL_CONTROL                                      |
| 8   | R   | ABOVE_HI_LIM2                                               |
| 9   | R   | ABOVE_HI_LIM1                                               |
| 10  | R   | BELOW_LO_LIM1                                               |
| 11  | R   | BELOW_LO_LIM2                                               |
| 12  | R/W | ALARM_UNACK Write 1 = Acknowledge all alarms for the object |
| 13  | R   | HI_REPEAT_FAIL_CONTROL                                      |
| 14  | R   | DISTURBANCE                                                 |
| 15  | R   | OVERFLOW                                                    |
| 16  | R/W | ALARM_BLK                                                   |
| 17  | R   | ALARM_PERIOD_BLK                                            |
| 18  | R/W | PRINT_BLK                                                   |
| 19  | R   | L1_R_FCL                                                    |
| 20  | R   | LINKED                                                      |
| 21  | R   | RELINK                                                      |
| 22  | R   | NOERR_AT_OVF                                                |
| 23  | R   | TESTED                                                      |
| 24  | R   | ACC-ERR                                                     |
| 25  | R   | LOCK                                                        |
| 26  | R   | L2_REPEAT_FAIL_CONTROL                                      |
| 27  | R   | ERROR_REPEAT_FAIL_CONTROL                                   |

| 28 | R | REPEAT_FAIL_CONTROL |
|----|---|---------------------|
| 29 | R | AI_ACTION           |
| 30 | R | AI_RETRY            |
| 31 | R | ERR_CTRL            |

# 21.2 AO Object

| Field       | R/W | Data Type | SubType   | Access | Description                    |
|-------------|-----|-----------|-----------|--------|--------------------------------|
|             |     |           |           | Type   |                                |
| NAME        | R   | STRING    | D,E       | 2,3    | AO object name                 |
| DESCRIPTION | R   | STRING    | D,E       | 2,3    | A description of the object    |
| VALUE       | R/W | FLOAT     | C,D,E,T,S | 1,2,3  | The value of the object        |
| NO_OF_DEC   | R   | BYTE      | C,D,E     | 1,2,3  | The number of decimals for the |
|             |     |           |           |        | value                          |
| UNIT        | R   | STRING    | D,E       | 2,3    | Engineering unit of the value  |
| STATUS      | R   | LONG      | C,D,E     | 1,2,3  | 32 Status bits. See AO STATUS  |
|             |     |           |           |        | bits table.                    |
| RANGE_MIN   | R   | FLOAT     | D,E       | 2,3    | Min value for VALUE            |
| RANGE_MAX   | R   | FLOAT     | D,E       | 2,3    | Max value for VALUE            |
| SUBSYSTEM   | R   | BYTE      | D,E       | 3      | Process section                |
| CLASS       | R   | BYTE      | D,E       | 3      | Class                          |
| MAX_LIM     | R/W | FLOAT     | D,E       | 3      | Maximum limit                  |
| MIN_LIM     | R/W | FLOAT     | D,E       | 3      | Minimum limit                  |

## 21.2.1 AO STATUS bits

| Bit | R/W | Description                                                 |
|-----|-----|-------------------------------------------------------------|
| 0   | R   | IMPLEMENTED                                                 |
| 1   | R   | ERROR                                                       |
| 3   | R/W | OUTP_BLK                                                    |
| 4   | R   | MAN_ENTRY                                                   |
| 5   | R/W | SELECTED                                                    |
| 6   | R   | NORMAL_OBJ_TREAT                                            |
| 7   | R/W | MAN_MODE                                                    |
| 8   | R   | ON_MAX_LIM                                                  |
| 11  | R   | ON_MIN_LIM                                                  |
| 12  | R/W | ALARM_UNACK Write 1 = Acknowledge all alarms for the object |
| 16  | R/W | ALARM_BLK                                                   |
| 17  | R   | ALARM_PERIOD_BLK                                            |
| 18  | R/W | PRINT_BLK                                                   |
| 19  | R   | OUTP_RESTART                                                |
| 20  | R   | LOCK                                                        |
| 21  | R   | USE_MAX_LIM                                                 |
| 22  | R   | USE_MIN_LIM                                                 |
| 23  | R   | TESTED                                                      |
| 26  | R   | LINKED                                                      |

# 21.3 DI Object

| Field       | R/W | Data Type | SubType   | Access<br>Type | Description                                                                       |
|-------------|-----|-----------|-----------|----------------|-----------------------------------------------------------------------------------|
| NAME        | R   | STRING    | D,E       | 2              | DI object name                                                                    |
| DESCRIPTION | R   | STRING    | D,E       | 2              | A description of the object                                                       |
| STATUS      | R   | LONG      | C,D,E,T,S | 1,2            | 32 Status bits. See DI STATUS<br>bits table.<br>Note! VALUE is bit 8 in<br>STATUS |
| SUBSYSTEM   | R   | BYTE      | D,E       | 2              | Process section                                                                   |

| CLASS       | R | BYTE | D,E | 2 | Class                      |
|-------------|---|------|-----|---|----------------------------|
| VALUE_TREAT | R | WORD | D,E | 2 | Value treatment.           |
|             |   |      |     |   | 0 = No event report,       |
|             |   |      |     |   | 1 = Event report no alarm, |
|             |   |      |     |   | 2 = Event and alarm        |

# 21.3.1 DI STATUS bits

| Bit | R/W | Description                                                 |
|-----|-----|-------------------------------------------------------------|
| 0   | R   | IMPLEMENTED                                                 |
| 1   | R   | ERROR                                                       |
| 2   | R   | UPDATED                                                     |
| 3   | R/W | UPD_BLK                                                     |
| 4   | R   | MAN_ENTRY                                                   |
| 5   | R/W | SELECTED                                                    |
| 6   | R   | NORMAL_OBJ_TREAT                                            |
| 7   | R   | ERR_CTRL                                                    |
| 8   | R/W | VALUE. Writes only affects when $UPD_BLK = 1$               |
| 9   | R   | SEC_VALUE                                                   |
| 10  | R   | NORM_POSN                                                   |
| 11  | R   | SEC_NORM_POSN                                               |
| 12  | R/W | ALARM_UNACK Write 1 = Acknowledge all alarms for the object |
| 13  | R   | REPEAT_FAIL_BLK                                             |
| 14  | R   | DISTURBANCE                                                 |
| 15  | R   | CALC_VALUE                                                  |
| 16  | R/W | ALARM_BLK                                                   |
| 17  | R   | ALARM_PERIOD_BLK                                            |
| 18  | R/W | PRINT_BLK                                                   |
| 19  | R   | REPEAT_FAIL_CTRL                                            |
| 20  | R   | LOCK                                                        |
| 21  | R   | INVERTED                                                    |
| 22  | R   | DUAL_IND                                                    |
| 23  | R   | TESTED                                                      |
| 25  | R   | V9_CONTROL                                                  |
| 26  | R   | LINKED                                                      |
| 27  | R   | DI_RETRY                                                    |
| 28  | R   | DIC_IND_RED                                                 |
| 29  | R   | DI_ACTION                                                   |
| 30  | R   | DIC_IND_YELLOW                                              |
| 31  | R   | DIC_IND_GREEN                                               |

# 21.4 DO Object

| Field       | R/W | Data Type | SubType   | Access | Description                   |
|-------------|-----|-----------|-----------|--------|-------------------------------|
|             |     |           |           | Туре   |                               |
| NAME        | R   | STRING    | D,E       | 2      | DI object name                |
| DESCRIPTION | R   | STRING    | D,E       | 2      | A description of the object   |
| STATUS      | R   | LONG      | C,D,E,T,S | 1,2    | 32 Status bits. See DO STATUS |
|             |     |           |           |        | bits table.                   |
|             |     |           |           |        | Note! VALUE is bit 8 in       |
|             |     |           |           |        | STATUS                        |
| SUBSYSTEM   | R   | BYTE      | D,E       | 2      | Process section               |
| CLASS       | R   | BYTE      | D,E       | 2      | Class                         |
| VALUE_TREAT | R   | WORD      | D,E       | 2      | Value treatment.              |
|             |     |           |           |        | 0 = No event report,          |
|             |     |           |           |        | 1 = Event report no alarm,    |
|             |     |           |           |        | 2 = Event and alarm           |

# 21.4.1 DO STATUS bits

| Bit | R/W | Description                                                 |
|-----|-----|-------------------------------------------------------------|
| 0   | R   | IMPLEMENTED                                                 |
| 1   | R   | ERROR                                                       |
| 3   | R/W | OUTP_BLK                                                    |
| 5   | R/W | SELECTED                                                    |
| 6   | R   | NORMAL_OBJ_TREAT                                            |
| 7   | R/W | MAN_MODE                                                    |
| 8   | R/W | VALUE                                                       |
| 10  | R   | START_VALUE                                                 |
| 12  | R/W | ALARM_UNACK Write 1 = Acknowledge all alarms for the object |
| 15  | R   | USER_DEF1                                                   |
| 16  | R/W | ALARM_BLK                                                   |
| 17  | R   | ALARM_PERIOD_BLK                                            |
| 18  | R/W | PRINT_BLK                                                   |
| 19  | R   | OUTP_RESTART                                                |
| 20  | R   | LOCK                                                        |
| 21  | R   | INVERTED                                                    |
| 23  | R   | TESTED                                                      |
| 24  | R   | ORDER_TO                                                    |
| 25  | R   | ORDER_FROM                                                  |
| 26  | R   | LINKED                                                      |
| 27  | R   | USER_DEF2                                                   |
| 28  | R   | USER_DEF3                                                   |
| 29  | R   | USER_DEF4                                                   |
| 30  | R   | USER_DEF5                                                   |

# 21.5 DAT Object

| Field   | R/W | Data Type | SubType | Access<br>Type | Description                                                                                                    |
|---------|-----|-----------|---------|----------------|----------------------------------------------------------------------------------------------------|
| NAME    | R   | STRING    | D       | 2              | DAT object name                                                                                                    |
| VALID   | R   | BYTE      | C,D     | 1,2            | Valid flag                                                                                                    |
| VALTYPE | R   | BYTE      | C,D     | 1,2            | Type of DAT object. 1= Boolean,<br>2 = Integer, 3 = IntegerLong, 4 =<br>Real                                                                                                    |
| VALUE   | R/W |           | C,D,T,S | 1,2            | NearValue of object. Data type is<br>dependent of DAT object type.<br>Use the OPC Requested data type<br>to set the data type.DAT Type:<br>BooleanReq Data type:<br>Bool or Long Int<br>IntegerDAT Type:<br>BooleanReq Data type:<br>Bool or Long Int<br>Integer<br> |
|         |     |           |         |                | IntegerLong.<br>For Integer valid bits are 0 – 15.<br>For IntegerLong valid bits are 0 –<br>31.                                                                                                    |

|  |  | In this way the bit is masked in<br>with all the other bits and the<br>MB3 OPC server writes all 32 |
|--|--|----------------------------------------------------------------------------------------------------|
|  |  | Use Requested data types as described above.                                                        |

# 21.6 MDAT Object

| Field | R/W | Data Type SubType Ac<br>Ty |     | Access<br>Type | Description                                                             |
|-------|-----|----------------------------|-----|----------------|-------------------------------------------------------------------------|
| NAME  | R   | STRING                     | N/A | N/A            | DAT object name                                                         |
| VALUE | R   | Array of Float.            | D   | N/A            | Value of object.<br>The value is represented as an<br>'Array of Float'. |

# 21.7 PIDCON Object

| Field       | R/W   | Data Type | SubType   | Access Type | Description                      |
|-------------|-------|-----------|-----------|-------------|----------------------------------|
| NAME        | R     | STRING    | D,E       | 2,3,4       | PIDCON object name               |
| DESCRIPTION | R     | STRING    | D,E       | 2,3,4       | A description of the object      |
| STATUS1     | R     | LONG      | C,D,E     | 1,2,3,4     | 32 Status bits. See PIDCON       |
|             |       |           |           |             | STATUS1 bits table               |
| STATUS2     | R     | LONG      | C,D,E     | 1,2,3,4     | 32 Status bits. See PIDCON       |
|             |       |           |           |             | STATUS2 bits table               |
| STATUS3     | R     | LONG      | C,D,E     | 1,2,3,4     | 32 Status bits. See PIDCON       |
|             |       |           |           |             | STATUS3 bits table               |
| STATUS4     | R     | LONG      | C,D,E     | 1,2,3,4     | 32 Status bits. See PIDCON       |
|             | -     |           |           |             | STATUS4 bits table               |
| MV          | R     | FLOAT     | C,D,E,T,S | 1,2,3,4     | Measured Value                   |
| AUTOSP      | R     | FLOAT     | C,D,E     | 1,2,3,4     | Auto Setpoint                    |
| WSP         | R     | FLOAT     | C,D,E,T,S | 1,2,3,4     | Working Setpoint                 |
| DEVIATION   | R     | FLOAT     | C,D,E,T,S | 1,2,3,4     | Deviation = MV- WSP              |
| OUT         | R     | FLOAT     | C,D,E,T,S | 1,2,3,4     | Output Value                     |
| TS          | R     | FLOAT     | C,D,E     | 1,2,3,4     | Sample Time                      |
| MAN_OUT     | R     | FLOAT     | C,D,E     | 1,2,3,4     | Manual Output                    |
| MMI_SPL     | R/W   | FLOAT     | D,E       | 3,4         | Limitation Value, Setpoint       |
|             | DAV   | TH O A T  |           | 2.4         | Low                              |
| MMI_SPH     | R/W   | FLOAT     | D,E       | 3,4         | Limitation Value, Setpoint       |
|             | DAV   | FLOAT     | DE        | 2.4         | High                             |
| MIMI_MVL2   | K/W   | FLOAT     | D,E       | 3,4         | Alarm Limit value L2, for        |
| MML MVI 1   | D/W   | FLOAT     | DE        | 3.1         | Alarm Limit value L1 for         |
|             | N/ W  | FLOAT     | D,L       | 5,4         | measured value                   |
| MMI MVH1    | R/W   | FLOAT     | DF        | 3.4         | Alarm Limit value H1 for         |
|             | 10,10 | I LOMI    | D,L       | 5,-         | measured value                   |
| MML MVH2    | R/W   | FLOAT     | D.E       | 3.4         | Alarm Limit value H2, for        |
|             |       | 120111    | 2,2       | 0,1         | measured value                   |
| MMI MV HYST | R     | FLOAT     | D.E       | 3.4         | Alarm unit hysteresis.           |
|             |       |           | ,         | ,           | measured value                   |
| MMI_DEVL    | R/W   | FLOAT     | D,E       | 3,4         | Alarm limit value low, for       |
|             |       |           |           |             | deviation value                  |
| MMI_DEVH    | R/W   | FLOAT     | D,E       | 3,4         | Alarm limit value high, for      |
|             |       |           |           |             | deviation value                  |
| MMI_DEVHYST | R     | FLOAT     | D,E       | 3,4         | Alarm limit hysteresis,          |
|             |       |           |           |             | deviation value                  |
| EXT_OUT_LL  | R     | FLOAT     | C,D,E     | 1,2,3,4     | External limitation value, Low,  |
|             |       |           |           |             | for output                       |
| EXT_OUT_HL  | R     | FLOAT     | C,D,E     | 1,2,3,4     | External limitation value, High, |

User Manual

|             |     |        |           |         | for output                   |
|-------------|-----|--------|-----------|---------|------------------------------|
| EXT_GAIN    | R   | FLOAT  | C,D,E     | 1,2,3,4 | External Gain value          |
| EXT_TI      | R   | FLOAT  | C,D,E     | 1,2,3,4 | External TI value            |
| EXT_TD      | R   | FLOAT  | C,D,E     | 1,2,3,4 | External TD value            |
| EXT_TF      | R   | FLOAT  | C,D,E     | 1,2,3,4 | External TF value            |
| PRES1       | R   | FLOAT  | C,D,E,T,S | 1,2,3,4 | Pres1 value                  |
| PRES2       | R   | FLOAT  | C,D,E     | 1,2,3,4 | Pres2 value                  |
| POUT        | R   | FLOAT  | C,D,E     | 1,2,3,4 | Presentation Out             |
| MNO_OF_DEC  | R   | BYTE   | C,D,E     | 1,2,3,4 | Number of decimals           |
| MRANGE_MIN  | R   | FLOAT  | D,E       | 2,3,4   | Minimum value                |
| MRANGE_MAX  | R   | FLOAT  | D,E       | 2,3,4   | Maximum value                |
| MUNIT       | R   | STRING | D,E       | 3,4     | Engineering unit for values  |
| MMI_SP      | R/W | FLOAT  | D,E       | 4       | Setpoint value               |
| MMI_MAN_OUT | R/W | FLOAT  | D,E       | 4       | Manual output value          |
| MMI_GAIN    | R/W | FLOAT  | D,E       | 4       | Gain value                   |
| MMI_TI      | R/W | FLOAT  | D,E       | 4       | Integration time constant    |
| MMI_TD      | R/W | FLOAT  | D,E       | 4       | Derivation time constant     |
| MMI_TF      | R/W | FLOAT  | D,E       | 4       | Filter time constant         |
| SCALE_A     | R   | FLOAT  | D,E       | 4       | Scaling constant A           |
| SCALE_B     | R   | FLOAT  | D,E       | 4       | Scaling constant B           |
| MMI_OUT_LL  | R/W | FLOAT  | D,E       | 4       | Out low limit                |
| MMI_OUT_HL  | R/W | FLOAT  | D,E       | 4       | Out high limit               |
| DEADZ       | R/W | FLOAT  | D,E       | 4       | Deadzone                     |
| P1RANGE_MAX | R   | FLOAT  | D,E       | 4       | PRES1 range max.             |
| P1RANGE_MIN | R   | FLOAT  | D,E       | 4       | PRES1 range min.             |
| PERC_MAX    | R   | FLOAT  | D,E       | 4       |                              |
| PERC_MIN    | R   | FLOAT  | D,E       | 4       |                              |
| P1NO_OF_DEC | R   | BYTE   | D,E       | 4       | PRES1 number of decimals.    |
| SUBSYSTEM   | R   | BYTE   | D,E       | 4       | Process section              |
| P1UNIT      | R   | STRING | D,E       | 4       | PRES1 unit                   |
| E1_NAME     | R   | STRING | D,E       | 4       | Name of external reference 1 |
| E2_NAME     | R   | STRING | D,E       | 4       | Name of external reference 2 |
| E3_NAME     | R   | STRING | D,E       | 4       | Name of external reference 3 |

# 21.7.1 PIDCON STATUS1 bits

| Bit | R/W | Description                       |
|-----|-----|-----------------------------------|
| 0   | R   | IMPLEMENTED                       |
| 2   | R   | RUNNING                           |
| 3   | R   | ACTUATOR                          |
| 4   | R   | MVDIR                             |
| 5   | R/W | SELECTED                          |
| 7   | R   | TESTED                            |
| 8   | R   | PANEL_CTRL                        |
| 9   | R   | ON_OFF_CTRL                       |
| 16  | R/W | ALARM_UNACK Write 1 = Acknowledge |
| 17  | R   | REPEAT_FAIL_BLK                   |
| 18  | R   | DIST                              |
| 19  | R/W | ALARM_F1_BLK                      |
| 20  | R   | ALARM_F1_PERIOD_BLK               |
| 21  | R/W | ALARM_F2_BLK                      |
| 22  | R   | ALARM_F2_PERIOD_BLK               |
| 24  | R   | OUT=LL                            |
| 25  | R   | OUT=HL                            |
| 26  | R   | SP=LL                             |
| 27  | R   | SP=HL                             |

## 21.7.2 PIDCON STATUS2 bits

| Bit | R/W | Description             |
|-----|-----|-------------------------|
| 0   | R   | TS_MV <l1< td=""></l1<> |
| 1   | R   | TS_MV>H1                |
| 2   | R   | TS_DEV <l< td=""></l<>  |
| 3   | R   | TS_DEV>H                |
| 4   | R   | TS_MV <l2< td=""></l2<> |
| 5   | R   | TS_MV>H2                |
| 6   | R   | TS_LOCAL_FL             |
| 7   | R   | TS_MAN_FL               |
| 8   | R   | TS_AUTO_FL              |
| 9   | R   | TS_E1_FL                |
| 10  | R   | TS_E2_FL                |
| 11  | R   | TS_E3_FL                |
| 12  | R   | AI_ERROR                |
| 13  | R   | AO_ERROR                |
| 14  | R   | DCM_ERROR               |
| 15  | R   | PC_BLK                  |
| 16  | R   | SERVUC                  |
| 17  | R   | HW_ERR                  |
| 24  | R/W | MMI_MANF                |
| 25  | R/W | MMI_MAN                 |
| 26  | R/W | MMI_AUTO                |
| 27  | R/W | MMI_INT_BLK             |
| 28  | R/W | MMI_DER_BLK             |
| 29  | R/W | MMI_E1                  |
| 30  | R/W | MMI_E2                  |
| 31  | R/W | MMI_E3                  |

# 21.7.3 PIDCON STATUS3 bits

| Bit | R/W | Description   |
|-----|-----|---------------|
| 0   | R   | REMOTE        |
| 1   | R   | CENTRAL       |
| 2   | R   | LOCAL         |
| 3   | R   | SERVICE_UNIT  |
| 16  | R   | BAL           |
| 17  | R   | MAN           |
| 18  | R   | AUTO          |
| 19  | R   | E1            |
| 20  | R   | E2            |
| 21  | R   | E3            |
| 22  | R   | LOCAL_OUT     |
| 23  | R   | CLAMP_OUT     |
| 24  | R   | EXT_OUT_LIMIT |
| 25  | R   | EXT_GAIN_ENBL |
| 26  | R   | EXT_TI_ENBL   |
| 27  | R   | EXT_TD_ENBL   |
| 28  | R   | EXT_TF_ENBL   |
| 29  | R   | EXT_INT_BLK   |
| 30  | R   | EXT_DER_BLK   |

# 21.7.4 PIDCON STATUS4 bits

| Bit | R/W | Description         |
|-----|-----|---------------------|
| 2   | R/W | PRINT_F1_BLK        |
| 3   | R   | REPEAT_F1_FAIL_CTRL |

| 10 | R/W | PRINT_F2_BLK            |
|----|-----|-------------------------|
| 11 | R   | REPEAT_F2_FAIL_CTRL     |
| 16 | R   | AU_MV <l1< td=""></l1<> |
| 17 | R   | AU_MV>H1                |
| 18 | R   | AU_DEV <l< td=""></l<>  |
| 19 | R   | U_DEV>H                 |
| 24 | R   | AU_MV <l2< td=""></l2<> |
| 25 | R   | AU_MV>H2                |

# 21.8 PIDCONA Object

| Field             | R/W | Data   | Sub      | Access          | Description                                    |
|-------------------|-----|--------|----------|-----------------|------------------------------------------------|
|                   |     | Туре   | Туре     | Туре            |                                                |
| NAME              | R   | STRING | D,E      | 3,4             | PIDCONA object name                            |
| DESCRIPTION       | R   | STRING | D,E      | 3,4             | A description of the object                    |
| STATUS1           | R   | LONG   | C,D,E    | 1,2,3,4         | 32 Status bits. See PIDCONA                    |
|                   | _   |        |          |                 | STATUS1 bits table                             |
| STATUS2           | R   | LONG   | C,D,E    | 1,2,3,4         | 32 Status bits. See PIDCONA                    |
| STATUS3           | P   | LONG   | CDE      | 1234            | 32 Status bits See PIDCONA                     |
| 51A1055           | ĸ   | LONG   | C,D,E    | 1,2,3,4         | STATUS3 bits table                             |
| STATUS4           | R   | LONG   | C,D,E    | 1,2,3,4         | 32 Status bits. See PIDCONA                    |
|                   | _   |        | ~ ~ ~ ~  |                 | STATUS4 bits table                             |
| STATUS5           | R   | LONG   | C,D,E    | 1,2,3,4         | 32 Status bits. See PIDCONA STATUS5 bits table |
| MV_NONFILTERED    | R   | FLOAT  | C,D,E,T, | 1,2,3,4         | Measured Value.                                |
|                   |     |        | S        |                 |                                                |
| AUTOSP            | R   | FLOAT  | C,D,E    | 1,2,3,4         | AUTO Set Point.                                |
| WSP               | R   | FLOAT  | C,D,E,T, | 1,2,3,4         | Working SetPoint.                              |
|                   | _   |        | S        |                 |                                                |
| DEVIATION         | R   | FLOAT  | C,D,E,T, | 1,2,3,4         | DEViation.                                     |
|                   | D   | FLOAT  | S        | 1004            |                                                |
| OUT               | ĸ   | FLOAT  | C,D,E,T, | 1,2,3,4         | OUTput.                                        |
|                   | P   | FLOAT  | CDE      | 1234            | Measured Value, Anti Alias Filtered            |
| FXTREE1           | R   | FLOAT  | C D F    | 1,2,3,+<br>1234 | EXTernal REFerence 1                           |
| EXTREP<br>FXTRFF2 | R   | FLOAT  | C D E    | 1,2,3,4<br>1234 | EXTernal REFerence 2                           |
| EXTREF3           | R   | FLOAT  | C D E    | 1234            | EXTernal REFerence 3                           |
| EXT OUT LL        | R   | FLOAT  | C D E    | 1,2,3,1         | External Output Low Limit                      |
| EXT OUT HL        | R   | FLOAT  | C D E    | 1234            | External Output High Limit                     |
| ACTPOS            | R   | FLOAT  | C.D.E.T. | 1,2,3,1         | ACTuator POSition                              |
|                   |     | 120111 | S        | 1,2,0,1         |                                                |
| WUNDEF2           | R   | WORD   | C,D,E    | 1,2,3,4         | Unknown word value                             |
| WUNDEF3           | R   | WORD   | C,D,E    | 1,2,3,4         | Unknown word value                             |
| WUNDEF4           | R   | WORD   | C,D,E    | 1,2,3,4         | Unknown word value                             |
| FUNDEF1           | R   | FLOAT  | C,D,E    | 1,2,3,4         | Unknown float value                            |
| SAVED_GAIN        | R   | FLOAT  | C,D,E    | 1,2,3,4         | Saved GAIN value.                              |
| SAVED_TI          | R   | FLOAT  | C,D,E    | 1,2,3,4         | Saved Integration Time in seconds.             |
| SAVED_TD          | R   | FLOAT  | C,D,E    | 1,2,3,4         | Saved Derivation Time in seconds.              |
| SAVED_BETA        | R   | FLOAT  | C,D,E    | 1,2,3,4         | Saved Setpoint factor (BETA) in P              |
|                   |     |        |          |                 | part.                                          |
| SAVED_TS          | R   | FLOAT  | C,D,E    | 1,2,3,4         | Saved Sampling Time (period) in seconds        |
| FUNDEF2           | R   | FLOAT  | C.D.E    | 1.2.3.4         | Saved Dom Freq                                 |
| SCHED IN          | R   | FLOAT  | C,D,E    | 1,2,3.4         | SCHEDuling Input value                         |
| ZLIM 12           | R   | FLOAT  | C,D,E    | 1,2,3,4         | Zone LIMit between zones 1 and 2.              |
| ZLIM 23           | R   | FLOAT  | C,D,E    | 1,2,3,4         | Zone LIMit between zones 2 and 3.              |
| ZLIM_34           | R   | FLOAT  | C,D,E    | 1,2,3,4         | Zone LIMit between zones 3 and 4.              |

| ZLIM 45          | R        | FLOAT  | CDE   | 1234    | Zone LIMit between zones 4 and 5                  |
|------------------|----------|--------|-------|---------|---------------------------------------------------|
| WUNDEF5          | R        | WORD   | CDE   | 1234    | Unknown word value                                |
| WUNDEE6          | D        | WORD   | C D E | 1,2,3,+ | Unknown word value                                |
| NO OF DEC        |          | DVTE   | C.D.E | 1,2,3,4 | The number of DECimals for MV                     |
| NO_OF_DEC        | N<br>D   |        | C,D,E | 1,2,3,4 |                                                   |
|                  | K        | STRING | D,E   | 2,3,4   | The UNIT of the measured value                    |
| MIN              | R        | FLOAT  | D,E   | 2,3,4   | The MINimum value of measuring range              |
| MAX              | R        | FLOAT  | D,E   | 2,3,4   | The MAXimum value of measuring                    |
| ONO_OF_DEC       | R        | BYTE   | C,D,E | 1,2,3,4 | The number of DECimals for                        |
|                  |          |        |       |         | OUTput                                            |
| OUT_UNIT         | R        | STRING | D,E   | 2,3,4   | The UNIT of the OUTput value                      |
| OUT_MIN          | R        | FLOAT  | D,E   | 2,3,4   | The MINimum value of the OUTput range.            |
| OUT_MAX          | R        | FLOAT  | D,E   | 2,3,4   | The MAXimum value of the OUTput range.            |
| SUBSYSTEM        | R        | BYTE   | D,E   | 4       | PROCess SECtion                                   |
| CLASS            | R        | BYTE   | D.E   | 4       | CLASS                                             |
| E1NAME           | R        | STRING | D.E   | 4       | NAME of mode E1                                   |
| E2NAME           | R        | STRING | D.E   | 4       | NAME of mode E2                                   |
| E3NAME           | R        | STRING | DE    | 4       | NAME of mode E3                                   |
| FUNDEF3          | R        | FLOAT  | DE    | 1       | TS Time Base                                      |
| MML SP           | R<br>R/W | FLOAT  | D,E   | 4       | MMI SetPoint                                      |
| MML MANOUT       |          | FLOAT  | D,E   | 4       | MMI Manual Output                                 |
| MINII_MANOUI     | K/W      | FLOAT  | D,E   | 4       | MMI Manual Output                                 |
| PRESENT_GAIN     | K/W      | FLOAT  | D,E   | 4       | Present GAIN value.                               |
| PRESENT_TT       | R/W      | FLOAT  | D,E   | 4       | Present Integration Time in seconds.              |
| PRESENT_TD       | R/W      | FLOAT  | D,E   | 4       | Present Derivation Time in seconds.               |
| PRESENT_BETA     | R/W      | FLOAT  | D,E   | 4       | Present Setpoint factor (BETA) in P part.         |
| PRESENT_TS       | R/W      | FLOAT  | D,E   | 4       | Present Sampling Time (period) in seconds.        |
| PRESENT_DOM_FREQ | R        | FLOAT  | D,E   | 4       | Present Dom Freq                                  |
| SCALE A MV       | R        | FLOAT  | D,E   | 4       | Scaling constant A                                |
| SCALE B MV       | R        | FLOAT  | D.E   | 4       | Scaling constant B                                |
| SCALE A OUT      | R        | FLOAT  | D.E   | 4       | Scaling constant A                                |
| SCALE B OUT      | R        | FLOAT  | D.E   | 4       | Scaling constant B                                |
| MML OUT LL       | R/W      | FLOAT  | DE    | 4       | Low Limit Output value                            |
| MML OUT HL       | R/W      | FLOAT  | DE    | 4       | Hi Limit Output value                             |
| DEADZONE         | R/W      | FLOAT  | DE    | 1       | Deadzone %                                        |
| MMI SETDI        |          | FLOAT  | D,E   | 4       | Low Limit of Sataoint                             |
| MML SETDU        |          | FLOAT  | D,E   | 4       | Low Limit of Setpoint                             |
|                  |          | FLOAT  | D,E   | 4       | Alarm limit L2 of Maggured Value                  |
|                  | K/W      | FLOAT  | D,E   | 4       | Alarm limit L2 of Measured Value.                 |
|                  | R/W      | FLOAT  | D,E   | 4       | Alarm limit L1 of Measured Value.                 |
| MMI_MVH2         | R/W      | FLOAT  | D,E   | 4       | Alarm limit H2 of Measured Value.                 |
| MMI_MVH1         | R/W      | FLOAT  | D,E   | 4       | Alarm limit H1 of Measured Value.                 |
| MMI_MVHYST       | R        | FLOAT  | D,E   | 4       | HYSTeresis for alarm limits of<br>Measured Value. |
| MMI_DEVL1        | R/W      | FLOAT  | D,E   | 4       | Low alarm limit 1 for control DEViation.          |
| MMI_DEVH1        | R/W      | FLOAT  | D,E   | 4       | High alarm limit 1 for control DEViation.         |
| MMI_DEVHYST      | R        | FLOAT  | D,E   | 4       | HYSTeresis for alarm limits for DEViation.        |
| FUNDEF4          | R        | FLOAT  | D,E   | 4       | Param15 Spare01                                   |
| FUNDEF5          | R        | FLOAT  | D.E   | 4       | Param15 Spare02                                   |
| FREQLIM          | R/W      | FLOAT  | D.E   | 4       | Maximum speed of dominant poles                   |
|                  | 10 11    | 120111 | 2,2   |         | "No limit" is shown for values                    |

|          |     |       |       |         | 1000000 or greater, other values numerically. "No limit" trigged |
|----------|-----|-------|-------|---------|------------------------------------------------------------------|
|          |     |       |       |         | results in 1000000 being stored.                                 |
| EXCL_OUT | R/W | FLOAT | D,E   | 4       | EXCitation Level for the OUTput.                                 |
| EXCL_SP  | R/W | FLOAT | D,E   | 4       | EXCitation Level for the SetPoint.                               |
| RESPTYPE | R   | BYTE  | D,E   | 4       | RESPonse TYPE.                                                   |
|          |     |       |       |         | 5 = EXTRA FAST                                                   |
|          |     |       |       |         | 4 = FAST                                                         |
|          |     |       |       |         | 3 = NORMAL                                                       |
|          |     |       |       |         | 2 = DAMPED                                                       |
|          |     |       |       |         | 1 = EXTRA DAMPED                                                 |
| SCH_MIN  | R   | FLOAT | D,E   | 4       | The MINimum value of the SCHed                                   |
|          |     |       |       |         | in range.                                                        |
| SCH_MAX  | R   | FLOAT | D,E   | 4       | The MAXimum value of the SCHed                                   |
|          |     |       |       |         | in range.                                                        |
| AT_COUNT | R   | BYTE  | C,D,E | 1,2,3,4 | Autotuning counter                                               |
| AT_PHASE | R   | BYTE  | C,D,E | 1,2,3,4 | Autotuning phase.                                                |
|          |     |       |       |         | 1 = Off                                                          |
|          |     |       |       |         | 4 = Listen                                                       |
|          |     |       |       |         | 8 = Relay                                                        |
|          |     |       |       |         | ? = Excitation                                                   |
|          |     |       |       |         | ? = Verification                                                 |
| ORDERS   | W   | LONG  |       |         | Write only. Use bit $0 - 14$ .                                   |
|          |     |       |       |         | See PIDCONA ORDERS bit table                                     |
|          |     |       |       |         | below.                                                           |

## 21.8.1 PIDCONA STATUS1 bits

| Bit | R/W | Description                       |
|-----|-----|-----------------------------------|
| 0   | R   | IMPLEMENTED                       |
| 1   | R   | ACTUATOR                          |
| 2   | R   | MVDIR                             |
| 3   | R/W | SELECTED                          |
| 4   | R   | MANPREF                           |
| 5   | R   | SHOW_ACT                          |
| 6   | R   | SHOW_SCHED                        |
| 7   | R   | AUTOSP_tracking                   |
| 16  | R/W | ALARM_UNACK Write 1 = Acknowledge |
| 17  | R   | DISTURBANCE                       |
| 19  | R/W | ALARM_F1_BLK                      |
| 21  | R/W | ALARM_F2_BLK                      |
| 24  | R   | OUT=LL                            |
| 25  | R   | OUT=HL                            |
| 26  | R   | SP=LL                             |
| 27  | R   | SP=HL                             |

# 21.8.2 PIDCONA STATUS2 bits

| Bit | R/W | Description             |
|-----|-----|-------------------------|
| 0   | R   | TS_MV <l1< td=""></l1<> |
| 1   | R   | TS_MV>H1                |
| 2   | R   | TS_DEV <l< td=""></l<>  |
| 3   | R   | TS_DEV>H                |
| 4   | R   | TS_MV <l2< td=""></l2<> |
| 5   | R   | TS_MV>H2                |
| 6   | R   | TS_LOCAL                |
| 7   | R   | TS_MAN                  |
| 8   | R   | TS_AUTO                 |

| 9  | R | TS_E1            |
|----|---|------------------|
| 10 | R | TS_E2            |
| 11 | R | TS_E3            |
| 12 | R | TS_AI_ERROR      |
| 13 | R | TS_AT_PC_ABORTED |
| 14 | R | TS_AT_FAILED     |
| 15 | R | TS_AT_ALERT      |
| 16 | R | TS_INV_TSAMP     |
| 17 | R | TS_ADAP_FAIL     |

## 21.8.3 PIDCONA STATUS3 bits

| Bit | R/W | Description        |
|-----|-----|--------------------|
| 0   | R   | BAL                |
| 1   | R/W | MAN                |
| 2   | R/W | AUTO               |
| 3   | R/W | E1                 |
| 4   | R/W | E2                 |
| 5   | R/W | E3                 |
| 6   | R   | LOCAL_OUT          |
| 7   | R   | CLAMP_OUT          |
| 8   | R   | EXT_OUT_LIMIT      |
| 9   | R   | BAD_SN             |
| 10  | R   | OUTSIDE_START_ZONE |
| 11  | R   | AT_TIMEOUT         |
| 12  | R   | VERFIY_UNCERTAIN   |
| 13  | R   | AT_INDICATOR       |
| 14  | R   | AD_INDICATOR       |
| 15  | R   | ATEnable           |
| 16  | R   | GSEnable           |
| 24  | R/W | MMI_MAN Forced     |
| 25  | R   | MMI_MAN            |
| 26  | R   | MMI_AUTO           |
| 29  | R   | MMI_E1             |
| 30  | R   | MMI_E2             |
| 31  | R   | MMI_E3             |

## 21.8.4 PIDCONA STATUS4 bits

| Bit | R/W | Description                |
|-----|-----|----------------------------|
| 0   | R   | ALARM_F1_BLK               |
| 1   | R   | ALARM_F1_PERIOD            |
| 2   | R/W | PRINT_F1_BLK               |
| 8   | R   | ALARM_F2_BLK               |
| 9   | R   | ALARM_F2_PERIOD            |
| 10  | R/W | PRINT_F2_BLK               |
| 16  | R   | UNACK MV <l1< td=""></l1<> |
| 17  | R   | UNACK MV>H1                |
| 18  | R   | UNACK DEV <l< td=""></l<>  |
| 19  | R   | UNACK DEV>H                |
| 24  | R   | UNACK MV <l2< td=""></l2<> |
| 25  | R   | UNACK MV>H2                |

## 21.8.5 PIDCONA STATUS5 bits

| Bit | R/W | Description         |
|-----|-----|---------------------|
| 0   | R   | UNACK AT PC ABORTED |
| 1   | R   | UNACK AT FAILED     |

| 2  | R   | UNACK AT ALERT   |
|----|-----|------------------|
| 3  | R   | UNACK INV TSAMP  |
| 4  | R   | UNACK AT FAIL    |
| 16 | R   | START TUNE       |
| 17 | R   | CONT TUNE        |
| 18 | R   | SAVE REQUEST     |
| 19 | R   | RESTORE REQUEST  |
| 20 | R/W | ADAP_ENABLED     |
| 21 | R/W | FREQ_UNLIMITED   |
| 22 | R   | VERIFY REQUEST   |
| 23 | R   | RETRIEVE         |
| 24 | R   | RETRIEVE ALLOWED |

# 21.8.6 PIDCONA ORDERS bits

| Trig | Trig by writing a 1. |                  |  |  |  |  |
|------|----------------------|------------------|--|--|--|--|
| Bit  | R/W                  | Description      |  |  |  |  |
| 0    | W                    | Extra Damped     |  |  |  |  |
| 1    | W                    | Damped           |  |  |  |  |
| 2    | W                    | Normal           |  |  |  |  |
| 3    | W                    | Fast             |  |  |  |  |
| 4    | W                    | Extra Fast       |  |  |  |  |
| 7    | W                    | Start Tune       |  |  |  |  |
| 8    | W                    | Continue Tune    |  |  |  |  |
| 9    | W                    | Verify           |  |  |  |  |
| 10   | W                    | Accept & Save    |  |  |  |  |
| 11   | W                    | Stop & Restore   |  |  |  |  |
| 12   | W                    | Retrieve Aborted |  |  |  |  |
| 13   | W                    | Save             |  |  |  |  |
| 14   | W                    | Restore          |  |  |  |  |

# 21.9 RATIOSTN Object

| Field        | R/W | Data Type | SubType   | Access Type | Description                      |
|--------------|-----|-----------|-----------|-------------|----------------------------------|
| NAME         | R   | STRING    | D,E       | 2,3,4       | RATIOSTN object name             |
| DESCRIPTION  | R   | STRING    | D,E       | 2,3,4       | A description of the object      |
| STATUS1      | R   | LONG      | C,D,E     | 1,2,3,4     | 32 Status bits. See RATIOSTN     |
|              |     |           |           |             | STATUS1 bits table               |
| STATUS2      | R   | LONG      | C,D,E     | 1,2,3,4     | 32 Status bits. See RATIOSTN     |
|              |     |           |           |             | STATUS2 bits table               |
| STATUS3      | R   | LONG      | C,D,E     | 1,2,3,4     | 32 Status bits. See RATIOSTN     |
|              |     |           |           |             | STATUS3 bits table               |
| STATUS4      | R   | LONG      | C,D,E     | 1,2,3,4     | 32 Status bits. See RATIOSTN     |
|              |     |           |           |             | STATUS4 bits table               |
| MMI_RATIOREF | R/W | FLOAT     | C,D,E     | 1,2,3,4     | Ratio reference value            |
| MMI_MAN_OUT  | R/W | FLOAT     | C,D,E     | 1,2,3,4     | Manual output value              |
| MMI_BIAS     | R/W | FLOAT     | C,D,E     | 1,2,3,4     | BIAS value                       |
| MMI_OUT_LL   | R/W | FLOAT     | C,D,E     | 1,2,3,4     | Low limitation value for output  |
|              |     |           |           |             | from MMC                         |
| MMI_OUT_HL   | R/W | FLOAT     | C,D,E     | 1,2,3,4     | High limitation value for output |
|              |     |           |           |             | from MMC                         |
| MV           | R   | FLOAT     | C,D,E,T,S | 1,2,3,4     | Measured value                   |
| RATIOREF     | R   | FLOAT     | C,D,E     | 1,2,3,4     | Ratio reference                  |
| WRATIO       | R   | FLOAT     | C,D,E,T,S | 1,2,3,4     | Working setpoint                 |
| OUT          | R   | FLOAT     | C,D,E,T,S | 1,2,3,4     | Output value                     |
| MAN_OUT      | R   | FLOAT     | C,D,E     | 1,2,3,4     | Manual output reference value    |
| TS           | R   | FLOAT     | C,D,E     | 1,2,3,4     | TS                               |
| MMI_RATIOL   | R/W | FLOAT     | D,E       | 3,4         | Limitation value, Ratio low      |

| MMI_RATIOH  | R/W | FLOAT  | D,E   | 3,4     | Limitation value, Ratio high                |
|-------------|-----|--------|-------|---------|---------------------------------------------|
| MMI_MVL2    | R/W | FLOAT  | D,E   | 3,4     | Alarm limit value, L2, for measured value   |
| MMI_MVL1    | R/W | FLOAT  | D,E   | 3,4     | Alarm limit value, L1, for measured value   |
| MMI_MVH1    | R/W | FLOAT  | D,E   | 3,4     | Alarm limit value, H1, for measured value   |
| MMI_MVH2    | R/W | FLOAT  | D,E   | 3,4     | Alarm limit value, H2, for measured value   |
| MMI_MV_HYST | R   | FLOAT  | D,E   | 3,4     | Alarm unit hysteresis, measured value       |
| EXT_OUT_LL  | R   | FLOAT  | C,D,E | 1,2,3,4 | External limitation value, Low, for output  |
| EXT_OUT_HL  | R   | FLOAT  | C,D,E | 1,2,3,4 | External limitation value, High, for output |
| EXT_BIAS    | R   | FLOAT  | C,D,E | 1,2,3,4 | External BIAS                               |
| POUT        | R   | FLOAT  | C,D,E | 1,2,3,4 | Presentation Output                         |
| MNO_OF_DEC  | R   | BYTE   | C,D,E | 1,2,3,4 | Number of decimals for measured value       |
| RNO_OF_DEC  | R   | BYTE   | C,D,E | 1,2,3,4 | Number of decimals for ratio factor         |
| PONO_OF_DEC | R   | BYTE   | C,D,E | 1,2,3,4 | Number of decimals for process output       |
| MRANGE_MIN  | R   | FLOAT  | D,E   | 2,3,4   | Min value of measured value                 |
| MRANGE_MAX  | R   | FLOAT  | D,E   | 2,3,4   | Max value of measured value                 |
| MUNIT       | R   | STRING | D,E   | 3,4     | Engineering unit for measured value         |
| RRUNIT      | R   | STRING | D,E   | 3,4     | Engineering unit for ratio factor           |
| POUNIT      | R   | STRING | D,E   | 3,4     | Engineering unit for process output         |
| CLASS       | R   | BYTE   | D,E   | 4       | Class                                       |
| SUBSYSTEM   | R   | BYTE   | D,E   | 4       | Process section                             |
| E1_NAME     | R   | STRING | D,E   | 4       | Name of external reference 1                |

# 21.9.1 RATIOSTN STATUS1 bits

| Bit | R/W | Description         |                       |
|-----|-----|---------------------|-----------------------|
| 0   | R   | IMPLEMENTED         |                       |
| 2   | R   | RUNNING             |                       |
| 5   | R/W | SELECTED            |                       |
| 7   | R   | TESTED              |                       |
| 8   | R   | PANEL_CTRL          |                       |
| 16  | R/W | ALARM_UNACK         | Write 1 = Acknowledge |
| 17  | R   | REPEAT_FAIL_BLK     |                       |
| 18  | R   | DIST                |                       |
| 19  | R/W | ALARM_F1_BLK        |                       |
| 20  | R   | ALARM_F1_PERIOD_BLK |                       |
| 21  | R/W | ALARM_F2_BLK        |                       |
| 22  | R   | ALARM_F2_PERIOD_BLK |                       |
| 24  | R   | OUT=LL              |                       |
| 25  | R   | OUT=HL              |                       |
| 26  | R   | RATIO=LL            |                       |
| 27  | R   | RATIO=HL            |                       |

## 21.9.2 RATIOSTN STATUS2 bits

| Bit | R/W | Description             |
|-----|-----|-------------------------|
| 0   | R   | TS_MV <l1< td=""></l1<> |

| 1  | R | TS_MV>H1                |
|----|---|-------------------------|
| 2  | R | TS_MV <l2< td=""></l2<> |
| 3  | R | TS_MV>H2                |
| 4  | R | AI_ERROR                |
| 6  | R | DCM_ERROR               |
| 7  | R | PC_BLK                  |
| 8  | R | SERVUC                  |
| 9  | R | HW_ERR                  |
| 24 | R | MMI_MAN                 |
| 25 | R | MMI_AUTO                |
| 26 | R | MMI_E1                  |

# 21.9.3 RATIOSTN STATUS3 bits

| Bit | R/W | Description   |
|-----|-----|---------------|
| 0   | R   | REMOTE        |
| 1   | R   | CENTRAL       |
| 2   | R   | LOCAL         |
| 3   | R   | SERVICE_UNIT  |
| 16  | R   | TRACK_B       |
| 17  | R/W | MAN           |
| 18  | R/W | AUTO          |
| 19  | R/W | E1            |
| 20  | R   | EXT_BIAS_ENBL |
| 21  | R   | EXT_OUT_LIMIT |

# 21.9.4 RATIOSTN STATUS4 bits

| Bit | R/W | Description             |
|-----|-----|-------------------------|
| 2   | R/W | PRINT_F1_BLK            |
| 3   | R   | REPEAT_F1_FAIL_CTRL     |
| 10  | R/W | PRINT_F2_BLK            |
| 11  | R   | REPEAT_F2_FAIL_CTRL     |
| 16  | R   | AU_MV <l1< td=""></l1<> |
| 17  | R   | AU_MV>H1                |
| 24  | R   | AU_MV <l2< td=""></l2<> |
| 25  | R   | AU_MV>H2                |

# 21.10 MANSTN Object

| Field       | R/W | Data Type | SubType   | Access Type | Description                 |
|-------------|-----|-----------|-----------|-------------|-----------------------------|
| NAME        | R   | STRING    | D,E       | 2,3,4       | MANSTN object name          |
| DESCRIPTION | R   | STRING    | D,E       | 2,3,4       | A description of the object |
| STATUS1     | R   | LONG      | C,D,E     | 1,2,3,4     | 32 Status bits. See table   |
|             |     |           |           |             | MANSTN STATUS1 bits         |
| STATUS2     | R   | LONG      | C,D,E     | 1,2,3,4     | 32 Status bits. See table   |
|             |     |           |           |             | MANSTN STATUS2 bits         |
| STATUS3     | R   | LONG      | C,D,E     | 1,2,3,4     | 32 Status bits. See table   |
|             |     |           |           |             | MANSTN STATUS3 bits         |
| STATUS4     | R   | LONG      | C,D,E     | 1,2,3,4     | 32 Status bits. See table   |
|             |     |           |           |             | MANSTN STATUS4 bits         |
| MV          | R   | FLOAT     | C,D,E,T,S | 1,2,3,4     | Measured value to MMC       |
| OUTREF      | R   | FLOAT     | C,D,E     | 1,2,3,4     | Output reference value      |
| OUT         | R   | FLOAT     | C,D,E,T,S | 1,2,3,4     | Output value to MMC         |
| TS          | R   | FLOAT     | C,D,E     | 1,2,3,4     | TS                          |
| MMI_MVL2    | R/W | FLOAT     | D,E       | 3,4         | Alarm limit value, L2, for  |
|             |     |           |           |             | measured value              |
| MMI_MVL1    | R/W | FLOAT     | D,E       | 3,4         | Alarm limit value, L1, for  |

|             |     |        |           |         | measured value                  |
|-------------|-----|--------|-----------|---------|---------------------------------|
| MMI_MVH1    | R/W | FLOAT  | D,E       | 3,4     | Alarm limit value, H1, for      |
|             |     |        |           |         | measured value                  |
| MMI_MVH2    | R/W | FLOAT  | D,E       | 3,4     | Alarm limit value, H2, for      |
|             |     |        |           |         | measured value                  |
| MMI_MV_HYST | R   | FLOAT  | D,E       | 3,4     | Alarm unit hysteresis, measured |
|             |     |        |           |         | value                           |
| POUT        | R   | FLOAT  | C,D,E     | 1,2,3,4 | Presentation Output             |
| PRES1       | R   | FLOAT  | C,D,E,T,S | 1,2,3,4 | Pres1                           |
| MNO_OF_DEC  | R   | BYTE   | C,D,E     | 1,2,3,4 | Number of decimals for          |
|             |     |        |           |         | measured value                  |
| P0NO_OF_DEC | R   | BYTE   | C,D,E     | 1,2,3,4 | Number of decimals for process  |
|             |     |        |           |         | output                          |
| P1NO_OF_DEC | R   | BYTE   | D,E       | 3,4     | Number of decimals for process  |
|             |     |        |           |         | output                          |
| MRANGE_MIN  | R   | FLOAT  | D,E       | 2,3,4   | Min value of measured value     |
| MRANGE_MAX  | R   | FLOAT  | D,E       | 2,3,4   | Max value of measured value     |
| PORANGE_MIN | R   | FLOAT  | D,E       | 3,4     | Process output minimum          |
| PORANGE_MAX | R   | FLOAT  | D,E       | 3,4     | Process output maximum          |
| P1RANGE_MIN | R   | FLOAT  | D,E       | 3,4     | Process output minimum          |
| P1RANGE_MAX | R   | FLOAT  | D,E       | 3,4     | Process output maximum          |
| MUNIT       | R   | STRING | D,E       | 3,4     | Engineering unit for measured   |
|             |     |        |           |         | value                           |
| POUNIT      | R   | STRING | D,E       | 3,4     | Engineering unit for process    |
|             |     |        |           |         | output                          |
| P1UNIT      | R   | STRING | D,E       | 3,4     | Engineering unit for process    |
|             |     |        |           |         | output                          |
| MMI_OUT_REF | R/W | FLOAT  | D,E       | 4       | Manual output reference value   |
| MMI_OUT_LL  | R/W | FLOAT  | D,E       | 4       | Out low limit value             |
| MMI OUT HL  | R/W | FLOAT  | D,E       | 4       | Out high limit value            |
| CLASS       | R   | BYTE   | D,E       | 4       | Class                           |
| SUBSYSTEM   | R   | BYTE   | D,E       | 4       | Process section                 |
| PERC MIN    | R   | FLOAT  | D,E       | 4       |                                 |
| PERC MAX    | R   | FLOAT  | D,E       | 4       |                                 |
| E1_NAME     | R   | STRING | D,E       | 4       | Name of external reference 1.   |

# 21.10.1 MANSTN STATUS1 bits

| Bit | R/W | Description                       |
|-----|-----|-----------------------------------|
| 0   | R   | IMPLEMENTED                       |
| 2   | R   | RUNNING                           |
| 3   | R   | ACTUATOR                          |
| 4   | R   | MVDIR                             |
| 5   | R/W | SELECTED                          |
| 7   | R   | TESTED                            |
| 8   | R   | PANEL_CTRL                        |
| 9   | R   | ON_OFF_CTRL                       |
| 16  | R/W | ALARM_UNACK Write 1 = Acknowledge |
| 17  | R   | REPEAT_FAIL_BLK                   |
| 18  | R   | DIST                              |
| 19  | R/W | ALARM_F1_BLK                      |
| 20  | R   | ALARM_F1_PERIOD_BLK               |
| 21  | R/W | ALARM_F2_BLK                      |
| 22  | R   | ALARM_F2_PERIOD_BLK               |
| 24  | R   | OUT=LL                            |
| 25  | R   | OUT=HL                            |

### 21.10.2 MANSTN STATUS2 bits

| Bit | R/W | Description             |
|-----|-----|-------------------------|
| 0   | R   | TS_MV <l1< td=""></l1<> |
| 1   | R   | TS_MV>H1                |
| 2   | R   | TS_MV <l2< td=""></l2<> |
| 3   | R   | TS_MV>H2                |
| 4   | R   | AI_ERROR                |
| 5   | R   | AO_ERROR                |
| 6   | R   | DCM_ERROR               |
| 7   | R   | PC_BLK                  |
| 8   | R   | SERVUC                  |
| 9   | R   | HW_ERR                  |
| 24  | R   | MMI_MAN                 |
| 25  | R   | MMI_E1                  |

## 21.10.3 MANSTN STATUS3 bits

| Bit | R/W | Description  |
|-----|-----|--------------|
| 0   | R   | REMOTE       |
| 1   | R   | CENTRAL      |
| 2   | R   | LOCAL        |
| 3   | R   | SERVICE_UNIT |
| 16  | R   | TRACK_B      |
| 17  | R/W | MAN          |
| 18  | R/W | E1           |

## 21.10.4 MANSTN STATUS4 bits

| Bit | R/W | Description             |
|-----|-----|-------------------------|
| 2   | R/W | PRINT_F1_BLK            |
| 3   | R   | REPEAT_F1_FAIL_CTRL     |
| 10  | R/W | PRINT_F2_BLK            |
| 11  | R   | REPEAT_F2_FAIL_CTRL     |
| 16  | R   | AU_MV <l1< td=""></l1<> |
| 17  | R   | AU_MV>H1                |
| 24  | R   | AU_MV <l2< td=""></l2<> |
| 25  | R   | AU_MV>H2                |

## 21.11 MMCX Object

| Field       | R/W | Data   | Sub   | Access  | Description                              |
|-------------|-----|--------|-------|---------|------------------------------------------|
|             |     | Туре   | Туре  | Туре    |                                          |
| NAME        | R   | STRING | D,E   | 3,4     | Object name                              |
| DESCRIPTION | R   | STRING | D,E   | 3,4     | Object description                       |
| RTYPE       | R   | BYTE   | C,D,E | 1,2,3,4 | Reference TYPE for GROUP.                |
| BOOL_A_H    | R   | BYTE   | C,D,E | 1,2,3,4 | BOOLean A - H. Extra free flags to be    |
|             |     |        |       |         | used by PC program.                      |
|             |     |        |       |         | BOOL $A = Bit 0$                         |
|             |     |        |       |         | BOOL $B = Bit 1$                         |
|             |     |        |       |         |                                          |
|             |     |        |       |         |                                          |
|             |     |        |       |         | BOOL $H = Bit 7$                         |
| STATUS      | R/W | WORD   | C,D,E | 1,2,3,4 | Status bits 0 - 7                        |
|             |     |        |       |         |                                          |
|             |     |        |       |         | See status bits table below              |
| ALARM_UNACK | R   | LONG   | C,D,E | 1,2,3,4 | Bit $0 =$ Indicates if there is an       |
|             |     |        |       |         | unacknowledged alarm for bit number 0 in |
|             |     |        |       |         | the IND1 word                            |

|              |        |        |           |         | Bit $31 =$ Indicates if there is an       |
|--------------|--------|--------|-----------|---------|-------------------------------------------|
|              |        |        |           |         | unacknowledged alarm for bit number 15    |
|              |        |        |           |         | in the IND2 word                          |
| IND1         | R      | WORD   | C,D,E     | 1,2,3,4 | The INDication 1 terminal contains status |
|              |        |        |           |         | indications from PC.                      |
| IND2         | R      | WORD   | C,D,E     | 1,2,3,4 | The INDication 2 terminal contains status |
|              |        |        |           |         | indications from PC.                      |
| R_RES        | R      | FLOAT  | C,D,E     | 1,2,3,4 | Real RESult from PC.                      |
| I_RES        | R      | LONG   | C,D,E     | 1,2,3,4 | Long Integer RESult from PC.              |
| INTWA        | R      | WORD   | C,D,E     | 1,2,3,4 | INTeger Word A. Integer word to be used   |
|              |        |        |           |         | by PC program.                            |
| INTWB        | R      | WORD   | C,D,E     | 1,2,3,4 | INTeger Word B. Integer word to be used   |
|              |        |        |           |         | by PC program.                            |
| PRES_A       | R      | STRING | D,E       | 2,3,4   | PRES A. Freely usable text. 10 chars      |
| PRES_B       | R      | STRING | D,E       | 2,3,4   | PRES B. Freely usable text. 10 chars      |
| ACT_PRES_TXT | R      | STRING | C,D,E     | 1,2,3,4 | Presentation of active interlocks. The    |
|              |        |        |           |         | string comes from one of the texts        |
|              |        |        |           |         | I2_08TXT to I2_14TXT. The text is         |
|              |        |        |           |         | prioritized by the active signal with the |
|              |        |        |           |         | lowest number among the signals           |
|              |        |        |           |         | IND2_08 to IND2_14.                       |
| REALA        | R      | FLOAT  | C,D,E     | 1,2,3,4 | REAL A. Extra real values to be used for  |
|              | -      |        | ~ ~ ~ ~   |         | presentation by PC program.               |
| REALB        | R      | FLOAT  | C,D,E     | 1,2,3,4 | REAL B. Extra real values to be used for  |
| DE LL C      |        |        | <u> </u>  | 1.2.2.4 | presentation by PC program.               |
| REALC        | R      | FLOAT  | C,D,E     | 1,2,3,4 | REAL C. Extra real values to be used for  |
| DE LI D      | -      |        | app       | 1.2.2.4 | presentation by PC program.               |
| REALD        | R      | FLOAT  | C,D,E     | 1,2,3,4 | REAL D. Extra real values to be used for  |
| DEALE        | D      | FLOAT  | CDE       | 1 2 2 4 | DEAL E Estre real subves to be used for   |
| KEALE        | к      | FLOAT  | C,D,E     | 1,2,3,4 | REAL E. Extra feat values to be used for  |
| ΔΕΛΙ ΔΑΔΑΜ   | D      | FLOAT  | DE        | 3.1     | A real value, used by AMPI                |
| INTI DADAM   | R<br>D | LONG   | D,E<br>DE | 3,4     | A long value, used by AMPI                |
| PRES HI      | R<br>P | FLOAT  | D,E<br>DE | 3,4     | Real RES High Limit Highest limit used    |
| KKES_IIL     | ĸ      | FLOAT  | D,E       | 3,4     | by PC for limit check of the real value   |
|              |        |        |           |         | REAL RES                                  |
| RRFS II      | R      | FLOAT  | DF        | 3.4     | Real RES Low Limit Lowest limit used      |
| IIIID_EE     | Ĩ.     | 1 Lonn | D,L       | 5,1     | by PC for limit check of the real value   |
|              |        |        |           |         | REAL RES.                                 |
| RRES MIN     | R      | FLOAT  | D.E       | 3.4     | Real RES MINimum.                         |
|              |        |        | _ ,_      | -,.     | Minimum value of REAL RES.                |
| RRES MAX     | R      | FLOAT  | D,E       | 3.4     | Real RES MAXimum.                         |
| _            |        |        | ,         | ,       | Maximum value of REAL RES.                |
| IRES MIN     | R      | LONG   | D,E       | 3,4     | Intl RES MINimum.                         |
|              |        |        |           | -       | Minimum value of INTL RES.                |
| IRES_MAX     | R      | LONG   | D,E       | 3,4     | Intl RES MAXimum.                         |
|              |        |        |           |         | Maximum value of INTL RES.                |
| REALA_MIN    | R      | FLOAT  | D,E       | 3,4     | MINimum value of REAL A.                  |
| REALA_MAX    | R      | FLOAT  | D,E       | 3,4     | MAXimum value of REAL A.                  |
| REALB_MIN    | R      | FLOAT  | D,E       | 3,4     | MINimum value of REAL B.                  |
| REALB_MAX    | R      | FLOAT  | D,E       | 3,4     | MAXimum value of REAL B.                  |
| REALC_MIN    | R      | FLOAT  | D,E       | 3,4     | MINimum value of REAL C.                  |
| REALC_MAX    | R      | FLOAT  | D,E       | 3,4     | MAXimum value of REAL C.                  |
| REALD_MIN    | R      | FLOAT  | D,E       | 3,4     | MINimum value of REAL D.                  |
| REALD_MAX    | R      | FLOAT  | D,E       | 3,4     | MAXimum value of REAL D.                  |

| REALE_MIN      | R    | FLOAT  | D,E | 3,4 | MINimum value of REAL E.                 |
|----------------|------|--------|-----|-----|------------------------------------------|
| REALE_MAX      | R    | FLOAT  | D,E | 3,4 | MAXimum value of REAL E.                 |
| IND_REPEAT_BLK | R    | LONG   | D,E | 3,4 | Shows which of the signals IND1_00 to    |
|                |      |        |     |     | IND2_15 that have repeated error blocks. |
|                |      |        |     |     |                                          |
|                |      |        |     |     | Bit $0 = IND1_{00}$                      |
|                |      |        |     |     |                                          |
|                |      |        |     |     |                                          |
|                |      |        |     |     | Bit $31 = IND2_{15}$                     |
| I2_08TXT       | R    | STRING | D,E | 4   | Text 20 chars                            |
| I2_09TXT       | R    | STRING | D,E | 4   | Text 20 chars                            |
| I2_10TXT       | R    | STRING | D,E | 4   | Text 20 chars                            |
| I2_11TXT       | R    | STRING | D,E | 4   | Text 20 chars                            |
| I2_12TXT       | R    | STRING | D,E | 4   | Text 20 chars                            |
| I2_13TXT       | R    | STRING | D,E | 4   | Text 20 chars                            |
| I2_14TXT       | R    | STRING | D,E | 4   | Text 20 chars                            |
| MORD           | Writ | WORD   |     |     | Group data for Manual ORDers from the    |
|                | e    |        |     |     | operator. Use bit $0 - 15$               |
|                | Only |        |     |     |                                          |
|                | -    |        |     |     | See MORD bits table below                |

## 21.11.1 MMCX STATUS bits

| Bit | R/W | Description   |                                                    |
|-----|-----|---------------|----------------------------------------------------|
| 0   | R   | IMPLEMENTED   |                                                    |
| 1   | R/W | ALARM_BLK     | Write: $1 = Block alarm, 0 = Deblock alarm$        |
| 2   | R   | ALARM_PER_BLK |                                                    |
| 3   | R/W | PRINT_BLK     | Write: $1 = Block Printer$ , $0 = Deblock printer$ |
| 4   | R   | IND1_DIST     |                                                    |
| 5   | R   | IND2_DIST     |                                                    |
| 6   | R/W | SELECTED      | Write $1 = $ Select, $0 = $ Deselect               |
| 7   | R/W | AU_IND        | Write 1 = Acknowledge alarms                       |

### 21.11.2 MMCX MORD bits

Group data for Manual ORDers from the operator.

At an application the MORD bits for MMCX objects was used in the following way. Only the Set commands was used.

Bit 9 = ACIS inside

Bit 10 = Start

Bit 11 = Stop

Bit 12 = ACIS outside

| Bit | R/W | DB Ref | Description      |
|-----|-----|--------|------------------|
| 0   | W   | MORD0  | Set/Reset bit 0  |
| 1   | W   | MORD1  | Set/Reset bit 1  |
| 2   | W   | MORD2  | Set/Reset bit 2  |
| 3   | W   | MORD3  | Set/Reset bit 3  |
| 4   | W   | MORD4  | Set/Reset bit 4  |
| 5   | W   | MORD5  | Set/Reset bit 5  |
| 6   | W   | MORD6  | Set/Reset bit 6  |
| 7   | W   | MORD7  | Set/Reset bit 7  |
| 8   | W   | MORD8  | Set/Reset bit 8  |
| 9   | W   | MORD9  | Set/Reset bit 9  |
| 10  | W   | MORD10 | Set/Reset bit 10 |
| 11  | W   | MORD11 | Set/Reset bit 11 |
| 12  | W   | MORD12 | Set/Reset bit 12 |
| 13  | W   | MORD13 | Set/Reset bit 13 |
| 14  | W   | MORD14 | Set/Reset bit 14 |

| 15 | W | MORD15 | Set/Reset bit 15 |
|----|---|--------|------------------|

## 21.12 VALVECON Object

| Field  | R/W        | Data Type | Sub<br>Type   | Access<br>Type | Description                                         |
|--------|------------|-----------|---------------|----------------|-----------------------------------------------------|
| STATUS | R/W        | WORD      | C,D,E         | 1,2,3,4        | Status bits 0 - 7                                   |
|        |            |           |               |                | See status bits table below                         |
| IND1   | R          | WORD      | C,D,E,<br>T S | 1,2,3,4        | IND1 status bits $0 - 15$                           |
|        |            |           | 1,5           |                | See IND1 bits table below                           |
| IND2   | R          | WORD      | C,D,E         | 1,2,3,4        | IND2 status bits 0 – 15                             |
|        |            |           |               |                | See IND2 bits table below                           |
| MORD   | Write only | WORD      |               |                | Group data for Manual ORDers from the operator. Use |
|        |            |           |               |                | bit 0 – 15                                          |
|        |            |           |               |                | See MORD bits table below                           |

# 21.12.1 VALVECON STATUS bits

| Bit | R/W | Description   |                                                     |
|-----|-----|---------------|-----------------------------------------------------|
| 0   | R   | IMPLEMENTED   |                                                     |
| 1   | R/W | ALARM_BLK     | Write: $1 = $ Block alarm, $0 = $ Deblock alarm     |
| 2   | R   | ALARM_PER_BLK |                                                     |
| 3   | R/W | PRINT_BLK     | Write: $1 = $ Block Printer, $0 = $ Deblock printer |
| 4   | R   | IND1_DIST     |                                                     |
| 5   | R   | IND2_DIST     |                                                     |
| 6   | R/W | SELECTED      | Write $1 = $ Select, $0 = $ Deselect                |
| 7   | R/W | AU_IND        | Write 1 = Acknowledge alarms                        |

### 21.12.2 VALVECON IND1 bits

| Bit | R/W | Description                                                                     |
|-----|-----|---------------------------------------------------------------------------------|
| 0   | R   | External fault 1                                                                |
| 1   | R   | External fault 2                                                                |
| 2   | R   | Position error open                                                             |
| 3   | R   | Position error closed                                                           |
| 4   | R   | Limit passed                                                                    |
| 7   | R   | Limit switch for open position                                                  |
| 8   | R   | Collective fault indication                                                     |
| 9   | R   | Collective unacknowledged fault                                                 |
| 11  | R   | Limit switch closed position                                                    |
| 12  | R   | Open                                                                            |
| 13  | R   | Close. (Use this bit as TTD log adress with SubType :T. See "18. Collecting TTD |
|     |     | Variable Data")                                                                 |
| 15  | R   | Intermediate position.                                                          |

## 21.12.3 VALVECON IND2 bits

| Bit | R/W | Description                                                               |
|-----|-----|---------------------------------------------------------------------------|
| 0   | R   | Blocked IB 1 and IB3                                                      |
| 1   | R   | Point of control LOCAL                                                    |
| 2   | R   | Point of control TEST                                                     |
| 3   | R   | Point of control STANDBY                                                  |
| 4   | R   | Point of control SEQUENCE                                                 |
| 5   | R   | Control mode AUTO=1 / MAN=0 (According to ABB manuals but seems to be the |
|     |     | opposite in testings)                                                     |
| 7  | R | Ready to run            |
|----|---|-------------------------|
| 8  | R | Active interlocking IC1 |
| 9  | R | Active interlocking IC2 |
| 10 | R | Active interlocking IB1 |
| 11 | R | Active interlocking IB2 |
| 12 | R | Active interlocking IB3 |
| 13 | R | Active interlocking IB4 |
| 14 | R | Active interlocking IA  |

#### 21.12.4 VALVECON MORD bits

| Trig b | Trig by writing 1 to the bit |                |                                          |  |  |  |
|--------|------------------------------|----------------|------------------------------------------|--|--|--|
| Bit    | R/W                          | PC-Element Ref | Description                              |  |  |  |
| 0      | W                            | MORD_00        | Point of control switch-over to LOCAL    |  |  |  |
| 1      | W                            | MORD_01        | Point of control switch-over to TEST     |  |  |  |
| 2      | W                            | MORD_02        | Point of control switch-over to STANDBY  |  |  |  |
| 3      | W                            | MORD_03        | Point of control switch-over to CENTRAL  |  |  |  |
| 4      | W                            | MORD_04        | Auto                                     |  |  |  |
| 5      | W                            | MORD_05        | Man                                      |  |  |  |
| 6      | W                            | MORD_06        | Interlock Set                            |  |  |  |
| 7      | W                            | MORD_07        | Interlock Reset                          |  |  |  |
| 8      | W                            | MORD_08        | Open                                     |  |  |  |
| 9      | W                            | MORD_09        | Close                                    |  |  |  |
| 10     | W                            | MORD_10        | Point of control switch-over to SEQUENCE |  |  |  |

# 21.13 MOTCON Object

| Field  | R/W        | Data<br>Type | Sub<br>Type   | Access<br>Type | Description                                                                                                 |  |
|--------|------------|--------------|---------------|----------------|----------------------------------------------------------------------------------------------------|--|
| STATUS | R/W        | WORD         | C,D,E         | 1,2,3,4        | Status bits 0 - 7                                                                                           |  |
|        |            |              |               |                | See status bits table below                                                                                 |  |
| R_RES  | R          | FLOAT        | C,D,E,<br>T,S | 1,2,3,4        | Motor current as a % of rated current.                                                                      |  |
| RRESHL | R          | FLOAT        | D,E           | 3,4            | The NOMinal CURRent of the motor expressed in amperes. This value is used for limit check of motor current. |  |
| IND1   | R          | WORD         | C,D,E         | 1,2,3,4        | IND1 status bits 0 –15<br>See IND1 bits table below                                                         |  |
| IND2   | R          | WORD         | C,D,E         | 1,2,3,4        | IND2 status bits 0 – 15.   See IND2 bits table below.                                                       |  |
| MORD   | Write only | WORD         |               |                | Group data for Manual ORDers from the operator. Use<br>bit 0 – 15<br>See MORD bits table below              |  |

# 21.13.1 MOTCON STATUS bits

| Bit | R/W | Description   |                                                   |
|-----|-----|---------------|---------------------------------------------------|
| 0   | R   | IMPLEMENTED   |                                                   |
| 1   | R/W | ALARM_BLK     | Write: $1 = Block alarm, 0 = Deblock alarm$       |
| 2   | R   | ALARM_PER_BLK |                                                   |
| 3   | R/W | PRINT_BLK     | Write: $1 = Block$ Printer, $0 = Deblock$ printer |
| 4   | R   | IND1_DIST     |                                                   |
| 5   | R   | IND2_DIST     |                                                   |
| 6   | R/W | SELECTED      | Write $1 =$ Select, $0 =$ Deselect                |
| 7   | R/W | AU_IND        | Write 1 = Acknowledge alarms                      |

#### 21.13.2 MOTCON IND1 bits

| Bit | R/W | Description                          |
|-----|-----|--------------------------------------|
| 0   | R   | Control Voltage fault                |
| 1   | R   | Bimetal relay fault                  |
| 2   | R   | Local stop                           |
| 3   | R   | Safety monitor                       |
| 4   | R   | Contactor fault                      |
| 5   | R   | Monitor V1 tripped (Mon Low)         |
| 6   | R   | Monitor V2 tripped (Mon High)        |
| 7   | R   | X1 external ind/alarm (Pos A)        |
| 8   | R   | Collective fault indication          |
| 9   | R   | Collective unacknowledged fault      |
| 10  | R   | High motor current                   |
| 11  | R   | X2 external ind/alarm (Pos B)        |
| 12  | R   | Run                                  |
| 13  | R   | Preselected start order 1            |
| 14  | R   | Preselected start order 2            |
| 15  | R   | Exchange of start order in progress. |

# 21.13.3 MOTCON IND2 bits

| Bit | R/W | Description                  |
|-----|-----|------------------------------|
| 0   | R   | Blocked IB 1 and IB3         |
| 1   | R   | Point of control LOCAL       |
| 2   | R   | Point of control TEST        |
| 3   | R   | Point of control STANDBY     |
| 4   | R   | Point of control SEQUENCE    |
| 5   | R   | Control mode AUTO=1/MAN=0    |
| 6   | R   | Started in AUTO              |
| 7   | R   | Ready to run                 |
| 8   | R   | Active interlocking IC1      |
| 9   | R   | Active interlocking IC2      |
| 10  | R   | Active interlocking IB3      |
| 11  | R   | Active interlocking IB4      |
| 12  | R   | Active interlocking IB1      |
| 13  | R   | Active interlocking IB2      |
| 14  | R   | Active interlocking IA       |
| 15  | R   | Block. B-interlocking active |

## 21.13.4 MOTCON MORD bits

| Trig t | Trig by writing 1 to the bit |                |                                         |  |  |  |  |
|--------|------------------------------|----------------|-----------------------------------------|--|--|--|--|
| Bit    | R/W                          | PC-element Ref | Description                             |  |  |  |  |
| 0      | W                            | MORD_00        | Point of control switch-over to LOCAL   |  |  |  |  |
| 1      | W                            | MORD_01        | Point of control switch-over to TEST    |  |  |  |  |
| 2      | W                            | MORD_02        | Point of control switch-over to STANDBY |  |  |  |  |
| 3      | W                            | MORD_03        | Point of control switch-over to CENTRAL |  |  |  |  |
| 4      | W                            | MORD_04        | Auto                                    |  |  |  |  |
| 5      | W                            | MORD_05        | Man                                     |  |  |  |  |
| 6      | W                            | MORD_06        | Intelock Set                            |  |  |  |  |
| 7      | W                            | MORD_07        | Interlock Reset                         |  |  |  |  |
| 8      | W                            | MORD_08        | Forward                                 |  |  |  |  |
| 9      | W                            | MORD_09        | Reverse                                 |  |  |  |  |
| 10     | W                            | MORD_10        | Start                                   |  |  |  |  |
| 11     | W                            | MORD_11        | Stop                                    |  |  |  |  |
| 12     | W                            | MORD_12        | Y1 (Control of external logic)          |  |  |  |  |
| 13     | W                            | MORD_13        | Y2 (Control of external logic)          |  |  |  |  |

| 14 | W | MORD_14 | Y3 (Control of external logic)           |
|----|---|---------|------------------------------------------|
| 15 | W | MORD_15 | Point of control switch-over to SEQUENCE |

# 21.14 TEXT Object

| Field    | R/W | Data   | Sub   | Access | Description                              |  |
|----------|-----|--------|-------|--------|------------------------------------------|--|
|          |     | Туре   | Туре  | Туре   |                                          |  |
| NAME     | R   | STRING | D,E   | 2      | Object name                              |  |
| DEC      | R   | INTB   | C,D,E | 1,2    | Number of decimals                       |  |
| STATUS   | R/W | WORD   | C,D,E | 1,2    | Status bits 0 – 13                       |  |
|          |     |        |       |        |                                          |  |
|          |     |        |       |        | See status bits table below              |  |
| INT_LONG | R/W | LONG   | C,D,E | 1,2    | Text integer long value                  |  |
| REAL     | R/W | FLOAT  | C,D,E | 1,2    | Text float value                         |  |
| DISP_MAX | R   | FLOAT  | D,E   | 2      | Max value to enter for REAL value        |  |
| DISP_MIN | R   | FLOAT  | D,E   | 2      | Min value to enter for REAL value        |  |
| TEXT     | R/W | STRING | C,D,E | 1,2    | Text value. 20, 48 or 72 characters long |  |

# 21.14.1 TEXT STATUS bits

| Bit | R/W | Description |                                       |
|-----|-----|-------------|---------------------------------------|
| 0   | R   | VALID       |                                       |
| 1   | R/W | SELECTED    | Write: $1 = $ Select, $0 = $ Deselect |
| 2   | R/W | MAN         | Write: $1 = Man$ , $0 = Auto$         |
| 3   | R/W | BOOLEAN     | Text boolean value                    |
| 4   | R   | COLOUR1     |                                       |
| 5   | R   | COLOUR2     |                                       |
| 6   | R   | BLANKT      |                                       |
| 7   | R   | BLANKB      |                                       |
| 8   | R   | BLANKR      |                                       |
| 9   | R   | BLANKIL     |                                       |
| 10  | R/W | B1_VAL      |                                       |
| 11  | R/W | B2_VAL      |                                       |
| 12  | R/W | B3_VAL      |                                       |
| 13  | R/W | B4_VAL      |                                       |

# 21.15 GENUSD Object

| Field       | R/W | Data Type | SubType   | Access Type | Description                       |
|-------------|-----|-----------|-----------|-------------|-----------------------------------|
| NAME        | R   | STRING    | D,E       | 2,3,4       | GENUSD object name                |
| DESCRIPTION | R   | STRING    | D,E       | 3,4         | A description of the object       |
| STATUS1     | R   | LONG      | C,D,E     | 1,2,3,4     | See status1 bit table below       |
| STATUS2     | R   | LONG      | C,D,E     | 1,2,3,4     | See status 2 bit table below      |
| MV          | R   | FLOAT     | C,D,E,T,S | 1,2,3,4     | Measured value.                   |
| MV_INTL     | R   | LONG      | C,D,E,T,S | 1,2,3,4     | Measured integer value.           |
| SP          | R   | FLOAT     | C,D,E,T,S | 1,2,3,4     | Setpoint value.                   |
| OUT         | R   | FLOAT     | C,D,E     | 1,2,3,4     | Output value.                     |
| SP_MMC      | R/W | FLOAT     | D,E       | 4           | Preferred setpoint value set by   |
|             |     |           |           |             | the operator.                     |
| SP_INTL_MMC | R/W | LONG      | D,E       | 4           | Setpoint integer value.           |
| OUT_MMC     | R   | FLOAT     | D,E       | 4           | Preferred output value set by the |
|             |     |           |           |             | operator.                         |
| MVH2        | R/W | FLOAT     | C,D,E     | 1,2,3,4     | Upper alarm limit H2.             |
| MVH1        | R/W | FLOAT     | D,E       | 3,4         | Upper alarm limit H1.             |
| MVL1        | R/W | FLOAT     | D,E       | 3,4         | Lower alarm limit L1.             |
| MVL2        | R/W | FLOAT     | C,D,E     | 1,2,3,4     | Lower alarm limit L2.             |
| MAX         | R   | FLOAT     | D,E       | 2,3,4       | Maximum measured value.           |
| MIN         | R   | FLOAT     | D,E       | 2,3,4       | Minimum measured value.           |

| SETPH     | R/W   | FLOAT  | D,E   | 3,4     | Maximum setpoint value.             |
|-----------|-------|--------|-------|---------|-------------------------------------|
| SETPL     | R/W   | FLOAT  | D,E   | 3,4     | Minimum setpoint value.             |
| OUTH      | R     | FLOAT  | D,E   | 3,4     | Maximum output value.               |
| OUTL      | R     | FLOAT  | D,E   | 3,4     | Minimum output value.               |
| MAX_INTL  | R/W   | LONG   | D,E   | 3,4     | Maximum integer value.              |
| MIN_INTL  | R/W   | LONG   | D,E   | 3,4     | Minimum integer value.              |
| UNIT1     | R     | STRING | D,E   | 3,4     | The unit of the measured value      |
|           |       |        |       |         | and setpoint, in percentage, in     |
|           |       |        |       |         | engineering unit.                   |
| UNIT2     | R     | STRING | D,E   | 3,4     | The unit of the measured value 2    |
|           |       |        |       |         | and setpoint 2, in percentage, in   |
|           |       |        |       |         | engineering unit.                   |
| SUBSYSTEM | R     | BYTE   | D,E   | 4       | Process section 0 -16.              |
| CLASS     | R     | BYTE   | D,E   | 4       | Class.                              |
| DEC       | R     | BYTE   | C,D,E | 1,2,3,4 | Number of decimals.                 |
| MORD      | Write | WORD   |       |         | Group data for Manual ORDers        |
|           | only  |        |       |         | from the operator. Use bit $0 - 15$ |
|           |       |        |       |         |                                     |
|           |       |        |       |         | See MORD bits table below           |

# 21.15.1 GENUSD STATUS1 bits

| Bit | R/W | Description                                                    |
|-----|-----|----------------------------------------------------------------|
| 0   | R   | IMPLEMENTED, Implemented                                       |
| 1   | R/W | ALARM_BLK, Alarm is blocked.                                   |
| 2   | R   | AL_PE_BLK, Alarm period block.                                 |
| 3   | R/W | PRINT_BLK, Printout is blocked.                                |
| 4   | R   | REP_FAIL_BLK, Repeats failed block                             |
| 5   | R/W | EVENT_BLK, Event is blocked.                                   |
| 6   | R/W | SELECTED, Object is selected.                                  |
| 7   | R   | MORD_EV_BLK, Not used.                                         |
| 8   | R/W | AU_ST_00, Unacknowledged signal error 1. Write 1 = Acknowledge |
| 9   | R   | AU_ST_01, Unacknowledged signal error 2.                       |
| 10  | R   | AU_ST_02, Unacknowledged alarm 1.                              |
| 11  | R   | AU_ST_03, Unacknowledged alarm 2.                              |
| 12  | R   | AU_ST_04, Unacknowledged alarm 3.                              |
| 13  | R   | AU_ST_05, Unacknowledged alarm 4.                              |
| 14  | R   | AU_ST_06, Unacknowledged alarm 5.                              |
| 15  | R   | AU_ST_07, Unacknowledged alarm 6.                              |
| 16  | R   | PC_ST_00, Signal error 1.                                      |
| 17  | R   | PC_ST_01, Signal error 2.                                      |
| 18  | R   | PC_ST_02, Alarm 1.                                             |
| 19  | R   | PC_ST_03, Alarm 2.                                             |
| 20  | R   | PC_ST_04, Alarm 3.                                             |
| 21  | R   | PC_ST_05, Alarm 4.                                             |
| 22  | R   | PC_ST_06, Alarm 5.                                             |
| 23  | R   | PC_ST_07, Alarm 6.                                             |
| 24  | R   | PC_ST_08, Interlock 1.                                         |
| 25  | R   | PC_ST_09, Interlock 2.                                         |
| 26  | R   | PC_ST_10, Interlock 3.                                         |
| 27  | R   | PC_ST_11, Interlock 4.                                         |
| 28  | R   | PC_ST_12, Interlock 5.                                         |
| 29  | R   | PC_ST_13, Interlock 6.                                         |
| 30  | R   | PC_ST_14, Not used.                                            |
| 31  | R   | PC_ST_15, Not used.                                            |

#### R/W Bit Description W C1 user def command 1 (Write here for backward compatibility, use MORD bits instead) 0 W C2 user def command 2 (Write here for backward compatibility, use MORD bits instead) 1 2 W C3 user def command 3 (Write here for backward compatibility, use MORD bits instead) 3 W C4 user def command 4 (Write here for backward compatibility, use MORD bits instead) W 4 C5 user def command 5 (Write here for backward compatibility, use MORD bits instead) 5 W C6 user def command 6 (Write here for backward compatibility, use MORD bits instead) W C7 user def command 7 (Write here for backward compatibility, use MORD bits instead) 6 W 7 C8 user def command 8 (Write here for backward compatibility, use MORD bits instead) R/W 16 Operator position M1. (Write here for backward compatibility, use MORD bits instead) R/W 17 Operator position M2. (Write here for backward compatibility, use MORD bits instead) 18 R/W Operator position M3. (Write here for backward compatibility, use MORD bits instead) 19 R/W Auto mode. (Write here for backward compatibility, use MORD bits instead) 20 R/W Manual mode. (Write here for backward compatibility, use MORD bits instead) 21 R/W Blocked mode. (Write here for backward compatibility, use MORD bits instead) 22 R/W Standby mode. (Write here for backward compatibility, use MORD bits instead) 24 R On/Off square indication. On/Off square indication. 25 R 26 R On/Off square indication. 27 R On/Off square indication.

## 21.15.2 GENUSD STATUS2 bits

#### 21.15.3 GENUSD MORD bits

| Write | only. |         |            |                                     |
|-------|-------|---------|------------|-------------------------------------|
| Bit   | R/W   | DB Ref  | PC-element | Description                         |
|       |       |         | ref        |                                     |
| 0     | W     | MORD 1  | ORDM1      | ORDer output operator position M1.  |
| 1     | W     | MORD 2  | ORDM2      | ORDer output operator position M2.  |
| 2     | W     | MORD 3  | ORDM3      | ORDer output operator position M3.  |
| 3     | W     | MORD 4  | ORDMAN     | ORDer output MANual mode.           |
| 4     | W     | MORD 5  | ORDAUTO    | ORDer output AUTO mode.             |
| 5     | W     | MORD 6  | ORDBLK     | ORDer output BLocKed mode.          |
| 6     | W     | MORD 7  | ORDSTDBY   | ORDer output STand BY mode.         |
| 8     | W     | MORD 9  | ORDC1      | ORDer output C1. User def command 1 |
| 9     | W     | MORD 10 | ORDC2      | ORDer output C2. User def command 2 |
| 10    | W     | MORD 11 | ORDC3      | ORDer output C3. User def command 3 |
| 11    | W     | MORD 12 | ORDC4      | ORDer output C4. User def command 4 |
| 12    | W     | MORD 13 | ORDC5      | ORDer output C5. User def command 5 |
| 13    | W     | MORD 14 | ORDC6      | ORDer output C6. User def command 6 |
| 14    | W     | MORD 15 | ORDC7      | ORDer output C7. User def command 7 |
| 15    | W     | MORD 16 | ORDC8      | ORDer output C8. User def command 8 |

#### 21.16 GENCON Object

| Field       | R/W | Data Type | SubType   | Access Type | Description                     |
|-------------|-----|-----------|-----------|-------------|---------------------------------|
| NAME        | R   | STRING    | D,E       | 2,3,4       | GENUSD object name              |
| DESCRIPTION | R   | STRING    | D,E       | 3,4         | A description of the object     |
| STATUS1     | R   | LONG      | C,D,E     | 1,2,3,4     | See status1 bit table below     |
| STATUS2     | R   | LONG      | C,D,E     | 1,2,3,4     | See status2 bit table below     |
| MV          | R   | FLOAT     | C,D,E,T,S | 1,2,3,4     | Measured value.                 |
| MV_INTL     | R   | LONG      | C,D,E     | 1,2,3,4     | Measured integer value.         |
| SP          | R   | FLOAT     | C,D,E,T,S | 1,2,3,4     | Setpoint value.                 |
| OUT         | R   | FLOAT     | C,D,E,T,S | 1,2,3,4     | Output value.                   |
| SP_MMC      | R/W | FLOAT     | D,E       | 4           | Preferred setpoint value set by |
|             |     |           |           |             | the operator.                   |
| SP_INTL_MMC | R   | LONG      | D,E       | 4           | Setpoint integer value.         |

| OUT_MMC   | R/W   | FLOAT    | D,E          | 4       | Preferred output value set by the   |
|-----------|-------|----------|--------------|---------|-------------------------------------|
|           | D III | TH O I T | <b>G D D</b> | 1.0.0.1 | operator.                           |
| MVH2      | R/W   | FLOAT    | C,D,E        | 1,2,3,4 | Upper alarm limit H2.               |
| MVH1      | R/W   | FLOAT    | D,E          | 3,4     | Upper alarm limit H1.               |
| MVL1      | R/W   | FLOAT    | D,E          | 3,4     | Lower alarm limit L1.               |
| MVL2      | R/W   | FLOAT    | C,D,E        | 1,2,3,4 | Lower alarm limit L2.               |
| MAX       | R     | FLOAT    | D,E          | 2,3,4   | Maximum measured value.             |
| MIN       | R     | FLOAT    | D,E          | 2,3,4   | Minimum measured value.             |
| SETPH     | R/W   | FLOAT    | D,E          | 3,4     | Maximum setpoint value.             |
| SETPL     | R/W   | FLOAT    | D,E          | 3,4     | Minimum setpoint value.             |
| OUTH      | R/W   | FLOAT    | D,E          | 3,4     | Maximum output value.               |
| OUTL      | R/W   | FLOAT    | D,E          | 3,4     | Minimum output value.               |
| MAX_INTL  | R     | LONG     | D,E          | 3,4     | Maximum integer value.              |
| MIN_INTL  | R     | LONG     | D,E          | 3,4     | Minimum integer value.              |
| UNIT1     | R     | STRING   | D,E          | 3,4     | The unit of the measured value      |
|           |       |          |              |         | and setpoint, in percentage, in     |
|           |       |          |              |         | engineering unit.                   |
| UNIT2     | R     | STRING   | D,E          | 3,4     | The unit of the measured value 2    |
|           |       |          |              |         | and setpoint 2, in percentage, in   |
|           |       |          |              |         | engineering unit.                   |
| SUBSYSTEM | R     | BYTE     | D,E          | 4       | Process section 0 -16.              |
| CLASS     | R     | BYTE     | D,E          | 4       | Class.                              |
| DEC       | R     | BYTE     | C,D,E        | 1,2,3,4 | Number of decimals.                 |
| MORD      | Write | WORD     |              |         | Group data for Manual ORDers        |
|           | only  |          |              |         | from the operator. Use bit $0 - 15$ |
|           |       |          |              |         |                                     |
|           |       |          |              |         | See MORD bits table below           |

# 21.16.1 GENCON STATUS1 bits

| Bit | R/W | Description                                                  |
|-----|-----|--------------------------------------------------------------|
| 0   | R   | IMPLEMENTED, Implemented                                     |
| 1   | R/W | ALARM_BLK, Alarm is blocked.                                 |
| 2   | R   | AL_PE_BLK, Alarm period block.                               |
| 3   | R   | PRINT_BLK, Printout is blocked.                              |
| 4   | R   | REP_FAIL_BLK, Repeated fail blocked.                         |
| 5   | R   | EVENT_BLK, Event is blocked.                                 |
| 6   | R/W | SELECTED, Object is selected.                                |
| 7   | R   | MORD_EV_BLK, Not used.                                       |
| 8   | R/W | AU_ST_00, Unacknowledged signal error. Write 1 = Acknowledge |
| 9   | R   | AU_ST_01, Not used.                                          |
| 10  | R   | AU_ST_02, Not used.                                          |
| 11  | R   | AU_ST_03, Unacknowledged alarm deviation.                    |
| 12  | R   | AU_ST_04, Unacknowledged alarm high limit 2.                 |
| 13  | R   | AU_ST_05, Unacknowledged alarm high limit 1.                 |
| 14  | R   | AU_ST_06, Unacknowledged alarm low limit 1.                  |
| 15  | R   | AU_ST_07, Unacknowledged alarm low limit 2.                  |
| 16  | R   | PC_ST_00, Signal error.                                      |
| 17  | R   | PC_ST_01, Not used.                                          |
| 18  | R   | PC_ST_02, Not used.                                          |
| 19  | R   | PC_ST_03, Alarm deviation.                                   |
| 20  | R   | PC_ST_04, Alarm high limit 2.                                |
| 21  | R   | PC_ST_05, Alarm high limit 1.                                |
| 22  | R   | PC_ST_06, Alarm low limit 1.                                 |
| 23  | R   | PC_ST_07, Alarm low limit 2.                                 |
| 24  | R   | PC_ST_08, Gives warning for high setpoint limit.             |
| 25  | R   | PC_ST_09, Gives warning for low setpoint limit.              |

| 26 | R | PC_ST_10, Gives warning for high output limit. |
|----|---|------------------------------------------------|
| 27 | R | PC_ST_11, Gives warning for low output limit.  |
| 28 | R | PC_ST_12, Not used.                            |
| 29 | R | PC_ST_13, Not used.                            |
| 30 | R | PC_ST_14, Not used.                            |
| 31 | R | PC_ST_15, Not used.                            |

# 21.16.2 GENCON STATUS2 bits

| Bit | R/W | Description                                                                           |
|-----|-----|---------------------------------------------------------------------------------------|
| 16  | R   | Balanced mode.                                                                        |
| 17  | R/W | Manual forced mode. (Write here for backward compatibility, use MORD bits instead)    |
| 18  | R/W | Manual mode. (Write here for backward compatibility, use MORD bits instead)           |
| 19  | R/W | Auto mode. (Write here for backward compatibility, use MORD bits instead)             |
| 20  | R/W | External reference E1. (Write here for backward compatibility, use MORD bits instead) |
| 21  | R/W | External reference E2. (Write here for backward compatibility, use MORD bits instead) |
| 24  | R   | Order output ON/Open.                                                                 |
| 25  | R   | Order output OFF/Close.                                                               |

# 21.16.3 GENCON MORD bits

|--|

| Bit | R/W | DB Ref | PC-element<br>ref | Description                      |
|-----|-----|--------|-------------------|----------------------------------|
| 1   | W   | MORD 2 | ORDMANF           | ORDer output MANual Forced mode. |
| 2   | W   | MORD 3 | ORDMAN            | ORDer output MANual mode.        |
| 3   | W   | MORD 4 | ORDAUTO           | ORDer output AUTO mode.          |
| 4   | W   | MORD 5 | ORDE1             | ORDer output E1 mode.            |
| 5   | W   | MORD 6 | ORDE2             | ORDer output E2 mode.            |

# 21.17 GENBIN Object

| Field       | R/W | Data Type | SubType   | Access Type | Description                       |
|-------------|-----|-----------|-----------|-------------|-----------------------------------|
| NAME        | R   | STRING    | D,E       | 2,3,4       | GENUSD object name                |
| DESCRIPTION | R   | STRING    | D,E       | 3,4         | A description of the object       |
| STATUS1     | R   | LONG      | C,D,E     | 1,2,3,4     | See status1 bit table below       |
| STATUS2     | R   | LONG      | C,D,E     | 1,2,3,4     | See status2 bit table below       |
| MV          | R   | FLOAT     | C,D,E,T,S | 1,2,3,4     | Measured value.                   |
| MV_INTL     | R   | LONG      | C,D,E     | 1,2,3,4     | Measured integer value.           |
| SP          | R   | FLOAT     | C,D,E     | 1,2,3,4     | Setpoint value.                   |
| OUT         | R   | FLOAT     | C,D,E     | 1,2,3,4     | Output value.                     |
| SP_MMC      | R   | FLOAT     | D,E       | 4           | Preferred setpoint value set by   |
|             |     |           |           |             | the operator.                     |
| SP_INTL_MMC | R   | LONG      | D,E       | 4           | Setpoint integer value.           |
| OUT_MMC     | R   | FLOAT     | D,E       | 4           | Preferred output value set by the |
|             |     |           |           |             | operator.                         |
| MVH2        | R/W | FLOAT     | C,D,E     | 1,2,3,4     | Upper alarm limit H2.             |
| MVH1        | R/W | FLOAT     | D,E       | 3,4         | Upper alarm limit H1.             |
| MVL1        | R/W | FLOAT     | D,E       | 3,4         | Lower alarm limit L1.             |
| MVL2        | R/W | FLOAT     | C,D,E     | 1,2,3,4     | Lower alarm limit L2.             |
| MAX         | R   | FLOAT     | D,E       | 2,3,4       | Maximum measured value.           |
| MIN         | R   | FLOAT     | D,E       | 2,3,4       | Minimum measured value.           |
| SETPH       | R   | FLOAT     | D,E       | 3,4         | Maximum setpoint value.           |
| SETPL       | R   | FLOAT     | D,E       | 3,4         | Minimum setpoint value.           |
| OUTH        | R   | FLOAT     | D,E       | 3,4         | Maximum output value.             |
| OUTL        | R   | FLOAT     | D,E       | 3,4         | Minimum output value.             |
| MAX_INTL    | R   | LONG      | D,E       | 3,4         | Maximum integer value.            |
| MIN_INTL    | R   | LONG      | D,E       | 3,4         | Minimum integer value.            |

| UNIT1     | R     | STRING | D,E   | 3,4     | The unit of the measured value      |
|-----------|-------|--------|-------|---------|-------------------------------------|
|           |       |        |       |         | and setpoint, in percentage, in     |
|           |       |        |       |         | engineering unit.                   |
| UNIT2     | R     | STRING | D,E   | 3,4     | The unit of the measured value 2    |
|           |       |        |       |         | and setpoint 2, in percentage, in   |
|           |       |        |       |         | engineering unit.                   |
| SUBSYSTEM | R     | BYTE   | D,E   | 4       | Process section 0 -16.              |
| CLASS     | R     | BYTE   | D,E   | 4       | Class.                              |
| DEC       | R     | BYTE   | C,D,E | 1,2,3,4 | Number of decimals.                 |
| MORD      | Write | WORD   |       |         | Group data for Manual ORDers        |
|           | only  |        |       |         | from the operator. Use bit $0 - 15$ |
|           |       |        |       |         |                                     |
|           |       |        |       |         | See MORD bits table below           |

## 21.17.1 GENBIN STATUS1 bits

| Bit | R/W | Description                                                  |
|-----|-----|--------------------------------------------------------------|
| 0   | R   | IMPLEMENTED, Implemented                                     |
| 1   | R/W | ALARM_BLK, Alarm is blocked.                                 |
| 2   | R   | AL_PE_BLK, Alarm period block.                               |
| 3   | R   | PRINT_BLK, Printout is blocked.                              |
| 4   | R   | REP_FAIL_BLK, Repeated fail blocked.                         |
| 5   | R   | EVENT_BLK, Event is blocked.                                 |
| 6   | R/W | SELECTED, Object is selected.                                |
| 7   | R   | MORD_EV_BLK, Not used.                                       |
| 8   | R/W | AU_ST_00, Unacknowledged signal error. Write 1 = Acknowledge |
| 9   | R   | AU_ST_01, Unacknowledged alarm feedback error.               |
| 10  | R   | AU_ST_02, Not used.                                          |
| 11  | R   | AU_ST_03, Not used.                                          |
| 12  | R   | AU_ST_04, Unacknowledged alarm high limit 2.                 |
| 13  | R   | AU_ST_05, Unacknowledged alarm high limit 1.                 |
| 14  | R   | AU_ST_06, Unacknowledged alarm low limit 1.                  |
| 15  | R   | AU_ST_07, Unacknowledged alarm low limit 2.                  |
| 16  | R   | PC_ST_00, Signal error.                                      |
| 17  | R   | PC_ST_01, Alarm feedback error.                              |
| 18  | R   | PC_ST_02, Not used.                                          |
| 19  | R   | PC_ST_03, Not used.                                          |
| 20  | R   | PC_ST_04, Alarm high limit 2.                                |
| 21  | R   | PC_ST_05, Alarm high limit 1.                                |
| 22  | R   | PC_ST_06, Alarm low limit 1.                                 |
| 23  | R   | PC_ST_07, Alarm low limit 2.                                 |
| 24  | R   | PC_ST_08, Interlock mode.                                    |
| 25  | R   | PC_ST_09, Interlock process.                                 |
| 26  | R   | PC_ST_10, Interlock switch-gear.                             |
| 27  | R   | PC_ST_11, Interlock emergency trip.                          |
| 28  | R   | PC_ST_12, Not used.                                          |
| 29  | R   | PC_ST_13, Not used.                                          |
| 30  | R   | PC_ST_14, Not used.                                          |
| 31  | R   | PC_ST_15, Not used.                                          |

# 21.17.2 GENBIN STATUS2 bits

| Bit | R/W | Description                                                                  |
|-----|-----|------------------------------------------------------------------------------|
| 16  | R/W | Central mode. (Write here for backward compatibility, use MORD bits instead) |
| 17  | R/W | Local mode. (Write here for backward compatibility, use MORD bits instead)   |
| 18  | R/W | Remote mode. (Write here for backward compatibility, use MORD bits instead)  |
| 19  | R/W | Auto mode. (Write here for backward compatibility, use MORD bits instead)    |
| 20  | R/W | Manual mode. (Write here for backward compatibility, use MORD bits instead)  |

| 21 | R/W | Blocked mode. (Write here for backward compatibility, use MORD bits instead)           |
|----|-----|----------------------------------------------------------------------------------------|
| 22 | R/W | Standby mode. (Write here for backward compatibility, use MORD bits instead)           |
| 23 | R   | Not used.                                                                              |
| 24 | R/W | Order output ON/Open. (Write here for backward compatibility, use MORD bits instead)   |
| 25 | R/W | Order output OFF/Close. (Write here for backward compatibility, use MORD bits instead) |

#### 21.17.3 GENBIN MORD bits

Write only.

| Bit | R/W | DB Ref | PC-element | Description                             |  |
|-----|-----|--------|------------|-----------------------------------------|--|
|     |     |        | ref        |                                         |  |
| 0   | W   | MORD 1 | ORDCEN     | ORDer output operator position CENtral. |  |
| 1   | W   | MORD 2 | ORDLOC     | ORDer output operation position LOCal.  |  |
| 2   | W   | MORD 3 | ORDREM     | ORDer output operator position REMote.  |  |
| 3   | W   | MORD 4 | ORDMAN     | ORDer output MANual mode.               |  |
| 4   | W   | MORD 5 | ORDAUTO    | ORDer output AUTO mode.                 |  |
| 5   | W   | MORD 6 | ORDBLK     | ORDer output BLocKed mode.              |  |
| 6   | W   | MORD 7 | ORDSTDBY   | ORDer output STand BY mode.             |  |
| 7   | W   | MORD 8 | ORDONOP    | ORDer output ON/OPen.                   |  |
| 8   | W   | MORD 9 | ORDOFCL    | ORDer output OFf/CLose.                 |  |

#### 21.18 SEQ Object

The extended structures returned with Access Types 2 and 4 uses the extended SEQ database from release MP200/1\*3.0.

| Field           | R/W | Data Type | Sub<br>Type | Access Type   | Description                                        |
|-----------------|-----|-----------|-------------|---------------|----------------------------------------------------|
| NAME            | R   | STRING    | D,E         | 1,3,4         | SEQ object name                                    |
| DESCRIPTION     | R   | STRING    | D,E         | 3,4           | A description of the object                        |
| STATUS1         | R   | LONG      | C,D,E       | 1,2,2E,3,4,4E | See status1 bit tables below                       |
| STATUS2         | R   | LONG      | C,D,E       | 1,2,2E,3,4,4E | See status2 bit tables below                       |
| STATUS3         | R   | LONG      | C,D,E       | 1,2,2E,4,4E   | See status3 bit tables below                       |
| POSN            | R   | WORD      | C,D,E       | 2,2E,3,4      | Position                                           |
| SEQTD           | R   | LONG      | C,D,E       | 2,2E,3,4      | SEQuence Time Delay.                               |
| SEQTE           | R   | LONG      | C,D,E       | 2,2E,3,4      | SEQuence Time Elapsed.                             |
| STEPTD          | R   | LONG      | C,D,E       | 2,2E,3,4      | STEP Time Delay                                    |
| STEPTE          | R   | LONG      | C,D,E       | 2,2E,3,4      | STEP Time Elapsed                                  |
| JPOSN_OUTP      | R/W | WORD      | C,D,E       | 2,2E,3,4      | Jump POSition.                                     |
| ACT_TURN        | R   | WORD      | C,D,E       | 2,2E,4        | ACTual TURN                                        |
| INTERV_TIME_EL  | R   | LONG      | C,D,E       | 2,2E,4        | INTerVal Time Elapsed                              |
| STEPSTAT        | R   | LONG      | C,D,E       | 2E,4E         | See stepstat bit tables below.                     |
| INFVAL          | R   | FLOAT     | C,D,E       | 2E,4E         | INFormation VALue. Value associated with INFTXT.   |
| NEXTSTEP        | R   | WORD      | C,D,E       | 2E,4E         | NEXT STEP. No of next step by manual mode jumping. |
| INTERV_TIME_DEL | R/W | LONG      | D,E         | 4             | INTerVal Time Delay Output                         |
| TURNS_OUTP      | R/W | WORD      | D,E         | 4             | TURNS Output is the indication terminal of turns.  |
| CLASS           | R   | BYTE      | D,E         | 4             | Class                                              |
| SUBSYSTEM       | R   | BYTE      | D,E         | 4             | PROCess SECtion 1 – 16                             |
| PREPOS          | R   | WORD      | D,E         | 4E            | PREvious POSition.                                 |
| NXTPOS          | R   | WORD      | D,E         | 4E            | NeXT step POSition.                                |
| JPOS1           | R   | WORD      | D,E         | 4E            | Jump POSition x. For x=14.                         |
|                 |     |           |             |               | Position of the step to which a                    |
|                 |     |           |             |               | jump will take place if condition x is fulfilled.  |
| JPOS2           | R   | WORD      | D,E         | 4E            | Jump POSition x. For x=14.                         |

|                       |        |        |           |            | Position of the step to which a         |
|-----------------------|--------|--------|-----------|------------|-----------------------------------------|
|                       |        |        |           |            | jump will take place if condition       |
|                       |        |        |           |            | x is fulfilled.                         |
| JPOS3                 | R      | WORD   | D.E       | 4E         | Jump POSition x. For $x=14$ .           |
|                       |        |        | _ ,_      |            | Position of the step to which a         |
|                       |        |        |           |            | jump will take place if condition       |
|                       |        |        |           |            | x is fulfilled.                         |
| JPOS4                 | R      | WORD   | D,E       | 4E         | Jump POSition x. For x=14.              |
|                       |        |        |           |            | Position of the step to which a         |
|                       |        |        |           |            | jump will take place if condition       |
|                       |        |        |           |            | x is fulfilled.                         |
| PRENAME               | R      | STRING | D,E       | 4E         | PREvious step NAME.                     |
| STEPNAME              | R      | STRING | D,E       | 4E         | Current STEP NAME.                      |
| NXTNAME               | R      | STRING | D,E       | 4E         | NeXT step NAME.                         |
| JNAME1                | R      | STRING | D,E       | 4E         | Jump NAME x. For x=14.                  |
|                       |        |        |           |            | Name of the step to which a             |
|                       |        |        |           |            | jump will take place if condition       |
|                       |        |        |           |            | x is fulfilled.                         |
| JNAME2                | R      | STRING | D,E       | 4E         | Jump NAME x. For $x=14$ .               |
|                       |        |        |           |            | Name of the step to which a             |
|                       |        |        |           |            | jump will take place if condition       |
|                       | _      |        |           |            | x is fulfilled.                         |
| JNAME3                | R      | STRING | D,E       | 4E         | Jump NAME x. For x=14.                  |
|                       |        |        |           |            | Name of the step to which a             |
|                       |        |        |           |            | jump will take place if condition       |
|                       | D      | STRINC | DE        | 415        | X IS IUIIIIed.                          |
| JINAIVIE4             | к      | STRING | D,E       | 4E         | Jump NAME X. For $x=14$ .               |
|                       |        |        |           |            | iump will take place if condition       |
|                       |        |        |           |            | y is fulfilled                          |
| INFTYT                | R      | STRING | DE        | 4 <b>E</b> | INFormation TeXT                        |
| ACTTXT1               | R      | STRING | D,E<br>DF | 4E<br>4F   | ACTivity TeXT x For $x-1.4$             |
| nerimi                | I.     | STRING | D,L       |            | Text describing activity x for          |
|                       |        |        |           |            | current step.                           |
| ACTTXT2               | R      | STRING | D,E       | 4E         | ACTivity TeXT x. For x=14.              |
|                       |        |        | ,         |            | Text describing activity x for          |
|                       |        |        |           |            | current step.                           |
| ACTTXT3               | R      | STRING | D,E       | 4E         | ACTivity TeXT x. For x=14.              |
|                       |        |        |           |            | Text describing activity x for          |
|                       |        |        |           |            | current step.                           |
| ACTTXT4               | R      | STRING | D,E       | 4E         | ACTivity TeXT x. For x=14.              |
|                       |        |        |           |            | Text describing activity x for          |
|                       |        |        |           |            | current step.                           |
| CONDTXT1              | R      | STRING | D,E       | 4E         | Transition CONDition TeXT x.            |
|                       |        |        |           |            | For x=18. Text describing               |
|                       |        |        |           |            | transition condition x for current      |
| CONDENTS              | D      |        | DE        | 45         | step.                                   |
| CONDIXI2              | K      | STRING | D,E       | 4E         |                                         |
| CONDIXI3              | K      | STRING | D,E       | 4E         |                                         |
| CONDIA14              | K<br>D | STRING | D,E       | 4E<br>4E   |                                         |
| CONDIAIS              | D      | STRING |           | 4E<br>4E   |                                         |
| CONDIATO<br>CONDIVIT7 | R<br>D | STRING |           | 4E<br>4F   |                                         |
| CONDIAT/              | D D    | STRING |           | 4E<br>4E   |                                         |
| ICTYT1                | D      | STRING | D,E<br>DF | 4E<br>4E   | Jump Condition TaXT v                   |
| JUIAII                | IX.    | DITUIO | D,Ľ       |            | For $x=1/4$ Text describing jump        |
|                       |        |        |           |            | condition x for current step.           |
| JCTXT2                | R      | STRING | D,E       | 4E         | r i i i i i i i i i i i i i i i i i i i |

| JCTXT3 | R | STRING | D,E | 4E |  |
|--------|---|--------|-----|----|--|
| JCTXT4 | R | STRING | D,E | 4E |  |

#### 21.18.1 SEQ STATUS1 bits

| Bit | R/W | Description     |                                       |
|-----|-----|-----------------|---------------------------------------|
| 0   | R   | IMPLEMENTED     |                                       |
| 3   | R/W | BLOCKED         |                                       |
| 5   | R/W | SELECTED        |                                       |
| 7   | R   | TESTED          |                                       |
| 8   | W   | STEP            | Trigger Write only                    |
| 9   | W   | RESET           | Trigger Write only                    |
| 10  | W   | JUMP            | Trigger Write only                    |
| 12  | R/W | DI2_AL_UNACK    | Write 1 = Acknowledge                 |
| 13  | R   | DI2_RE_F_BLK    |                                       |
| 14  | R   | DI2_DIST        |                                       |
| 16  | R/W | AUTOM           |                                       |
| 17  | R/W | MANM            |                                       |
| 18  | R/W | HOLDM           |                                       |
| 19  | R/W | UNCONDM         | 1 = Uncond, $0 = $ Cond               |
| 20  | R/W | RUN             | Write $1 = $ Start, Write $0 = $ Stop |
| 21  | R   | END             |                                       |
| 22  | R   | NEXT            |                                       |
| 24  | R   | DI1_ALM_BLK     | Disturbance CTRL1 Alarm block         |
| 25  | R   | DI1_ALM_PER_BLK | Disturbance CTRL1 Alarm period block  |
| 26  | R   | DI1_PR_BLK      | Disturbance CTRL1 Print block         |
| 27  | R   | DI1_R_F_CTRL    | Disturbance CTRL1 Repeat fail CTRL    |
| 28  | R   | DI1_S_F_BLK     | Disturbance CTRL1 Second fail block   |

## 21.18.2 SEQ STATUS2 bits

| Bit | R/W | Description  |  |  |
|-----|-----|--------------|--|--|
| 0   | R   | COMMAND      |  |  |
| 1   | R   | CENTRAL      |  |  |
| 2   | R   | LOCAL        |  |  |
| 3   | R   | SERVICE_UNIT |  |  |
| 16  | R   | TS_SPARE_00  |  |  |
| 17  | R   | TS_POSN_F    |  |  |
| 18  | R   | TS_SERVUC    |  |  |
| 19  | R   | TS_SEQAL     |  |  |
| 20  | R   | TS_STEPAL    |  |  |

# 21.18.3 SEQ STATUS3 bits

| Bit | R/W | Description  |                                    |
|-----|-----|--------------|------------------------------------|
| 0   | R/W | PT_ALARM_BLK | Position                           |
| 2   | R/W | PT_PRINT_BLK | Position                           |
| 8   | R/W | SI_ALARM_BLK | Sequence ind.                      |
| 10  | R/W | SI_PRINT_BLK | Sequence ind.                      |
| 24  | R/W | TF_ALARM_BLK | Type fault CTRL Alarm block        |
| 25  | R   | TF_ALM_P_BLK | Type fault CTRL Alarm period block |
| 26  | R/W | TF_PRINT_BLK | Type fault CTRL Print block        |
| 27  | R   | TF_R_F_CTRL  | Type fault CTRL Repeat fail CTRL   |

#### 21.18.4 SEQ STEPSTAT bits

| Contain | Contains status to texts. |             |  |  |  |  |
|---------|---------------------------|-------------|--|--|--|--|
| Bit     | R/W                       | Description |  |  |  |  |
|         |                           |             |  |  |  |  |

| 1  | R | CONDSTA1 | transition CONDition STAtus 1 |
|----|---|----------|-------------------------------|
| 2  | R | CONDSTA2 | transition CONDition STAtus 2 |
| 3  | R | CONDSTA3 | transition CONDition STAtus 3 |
| 4  | R | CONDSTA4 | transition CONDition STAtus 4 |
| 5  | R | CONDSTA5 | transition CONDition STAtus 5 |
| 6  | R | CONDSTA6 | transition CONDition STAtus 6 |
| 7  | R | CONDSTA7 | transition CONDition STAtus 7 |
| 8  | R | CONDSTA8 | transition CONDition STAtus 8 |
| 9  | R | ACTSTA1  | ACTivity STAtus 1             |
| 10 | R | ACTSTA2  | ACTivity STAtus 2             |
| 11 | R | ACTSTA3  | ACTivity STAtus 3             |
| 12 | R | ACTSTA4  | ACTivity STAtus 4             |
| 13 | R | ALLACT   | ALL ACTivities status         |
| 14 | R | BLANKINF | BLANK INFormation field       |
| 15 | R | LOAD_DB  | LOAD DataBase                 |
| 16 | R | NXTCOND  | NEXT CONDition                |
| 17 | R | JCSTA1   | Jump Condition STAtus 1       |
| 18 | R | JCSTA2   | Jump Condition STAtus 2       |
| 19 | R | JCSTA3   | Jump Condition STAtus 3       |
| 20 | R | JCSTA4   | Jump Condition STAtus 4       |

#### Alternative bit table:

| Bit | R/W | Description |                               |
|-----|-----|-------------|-------------------------------|
| 8   | R   | JCSTA1      | Jump Condition STAtus 1       |
| 9   | R   | JCSTA2      | Jump Condition STAtus 2       |
| 10  | R   | JCSTA3      | Jump Condition STAtus 3       |
| 11  | R   | JCSTA4      | Jump Condition STAtus 4       |
| 16  | R   | ACTSTA1     | ACTivity STAtus 1             |
| 17  | R   | ACTSTA2     | ACTivity STAtus 2             |
| 18  | R   | ACTSTA3     | ACTivity STAtus 3             |
| 19  | R   | ACTSTA4     | ACTivity STAtus 4             |
| 20  | R   | ALLACT      | ALL ACTivities status         |
| 21  | R   | BLANKINF    | BLANK INFormation field       |
| 22  | R   | LOAD_DB     | LOAD DataBase                 |
| 23  | R   | NXTCOND     | NEXT CONDition                |
| 24  | R   | CONDSTA1    | transition CONDition STAtus 1 |
| 25  | R   | CONDSTA2    | transition CONDition STAtus 2 |
| 26  | R   | CONDSTA3    | transition CONDition STAtus 3 |
| 27  | R   | CONDSTA4    | transition CONDition STAtus 4 |
| 28  | R   | CONDSTA5    | transition CONDition STAtus 5 |
| 29  | R   | CONDSTA6    | transition CONDition STAtus 6 |
| 30  | R   | CONDSTA7    | transition CONDition STAtus 7 |
| 31  | R   | CONDSTA8    | transition CONDition STAtus 8 |

# 21.19 TANKCON Object

| Field       | R/W | Data Type | SubType   | Access Type | Description                  |
|-------------|-----|-----------|-----------|-------------|------------------------------|
| NAME        | R   | STRING    | D,E       | 2,3,4       | TANKCON object name          |
| DESCRIPTION | R   | STRING    | D,E       | 3,4         | A description of the object  |
| STATUS1     | R   | LONG      | C,D,E     | 1,2,3,4     | See status1 bit table below  |
| STATUS2     | R   | LONG      | C,D,E     | 1,2,3,4     | See status 2 bit table below |
| MV          | R   | FLOAT     | C,D,E,T,S | 1,2,3,4     | Quantity                     |
| MV_INTL     | R   | LONG      | C,D,E,T,S | 1,2,3,4     | LOT identity                 |
| SP          | R   | FLOAT     | C,D,E,T,S | 1,2,3,4     | Not used.                    |
| OUT         | R   | FLOAT     | C,D,E     | 1,2,3,4     | Material code.               |
| SP_MMC      | R/W | FLOAT     | D,E       | 4           | Quantity order               |
| SP_INTL_MMC | R/W | LONG      | D,E       | 4           | LOT identity order.          |

| OUT_MMC   | R/W | FLOAT  | D,E   | 4       | Material code order     |
|-----------|-----|--------|-------|---------|-------------------------|
| MVH2      | R/W | FLOAT  | C,D,E | 1,2,3,4 | Upper alarm limit H2.   |
| MVH1      | R/W | FLOAT  | D,E   | 3,4     | Upper alarm limit H1.   |
| MVL1      | R/W | FLOAT  | D,E   | 3,4     | Lower alarm limit L1.   |
| MVL2      | R/W | FLOAT  | C,D,E | 1,2,3,4 | Lower alarm limit L2.   |
| MAX       | R   | FLOAT  | D,E   | 2,3,4   | Quantity max            |
| MIN       | R   | FLOAT  | D,E   | 2,3,4   | Quantity min.           |
| SETPH     | R/W | FLOAT  | D,E   | 3,4     | Delta Q.                |
| SETPL     | R/W | FLOAT  | D,E   | 3,4     | Material code download. |
| OUTH      | R   | FLOAT  | D,E   | 3,4     | Not used.               |
| OUTL      | R   | FLOAT  | D,E   | 3,4     | Not used.               |
| MAX_INTL  | R/W | LONG   | D,E   | 3,4     | Xref.                   |
| MIN_INTL  | R/W | LONG   | D,E   | 3,4     | Operator code.          |
| UNIT1     | R   | STRING | D,E   | 3,4     | Unit of quantity        |
| UNIT2     | R   | STRING | D,E   | 3,4     | Not used.               |
| SUBSYSTEM | R   | BYTE   | D,E   | 4       | Process section 0 -16.  |
| CLASS     | R   | BYTE   | D,E   | 4       | Class.                  |
| DEC       | R   | BYTE   | C,D,E | 1,2,3,4 | Number of decimals.     |

## 21.19.1 TANKCON STATUS1 bits

| Bit | R/W | Description                                                    |
|-----|-----|----------------------------------------------------------------|
| 0   | R   | IMPLEMENTED, Implemented                                       |
| 1   | R/W | ALARM_BLK, Alarm is blocked.                                   |
| 2   | R   | AL_PE_BLK, Alarm period block.                                 |
| 3   | R/W | PRINT_BLK, Printout is blocked.                                |
| 4   | R   | REP_FAIL_BLK, Repeats failed block                             |
| 5   | R/W | EVENT_BLK, Event is blocked.                                   |
| 6   | R/W | SELECTED, Object is selected.                                  |
| 7   | R   | MORD_EV_BLK                                                    |
| 8   | R/W | AU_ST_00, Unacknowledged signal error 1. Write 1 = Acknowledge |
| 9   | R   | AU_ST_01, Unacknowledged signal error 2.                       |
| 10  | R   | AU_ST_02, Unacknowledged alarm 1.                              |
| 11  | R   | AU_ST_03, Unacknowledged alarm 2.                              |
| 12  | R   | AU_ST_04, Unacknowledged alarm 3.                              |
| 13  | R   | AU_ST_05, Unacknowledged alarm 4.                              |
| 14  | R   | AU_ST_06, Unacknowledged alarm 5.                              |
| 15  | R   | AU_ST_07, Unacknowledged alarm 6.                              |
| 16  | R   | PC_ST_00, Signal error 1.                                      |
| 17  | R   | PC_ST_01, Signal error 2.                                      |
| 18  | R   | PC_ST_02, Alarm 1. Quantity > H2                               |
| 19  | R   | PC_ST_03, Alarm 2. Quantity > H1                               |
| 20  | R   | PC_ST_04, Alarm 3. Quantity < L1                               |
| 21  | R   | PC_ST_05, Alarm 4. Quantity < L2                               |
| 22  | R   | PC_ST_06, Alarm 5.                                             |
| 23  | R   | PC_ST_07, Alarm 6.                                             |
| 24  | R   | PC_ST_08, Interlock 1.                                         |
| 25  | R   | PC_ST_09, Interlock 2.                                         |
| 26  | R   | PC_ST_10, Interlock 3.                                         |
| 27  | R   | PC_ST_11, Interlock 4.                                         |
| 28  | R   | PC_ST_12, Interlock 5.                                         |
| 29  | R   | PC_ST_13, Interlock 6.                                         |
| 30  | R   | PC_ST_14, Not used.                                            |
| 31  | R   | PC_ST_15, Block Indication                                     |

| Bit | R/W | Description          |                         |
|-----|-----|----------------------|-------------------------|
| 3   | W   | Adjust Quantity MV   | Trig order by writing 1 |
| 5   | W   | Download BCS         | Trig order by writing 1 |
| 6   | W   | Status change MV     | Trig order by writing 1 |
| 7   | W   | Value change MV      | Trig order by writing 1 |
| 8   | W   | Used order           | Trig order by writing 1 |
| 9   | W   | Filling block order  | Trig order by writing 1 |
| 10  | W   | Emptying block order | Trig order by writing 1 |
| 13  | W   | Cleaned order        | Trig order by writing 1 |
| 14  | W   | Spare 1 order        | Trig order by writing 1 |
| 15  | W   | Spare 2 order        | Trig order by writing 1 |
| 16  | R   | Value changed.       |                         |
| 17  | R   | Spare 1.             |                         |
| 18  | R   | Spare 2.             |                         |
| 19  | R   | Used.                |                         |
| 21  | R   | Filling blocked.     |                         |
| 22  | R   | Emptying blocked.    |                         |
| 23  | R   | Downloaded.          |                         |
| 25  | R   | Full.                |                         |
| 26  | R   | Empty.               |                         |
| 27  | R   | Cleaned.             |                         |
| 31  | R   | PC-PGM running       |                         |

# 21.19.2 TANKCON STATUS2 bits

# 21.20 DRICONS Object

| Field       | R/W | Data   | Sub          | Access  | Description                               |
|-------------|-----|--------|--------------|---------|-------------------------------------------|
|             |     | Туре   | Туре         | Туре    |                                           |
| NAME        | R   | STRING | D,E          | 3,4     | Object name                               |
| DESCRIPTION | R   | STRING | D,E          | 3,4     | Object description                        |
| RTYPE       | R   | BYTE   | C,D,E        | 1,2,3,4 | DRICONS ref. type is 42.                  |
| BOOL_A_H    | R   | BYTE   | C,D,E        | 1,2,3,4 | BOOLean A - H. Extra free flags to be     |
|             |     |        |              |         | used by PC program.                       |
|             |     |        |              |         | BOOL $A = Bit 0$                          |
|             |     |        |              |         | BOOL $B = Bit 1$                          |
|             |     |        |              |         |                                           |
|             |     |        |              |         |                                           |
|             |     |        |              |         | BOOL H = Bit 7                            |
|             |     |        |              |         |                                           |
|             |     |        |              |         | See BOOL_A_H bits table below             |
| STATUS      | R/W | WORD   | C,D,E        | 1,2,3,4 | Status bits 0 - 7                         |
|             |     |        |              |         |                                           |
|             |     | LONG   | <b>G D D</b> | 1.2.2.1 | See status bits table below               |
| ALARM_UNACK | R   | LONG   | C,D,E        | 1,2,3,4 | Bit $0 =$ Indicates if there is an        |
|             |     |        |              |         | unacknowledged alarm for bit number 0 in  |
|             |     |        |              |         | the IND1 word                             |
|             |     |        |              |         | •                                         |
|             |     |        |              |         | •                                         |
|             |     |        |              |         | Dit 21 – Indicatos if there is an         |
|             |     |        |              |         | bit 51 – Indicates II there is all        |
|             |     |        |              |         | in the IND2 word                          |
| IND1        | R   | WORD   | CDF          | 1234    | The INDication 1 terminal contains status |
|             | K   | WORD   | C,D,L        | 1,2,3,4 | indications from PC                       |
|             |     |        |              |         |                                           |
|             |     |        |              |         | See IND1 bits table below.                |
| IND2        | R   | WORD   | C,D,E        | 1,2,3,4 | The INDication 2 terminal contains status |
|             |     |        |              |         | indications from PC.                      |

|              |     |        |        |         | Saa IND2 bits tabla balaw                   |
|--------------|-----|--------|--------|---------|---------------------------------------------|
| R RFS        | R   | FLOAT  | CDF    | 1234    | In main MMCX DB –                           |
| IC_ICLS      | K   | ILOAI  | T S    | 1,2,3,7 | Motor current value                         |
| I RES        | R   | LONG   | CDE    | 1234    | In main MMCX DB –                           |
| I_ILD        | K   | LONG   | C,D,L  | 1,2,3,7 | Nominal speed value                         |
| ΙΝΤΨΔ        | R   | WORD   | CDE    | 1234    | In main MMCX DB –                           |
| INTWA        | K   | WORD   | C,D,L  | 1,2,3,7 | The integer word is used to indicate        |
|              |     |        |        |         | different configuration alternative         |
|              |     |        |        |         | regarding help MMCX DB element              |
|              |     |        |        |         |                                             |
|              |     |        |        |         | See INTWA bits table below.                 |
| INTWB        | R   | WORD   | C,D,E  | 1,2,3,4 | In main MMCX DB =                           |
|              |     |        |        |         | Integer indicates different visibility      |
|              |     |        |        |         | possibilities for the presentation.         |
|              |     |        |        |         |                                             |
|              |     |        |        |         | See INTWB bits table below.                 |
| PRES_A       | R   | STRING | D,E    | 2,3,4   | In main MMCX DB =                           |
|              |     |        |        |         | Characters 1 - 5 is used for absolute speed |
|              |     |        |        |         | unit, 6 - 10 is used for REAL_B unit.       |
| PRES_B       | R   | STRING | D,E    | 2,3,4   | Not used                                    |
| ACT_PRES_TXT | R   | STRING | C,D,E  | 1,2,3,4 | Presentation of active interlocks. The      |
|              |     |        |        |         | string comes from one of the texts          |
|              |     |        |        |         | I2_08TXT to I2_14TXT. The text is           |
|              |     |        |        |         | prioritized by the active signal with the   |
|              |     |        |        |         | lowest number among the signals             |
|              |     | -      |        |         | IND2_08 to IND2_14.                         |
| REAL_A       | R   | FLOAT  | C,D,E, | 1,2,3,4 | In main MMCX DB =                           |
|              |     |        | T,S    |         | Actual Torque                               |
| REAL_B       | R   | FLOAT  | C,D,E  | 1,2,3,4 | In main MMCX DB =                           |
|              |     |        |        |         | Arbitrarily value (frequency, power etc.)   |
| REAL_C       | R   | FLOAT  | C,D,E, | 1,2,3,4 | In main MMCX DB =                           |
|              |     | -      | T,S    |         | Actual speed                                |
| REAL_D       | R   | FLOAT  | C,D,E  | 1,2,3,4 | In main MMCX $DB =$                         |
|              |     |        |        |         | External speed setpoint in %                |
|              |     |        |        |         |                                             |
|              |     |        |        |         | In help MMCX $DB =$                         |
|              | _   |        |        |         | External speed setpoint in rpm              |
| REAL_E       | R   | FLOAT  | C,D,E  | 1,2,3,4 | In main MMCX DB =                           |
|              |     |        |        |         | External torque setpoint in % or External   |
|              |     |        |        |         | PID setpoint in %                           |
|              |     |        |        |         |                                             |
|              |     |        |        |         | In neip MMCX DB =                           |
| DEAL DADAM   | D/W | FLOAT  | DE     | 2.4     | In main MMCX DD                             |
| REAL_PARAM   | K/W | FLOAT  | D,E    | 3,4     | In main MMCA $DB =$                         |
|              |     |        |        |         | torque <b>DID</b> ) in %                    |
|              |     |        |        |         | torque, FID) III %                          |
|              |     |        |        |         | In help MMCX DB –                           |
|              |     |        |        |         | Operator controlled setpoint (speed) in     |
|              |     |        |        |         | rpm                                         |
| INTL PARAM   | R   | LONG   | DE     | 3.4     | Not used.                                   |
| RRES HI      | R   | FLOAT  | DE     | 34      | In main MMCX DB =                           |
|              | IX. |        | L,L    | 5,7     | Highest limit used by PC for limit check of |
|              |     |        |        |         | the Motor current                           |
| RRES LI      | R   | FLOAT  | DF     | 34      | In main MMCX DB –                           |
|              | Ĩ,  |        | L,L    | 5,7     | Lowest limit used by PC for limit check of  |
|              |     |        |        |         | the Motor current                           |
| RRES MIN     | R   | FLOAT  | DE     | 34      | In main MMCX DB =                           |
|              | IV. | ILOAI  | D,L    | э,т     |                                             |

|                |      |        |      |     | Minimum value of Motor Current.          |
|----------------|------|--------|------|-----|------------------------------------------|
| RRES MAX       | R    | FLOAT  | D.E  | 3.4 | In main MMCX DB =                        |
|                |      |        | _ ,_ | -,. | Maximum value of Motor Current.          |
| IRES MIN       | R    | LONG   | DE   | 3.4 | Not used                                 |
| IRES MAX       | R    | LONG   | DE   | 3.4 | Not used                                 |
| REALA MIN      | R    | FLOAT  | D,E  | 3.4 | In main MMCX DB –                        |
| KLALA_WIIN     | K    | ILOAI  | D,L  | 5,7 | Torque minimum value                     |
| PEALA MAY      | P    | FLOAT  | DE   | 3.4 | In main MMCX DB –                        |
| KLALA_WAA      | K    | ILOAI  | D,L  | 5,7 | Torque maximum value                     |
| REALE MIN      | R    | FLOAT  | DE   | 3.4 | In main MMCX DB –                        |
| REALD_MIL      | K    | ILOAI  | D,L  | 5,7 | Minimum value an arbitrarily value from  |
|                |      |        |      |     | Drive (frequency, power and so on)       |
| PEALE MAY      | P    | FLOAT  | DE   | 3.4 | In main MMCX DB –                        |
| REALD_MAX      | ĸ    | TLOAT  | D,L  | 5,4 | Maximum value an arbitrarily value from  |
|                |      |        |      |     | Drive (frequency, power and so on)       |
| REALC MIN      | P    | FLOAT  | DE   | 3.4 | In main MMCX DB –                        |
| REALC_MIN      | ĸ    | TLOAT  | D,L  | 5,4 | $\Delta ctual speed minimum value$       |
| REALC MAX      | P    | FLOAT  | DE   | 3.4 | In main MMCX DB –                        |
| KLALC_WAA      | ĸ    | TLOAT  | D,L  | 5,4 | $\Delta ctual speed maximum value$       |
| REALD MIN      | P    | FLOAT  | DE   | 3.4 | In main MMCX DB –                        |
|                | ĸ    | FLOAT  | D,E  | 5,4 | External speed setucint in % minimum     |
|                |      |        |      |     | value                                    |
| DEALD MAY      | D    | FLOAT  | DE   | 2.4 | In main MMCY DB -                        |
| KEALD_MAA      | ĸ    | FLOAT  | D,E  | 5,4 | Futernal speed setucint in % maximum     |
|                |      |        |      |     | External speed setpoint in % maximum     |
| DEALE MIN      | D    | FLOAT  | DE   | 2.4 | Value.                                   |
| KEALE_MIIN     | ĸ    | FLOAT  | D,E  | 5,4 | III IIIaiii MiviCA DB =                  |
|                |      |        |      |     | External torque setpoint in % minimum    |
|                |      |        |      |     | value.                                   |
|                |      |        |      |     | In halp MMCY DR -                        |
|                |      |        |      |     | Nominal current                          |
| ΡΕΔΙΕ ΜΔΧ      | R    | FLOAT  | DE   | 3.4 | In main MMCX DB –                        |
| KLALL_WIAA     | K    | ILOAI  | D,L  | 5,7 | External torque setpoint in % maximum    |
|                |      |        |      |     | value                                    |
|                |      |        |      |     | varao.                                   |
|                |      |        |      |     | In help MMCX DB =                        |
|                |      |        |      |     | Nominal torque                           |
| IND REPEAT BLK | R    | LONG   | D.E  | 3.4 | Shows which of the signals IND1 00 to    |
|                |      | 20110  | 2,2  | 0,1 | IND2 15 that have repeated error blocks. |
|                |      |        |      |     |                                          |
|                |      |        |      |     | Bit $0 = IND1 \ 00$                      |
|                |      |        |      |     |                                          |
|                |      |        |      |     |                                          |
|                |      |        |      |     | Bit $31 = IND2_{15}$                     |
| I2_08TXT       | R    | STRING | D,E  | 4   | In main MMCX DB =                        |
| _              |      |        |      |     | Interlock IC1 Text                       |
| I2_09TXT       | R    | STRING | D,E  | 4   | Not used                                 |
| I2 10TXT       | R    | STRING | D,E  | 4   | In main MMCX DB =                        |
| _              |      |        | ,    |     | Interlock IB1 Text                       |
| I2 11TXT       | R    | STRING | D,E  | 4   | In main MMCX DB =                        |
| _              |      |        | ,    |     | Interlock IB2 Text                       |
| I2_12TXT       | R    | STRING | D,E  | 4   | In main MMCX DB =                        |
| _              |      |        | ,    |     | Interlock IB3 Text                       |
| I2 13TXT       | R    | STRING | D.E  | 4   | In main MMCX DB =                        |
| _              |      |        | ,    |     | Interlock IB4 Text                       |
| I2 14TXT       | R    | STRING | D.E  | 4   | In main MMCX DB =                        |
|                |      |        | _ ,  |     | Interlock IA Text                        |
| MORD           | Writ | WORD   | 1    |     | Group data for Manual ORDers from the    |
|                | e    |        |      |     | operator. Use bit $0 - 15$               |
|                | 1 -  | 1      |      |     | 1 · · · · · · · · · · · · · · · · · · ·  |

| Only |  |                           |
|------|--|---------------------------|
|      |  | See MORD bits table below |

#### 21.20.1 DRICONS STATUS bits

| Bit | R/W | Description   |                                                           |
|-----|-----|---------------|-----------------------------------------------------------|
| 0   | R   | IMPLEMENTED   |                                                           |
| 1   | R/W | ALARM_BLK     | Write: $1 = \text{Block alarm}, 0 = \text{Deblock alarm}$ |
| 2   | R   | ALARM_PER_BLK |                                                           |
| 3   | R/W | PRINT_BLK     | Write: 1 = Block Printer, 0 = Deblock printer             |
| 4   | R   | IND1_DIST     |                                                           |
| 5   | R   | IND2_DIST     |                                                           |
| 6   | R/W | SELECTED      | Write $1 = $ Select, $0 = $ Deselect                      |
| 7   | R/W | AU_IND        | Write 1 = Acknowledge alarms                              |

#### 21.20.2 DRICONS BOOL\_A\_H bits

| Bit | R/W | Description                   |
|-----|-----|-------------------------------|
| 0   | R   | MAN                           |
| 1   | R   | AUTO                          |
| 2   | R   | JOG is point of control       |
| 3   | R   | LOCAL is point of control     |
| 4   | R   | External setpoint handling    |
| 5   | R   | Start interlocks IBF are used |
| 6   | R   | Not used                      |
| 7   | R   | 0=ACS type of Drive.          |
|     |     | 1=DCS type of Drive.          |

#### 21.20.3 DRICONS INTWA bits

Bit 0 of INTWA in main MMCX DB-element indicates whether there is a help MMCX DB-element

| Bit | R/W | Description              |
|-----|-----|--------------------------|
| 0   | R   | Use help MMCX DB-element |

#### 21.20.4 DRICONS INTWB bits

INTWB in main MMCX DB-element controls the visibility of setpoints and actual values. Setpoints and actual values which are going to presented should have their corresponding bit set in INTWB.

| Bit | R/W | Description       |
|-----|-----|-------------------|
| 0   | R   | Speed             |
| 1   | R   | Current           |
| 2   | R   | Torque            |
| 3   | R   | Frequency         |
| 4   | R   | Power             |
| 5   | R   | Outputv           |
| 6   | R   | Arbitrarily value |
| 7   | R   | Ref.              |
| 8   | R   | Con dev           |
| 9   | R   | Actual 1          |
| 10  | R   | Actual 2          |
| 11  | R   | Speed in rpm      |
| 12  | R   | Speed in %        |
| 13  | R   | Pid setpoint      |
| 14  | R   | Torque setpoint   |

### 21.20.5 DRICONS IND1 bits

Status data for an ACS 600 single Drive with software version 3.0.

| Bit | R/W | Description |
|-----|-----|-------------|
|     |     |             |

| 9  | R | 1=Drive at limit             |  |  |  |
|----|---|------------------------------|--|--|--|
|    |   | 0=Drive not at limit         |  |  |  |
| 10 | R | 1=Active warning in Drive    |  |  |  |
|    |   | 0=No active warning in Drive |  |  |  |
| 11 | R | 1=Active fault in Drive      |  |  |  |
|    |   | 0=No active faults in Drive  |  |  |  |

Status data for a standard drive with ABB Drive profile.

| Bit | R/W | Description                                                            |  |  |  |  |  |
|-----|-----|------------------------------------------------------------------------|--|--|--|--|--|
| 9   | R   | 1=Frequency or speed value equals or is greater than supervision limit |  |  |  |  |  |
|     |     | 0=Frequency or speed value is within supervision limit                 |  |  |  |  |  |
| 10  | R   | 1=Active Warning/alarm in Drive                                        |  |  |  |  |  |
|     |     | 0=No Warning/active alarm in Drive                                     |  |  |  |  |  |
| 11  | R   | 1=Active fault in Drive                                                |  |  |  |  |  |
|     |     | 0=No active fault in Drive                                             |  |  |  |  |  |

#### 21.20.6 DRICONS IND2 bits

Status data for an ACS 600 single Drive with software version 3.0.

| Bit | R/W | Description                            |  |  |  |
|-----|-----|----------------------------------------|--|--|--|
| 0   | R   | 1=Drive is ready to start              |  |  |  |
|     |     | 0=Initialising or initialization error |  |  |  |
| 1   | R   | 1=Enabled                              |  |  |  |
|     |     | 0=Disabled                             |  |  |  |
| 2   | R   | 1=Drive is running                     |  |  |  |
|     |     | 0=Drive is stopped                     |  |  |  |
| 7   | R   | 1=Drive at reference                   |  |  |  |
|     |     | 0=Drive not at reference               |  |  |  |
| 8   | R   | Interlock IC1                          |  |  |  |
| 9   | R   | 1=Drive in Remote Mode                 |  |  |  |
|     |     | 0=Drive in Local mode                  |  |  |  |
| 10  | R   | Interlock IB1                          |  |  |  |
| 11  | R   | Interlock IB2                          |  |  |  |
| 12  | R   | Interlock IB3                          |  |  |  |
| 13  | R   | Interlock IB4                          |  |  |  |
| 14  | R   | Interlock IA                           |  |  |  |

Status data for a standard drive with ABB Drive profile.

| Bit | R/W | Description                         |  |  |  |  |
|-----|-----|-------------------------------------|--|--|--|--|
| 0   | R   | 1=Drive is ready to switch on       |  |  |  |  |
|     |     | 0=Drive is not ready to switch on   |  |  |  |  |
| 1   | R   | 1=Ready to be started               |  |  |  |  |
|     |     | 0=Not ready                         |  |  |  |  |
| 2   | R   | 1=Drive is running                  |  |  |  |  |
|     |     | 0=Drive is stopped                  |  |  |  |  |
| 4   | R   | 1=No emergency (OFF2 inactive)      |  |  |  |  |
|     |     | 0=Emergency coast stop              |  |  |  |  |
| 5   | R   | 1=No emergency stop (OFF3 inactive) |  |  |  |  |
|     |     | 0=Fast Emergency stop               |  |  |  |  |
| 6   | R   | 1=Swich on inhibit                  |  |  |  |  |
|     |     | 0=Switch on allowed                 |  |  |  |  |
| 7   | R   | 1=Drive at reference                |  |  |  |  |
|     |     | 0=Drive not at reference            |  |  |  |  |
| 8   | R   | Interlock IC1                       |  |  |  |  |
| 9   | R   | 1=Drive control location is REMOTE  |  |  |  |  |
|     |     | 0=Drive control location is LOCAL   |  |  |  |  |
| 10  | R   | Interlock IB1                       |  |  |  |  |
| 11  | R   | Interlock IB2                       |  |  |  |  |

| 12 | R | Interlock IB3 |
|----|---|---------------|
| 13 | R | Interlock IB4 |
| 14 | R | Interlock IA  |

# 21.20.7 DRICONS MORD bits

Trig by writing 1 to the bit

| Bit | R/W | DB Ref | Description                                                                |  |  |  |
|-----|-----|--------|----------------------------------------------------------------------------|--|--|--|
| 0   | W   | MORD0  |                                                                            |  |  |  |
| 1   | W   | MORD1  |                                                                            |  |  |  |
| 2   | W   | MORD2  | Start Drive                                                                |  |  |  |
| 3   | W   | MORD3  | Stop Drive                                                                 |  |  |  |
| 4   | W   | MORD4  | Block interlocks IB1 and IB3                                               |  |  |  |
| 5   | W   | MORD5  | Reset block interlocks IB1 and IB3                                         |  |  |  |
| 6   | W   | MORD6  | Operator controlled setpoint                                               |  |  |  |
| 7   | W   | MORD7  | External controlled setpoint                                               |  |  |  |
| 8   | W   | MORD8  | Reset drive fault                                                          |  |  |  |
| 9   | W   | MORD9  |                                                                            |  |  |  |
| 10  | W   | MORD10 | Point of control is CENTRAL, sets the enable flag of the drive to 1        |  |  |  |
| 11  | W   | MORD11 | Point of control is LOCAL, sets the enable flag of the drive to 1          |  |  |  |
| 12  | W   | MORD12 | Point of control is JOG, sets the enable flag of the drive to 1            |  |  |  |
| 13  | W   | MORD13 | Point of control is OUT OF SERVICE, sets the enable flag of the drive to 0 |  |  |  |
| 14  | W   | MORD14 | Control mode is MAN                                                        |  |  |  |
| 15  | W   | MORD15 | Control mode is AUTO                                                       |  |  |  |

# 21.21 DRICONE Object

| Field       | R/W | Data<br>Type | Sub<br>Type | Access<br>Type | Description                                                                                                    |
|-------------|-----|--------------|-------------|----------------|----------------------------------------------------------------------------------------------------|
| NAME        | R   | STRING       | D,E         | 3,4            | Object name                                                                                                    |
| DESCRIPTION | R   | STRING       | D,E         | 3,4            | Object description                                                                                                    |
| RTYPE       | R   | BYTE         | C,D,E       | 1,2,3,4        | DRICONE ref. type is 49.                                                                                                    |
| BOOL_A_H    | R   | BYTE         | C,D,E       | 1,2,3,4        | BOOLean A - H. Extra free flags to be<br>used by PC program.<br>BOOL A = Bit 0<br>BOOL B = Bit 1                                                                                                 |
|             |     |              |             |                | BOOL H = Bit 7<br>See BOOL_A_H bits table below                                                                                                    |
| STATUS      | R/W | WORD         | C,D,E       | 1,2,3,4        | Status bits 0 - 7<br>See status bits table below                                                                                                    |
| ALARM_UNACK | R   | LONG         | C,D,E       | 1,2,3,4        | Bit 0 = Indicates if there is an<br>unacknowledged alarm for bit number 0 in<br>the IND1 word<br>Bit 31 = Indicates if there is an<br>unacknowledged alarm for bit number 15<br>in the IND2 word |
| IND1        | R   | WORD         | C,D,E       | 1,2,3,4        | The INDication 1 terminal contains status<br>indications from PC.<br>See IND1 bits table below.                                                                                                  |
| IND2        | R   | WORD         | C,D,E       | 1,2,3,4        | The INDication 2 terminal contains status indications from PC.                                                                                                    |

|              | -    |        | ~ ~ ~ ~ |         | See IND2 bits table below.                                     |
|--------------|------|--------|---------|---------|----------------------------------------------------------------|
| R_RES        | R    | FLOAT  | C,D,E,  | 1,2,3,4 | In main MMCX DB =                                              |
|              |      |        | T,S     |         | Motor current value                                            |
| I_RES        | R    | LONG   | C,D,E   | 1,2,3,4 | In main MMCX DB =                                              |
|              |      |        |         |         | Nominal speed value                                            |
| INTWA        | R    | WORD   | C,D,E   | 1,2,3,4 | In main MMCX DB =                                              |
|              |      |        |         |         | The integer word is used to indicate                           |
|              |      |        |         |         | different configuration alternative                            |
|              |      |        |         |         | regarding help MMCX DB element.                                |
|              |      |        |         |         | See INTWA bits table below                                     |
| INTWB        | R    | WORD   | CDE     | 1234    | In main MMCX DB =                                              |
| 1111112      |      | W OILD | С, 2, 1 | 1,2,3,1 | Integer indicates different visibility                         |
|              |      |        |         |         | possibilities for the presentation.                            |
|              |      |        |         |         |                                                                |
|              |      |        |         |         | See INTWB bits table below.                                    |
| PRES_A       | R    | STRING | D,E     | 2,3,4   | In main MMCX DB =                                              |
|              |      |        |         |         | Characters 1 - 5 is used for absolute speed                    |
|              |      |        |         |         | unit, 6 - 10 is used for REAL_B unit.                          |
| PRES_B       | R    | STRING | D,E     | 2,3,4   | In main MMCX DB =                                              |
|              |      |        |         |         | Used for free text of variable shown for                       |
|              |      |        |         |         | REAL_B.                                                        |
| ACT_PRES_TXT | R    | STRING | C,D,E   | 1,2,3,4 | Presentation of active interlocks. The                         |
|              |      |        |         |         | string comes from one of the texts                             |
|              |      |        |         |         | I2_08TXT to I2_14TXT. The text is                              |
|              |      |        |         |         | prioritized by the active signal with the                      |
|              |      |        |         |         | lowest number among the signals                                |
|              |      |        |         |         | IND2_08 to IND2_14.                                            |
| REAL_A       | R    | FLOAT  | C,D,E,  | 1,2,3,4 | In main MMCX DB =                                              |
|              |      |        | T,S     |         | Actual Torque                                                  |
| REAL_B       | R    | FLOAT  | C,D,E   | 1,2,3,4 | In main MMCX DB =                                              |
|              |      |        |         |         | Arbitrarily value (frequency, power etc.)                      |
| REAL_C       | R    | FLOAT  | C,D,E,  | 1,2,3,4 | In main MMCX DB =                                              |
|              |      |        | T,S     | 1.2.2.1 | Actual speed                                                   |
| REAL_D       | R    | FLOAT  | C,D,E   | 1,2,3,4 | In main MMCX DB =                                              |
|              |      |        |         |         | External speed setpoint in %                                   |
|              |      |        |         |         | In fault MMCX DB =                                             |
|              |      |        |         |         | External speed setpoint in rpm                                 |
| REAL_E       | R    | FLOAT  | C,D,E   | 1,2,3,4 | In main MMCX DB =                                              |
|              |      |        |         |         | External torque setpoint in %                                  |
|              |      |        |         |         | In fault MMCV DD                                               |
|              |      |        |         |         | In fault MINICA DB =                                           |
| DEAL DADAM   | D/W  | FLOAT  | DE      | 2.4     | In main MMCX DD                                                |
| KEAL_FAKAM   | N/ W | FLOAT  | D,E     | 5,4     | III IIIalli MIVICA DB –<br>Operator controlled saturint (speed |
|              |      |        |         |         | torque) in %                                                   |
|              |      |        |         |         | torque) III %                                                  |
|              |      |        |         |         | In fault MMCX DB =                                             |
|              |      |        |         |         | Operator controlled setpoint (speed) in                        |
|              |      |        |         |         | rpm                                                            |
| INTL PARAM   | R    | LONG   | D,E     | 3,4     | Not used.                                                      |
| RRES HL      | R    | FLOAT  | D.E     | 3,4     | In main MMCX DB =                                              |
| ··· _ · ·    | -    |        | ,—      | - ,     | Highest limit used by PC for limit check of                    |
|              |      |        |         |         | the Motor current.                                             |
| RRES LL      | R    | FLOAT  | D,E     | 3,4     | In main MMCX DB =                                              |
| _            |      |        |         |         | Lowest limit used by PC for limit check of                     |
|              |      |        |         |         | the Motor current.                                             |

| RRES_MIN       | R    | FLOAT  | D,E | 3,4 | In main MMCX DB =                                         |
|----------------|------|--------|-----|-----|-----------------------------------------------------------|
|                |      |        |     |     | Minimum value of Motor Current.                           |
| RRES_MAX       | R    | FLOAT  | D,E | 3,4 | In main MMCX DB =                                         |
|                |      | LONG   | 2.2 |     | Maximum value of Motor Current.                           |
| IRES_MIN       | R    | LONG   | D,E | 3,4 | Not used                                                  |
| IRES_MAX       | R    | LONG   | D,E | 3,4 | Not used                                                  |
| REALA_MIN      | к    | FLOAT  | D,E | 3,4 | In main MMCX $DB =$                                       |
| DEALA MAY      | D    | FLOAT  | DE  | 2.4 | In main MMCX DB -                                         |
| KEALA_WAA      | ĸ    | FLOAT  | D,E | 3,4 | Torque maximum value                                      |
| REALB MIN      | R    | FLOAT  | DE  | 3.4 | In main MMCX DB =                                         |
|                | I.   | 1 Lonn | D,L | 5,1 | Minimum value an arbitrarily value from                   |
|                |      |        |     |     | Drive (frequency, power and so on)                        |
| REALB_MAX      | R    | FLOAT  | D,E | 3,4 | In main MMCX DB =                                         |
|                |      |        |     |     | Maximum value an arbitrarily value from                   |
|                |      |        |     |     | Drive (frequency, power and so on)                        |
| REALC_MIN      | R    | FLOAT  | D,E | 3,4 | In main MMCX DB =                                         |
|                |      |        | 2.2 |     | Actual speed minimum value.                               |
| REALC_MAX      | R    | FLOAT  | D,E | 3,4 | In main MMCX $DB =$                                       |
| DEALD MIN      | D    | FLOAT  | DE  | 2.4 | Actual speed maximum value.                               |
| REALD_MIN      | ĸ    | FLOAT  | D,E | 3,4 | In main MMCA DB =<br>External speed setpoint in % minimum |
|                |      |        |     |     | value                                                     |
| REALD MAX      | R    | FLOAT  | DE  | 34  | In main MMCX DB =                                         |
|                | T.   | Lonn   | 2,2 | 5,1 | External speed setpoint in % maximum                      |
|                |      |        |     |     | value.                                                    |
| REALE_MIN      | R    | FLOAT  | D,E | 3,4 | In main MMCX DB =                                         |
|                |      |        |     |     | External torque setpoint in % minimum                     |
|                |      |        |     |     | value.                                                    |
|                |      |        |     |     |                                                           |
|                |      |        |     |     | In fault MMCX DB =                                        |
| DEALE MAY      | D    | FLOAT  | DE  | 2.4 | In main MMCV DP -                                         |
| KEALE_MAA      | ĸ    | FLOAT  | D,E | 3,4 | External torque setpoint in % maximum                     |
|                |      |        |     |     | value.                                                    |
|                |      |        |     |     |                                                           |
|                |      |        |     |     | In fault MMCX DB =                                        |
|                |      |        |     |     | Nominal torque                                            |
| IND_REPEAT_BLK | R    | LONG   | D,E | 3,4 | Shows which of the signals IND1_00 to                     |
|                |      |        |     |     | IND2_15 that have repeated error blocks.                  |
|                |      |        |     |     |                                                           |
|                |      |        |     |     | Bit $0 = INDI_{00}$                                       |
|                |      |        |     |     |                                                           |
|                |      |        |     |     | Bit $31 = IND2$ 15                                        |
| I2 08TXT       | R    | STRING | D,E | 4   | In main MMCX DB =                                         |
|                |      |        | ,   |     | Interlock IC1 Text                                        |
| I2_09TXT       | R    | STRING | D,E | 4   | Not used                                                  |
| I2_10TXT       | R    | STRING | D,E | 4   | In main MMCX DB =                                         |
|                |      |        |     |     | Interlock IB1 Text                                        |
| I2_11TXT       | R    | STRING | D,E | 4   | In main MMCX DB =                                         |
|                |      | GEDDIG | 2.2 |     | Interlock IB2 Text                                        |
| 12_12TXT       | R    | STRING | D,E | 4   | In main MMCX $DB =$                                       |
| I2 12TVT       | D    | STDINC | DE  | 4   | Interlock IB5 Text                                        |
| 12_131A1       | к    | STRING | D,E | 4   | III IIIaIII IVIIVICA DB =<br>Interlock IBA Text           |
| I2 14TXT       | R    | STRING | DF  | 4   | In main MMCX DR –                                         |
| ·~_1 + 1 / 1 1 |      | SILLIO | ,L, |     | Interlock IA Text                                         |
| MORD           | Writ | WORD   |     |     | Group data for Manual ORDers from the                     |
|                |      |        | 1   | 1   |                                                           |

| e    |  | operator. Use bit 0 – 15  |
|------|--|---------------------------|
| Only |  |                           |
|      |  | See MORD bits table below |

#### 21.21.1 DRICONE STATUS bits

| Bit | R/W | Description   |                                                     |
|-----|-----|---------------|-----------------------------------------------------|
| 0   | R   | IMPLEMENTED   |                                                     |
| 1   | R/W | ALARM_BLK     | Write: $1 = $ Block alarm, $0 = $ Deblock alarm     |
| 2   | R   | ALARM_PER_BLK |                                                     |
| 3   | R/W | PRINT_BLK     | Write: $1 = $ Block Printer, $0 = $ Deblock printer |
| 4   | R   | IND1_DIST     |                                                     |
| 5   | R   | IND2_DIST     |                                                     |
| 6   | R/W | SELECTED      | Write $1 = $ Select, $0 = $ Deselect                |
| 7   | R/W | AU_IND        | Write 1 = Acknowledge alarms                        |

#### 21.21.2 DRICONE BOOL\_A\_H bits

| Bit | R/W | Description                                                                   |  |  |  |  |
|-----|-----|-------------------------------------------------------------------------------|--|--|--|--|
| 0   | R   | MAN                                                                           |  |  |  |  |
| 1   | R   | AUTO                                                                          |  |  |  |  |
| 2   | R   | JOG is point of control                                                       |  |  |  |  |
| 3   | R   | LOCAL is point of control                                                     |  |  |  |  |
| 4   | R   | External setpoint handling                                                    |  |  |  |  |
| 5   | R   | Start interlocks IBF are used                                                 |  |  |  |  |
| 6   | R   | Flag to indicate if there is changes in the status word or in the limit word. |  |  |  |  |
| 7   | R   | 0=ACS type of Drive.                                                          |  |  |  |  |
|     |     | 1=DCS type of Drive.                                                          |  |  |  |  |

#### 21.21.3 DRICONE INTWA bits

Bit 0 and 1 of INTWA in main MMCX DB-element indicates whether there is a fault or an alarm MMCX DB-element.

| Bit | R/W | Description               |  |
|-----|-----|---------------------------|--|
| 0   | R   | Use fault MMCX DB-element |  |
| 1   | R   | Use alarm MMCX DB-element |  |

Limit Information in INTWA of fault MMCX DB-Element

| Bit | R/W | Description                   |  |  |  |
|-----|-----|-------------------------------|--|--|--|
| 0   | R   | Torque Motor Limit            |  |  |  |
| 1   | R   | SPC Torque Min. Limit         |  |  |  |
| 2   | R   | SPC Torque Max Limit          |  |  |  |
| 3   | R   | Torque User Current Limit     |  |  |  |
| 4   | R   | Torque Inverter Current Limit |  |  |  |
| 5   | R   | Torque Min. Limit             |  |  |  |
| 6   | R   | Torque Max Limit              |  |  |  |
| 7   | R   | Torque Reference Min. Limit   |  |  |  |
| 8   | R   | Torque Reference Max Limit    |  |  |  |
| 9   | R   | Flux Min. Limit               |  |  |  |
| 10  | R   | Frequency Min. Limit          |  |  |  |
| 11  | R   | Frequency Max Limit           |  |  |  |
| 12  | R   | DC Under Voltage Limit        |  |  |  |
| 13  | R   | DC Over Voltage Limit         |  |  |  |
| 14  | R   | Torque Limit                  |  |  |  |
| 15  | R   | Frequency Limit               |  |  |  |

#### 21.21.4 DRICONE INTWB bits

INTWB in main MMCX DB-element controls the visibility of setpoints and actual values. Setpoints and actual values which are going to presented should have their corresponding bit set in INTWB.

| Bit | R/W | Description       |  |  |  |
|-----|-----|-------------------|--|--|--|
| 0   | R   | Speed             |  |  |  |
| 1   | R   | Current           |  |  |  |
| 2   | R   | Torque            |  |  |  |
| 3   | R   | Arbitrarily value |  |  |  |
| 11  | R   | Speed in rpm      |  |  |  |
| 12  | R   | Speed in %        |  |  |  |
| 14  | R   | Torque setpoint   |  |  |  |

Auxiliary Status Information in INTWB of fault MMCX DB-Element

| Bit | R/W | Description                                                                     |  |  |  |
|-----|-----|---------------------------------------------------------------------------------|--|--|--|
| 0   | R   | Log Data Ready                                                                  |  |  |  |
| 3   | R   | otor Magnetized                                                                 |  |  |  |
| 5   | R   | Synch Ready                                                                     |  |  |  |
| 7   | R   | Identity Run Done                                                               |  |  |  |
| 10  | R   | Torque Control (Could be bit 9 as the ABB documentation says both bit 9 and 10) |  |  |  |
| 11  | R   | Zero Speed (Could be bit 10 as the ABB documentation says both bit 10 and 11)   |  |  |  |

#### 21.21.5 DRICONE IND1 bits

Status data for an engineered drive with ABB Drive profile.

| Bit | R/W | Description                                                                   |  |  |  |  |
|-----|-----|-------------------------------------------------------------------------------|--|--|--|--|
| 1   | R   | Speed is outside tolerance window.                                            |  |  |  |  |
| 2   | R   | Emergency stop function has failed.                                           |  |  |  |  |
| 4   | R   | External interlocking in the Drive prevents the run.                          |  |  |  |  |
| 6   | R   | Not started after the parameters are set in group 99. (Not valid for DCS 600) |  |  |  |  |
| 7   | R   | 1=Active alarm in drive                                                       |  |  |  |  |
|     |     | 0=No active alarm in drive                                                    |  |  |  |  |
| 8   | R   | Inhibit of start (Not valid for DCS 600)                                      |  |  |  |  |
| 9   | R   | Drive has reached one or several of its limits                                |  |  |  |  |
| 11  | R   | 1=Active fault in Drive                                                       |  |  |  |  |
|     |     | 0=No active faults in Drive                                                   |  |  |  |  |

Status data for a DCS 500 drive.

| Bit | R/W | Description                |  |  |
|-----|-----|----------------------------|--|--|
| 7   | R   | =Active alarm in drive     |  |  |
|     |     | 0=No active alarm in drive |  |  |
| 11  | R   | 1=Active fault in Drive    |  |  |
|     |     | 0=No active fault in Drive |  |  |

#### 21.21.6 DRICONE IND2 bits

Status data for an engineered drive with ABB Drive profile.

| Bit | R/W | Description                         |  |  |  |
|-----|-----|-------------------------------------|--|--|--|
| 0   | R   | 1=Drive is ready to switch on       |  |  |  |
|     |     | 0=Drive is not ready to switch on   |  |  |  |
| 1   | R   | 1=Ready to be started               |  |  |  |
|     |     | 0=Not ready                         |  |  |  |
| 2   | R   | 1=Drive is running                  |  |  |  |
|     |     | 0=Drive is stopped                  |  |  |  |
| 4   | R   | 1=No emergency (OFF2 inactive)      |  |  |  |
|     |     | 0=Emergency coast stop              |  |  |  |
| 5   | R   | 1=No emergency stop (OFF3 inactive) |  |  |  |
|     |     | 0=Fast Emergency stop               |  |  |  |

| 6  | R | 1=Swich on inhibit       |  |  |  |  |  |
|----|---|--------------------------|--|--|--|--|--|
|    |   | 0=Switch on allowed      |  |  |  |  |  |
| 7  | R | 1=Drive at reference     |  |  |  |  |  |
|    |   | 0=Drive not at reference |  |  |  |  |  |
| 8  | R | Interlock IC1            |  |  |  |  |  |
| 9  | R | 1=Drive in Remote Mode   |  |  |  |  |  |
|    |   | 0=Drive in Local mode    |  |  |  |  |  |
| 10 | R | Interlock IB1            |  |  |  |  |  |
| 11 | R | Interlock IB2            |  |  |  |  |  |
| 12 | R | Interlock IB3            |  |  |  |  |  |
| 13 | R | Interlock IB4            |  |  |  |  |  |
| 14 | R | Interlock IA             |  |  |  |  |  |

#### Status data for a DCS 500 drive.

| Bit | R/W | Description                       |  |  |  |
|-----|-----|-----------------------------------|--|--|--|
| 0   | R   | 1=Drive is ready to switch on     |  |  |  |
|     |     | 0=Drive is not ready to switch on |  |  |  |
| 1   | R   | 1=Ready to be started             |  |  |  |
|     |     | 0=Not ready                       |  |  |  |
| 2   | R   | 1=Drive is running                |  |  |  |
|     |     | 0=Drive is stopped                |  |  |  |
| 5   | R   | 1=No emergency stop               |  |  |  |
|     |     | 0=Emergency stop                  |  |  |  |
| 8   | R   | Interlock IC1                     |  |  |  |
| 10  | R   | Interlock IB1                     |  |  |  |
| 11  | R   | Interlock IB2                     |  |  |  |
| 12  | R   | Interlock IB3                     |  |  |  |
| 13  | R   | Interlock IB4                     |  |  |  |
| 14  | R   | Interlock IA                      |  |  |  |

# 21.21.7 DRICONE MORD bits

| Trig | by | writing | 1 | to | the | bit |
|------|----|---------|---|----|-----|-----|
|------|----|---------|---|----|-----|-----|

| Bit | R/W | DB Ref | Description                                                                |  |  |  |
|-----|-----|--------|----------------------------------------------------------------------------|--|--|--|
| 0   | W   | MORD0  |                                                                            |  |  |  |
| 1   | W   | MORD1  |                                                                            |  |  |  |
| 2   | W   | MORD2  | Start Drive                                                                |  |  |  |
| 3   | W   | MORD3  | Stop Drive                                                                 |  |  |  |
| 4   | W   | MORD4  | Block interlocks IB1 and IB3                                               |  |  |  |
| 5   | W   | MORD5  | Reset block interlocks IB1 and IB3                                         |  |  |  |
| 6   | W   | MORD6  | Operator controlled setpoint                                               |  |  |  |
| 7   | W   | MORD7  | External controlled setpoint                                               |  |  |  |
| 8   | W   | MORD8  | Reset drive fault                                                          |  |  |  |
| 9   | W   | MORD9  |                                                                            |  |  |  |
| 10  | W   | MORD10 | Point of control is CENTRAL, sets the enable flag of the drive to 1        |  |  |  |
| 11  | W   | MORD11 | Point of control is LOCAL, sets the enable flag of the drive to 1          |  |  |  |
| 12  | W   | MORD12 | Point of control is JOG, sets the enable flag of the drive to 1            |  |  |  |
| 13  | W   | MORD13 | Point of control is OUT OF SERVICE, sets the enable flag of the drive to 0 |  |  |  |
| 14  | W   | MORD14 | Control mode is MAN                                                        |  |  |  |
| 15  | W   | MORD15 | Control mode is AUTO                                                       |  |  |  |

# 22 Appendix B, System Status Objects

The MB3 OPC server contain objects for manual supervision and fault tracing of Advant Controller 410 or 450 nodes. These objects are created automatically for each device. If a device has no objects configured then the system status objects will not be browse able from an OPC client for the device. The available system status objects for a device are:

| Object                                         | Description                                                                                                    |
|------------------------------------------------|----------------------------------------------------------------------------------------------------|
| AC OVERVIEW                                    | System status overview of a node, including node, net, description and status.                                                                                                    |
| AC NODE                                        | System status of the peripheral equipment of the selected node. It<br>includes status for Power Supply, Processors, Program Cards, Free<br>Programmable Modules, 500 Modules, Fan, S100 I/O Bus Extender,<br>Additional (user defined - & PC triggered supervision) Devices,<br>Terminals, Printers and External Communication. |
| AC NET                                         | System status of the masternet connected to the selected node.                                                                                                    |
| AC FIELDBUS_1 -<br>AC FIELDBUS_7               | System status showing the status of Advant Fieldbus 100 devices (AC110, S800 station. Drives systems etc) and Profibus DP devices. There are seven objects representing 7 pages with max 50 devices on each page.                                                                                                    |
| AC SEL_FIELDBUS_1_1 -<br>AC SEL_FIELDBUS_7_50  | System status showing the status of the selected fieldbus device 1- 50 from one of the fieldbus pages $1 - 7$ . It can either be an AF100 bus unit or a S800 I/O station with its I/O modules. There are $7 * 50 = 350$ system objects representing each selected fieldbus device.                                              |
| AC MASTER_FIELDBUS_1 -<br>AC MASTER_FIEDLBUS_7 | System status showing the status of S400 remote boards. There are seven objects representing 7 buses of S400 remote boards.                                                                                                    |
| AC S100_IO                                     | System status showing the status of local single S100 I/O boards.                                                                                                    |
| AC \$100_IO2                                   | System status showing the status of miscellaneous S100 boards.                                                                                                    |
| AC S100_RED                                    | System status showing the status of redundant S100 I/O boards.                                                                                                    |
| AC S100_EXT                                    | System status showing the status of the S100 I/O Bus extenders.                                                                                                    |

#### 22.1 AC OVERVIEW Object

| Field  | R/W | Data<br>Type | Sub<br>Type | Description                                   |
|--------|-----|--------------|-------------|-----------------------------------------------|
| TYPE   | R   | WORD         | D,E         | The node type:                                |
|        |     |              |             | AC = 64                                       |
| NETW   | R   | BYTE         | D,E         | The nodes network number.                     |
| NODE   | R   | BYTE         | D,E         | The nodes node number.                        |
| STATUS | R   | LONG         | D,E         | The nodes overview status. See bits in table  |
|        |     |              |             | below.                                        |
| DESC   | R   | STRING       | D,E         | The nodes overview description. This          |
|        |     |              |             | description is set in the controller database |
|        |     |              |             | element AC10 or AC450.                        |

#### 22.1.1 AC OVERVIEW STATUS bits

| Bit | R/W | Description |
|-----|-----|-------------|
| 0   | R   | Implemented |
| 1   | R   | Valid       |
| 2   | R   | Error       |

#### 22.2 AC NODE Object

| Field   | R/W | Data<br>Type | Sub<br>Type | Description                                      |
|---------|-----|--------------|-------------|--------------------------------------------------|
| C_POW_A | R   | LONG         | D,E         | Controller Power Supply A status bits. See table |

|                 |   |        |     | STATUS bits 1 below.                                                                                 |
|-----------------|---|--------|-----|----------------------------------------------------------------------------------------------------|
| C_POW_B         | R | LONG   | D,E | Controller Power Supply B status bits. See table STATUS bits 1 below.                                |
| C_REG_RED       | R | LONG   | D,E | Controller Regulator redundancy status bits. See table STATUS bits 1 below.                          |
| C_REG_1         | R | LONG   | D,E | Controller Regulator 1 status bits. See table STATUS bits 1 below.                                   |
| C_REG_2         | R | LONG   | D,E | Controller Regulator 2 status bits. See table STATUS bits 1 below.                                   |
| C_REG_3         | R | LONG   | D,E | Controller Regulator 3 status bits. See table STATUS bits 1 below.                                   |
| C_REG_4         | R | LONG   | D,E | Controller Regulator 4 status bits. See table STATUS bits 1 below.                                   |
| C_BAT           | R | LONG   | D,E | Controller Battery status bits. See table C_BAT STATUS bits below.                                   |
| IO_POW_A        | R | LONG   | D,E | I/O Power supply A status bits. See table STATUS bits 1 below.                                       |
| IO_POW_B        | R | LONG   | D,E | I/O Power supply B status bits. See table STATUS bits 1 below.                                       |
| IO_REG_RED      | R | LONG   | D,E | IO Regulator Redundancy status bits. See table STATUS bits 1 below.                                  |
| CPU_LR          | R | LONG   | D,E | Processor module L and R and S100 I/O Bus extension status bits. See table CPU_LR STATUS bits below. |
| PR_CARD1        | R | LONG   | D,E | Program card 1 status bits. See table STATUS bits 2 below.                                           |
| PR_CARD1_POS    | R | BYTE   | D,E | Program card 1 position.                                                                             |
| PR_CARD1_SUBPOS | R | BYTE   | D,E | Program card 1 sub position.                                                                         |
| PR_CARD2        | R | LONG   | D,E | Program card 2 status bits. See table STATUS bits 2 below.                                           |
| PR_CARD2_POS    | R | BYTE   | D,E | Program card 2 position.                                                                             |
| PR_CARD2_SUBPOS | R | BYTE   | D,E | Program card 2 sub position.                                                                         |
| PR_CARD3        | R | LONG   | D,E | Program card 3 status bits. See table STATUS bits 2 below.                                           |
| PR_CARD3_POS    | R | BYTE   | D,E | Program card 3 position.                                                                             |
| PR_CARD3_SUBPOS | R | BYTE   | D,E | Program card 3 sub position.                                                                         |
| PR_CARD4        | R | LONG   | D,E | Program card 4 status bits. See table STATUS bits 2 below.                                           |
| PR_CARD4_POS    | R | BYTE   | D,E | Program card 4 position.                                                                             |
| PR_CARD4_SUBPOS | R | BYTE   | D,E | Program card 4 sub position.                                                                         |
| LOC_BRD1        | R | LONG   | D,E | Local board 1 status bits. See table STATUS bits 2 below.                                            |
| LOC_BRD1_TYPE   | R | WORD   | D,E | Local board 1 type.                                                                                  |
| LOC_BRD1_NAME   | R | STRING | D,E | Local board 1 name.                                                                                  |
| LOC_BRD2        | R | LONG   | D,E | Local board 2 status bits. See table STATUS bits 2 below.                                            |
| LOC_BRD2_TYPE   | R | WORD   | D,E | Local board 2 type.                                                                                  |
| LOC_BRD2_NAME   | R | STRING | D,E | Local board 2 name.                                                                                  |
| LOC_BRD3        | R | LONG   | D,E | Local board 3 status bits. See table STATUS bits 2 below.                                            |
| LOC_BRD3_TYPE   | R | WORD   | D,E | Local board 3 type.                                                                                  |
| LOC_BRD3_NAME   | R | STRING | D,E | Local board 3 name.                                                                                  |
| LOC_BRD4        | R | LONG   | D,E | Local board 4 status bits. See table STATUS bits 2 below.                                            |
| LOC_BRD4_TYPE   | R | WORD   | D,E | Local board 4 type.                                                                                  |
| LOC_BRD4_NAME   | R | STRING | D,E | Local board 4 name.                                                                                  |
| LOC_BRD5        | R | LONG   | D,E | Local board 5 status bits. See table STATUS bits 2 below.                                            |

| LOC_BRD5_TYPE  | R      | WORD           | D,E       | Local board 5 type.                          |
|----------------|--------|----------------|-----------|----------------------------------------------|
| LOC_BRD5_NAME  | R      | STRING         | D,E       | Local board 5 name.                          |
| LOC_BRD6       | R      | LONG           | D,E       | Local board 6 status bits. See table STATUS  |
|                |        |                |           | bits 2 below.                                |
| LOC_BRD6_TYPE  | R      | WORD           | D,E       | Local board 6 type.                          |
| LOC_BRD6_NAME  | R      | STRING         | D,E       | Local board 6 name.                          |
| LOC_BRD7       | R      | LONG           | D,E       | Local board 7 status bits. See table STATUS  |
|                |        |                |           | bits 2 below.                                |
| LOC_BRD7_TYPE  | R      | WORD           | D,E       | Local board 7 type.                          |
| LOC_BRD7_NAME  | R      | STRING         | D,E       | Local board 7 name.                          |
| LOC_BRD8       | R      | LONG           | D,E       | Local board 8 status bits. See table STATUS  |
|                |        |                |           | bits 2 below.                                |
| LOC_BRD8_TYPE  | R      | WORD           | D,E       | Local board 8 type.                          |
| LOC_BRD8_NAME  | R      | STRING         | D,E       | Local board 8 name.                          |
| LOC_BRD9       | R      | LONG           | D,E       | Local board 9 status bits. See table STATUS  |
|                |        |                |           | bits 2 below.                                |
| LOC_BRD9_TYPE  | R      | WORD           | D,E       | Local board 9 type.                          |
| LOC_BRD9_NAME  | R      | STRING         | D,E       | Local board 9 name.                          |
| LOC_BRD10      | R      | LONG           | D,E       | Local board 10 status bits. See table STATUS |
|                |        | WODD           |           | bits 2 below.                                |
| LOC_BRD10_TYPE | R      | WORD           | D,E       | Local board 10 type.                         |
| LOC_BRD10_NAME | R      | STRING         | D,E       | Local board 10 name.                         |
| LOC_BRD11      | R      | LONG           | D,E       | Local board 11 status bits. See table STATUS |
|                | D      | WODD           | DE        | bits 2 below.                                |
| LOC_BRDI1_TYPE | R      | WORD           | D,E       | Local board 11 type.                         |
| LOC_BRD11_NAME | K      | STRING         | D,E       | Local board 11 name.                         |
| LOC_BRD12      | ĸ      | LONG           | D,E       | Local board 12 status bits. See table STATUS |
| LOC DDD12 TVDE | D      | WORD           | DE        | bits 2 below.                                |
| LOC_BRD12_ITPE | K<br>D | WURD<br>STDINC | D,E       | Local board 12 type.                         |
| LOC_BRD12_NAME | K<br>D | STRING         | D,E       | Local board 12 name.                         |
| LOC_BRD15      | к      | LUNG           | D,E       | Local board 15 status bits. See table STATUS |
| LOC RPD13 TVPE | D      | WOPD           | DE        | Local board 13 type                          |
| LOC_BRD13_NAME | D      | STRING         | D,L<br>DE | Local board 13 rame                          |
| LOC BRD14      | R      | LONG           | D,E<br>DE | Local board 14 status bits. See table STATUS |
| LOC_DRD14      | ĸ      | LONG           | D,L       | hits 2 helow                                 |
| LOC BRD14 TYPE | R      | WORD           | DE        | Local board 14 type                          |
| LOC BRD14 NAME | R      | STRING         | D,E       | Local board 14 name                          |
| LOC BRD15      | R      | LONG           | DE        | Local board 15 status bits See table STATUS  |
| Loc_bibls      | Ĩ.     | Long           | D,L       | bits 2 below.                                |
| LOC BRD15 TYPE | R      | WORD           | D.E       | Local board 15 type.                         |
| LOC BRD15 NAME | R      | STRING         | D.E       | Local board 15 name.                         |
| C FAN          | R      | LONG           | D,E       | Controller Fan status bits. See table STATUS |
|                |        |                | ,         | bits 1 below.                                |
| IO_FAN         | R      | LONG           | D,E       | I/O Fan status bits. See table STATUS bits 1 |
|                |        |                | Í         | below.                                       |
| USR_SUP1       | R      | LONG           | D,E       | User supervision 1 status bits. See table    |
|                |        |                |           | STATUS bits 1 below.                         |
| USR_SUP1_NAME  | R      | STRING         | D,E       | User supervision 1 name.                     |
| USR_SUP2       | R      | LONG           | D,E       | User supervision 2 status bits. See table    |
|                |        |                |           | STATUS bits 1 below.                         |
| USR_SUP2_NAME  | R      | STRING         | D,E       | User supervision 2 name.                     |
| USR_SUP3       | R      | LONG           | D,E       | User supervision 3 status bits. See table    |
|                |        |                |           | STATUS bits 1 below.                         |
| USR_SUP3_NAME  | R      | STRING         | D,E       | User supervision 3 name.                     |
| USR_SUP4       | R      | LONG           | D,E       | User supervision 4 status bits. See table    |
|                |        |                |           | STATUS bits 1 below.                         |

| USR_SUP4_NAME | R | STRING | D,E  | User supervision 4 name.                        |
|---------------|---|--------|------|-------------------------------------------------|
| PC_SUP1       | R | LONG   | D,E  | PC supervision 1 status bits. See table STATUS  |
|               |   |        |      | bits 1 below.                                   |
| PC_SUP1_NAME  | R | STRING | D,E  | PC supervision 1 name.                          |
| PC_SUP2       | R | LONG   | D,E  | PC supervision 2 status bits. See table STATUS  |
|               |   |        |      | bits 1 below.                                   |
| PC_SUP2_NAME  | R | STRING | D,E  | PC supervision 2 name.                          |
| PC_SUP3       | R | LONG   | D,E  | PC supervision 3 status bits. See table STATUS  |
|               |   |        |      | bits 1 below.                                   |
| PC_SUP3_NAME  | R | STRING | D,E  | PC supervision 3 name.                          |
| PC_SUP4       | R | LONG   | D,E  | PC supervision 4 status bits. See table STATUS  |
|               |   |        |      | bits 1 below.                                   |
| PC_SUP4_NAME  | R | STRING | D,E  | PC supervision 4 name.                          |
| TERM1         | R | LONG   | D,E  | Terminal 1 status bits. See table STATUS bits 1 |
|               |   |        |      | below.                                          |
| TERM2         | R | LONG   | D,E  | Terminal 2 status bits. See table STATUS bits 1 |
|               |   |        |      | below.                                          |
|               |   |        |      |                                                 |
| TERM3         | R | LONG   | D.E  | Terminal 3 status bits. See table STATUS bits 1 |
|               |   |        | _ ,_ | below.                                          |
| TERM4         | R | LONG   | D,E  | Terminal 4 status bits. See table STATUS bits 1 |
|               |   |        | 7    | below.                                          |
| PRINT         | R | LONG   | D,E  | Printer status bits. See table STATUS bits 1    |
|               |   |        | ,    | below.                                          |
| XCOM1         | R | LONG   | D,E  | Xcom 1 status bits. See table STATUS bits 1     |
|               |   |        |      | below.                                          |
| XCOM2         | R | LONG   | D,E  | Xcom 2 status bits. See table STATUS bits 1     |
|               |   |        |      | below.                                          |
| XCOM3         | R | LONG   | D,E  | Xcom 3 status bits. See table STATUS bits 1     |
|               |   |        |      | below.                                          |

#### 22.2.1 AC NODE – STATUS bits 1

| Bit | R/W | Description |
|-----|-----|-------------|
| 0   | R   | Implemented |
| 1   | R   | Error       |

# 22.2.2 AC NODE - C\_BAT STATUS bits

| Bit | R/W | Description             |
|-----|-----|-------------------------|
| 0   | R   | Battery A Implemented   |
| 1   | R   | Battery Back A Error    |
| 2   | R   | Battery Channel A Error |
| 3   | R   | Battery B Implemented   |
| 4   | R   | Battery Back B Error    |
| 5   | R   | Battery Channel B Error |

# 22.2.3 NODE - CPU\_LR STATUS bits

| Bit | R/W | Description       |
|-----|-----|-------------------|
| 0   | R   | CPU L Implemented |
| 1   | R   | CPU L Standby     |
| 2   | R   | CPU L Error       |
| 3   | R   | CPU L Warning     |
| 4   | R   | CPU R Implemented |
| 5   | R   | CPU R Standby     |
| 6   | R   | CPU R Error       |
| 7   | R   | CPU R Warning     |

| 8  | R | S100 I/O Bus Extension Error 1     |
|----|---|------------------------------------|
| 9  | R | S100 I/O Bus Extension Error 2     |
| 10 | R | S100 I/O Bus Extension Connected 1 |
| 11 | R | S100 I/O Bus Extension Connected 2 |

# 22.2.4 AC NODE – STATUS bits 2

| Bit | R/W | Description |
|-----|-----|-------------|
| 0   | R   | Implemented |
| 1   | R   | Error       |
| 2   | R   | Warning     |

# 22.3 NET Object

| Field     | R/W | Data | Sub  | Description                                                |
|-----------|-----|------|------|------------------------------------------------------------|
|           |     | Туре | Туре |                                                            |
| NET1      | R   | BYTE | D,E  | Net number of first node on the masternet.                 |
| NODE1     | R   | BYTE | D,E  | Node number of first node on the masternet.                |
| STATUS1   | R   | LONG | D,E  | Status of the first node on the masternet. See             |
|           |     |      |      | table below.                                               |
|           |     |      |      |                                                            |
|           |     |      |      |                                                            |
|           |     |      |      |                                                            |
| NET180    | R   | BYTE | D,E  | Net number of 180 <sup>th</sup> node on the masternet.     |
| NODE180   | R   | BYTE | D,E  | Node number of 180 <sup>th</sup> node on the masternet.    |
| STATUS180 | R   | LONG | D,E  | Status of the 180 <sup>th</sup> node on the masternet. See |
|           |     |      |      | table below.                                               |

#### 22.3.1 AC NET – STATUS bits

| Bit | R/W | Description  |
|-----|-----|--------------|
| 0   | R   | Link down    |
| 1   | R   | Error        |
| 2   | R   | Bus A Error  |
| 3   | R   | Bus B Error  |
| 4   | R   | Master       |
| 5   | R   | MB100        |
| 6   | R   | MB200        |
| 7   | R   | MB300        |
| 9   | R   | MNET         |
| 10  | R   | UNIDENTIFIED |
| 11  | R   | GCOM         |
| 12  | R   | RCOM         |
| 13  | R   | MVI          |
| 14  | R   | MB300E       |
| 15  | R   | MB300R       |

# 22.4 AC FIELDBUS\_x Object

X is a number for fieldbus page 1 - 7

| Field  | R/W | Data<br>Type | Sub<br>Type | Description                                                                                                    |
|--------|-----|--------------|-------------|----------------------------------------------------------------------------------------------------|
| NAME1  | R   | STRING       | D,E         | Name of first AF100 fieldbus device or Profibus DP device on page x.                                                                                          |
| TYPEN1 | R   | STRING       | D,E         | Type name of first AF100 fieldbus device or<br>Profibus DP device on page x. Type name is<br>only shown if Advant Controller 400 has<br>version 1.3 or later. |

| BUS1     | R    | BYTE   | DF       | Bus number of first AF100 fieldbus device or                 |
|----------|------|--------|----------|--------------------------------------------------------------|
| DODI     | IX I | DITL   | D,L      | Profibus DP device on page y                                 |
| OTN1     | D    | DVTE   | DE       | $\frac{1}{10000000000000000000000000000000000$               |
| SINI     | ĸ    | BYIE   | D,E      | Station number of first AF100 fieldbus device                |
|          |      |        |          | or Profibus DP device on page x.                             |
| TYPE1    | R    | BYTE   | D,E      | Type of first AF100 fieldbus device or Profibus              |
|          |      |        |          | DP device on page x.                                         |
| STATUS1  | R    | WORD   | D.E      | Status of first AF100 fieldbus device or Profibus            |
|          |      |        | <i>,</i> | DP device on page x. See table below                         |
|          |      |        |          |                                                              |
|          |      |        |          |                                                              |
| •••••    |      |        |          |                                                              |
|          |      |        |          | a soft i state of the state of the                           |
| NAME50   | R    | STRING | D,E      | Name of 50 <sup>th</sup> AF100 fieldbus device or Profibus   |
|          |      |        |          | DP device on page x.                                         |
| TYPEN50  | R    | STRING | D,E      | Type name of 50 <sup>th</sup> AF100 fieldbus device or       |
|          |      |        |          | Profibus DP device on page x. Type name is                   |
|          |      |        |          | only shown if Advant Controller 400 has                      |
|          |      |        |          | version 1.3 or later                                         |
| BUS50    | R    | BYTE   | DE       | Bus number of $50^{\text{th}}$ AE100 fieldbus device or      |
| D0550    | K    | DIIL   | D,L      | Drafibus DD davide on page v                                 |
| 077170   | D    | DY/TE  | DE       | $\frac{1}{10000000000000000000000000000000000$               |
| S1N50    | ĸ    | BYIE   | D,E      | Station number of 50 <sup>m</sup> AF100 fieldbus device or   |
|          |      |        |          | Profibus DP device on page x.                                |
| TYPE50   | R    | BYTE   | D,E      | Type of 50 <sup>th</sup> AF100 fieldbus device or Profibus   |
|          |      |        |          | DP device on page x.                                         |
| STATUS50 | R    | WORD   | D,E      | Status of 50 <sup>th</sup> AF100 fieldbus device or Profibus |
|          |      |        |          | DP device on page x. See table below.                        |

#### 22.4.1 AC FIELDBUS\_x – STATUS bits

| Bit | R/W | Description         |
|-----|-----|---------------------|
| 0   | R   | Implemented         |
| 1   | R   | Error               |
| 2   | R   | Warning             |
| 3   | R   | Bus 1 Red cables    |
| 4   | R   | Bus 1 Cable 1 Error |
| 5   | R   | Bus 1 Cable 2 Error |
| 6   | R   | Bus 2 Red Cables    |
| 7   | R   | Bus 2 Cable 1 Error |
| 8   | R   | Bus 2 Cable 2 Error |
| 9   | R   | In service          |
| 10  | R   | Redundant           |
| 11  | R   | Error 1             |
| 12  | R   | Error 2             |
| 13  | R   | Master              |
| 14  | R   | AF100 Station       |

## 22.5 AC SEL\_FIELDBUS\_x\_y Object

X is a number for fieldbus page 1 - 7

Y is a number for fieldbus index 1 - 50 per page.

You can get more information of an AF100 bus unit or a S800 I/O station from the FIELDBUS\_x page. Create a SEL\_FIELDBUS\_x\_y block for the page and index where the AF100 bus unit or S800 I/O station is located. The MB3 OPC server has to read the FIELDBUS\_x object where the AF100 bus unit or S800 I/O station is located at least once before it can read the SEL\_FIELDBUS\_x\_y object for the AF100 bus unit or S800 I/O station.

If the selected fieldbus device in position x, y is an Advant fieldbus 100 unit then the following fields are used:

|  | Field | R/W | Data<br>Type | Sub<br>Type | Description |
|--|-------|-----|--------------|-------------|-------------|
|--|-------|-----|--------------|-------------|-------------|

| AF100_NAME    | R   | STRING | D,E | The name of the selected AF100 bus unit.        |
|---------------|-----|--------|-----|-------------------------------------------------|
| AF100_TYPE    | R   | STRING | D,E | The type name of the selected AF100 bus unit.   |
| AF100_STATUS  | R/W | LONG   | D,E | The status bits of the selected AF100 bus unit. |
|               |     |        |     | See table below.                                |
|               |     |        |     |                                                 |
|               |     |        |     | Write:                                          |
|               |     |        |     | 2 = Change Over if redundant.                   |
| AF100_BUS     | R   | BYTE   | D,E | The bus number of the selected AF100 bus unit   |
| AF100_STN     | R   | BYTE   | D,E | The station number of the selected AF100 bus    |
|               |     |        |     | unit                                            |
| AF100_POS1    | R   | BYTE   | D,E | The position 1 of the selected AF100 bus unit   |
| AF100_SUBPOS1 | R   | BYTE   | D,E | The sub position 1 of the selected AF100 bus    |
|               |     |        |     | unit                                            |
| AF100_POS2    | R   | BYTE   | D,E | The position 2 of the selected AF100 bus unit   |
| AF100_SUBPOS2 | R   | BYTE   | D,E | The sub position 2 of the selected AF100 bus    |
|               |     |        |     | unit                                            |

If the selected fieldbus device in position x, y is a S800 I/O station then the following fields are used:

| Field         | R/W | Data   | Sub  | Description                                       |
|---------------|-----|--------|------|---------------------------------------------------|
|               |     | Туре   | Туре |                                                   |
| S800S_NAME    | R   | STRING | D,E  | The name of the selected S800 I/O station.        |
| S800S_TYPE    | R   | STRING | D,E  | The type name of the selected S800 I/O station.   |
| S800S_STATUS  | R/W | LONG   | D,E  | The status bits of the selected S800 I/O station. |
|               |     |        |      | See table below.                                  |
|               |     |        |      |                                                   |
|               |     |        |      | Write:                                            |
|               |     |        |      | 0 = Deactivate                                    |
|               |     |        |      | 1 = Activate                                      |
|               |     |        |      | 2 = Change Over if redundant                      |
| S800S_BUS1    | R   | BYTE   | D,E  | The bus 1 number of the S800 I/O station.         |
| S800S_STN1    | R   | BYTE   | D,E  | The station 1 number of the S800 I/O station.     |
| S800S_POS1    | R   | WORD   | D,E  | The position 1 number of the S800 I/O station.    |
| S800S_BUS2    | R   | BYTE   | D,E  | The bus 2 number of the S800 I/O station.         |
| S800S_STN2    | R   | BYTE   | D,E  | The station 2 number of the S800 I/O station.     |
| S800S_POS2    | R   | WORD   | D,E  | The position 2 number of the S800 I/O station.    |
| S800S_F1      | R   | STRING | D,E  | Power supply text 1                               |
| S800S_F2      | R   | STRING | D,E  | Power supply text 2                               |
| S800M1_NAME   | R   | STRING | D,E  | The name of \$800 module 1 of the selected        |
|               |     |        |      | S800 I/O station.                                 |
| S800M1_TYPE   | R   | STRING | D,E  | The type name of S800 module 1 of the selected    |
|               |     |        |      | S800 I/O station.                                 |
| S800M1_STATUS | R/W | LONG   | D,E  | The status bits of S800 module 1 of the selected  |
|               |     |        |      | S800 I/O station. See table below.                |
|               |     |        |      |                                                   |
|               |     |        |      | Write:                                            |
|               |     |        |      | 0 = Deactivate                                    |
|               | _   |        |      | 1 = Activate                                      |
| S800M1_BUS1   | R   | BYTE   | D,E  | The bus 1 number of S800 module 1 of the          |
|               | _   |        |      | selected \$800 I/O station.                       |
| S800M1_STN1   | R   | BYTE   | D,E  | The station 1 number of S800 module 1 of the      |
| 60000 K1 D061 |     | WODD   | 5.5  | selected \$800 I/O station.                       |
| S800M1_POS1   | R   | WORD   | D,E  | The position 1 number of \$800 module 1 of the    |
| 6000141 DUG2  | D   | DV/TE  | DE   | selected \$800 I/O station.                       |
| S800M1_BUS2   | R   | BYTE   | D,E  | The bus 2 number of \$800 module 1 of the         |
|               | D   |        | DE   | selected S800 I/O station.                        |
| \$800M1_\$TN2 | к   | BALE   | D,E  | The station 2 number of \$800 module 1 of the     |
| 0000M1 D002   | D   | WODD   | DE   | selected S800 I/O station.                        |
| \$800M1_POS2  | К   | WORD   | D,E  | The position 2 number of \$800 module 1 of the    |

|                  |     |        |     | selected S800 I/O station.                                                      |
|------------------|-----|--------|-----|---------------------------------------------------------------------------------|
| S800M1_CHSTATE   | R   | WORD   | D,E | The channel state of S800 module 1 of the selected S800 I/O station.            |
| S800M1_CHSTATUS  | R   | WORD   | D,E | The channel status of S800 module 1 of the                                      |
|                  |     |        |     | selected S800 I/O station.                                                      |
| S800M1_CHANNEL   | R   | WORD   | D,E | The channel of S800 module 1 of the selected S800 I/O station.                  |
|                  |     |        |     |                                                                                 |
| S800M24_NAME     | R   | STRING | D,E | The name of S800 module 24 of the selected S800 I/O station.                    |
| S800M24_TYPE     | R   | STRING | D,E | The type name of \$800 module 24 of the selected \$800 I/O station.             |
| S800M24_STATUS   | R/W | LONG   | D,E | The status of S800 module 24 of the selected S800 I/O station. See table below. |
|                  |     |        |     | Write:<br>0 = Deactivate<br>1 = Activate                                        |
| S800M24_BUS1     | R   | BYTE   | D,E | The bus 1 number of S800 module 24 of the selected S800 I/O station.            |
| S800M24_STN1     | R   | BYTE   | D,E | The station 1 number of S800 module 24 of the selected S800 I/O station.        |
| S800M24_POS1     | R   | WORD   | D,E | The position 1 number of S800 module 24 of the selected S800 I/O station.       |
| S800M24_BUS2     | R   | BYTE   | D,E | The bus 2 number of S800 module 24 of the selected S800 I/O station.            |
| S800M24_STN2     | R   | BYTE   | D,E | The station 2 number of S800 module 24 of the selected S800 I/O station.        |
| S800M24_POS2     | R   | WORD   | D,E | The position 2 number of S800 module 24 of the selected S800 I/O station.       |
| S800M24_CHSTATE  | R   | WORD   | D,E | The channel state of S800 module 24 of the selected S800 I/O station.           |
| S800M24_CHSTATUS | R   | WORD   | D,E | The channel status of S800 module 24 of the selected S800 I/O station.          |
| S800M24_CHANNEL  | R   | WORD   | D,E | The channel of S800 module 24 of the selected S800 I/O station.                 |

# 22.5.1 AC SEL\_FIELDBUS\_x\_y – AF100\_STATUS bits

| Bit | R/W | Description         |
|-----|-----|---------------------|
| 0   | R   | Implemented         |
| 1   | R   | Error               |
| 2   | R   | Warning             |
| 3   | R   | Bus 1 Red Cables    |
| 4   | R   | Bus 1 Cable 1 Error |
| 5   | R   | Bus 1 Cable 2 Error |
| 6   | R   | Bus 2 Red Cables    |
| 7   | R   | Bus 2 Cable 1 Error |
| 8   | R   | Bus 2 Cable 2 Error |
| 10  | R   | Redundant           |
| 11  | R   | Error 1             |
| 12  | R   | Error 2             |
| 13  | R   | Master mode         |
| 15  | R   | Warning 1           |
| 16  | R   | Warning 2           |

| Bit | R/W | Description                       |
|-----|-----|-----------------------------------|
| 0   | R   | Implemented                       |
| 1   | R   | Error                             |
| 2   | R   | Warning                           |
| 3   | R   | Red Cables                        |
| 4   | R   | Bus Cable 1 Error                 |
| 5   | R   | Bus Cable 2 Error                 |
| 6   | R   | Red Cables R                      |
| 7   | R   | Bus 2 Cable 1 Error               |
| 8   | R   | Bus 2 Cable 2 Error               |
| 9   | R   | In service                        |
| 10  | R   | Redundant                         |
| 11  | R   | Error 1                           |
| 12  | R   | Error 2                           |
| 13  | R   | Master mode                       |
| 14  | R   | Selectable                        |
| 15  | R   | Supervision Power Supply          |
| 16  | R   | External Supervision Power Supply |
| 17  | R   | Redundant Power A                 |
| 18  | R   | Redundant Power B                 |
| 19  | R   | Enable status A                   |
| 20  | R   | Enable status B                   |
| 21  | R   | Status A                          |
| 22  | R   | Status B                          |
| 23  | R   | Warning 1                         |
| 24  | R   | Warning 2                         |

# 22.5.2 AC SEL\_FIELDBUS\_x\_y – S800S\_STATUS bits

#### 22.5.3 AC SEL\_FIELDBUS\_x\_y – S800Mx\_STATUS bits

| Bit | R/W | Description |
|-----|-----|-------------|
| 0   | R   | Implemented |
| 1   | R   | Error       |
| 2   | R   | Warning     |
| 9   | R   | In service  |
| 10  | R   | Redundant   |
| 11  | R   | Error 1     |
| 12  | R   | Error 2     |
| 13  | R   | Master mode |
| 14  | R   | OSP         |
| 15  | R   | Warning 1   |
| 16  | R   | Warning 2   |

## 22.6 AC MASTER\_FIELDBUS\_x Object

X = master fieldbus number 1 - 7.

| Field    | R/W | Data<br>Type | Sub<br>Type | Description                                                     |
|----------|-----|--------------|-------------|-----------------------------------------------------------------|
| NAME1    | R   | STRING       | D,E         | Name of first master fieldbus unit on bus x.                    |
| STATUS1  | R   | LONG         | D,E         | Status of first master fieldbus unit on bus x. See table below. |
|          |     |              |             |                                                                 |
| NAME17   | R   | STRING       | D,E         | Name of 17 <sup>th</sup> master fieldbus unit on bus x.         |
| STATUS17 | R   | LONG         | D,E         | Status of 17 <sup>th</sup> master fieldbus unit on bus x. See   |

|  |  | table below. |
|--|--|--------------|
|  |  |              |

## 22.6.1 AC MASTER\_FIELDBUS\_x – STATUS bits

| Bit | R/W | Description      |
|-----|-----|------------------|
| 0   | R   | Error            |
| 1   | R   | Warning          |
| 2   | R   | Red buses        |
| 3   | R   | Bus A Error flag |
| 4   | R   | Bus B Error flag |
| 5   | R   | Implemented flag |

# 22.7 AC S100\_IO Object

| Field       | R/W | Data<br>Type | Sub<br>Type | Description                                                |
|-------------|-----|--------------|-------------|------------------------------------------------------------|
| AI_NAME1    | R   | STRING       | D,E         | Name of first \$100 AI board.                              |
| AI_STATUS1  | R/W | LONG         | D,E         | Status of first S100 AI board. See table below.            |
|             |     |              |             | Write:                                                     |
|             |     |              |             | 0 = Deactivate                                             |
|             |     |              |             | 1 = Activate                                               |
|             |     |              |             |                                                            |
| AI NAME50   | R   | STRING       | D,E         | Name of 50 <sup>th</sup> S100 AI board.                    |
| AI_STATUS50 | R   | LONG         | D,E         | Status of 50 <sup>th</sup> S100 AI board. See table below. |
|             |     |              |             | Write:                                                     |
|             |     |              |             | 0 = Deactivate                                             |
|             |     |              |             | 1 = Activate                                               |
|             |     |              |             |                                                            |
| AO_NAME1    | R   | STRING       | D,E         | Name of first S100 AO board.                               |
| AO_STATUS1  | R   | LONG         | D,E         | Status of first S100 AO board. See table below.            |
|             |     |              |             | Write:                                                     |
|             |     |              |             | 0 = Deactivate                                             |
|             |     |              |             | 1 = Activate                                               |
|             |     |              |             |                                                            |
| AO NAME50   | R   | STRING       | D,E         | Name of 50 <sup>th</sup> S100 AO board.                    |
| AO_STATUS50 | R   | LONG         | D,E         | Status of 50 <sup>th</sup> S100 AO board. See table below. |
|             |     |              |             | Write                                                      |
|             |     |              |             | 0 = Deactivate                                             |
|             |     |              |             | 1 = Activate                                               |
|             |     |              |             |                                                            |
| DI_NAME1    | R   | STRING       | D,E         | Name of first S100 DI board.                               |
| DI_STATUS1  | R   | LONG         | D,E         | Status of first S100 DI board. See table below.            |
|             |     |              |             | Write:                                                     |
|             |     |              |             | 0 = Deactivate                                             |
|             |     |              |             | 1 = Activate                                               |
|             |     |              |             |                                                            |
|             |     |              |             |                                                            |
| DI_NAME50   | R   | STRING       | D,E         | Name of 50 <sup>th</sup> S100 DI board.                    |
| DI_STATUS50 | R   | LONG         | D,E         | Status of 50 <sup>th</sup> S100 DI board. See table below. |

|             |   |        |     | Write:<br>0 = Deactivate<br>1 = Activate                   |
|-------------|---|--------|-----|------------------------------------------------------------|
| DO NAME1    | R | STRING | DE  | Name of first \$100 DO board                               |
| DO_STATUS1  | R | LONG   | D,E | Status of first S100 DO board. See table below.            |
|             |   |        |     | Write:<br>0 = Deactivate<br>1 = Activate                   |
|             |   |        |     |                                                            |
| DO_NAME50   | R | STRING | D,E | Name of 50 <sup>th</sup> S100 DO board.                    |
| DO_STATUS50 | R | LONG   | D,E | Status of 50 <sup>th</sup> S100 DO board. See table below. |
|             |   |        |     | Write:<br>0 = Deactivate<br>1 = Activate                   |

## 22.7.1 AC S100\_IO – STATUS bits

| Bit | R/W | Description    |
|-----|-----|----------------|
| 0   | R   | Error          |
| 1   | R   | Out of service |

#### 22.8 AC S100\_IO2 Object

| Field    | R/W | Data<br>Type | Sub<br>Type | Description                                                  |
|----------|-----|--------------|-------------|--------------------------------------------------------------|
| NAME1    | R   | STRING       | D,E         | Name of first \$100 misc board.                              |
| STATUS1  | R/W | LONG         | D,E         | Status of first S100 misc board. See table below.            |
|          |     |              |             |                                                              |
| NAME60   | R   | STRING       | D,E         | Name of 60 <sup>th</sup> S100 misc board.                    |
| STATUS60 | R   | LONG         | D,E         | Status of 60 <sup>th</sup> S100 misc board. See table below. |

## 22.8.1 AC S100\_IO2 – STATUS bits

| Bit | R/W | Description |
|-----|-----|-------------|
| 0   | R   | Error       |
| 1   | R   | Warning     |

#### 22.9 AC S100\_RED Object

| Field   | R/W | Data   | Sub  | Description                                                 |
|---------|-----|--------|------|-------------------------------------------------------------|
|         |     | Туре   | Туре | _                                                           |
| NAME1   | R   | STRING | D,E  | Name of first redundant I/O board.                          |
| STATUS1 | R/W | LONG   | D,E  | Status of first redundant board. See table below.           |
|         |     |        |      | Write:<br>0 = Deactivate<br>1 = Activate<br>2 = Change Over |
|         |     |        |      |                                                             |
| NAME60  | R   | STRING | D,E  | Name of 60 <sup>th</sup> redundant I/O board.               |

| STATUS60 | R | LONG | D,E | Status of 60 <sup>th</sup> redundant I/O board. See table below. |
|----------|---|------|-----|------------------------------------------------------------------|
|          |   |      |     | Write:<br>0 = Deactivate<br>1 = Activate<br>2 = Change Over      |

# 22.9.1 AC S100\_RED – STATUS bits

| Bit | R/W | Description       |
|-----|-----|-------------------|
| 0   | R   | Error             |
| 1   | R   | Туре              |
| 2   | R   | Implemented       |
| 3   | R   | Warning           |
| 4   | R   | Redundant         |
| 5   | R   | IO Board 1 Error  |
| 6   | R   | I/O Board 2 Error |
| 7   | R   | Master            |
| 8   | R   | In service        |
| 31  | R   | Empty space       |

# 22.10 AC S100\_EXT Object

| Field    | R/W | Data   | Sub  | Description                                                 |
|----------|-----|--------|------|-------------------------------------------------------------|
|          |     | Туре   | Туре |                                                             |
| NAME1    | R   | STRING | D,E  | Name of first S100 I/O bus extender.                        |
| STATUS1  | R   | LONG   | D,E  | Status of first S100 I/O bus extender. See table            |
|          |     |        |      | below.                                                      |
| DESC1    | R   | STRING | D,E  | Description of first S100 I/O bus extender.                 |
| TYPE1    | R   | STRING | D,E  | Type name of first S100 I/O bus extender.                   |
|          |     |        |      |                                                             |
|          |     |        |      |                                                             |
|          |     |        |      |                                                             |
| NAME25   | R   | STRING | D,E  | Name of 25 <sup>th</sup> S100 I/O bus extender.             |
| STATUS25 | R   | LONG   | D,E  | Status of 25 <sup>th</sup> S100 I/O bus extender. See table |
|          |     |        |      | below.                                                      |
| DESC25   | R   | STRING | D,E  | Description of 25 <sup>th</sup> S100 I/O bus extender.      |
| TYPE25   | R   | STRING | D,E  | Type name of 25 <sup>th</sup> S100 I/O bus extender.        |

### 22.10.1 AC S100\_EXT - STATUS bits

| Bit | R/W | Description    |
|-----|-----|----------------|
| 0   | R   | Implemented    |
| 3   | R   | Active 1       |
| 4   | R   | Active 2       |
| 5   | R   | Warning 1      |
| 6   | R   | Warning 2      |
| 7   | R   | Error 1        |
| 8   | R   | Error 2        |
| 10  | R   | S100 Connect 1 |
| 11  | R   | S100 Connect 2 |
## 23 Appendix C, MB3NLS.INI File Format

[MB3NLS] Å=] Ä=[ Ö=\

Enter your own national language characters and their replacements in this file. These replacements will be used when the MB3 OPC server sends out symbolic name translation messages to the ABB controllers. If the file is empty or the characters to the right of the equal sign is empty then no replacements will occur. The location of the file is the working directory of the MB3 OPC server.

The example above shows the file for Sweden. This is the file that is installed with the MB3 OPC server. The character 'Å' has the value ']' in the ABB controller. The character 'Ä' has the value '[' in the ABB controller. The character 'Ö' has the value '\' in the ABB controller.

These replacements are needed because of different character tables in the ABB controller and in the MB3 OPC server.

This file is also used to translate all object texts to the right format, both when reading and writing.

## 24 Appendix D, Process Event Reasons and Codes

| Reason Number | Reason        |
|---------------|---------------|
| 0             | NORMAL        |
| 1             | BLOCKED       |
| 2             | DEBLOCKED     |
| 3             | ALARM_ON      |
| 4             | ALARM_OFF     |
| 5             | SYS_TEXT      |
| 6             | VAL_CHANGE    |
| 7             | ACK_LIST      |
| 8             | CLEAR_PERSIST |
| 9             | EVENT_ON      |
| 10            | EVENT_OFF     |
| 11            | STATCHK_ON    |
| 12            | UNACK_ON      |
| 13            | UNACK_OFF     |

| Code Number | Event         |
|-------------|---------------|
| 1           | E_DUM_EV_PROP |
| 2           | E_IND_VALUE   |
| 3           | E_ERROR       |
| 4           | E_HI_LIM2     |
| 5           | E_HI_LIM1     |
| 6           | E_LO_LIM1     |
| 7           | E_LO_LIM2     |
| 8           | E_ACT_VALUE   |
| 9           | E_DIST_PRINT  |
| 10          | E_DIST_ALARM  |
| 11          | E_PROC_UPDATE |
| 12          | E_DISTURB     |
| 13          | E_OTRAVI      |
| 14          | E_CTRAVI      |
| 15          | E_VC_N        |
| 16          | E_VO_N        |
| 17          | E_SPAREM      |
| 18          | E_EMERGM      |
| 19          | E_POSF        |
| 20          | E_POSINDF     |
| 21          | E_SWGF        |
| 22          | E_POWF        |
| 23          | E_ALTF        |
| 24          | E_DCM_ERR     |
| 25          | E_SERVUC      |
| 26          | E_PC_BLK      |
| 27          | E_HW_ERR      |
| 28          | E_MANUAL      |
| 29          | E_AUTO        |
| 30          | E_JUMPERROR   |
| 31          | E_ACKPOSFAULT |
| 32          | E_GENNOVERR   |
| 33          | E_ORDER       |
| 34          | E_INCREASE    |
| 35          | E_DECREASE    |
| 36          | E_STARTOFF    |
| 37          | E_POSALARM    |

- 182-

| 38 | E_POSPRINT       |
|----|------------------|
| 39 | E FAULTALARM     |
| 40 | E FAULTPRINT     |
| 41 | E PO N           |
| 42 | E P1 N           |
| 43 | E SEQAL          |
| 44 | E STEPAL         |
| 45 | E POS            |
| 46 | E HOLD           |
| 47 | E START          |
| 48 | E RESET          |
| 49 | E_NESH<br>E_STEP |
| 50 | E UNCOND         |
| 51 | E IIIMP          |
| 52 | F IPOS           |
| 53 | F NOOFT          |
| 54 | F INTERVT        |
| 55 | F RUN            |
| 55 | E_RON            |
| 57 | E COND           |
| 58 | E AUTOIND        |
| 59 | E MANIND         |
| 60 | E HOLDIND        |
| 61 | E UNCONDIND      |
| 62 | E MVL2           |
| 63 | E MVL1           |
| 64 | E MVH1           |
| 65 | E MVH2           |
| 66 | E DEVL           |
| 67 | E DEVH           |
| 68 | E LOCALFL        |
| 69 | E MANFL          |
| 70 | E_AUTOFL         |
| 71 | E_E1FL           |
| 72 | E_E2FL           |
| 73 | E_E3FL           |
| 74 | E_AUXERR         |
| 75 | E_MAXLIM         |
| 76 | E_MINLIM         |
| 77 | E_GENBSLOC       |
| 78 | E_GENBSMAN       |
| 79 | E_MMCORDER       |
| 80 | E_AIERR          |
| 81 | E_AOERR          |
| 82 | E_E1             |
| 83 | E_E2             |
| 84 | E_F1ALARM        |
| 85 | E_F1PRINT        |
| 86 | E_F2ALARM        |
| 87 | E_F2PRINT        |
| 88 | E_F3ALARM        |
| 89 | E_F3PRINT        |
| 90 | E_F4ALARM        |
| 91 | E_F4PRINT        |
| 92 | E_E3             |
| 93 | E_TORQF          |

| 94  | E_MANFORCE    |
|-----|---------------|
| 95  | E STOP        |
| 96  | E NEXT        |
| 97  | E SEOINDPRINT |
| 98  | E SEQINDALARM |
| 99  | E OUTPUT      |
| 100 | E GEN16STATUS |
| 101 | E GEN17STATUS |
| 102 | E GEN18STATUS |
| 103 | E GEN19STATUS |
| 104 | E GEN20STATUS |
| 105 | F GEN2ISTATUS |
| 105 | E_GEN22STATUS |
| 107 | E GEN23STATUS |
| 150 | F GEN00STATUS |
| 151 | E GENOISTATUS |
| 152 | E_GEN02STATUS |
| 153 | F GEN03STATUS |
| 154 | F GEN04STATUS |
| 155 | E_GEN05STATUS |
| 155 | E GENO6STATUS |
| 150 | E_GEN07STATUS |
| 158 | F GENORSTATUS |
| 159 | F GENO9STATUS |
| 160 | F GENIOSTATUS |
| 161 | E GENIISTATUS |
| 162 | E_GEN12STATUS |
| 163 | E GEN13STATUS |
| 164 | E GEN14STATUS |
| 165 | E GEN15STATUS |
| 166 | E GEN24STATUS |
| 167 | E GEN25STATUS |
| 168 | E GEN26STATUS |
| 169 | E GEN27STATUS |
| 170 | E GEN28STATUS |
| 171 | E GEN29STATUS |
| 172 | E GEN30STATUS |
| 173 | E GEN31STATUS |
| 174 | E GEN01MORD   |
| 175 | E GEN02MORD   |
| 176 | E_GEN03MORD   |
| 177 | E_GEN04MORD   |
| 178 | E_GEN05MORD   |
| 179 | E_GEN06MORD   |
| 180 | E_GEN07MORD   |
| 181 | E_GEN08MORD   |
| 182 | E_GEN09MORD   |
| 183 | E_GEN10MORD   |
| 184 | E_GEN11MORD   |
| 185 | E_GEN12MORD   |
| 186 | E_GEN13MORD   |
| 187 | E_GEN14MORD   |
| 188 | E_GEN15MORD   |
| 189 | E_GEN16MORD   |
| 190 | E_GENSP       |
| 191 | E_GENSPI      |

| 192   | E_GENOP                    |
|-------|----------------------------|
| 193   | E GENMVMAX                 |
| 194   | E GENMVMIN                 |
| 195   | E GENOPMAX                 |
| 196   | E GENOPMIN                 |
| 197   | E GENSPMAX                 |
| 198   | E GENSPMIN                 |
| 199   | E GENMAXINTL               |
| 200   | E GENMININTI.              |
| 201   | E GEN ALARM                |
| 202   | E GEN PRINT                |
| 202   | F GEN EVENT                |
| 204   | E GENEBERR                 |
| 205   | F GENUMODE                 |
| 205   | E_GENUPC                   |
| 200   | E_GENSWGE                  |
| 207   | E_GENETRIP                 |
| 200   | E_GENCENTRAL               |
| 210   | E_GENLOCAL                 |
| 210   | E_GENEEMOTE                |
| 211   | E_GENCTRI RI K             |
| 212   | E_GENCTRY                  |
| 213   | E_GENOTRAVI                |
| 214   | E_GENAIEDD                 |
| 215   | E_GENDEV                   |
| 210   | E_GENBAL                   |
| 217   | E_GENMANED                 |
| 210   | E_GENON                    |
| 220   | E_GENOFF                   |
| 220   |                            |
| 221   | E_CALCVALOL<br>E_GENCHANGE |
| 232   | F GENWARNING               |
| 238   | F GENADAP                  |
| 239   | E GENLOAD                  |
| 65523 | E INDI 00                  |
| 65522 | F IND1_01                  |
| 65521 | F IND1 02                  |
| 65520 | E_IND1_02                  |
| 65519 | E INDI 04                  |
| 65518 | E_IND1_05                  |
| 65517 | E IND1_06                  |
| 65516 | F IND1_07                  |
| 65515 | E_IND1_07                  |
| 65514 | E_IND1_00                  |
| 65513 | E_IND1_0                   |
| 65512 | E_INDI_10                  |
| 65511 | E_INDI_II                  |
| 65510 | F IND1_12                  |
| 65509 | E IND1 14                  |
| 65508 | F IND1 15                  |
| 65507 | E_IND2_00                  |
| 65506 | F IND2_01                  |
| 65503 | $E_1ND2_01$                |
| 65502 | E_IND2_02                  |
| 65535 | E_IND2_03                  |
| 65534 | E_IND2_05                  |
|       |                            |

| 65533 | E_IND2_06 |
|-------|-----------|
| 65532 | E_IND2_07 |
| 65531 | E_IND2_08 |
| 65530 | E_IND2_09 |
| 65529 | E_IND2_10 |
| 65528 | E_IND2_11 |
| 65527 | E_IND2_12 |
| 65526 | E_IND2_13 |
| 65525 | E_IND2_14 |
| 65524 | E_IND2_15 |